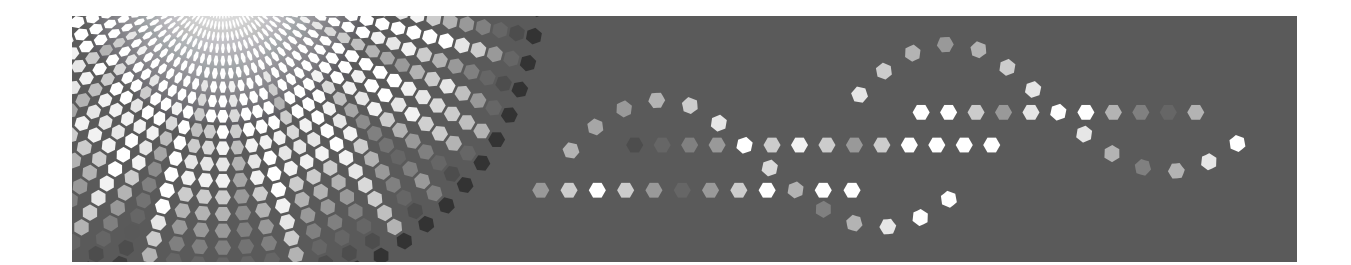

# Manual do utilizador Manual de Definições Gerais

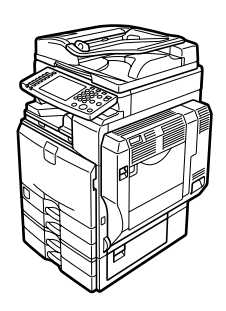

| 1 Ligar o equipamento |  |
|-----------------------|--|
|-----------------------|--|

- 2 Definições do Sistema
- 3 Funções de Copiador/Servidor de Documentos
- 4 Funções de Fax
- 5 Funções de Impressora
- 6 Funções de Scanner
- 7 Registar Endereços e Utilizadores para Funções Fax/Scanner
- 8 Outras Ferramentas do Utilizador
- 9 Anexo

Leia este manual cuidadosamente antes de utilizar este equipamento e mantenha-o acessível para futura consulta. Para uma utilização segura e correcta, certifique-se de que lê as Informações de Segurança em "Acerca deste Equipamento" antes de utilizar o equipamento.

#### Introdução

Este manual contém instruções e notas detalhadas para a operação e utilização deste equipamento. Para a sua segurança e benefício, leia este manual cuidadosamente antes de utilizar o equipamento. Mantenha este manual num local acessível para referência rápida.

#### Importante

Os conteúdos deste manual estão sujeitos a alterações sem aviso prévio. Em nenhuma circunstância, a empresa será responsável por danos directos, indirectos, especiais, acidentais ou consequentes resultantes do manuseamento ou da operação do equipamento.

#### Notas:

Algumas imagens neste manual podem ser ligeiramente diferentes do equipamento.

Algumas opções podem não estar disponíveis em determinados países. Para mais detalhes, contacte o seu fornecedor local.

Dependendo do país em que se encontra, algumas unidades podem ser opcionais. Para mais detalhes, contacte o seu fornecedor local.

#### Notas:

O nome dos modelos dos equipamentos não aparece nas páginas seguintes. Verifique o tipo do seu equipamento antes de ler este manual.

- Tipo 1: 35 cópias/minuto (A4 □, 8<sup>1</sup>/<sub>2</sub>" × 11" □)
- Tipo 2: 45 cópias/minuto (A4 □, 8<sup>1</sup>/<sub>2</sub>" × 11" □)

Alguns tipos podem não estar disponíveis em determinados países. Para mais detalhes, contacte o seu fornecedor local.

Neste manual são utilizadas duas unidades de medição. Para este equipamento utilize a versão métrica.

# Manuais para este equipamento

Consulte os manuais relevantes para o que pretende fazer com o equipamento.

#### Acerca deste Equipamento

Certifique-se de que lê as Informações de Segurança neste manual antes de utilizar o equipamento.

Este manual fornece uma introdução às funções do equipamento. Explica igualmente o painel de controlo, os preparativos para a utilização do equipamento, como inserir texto e como instalar os CD-ROMs fornecidos.

#### Manual de Definições Gerais

Explica as definições de Ferramentas do utilizador e procedimentos do Livro de endereços, tais como registar números de fax, endereços de e-mail e códigos de utilizador. Consulte também este manual para obter explicações sobre como ligar o equipamento.

#### Resolução de problemas

Fornece um guia para resolver problemas comuns e explica como substituir papel, toner, agrafos e outros consumíveis.

#### Referência de Segurança

Este manual destina-se a administradores do equipamento. Explica funções de segurança que o administrador pode utilizar para proteger os dados contra manipulação indevida ou para prevenir a utilização não autorizada do equipamento.

Consulte este manual também para os procedimentos de registo de administradores, assim como para a definição da autenticação do utilizador e do administrador.

#### Referência de Cópia/Servidor de Documentos

Explica funções e operações do Copiador e do Servidor de Documentos. Consulte também este manual para obter explicações sobre como colocar originais.

#### Referência de Fax

Explica funções e operações de Fax.

#### Referência de Impressora

Explica funções e operações da Impressora.

#### Referência de Scanner

Explica funções e operações do Scanner.

#### Guia de Rede

Explica como configurar e operar o equipamento num ambiente de rede e utilizar o software fornecido.

Este manual abrange todos os modelos e inclui descrições de funções e definições que podem não estar disponíveis neste equipamento. As imagens, ilustrações e informações sobre sistemas operativos suportados podem também diferir ligeiramente das deste equipamento.

### Outros manuais

- Manuais para este equipamento
- Informações de Segurança
- Guia de Referência Rápida para Cópia
- Guia de Referência Rápida para Fax
- Guia de Referência Rápida para Impressora
- Guia de Referência Rápida para Scanner
- Suplemento de PostScript3
- Suplemento de UNIX
- Manuais para DeskTopBinder Lite
  - DeskTopBinder Lite Guia de Manutenção
  - DeskTopBinder Guia de Iniciação
  - Guia Auto Document Link

# 🖉 Nota

- Os manuais fornecidos são específicos de cada tipo de equipamento.
- □ O Adobe Acrobat Reader/Adobe Reader tem de estar instalado para poder visualizar os manuais como ficheiros PDF.
- □ Relativamente ao "Suplemento de UNIX", visite o nosso Web site ou consulte um revendedor autorizado.
- Suplemento de PostScript3" e "Suplemento de UNIX" incluem descrições de funções e definições que podem não estar disponíveis neste equipamento.

# CONTEÚDO

| Manuais para este equipamento       | i |
|-------------------------------------|---|
| Como ler este manual                |   |
| Símbolos                            | 1 |
| Painel do Visor                     | 2 |
| Aceder às ferramentas do utilizador |   |
| Alterar predefinições               |   |
| Sair das Ferramentas do Utilizador  | 4 |
| Menu Protegido                      | 4 |
|                                     |   |

# 1. Ligar o equipamento

| Ligação aos Interfaces                                                  | 5  |
|-------------------------------------------------------------------------|----|
| Ligação ao Interface Ethernet                                           | 6  |
| Ligação ao Interface USB                                                | 8  |
| Ligação ao Interface IEEE 1394                                          | 9  |
| Ligação ao Interface IEEE 1284                                          | 10 |
| Ligação ao Interface IEEE 802.11b (rede local sem fios)                 | 11 |
| Definições de Rede                                                      | 14 |
| Definições Necessárias para Utilizar a Impressora/LAN-Fax               | 14 |
| Definições Necessárias para Utilizar o Internet Fax                     | 17 |
| Definições Necessárias para Utilizar a Função de E-mail                 | 21 |
| Definições Necessárias para Utilizar a Função de Digitalizar para Pasta | 25 |
| Definições Necessárias para Utilizar o Scanner de Distribuição de       |    |
| Documentos em Rede                                                      | 28 |
| Definições Necessárias para Utilizar o Scanner TWAIN de Rede            | 31 |
| Definições Necessárias para Utilizar o Servidor de Documentos           | 34 |
| Utilizar Utilitários para Efectuar as Definições de Rede                | 37 |
| Ligar o Equipamento a uma Linha Telefónica e Telefone                   | 47 |
| Ligar a Linha Telefónica                                                | 47 |
| Seleccionar o Tipo de Linha                                             | 47 |

# 2. Definições do Sistema

| Funcões Gerais                         |    |
|----------------------------------------|----|
| Definições da bandeja de saída         |    |
| Definições do Papel da Bandeja         | 53 |
| Definições do Temporizador             | 60 |
| Definições do Interface                | 63 |
| Rede                                   |    |
| Interface Paralelo                     |    |
| IEEE 1394                              |    |
| IEEE 802.11b                           | 70 |
| Lista de Impressão                     | 71 |
| Transferência de ficheiros             | 73 |
| Ferramentas do Administrador           |    |
| Programar/Alterar/Apagar Servidor LDAP |    |
| Programar o servidor LDAP              |    |

# 3. Funções de Copiador/Servidor de Documentos

| Funções Gerais                       | 95  |
|--------------------------------------|-----|
| Escala de Reprodução                 |     |
| Editar                               |     |
| Carimbo                              |     |
| Numeração de fundo                   |     |
| Carimbo predefinido                  |     |
| Carimbo do utilizador                | 114 |
| Carimbo de data                      |     |
| Numeração de Página                  |     |
| Entrada/Saída                        |     |
| Ajustar Cor da Imagem                |     |
| Definições do Servidor de Documentos |     |

# 4. Funções de Fax

| Funções Gerais                                    |     |
|---------------------------------------------------|-----|
| Definições de Digitalização                       | 130 |
| Definições de Envio                               | 131 |
| Definições de Recepção                            | 134 |
| Definições Iniciais                               | 140 |
| Definição Ficheiro de Recepção                    | 145 |
| E-mail de Relatório de Recepção                   | 146 |
| Programar/Alterar/Apagar Tamanho de Digitalização | 147 |
| Eliminar um tamanho de digitalização              | 149 |
| Registar Informação de Fax                        | 150 |
| Registar Informação de Fax                        | 151 |
| Alterar Informação de Fax                         | 153 |
| Apagar Informação de Fax                          | 153 |
| Reencaminhamento                                  | 154 |
| Programar um Destinatário Final                   | 155 |
| Sair da função de reencaminhamento                | 157 |
| Marca de Reencaminhamento                         | 157 |
| Definições de Parâmetros                          | 158 |
| Alterar os Parâmetros de Utilizador               | 164 |

| Tratar Remetentes Especiais de Forma Diferente          | 165 |
|---------------------------------------------------------|-----|
| Recepção Autorizada                                     | 166 |
| Quantidade de Impressão do Ficheiro de Recepção         | 167 |
| Reencaminhamento                                        | 167 |
| Impressão de 2 Lados                                    | 168 |
| Memória Bloqueada                                       | 168 |
| Bandeja de papel                                        | 168 |
| Programar/Alterar Remetentes Especiais                  | 169 |
| RX Autorizada (Recepção Autorizada)                     | 171 |
| Quantidade de Impressão do Ficheiro de Recepção         | 171 |
| Reencaminhamento                                        | 172 |
| Impressão de 2 Lados                                    | 173 |
| Memória Bloqueada                                       | 173 |
| Bandeja de papel por remetente                          | 173 |
| Programar Configuração Inicial de um Remetente Especial | 174 |
| Apagar um Remetente Especial                            | 177 |
| Definições de Caixa                                     | 178 |
| Programar/Alterar Caixas Pessoais                       | 178 |
| Apagar Caixas Pessoais                                  | 181 |
| Programar/Alterar Caixas de Informação                  | 182 |
| Apagar Caixas de Informação                             | 185 |
| Programar/Alterar Caixas de Transferência               | 186 |
| Apagar Caixas de Transferência                          | 189 |
| Imprimir a Lista de Caixas                              | 190 |
|                                                         |     |

# 5. Funções de Impressora

| Impressão de Teste                | 191 |
|-----------------------------------|-----|
| Imprimir a página de configuração | 192 |
| Manutenção                        | 194 |
| Sistema                           | 195 |
| Controladora                      | 199 |
| Menu PCL                          | 200 |
| Menu PS                           | 202 |
| Menu PDF                          | 203 |

# 6. Funções de Scanner

| Definições Gerais           |     |
|-----------------------------|-----|
| Definições de Digitalização |     |
| Definições de Envio         | 209 |

# 7. Registar Endereços e Utilizadores para Funções Fax/Scanner

| Livro de Endereços                                                    | .211   |
|-----------------------------------------------------------------------|--------|
| Gerir nomes no Livro de Endereços                                     | 214    |
| Enviar fax por Memória Rápida                                         | 214    |
| Enviar e-mail por Memória Rápida                                      | 214    |
| Enviar ficheiros digitalizados directamente para uma pasta partilhada | 215    |
| Impedir acesso não autorizado de utilizadores a pastas partilhadas a  |        |
| partir do equipamento                                                 | 215    |
| Gerir os utilizadores e a utilização do equipamento                   | 215    |
| Registar Nomes                                                        | .216   |
| Registar Nomes                                                        | .216   |
| Alterar um Nome Registado                                             | .218   |
| Apagar um Nome Registado                                              | .219   |
| Informação de Autenticação                                            | 220    |
| Begistar um Código de Utilizador                                      | 221    |
| Alterar um Código de Utilizador                                       | 222    |
| Anagar um Código de Utilizador                                        |        |
| Visualizar o Contador para cada Utilizador                            |        |
| Imprimir o Contador para cada Utilizador                              | 225    |
| Imprimir o Contador para Todos os Utilizadores                        |        |
| Anagar o Número de Impressões                                         | 228    |
| Apagar o Numero de impressões                                         |        |
|                                                                       | .229   |
| Destino Fax                                                           | 231    |
|                                                                       | 237    |
| Destino E-mail                                                        | .242   |
| Registar um Destino E-mail                                            | 242    |
| Alterar um Destino de E-mail                                          | 244    |
| Apagar um Destino de E-mail                                           | 245    |
| Registar Pastas                                                       | .246   |
| Utilizar SMB para estabelecer ligação                                 | 246    |
| Utilizar FTP para estabelecer ligação                                 | 252    |
| Utilizar NCP para estabelecer ligação                                 | 258    |
| Registar Nomes num Grupo                                              | .264   |
| Registar um Grupo                                                     | 264    |
| Registar Nomes num Grupo                                              | 265    |
| Adicionar um Grupo a Outro Grupo                                      | 267    |
| Visualizar Nomes Registados num Grupo                                 | 268    |
| Remover um Nome de um Grupo                                           | 269    |
| Apagar um Grupo dentro de Outro Grupo                                 | 270    |
| Alterar um Nome de Grupo                                              | 272    |
| Apagar um Grupo                                                       | 273    |
| Registar um código de proteccão                                       | .274   |
| Registar um Código de Protecção para um Único Utilizador              | .274   |
| Registar um Código de Protecção para um Utilizador de Grupo           | .276   |
| Registar Autenticação SMTP e I DAP                                    | 277    |
| Autenticação SMTP                                                     | 277    |
| Autenticação I DAP                                                    | 270    |
| Automouçuo EDAL                                                       | ८ 1 ปี |

# 8. Outras Ferramentas do Utilizador

| Manutenção                  |  |
|-----------------------------|--|
| Alterar o idioma do visor   |  |
| Informação                  |  |
| Contador                    |  |
| Visualizar o contador total |  |

# 9. Anexo

| Especificações da Unidade Principal   |     |
|---------------------------------------|-----|
| Especificações para Opções            |     |
| Informação sobre o Software Instalado |     |
| expat                                 |     |
| NetBSD                                |     |
| Sablotron                             |     |
| JPEG LIBRARY                          |     |
| SASL                                  |     |
| MD4                                   |     |
| MD5                                   |     |
| Samba (Ver 3.0.4)                     |     |
| RSA BSAFE <sup>®</sup>                |     |
| Open SSL                              |     |
| Open SSH                              |     |
| Open LDAP                             | 316 |
| ÍNDICE                                |     |

# Como ler este manual

# Símbolos

Este manual utiliza os seguintes símbolos:

## AVISO:

Assinala avisos de segurança importantes.

O desrespeito por estas notas pode resultar em ferimentos graves ou morte. Certifique-se de que lê estas notas. Podem ser encontrados no capítulo "Informações de Segurança" de Acerca deste Equipamento.

## A CUIDADO:

Assinala avisos de segurança importantes.

Se ignorar estas notas, poderão ocorrer ferimentos ligeiros ou moderados, danos ao equipamento ou outros danos materiais. Certifique-se de que lê estas notas. Podem ser encontrados no capítulo "Informações de Segurança" de Acerca deste Equipamento.

# Importante

Assinala pontos aos quais deve prestar atenção quando utilizar o equipamento e explicações de causas prováveis de encravamentos de papel, danos em originais ou perda de dados. Certifique-se de que lê estas explicações.

# 🖉 Nota

Assinala explicações adicionais sobre as funções do equipamento e instruções sobre como resolver erros do utilizador.

# 

Este símbolo aparece no final dos capítulos. Indica onde pode consultar mais informações relevantes.

# []

Assinala os nomes das teclas que aparecem no visor do painel do equipamento.

Assinala os nomes das teclas que aparecem no painel de controlo do equipamento.

# Painel do Visor

O painel do visor apresenta o estado do equipamento, as mensagens de erro e os menus de função.

Os itens de função ilustrados funcionam como teclas de selecção. Pode seleccionar ou especificar um item carregando ligeiramente sobre o mesmo.

Quando selecciona ou especifica um item no visor do painel, este fica realçado como Programar/Alterar. As teclas que aparecem como Como não podem ser usadas.

## ∰Importante

Uma força ou impacto superior a 30 N (cerca de 3 kgf) danifica o painel do visor.

Para exibir o seguinte ecrã, prima na tecla **[Ferramentas do utilizador/Contador]** para exibir o menu de Ferramentas do utilizador e, de seguida, prima **[Definições do sistema]**.

Utilizando o ecrã do menu Definições do Sistema como exemplo, este capítulo explica como utilizar o painel do visor do equipamento.

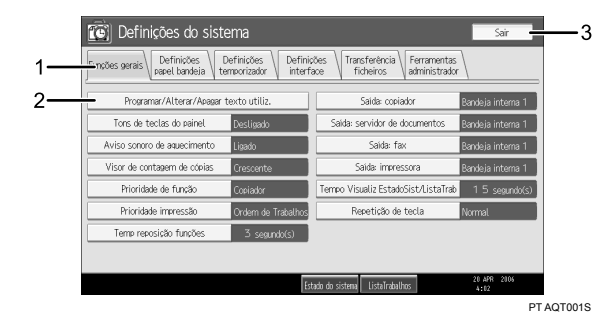

1. Aparecem os separadores de menu para várias definições. Para exibir a definição que pretende especificar ou alterar, prima no separador de menu adequado.

2. Aparece uma lista de definições. Para especificar ou alterar uma definição, prima na tecla adequada na lista. **3.** Prima aqui para sair do menu Ferramentas do utilizador.

# Aceder às ferramentas do utilizador

As Ferramentas do utilizador permitem alterar ou definir as predefinições.

# 🖉 Nota

- As operações das definições do sistema são diferentes das operações normais. Saia sempre das Ferramentas do utilizador quando terminar.
- □ Todas as alterações efectuadas com as Ferramentas do utilizador manter-se-ão activas mesmo que o interruptor de corrente principal ou o interruptor de operação seja desligado, ou que a tecla **[Poupança de energia]** ou **[Apagar modos]** seja premida.
- As predefinições são apresentadas em negrito.

# 

Pág. 4 "Sair das Ferramentas do Utilizador"

# Alterar predefinições

Este capítulo descreve como alterar as definições de Ferramentas do utilizador.

# ∰Importante

Se estiver especificado Gestão de Autenticação do Administrador, contacte o seu administrador.

Prima a tecla [Ferramentas do utilizador/Contador].

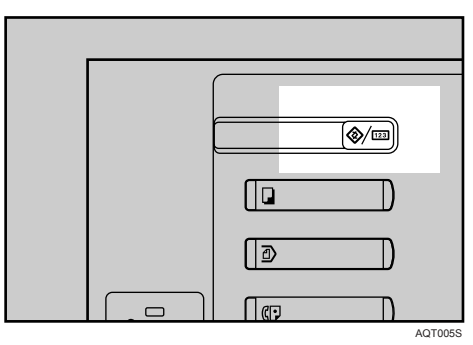

# **2** Seleccione o menu.

Para alterar as Definições do Sistema, prima **[Definições do sistema]**. Para alterar as Funções de Copiador/Servidor de Documentos, prima **[Funções Copiador/Serv. doc.]**.

Para alterar as Funções de Fax, prima [Funções de fax].

Para alterar as Funções de Impressora, prima [Funções Impr.].

Para alterar as Funções de Scanner, prima [Funç. Scanner].

Para ajustar o registo ou a gradação de cor, prima [Manutenção].

Para alterar o idioma utilizado no visor, prima [Português].

Para verificar o número de telefone para contactar o serviço de assistência ou para encomendar consumíveis, prima **[Informação]**.

Para verificar o contador, prima [Contador].

**3** Seleccione a ferramenta de utilizador que pretende alterar.

Altere as definições seguindo as instruções no visor e, de seguida, prima [OK].

# 🖉 Nota

Para cancelar as alterações efectuadas às definições e voltar ao visor inicial, prima a tecla [Ferramentas do utilizador/Contador].

# Referência

Pág. 49 "Definições do Sistema"

Pág. 95 "Funções de Copiador/Servidor de Documentos"

Pág. 127 "Funções de Fax"

Pág. 191 "Funções de Impressora"

Pág. 205 "Funções de Scanner"

Pág. 281 "Outras Ferramentas do Utilizador"

# Sair das Ferramentas do Utilizador

Este capítulo descreve como sair de Ferramentas do utilizador.

# Prima a tecla [Ferramentas do utilizador/Contador].

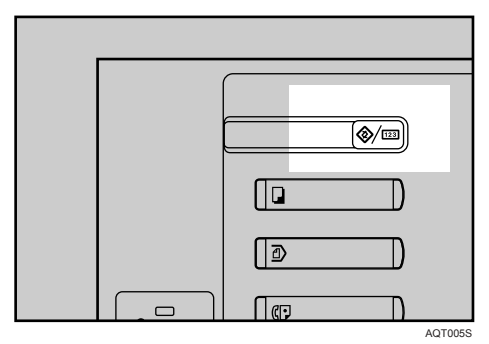

# 🖉 Nota

Pode também sair das Ferramentas do utilizador, premindo [Sair].

# Menu Protegido

Utilizando Menu Protegido, pode evitar que utilizadores não autenticados alterem as ferramentas do utilizador. Menu Protegido pode ser especificado para cada um dos seguintes menus das ferramentas do utilizador.

- Funções de Copiador/Servidor de Documentos
- Funções de Fax
- Funções de Impressora
- Funções de Scanner

Para mais informações, consulte o seu administrador.

# 1. Ligar o equipamento

Este capítulo descreve como ligar o equipamento à rede e especificar as definições de rede.

# Ligação aos Interfaces

Este capítulo explica como identificar o interface do equipamento e ligar o equipamento de acordo com o ambiente de rede.

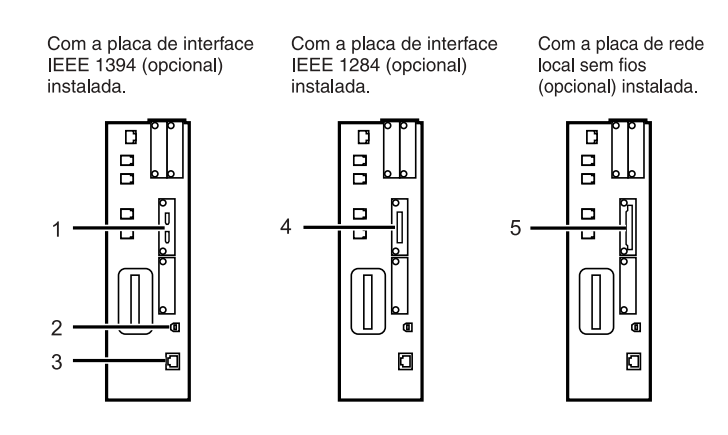

#### 1. Portas IEEE 1394 (opcional)

Portas para ligação do cabo do interface IEEE 1394

#### 2. Porta USB2.0

Porta para ligação do cabo de interface USB2.0

#### **3.** Porta 10BASE-T/100BASE-TX

Porta para ligação do cabo 10BASE-T ou 100BASE-TX

### 4. Porta IEEE 1284 (opcional)

Porta para ligação do cabo de interface IEEE 1284

### 5. Rede local sem fios (opcional)

Porta para utilização da rede local sem fios

PT AQT002S

### 🖉 Nota

Não é possível instalar duas ou mais das seguintes opções: placa de interface IEEE 1394, placa de interface IEEE 1284, rede local sem fios IEEE 802.11b.

# Ligação ao Interface Ethernet

Ligue o cabo 10BASE-T ou 100BASE-TX ao interface Ethernet.

#### Importante

□ Se o interruptor de alimentação principal estiver ligado, desligue-o.

**1** Com este equipamento é fornecido um núcleo de ferrite para o cabo Ethernet. Enrole o cabo a cerca de 3 cm (1,2 polegadas) (①) da extremidade ligada ao equipamento. Prenda o núcleo de ferrite.

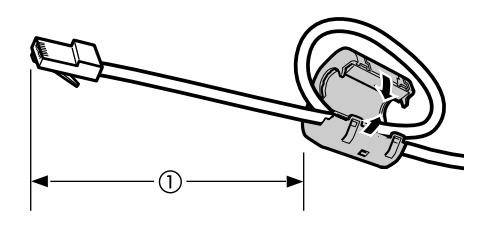

AEV047S

**2** Certifique-se de que o interruptor de alimentação principal do equipamento está desligado.

**E** Ligue o cabo de interface Ethernet à porta 10BASE-T/100BASE-TX.

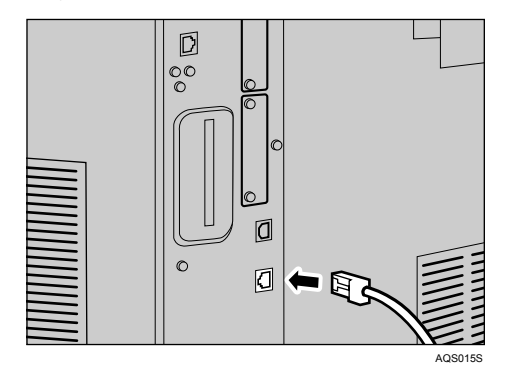

Ligue a outra extremidade do cabo Ethernet a um dispositivo de ligação de rede como, por exemplo, um hub.

# **E** Ligue o interruptor de corrente principal da máquina.

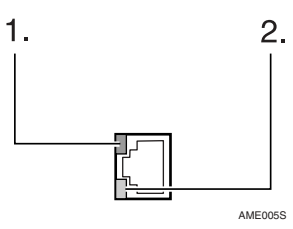

 Indicador (verde) Acende a verde quando o equipamento estiver ligado correctamente à rede.

② Indicador (amarelo) Acende a amarelo quando 100BASE-TX estiver em funcionamento. Apaga quando 10BASE-T estiver em funcionamento.

# 🖉 Nota

Para mais informações sobre a instalação do controlador da impressora, consulte a Referência de Impressora.

# 

Acerca deste Equipamento Referência de Impressora

# Ligação ao Interface USB

Ligue o cabo de interface USB2.0 à porta USB2.0.

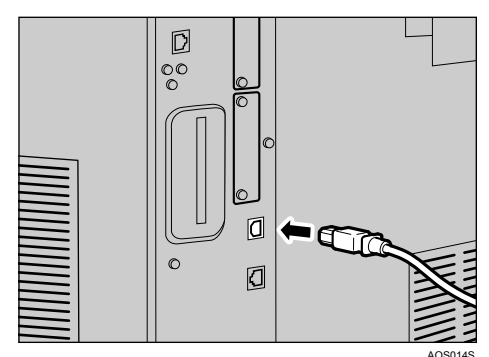

Ligue o cabo de interface USB2.0 à porta USB2.0.

# **2** Ligue a outra extremidade à porta USB2.0 no host.

### 🔗 Nota

- Este equipamento não é fornecido com um cabo de interface USB. Certifique-se que adquire o cabo adequado para o equipamento e o seu computador.
- □ A placa de interface USB2.0 é suportada por Windows Me/2000/XP, Windows Server 2003, Mac OS X10.3.3 ou superior.
  - Para Windows Me:

Certifique-se de que instala "Suporte de Impressão USB". Quando utilizado com o Windows Me, apenas é possível uma velocidade equivalente à de USB1.1.

• Para Mac OS:

Para utilizar Macintosh, o equipamento tem de estar equipado com a unidade PostScript 3 opcional. Quando utilizado com Mac OS X 10.3.3 ou superior é suportada uma velocidade de transferência de USB2.0.

Para mais informações sobre a instalação do controlador da impressora, consulte a Referência de Impressora.

# 

Referência de Impressora

# Ligação ao Interface IEEE 1394

Ligue o cabo de interface IEEE 1394 à placa de interface IEEE 1394.

Ligue o cabo de interface IEEE 1394 à porta IEEE 1394.

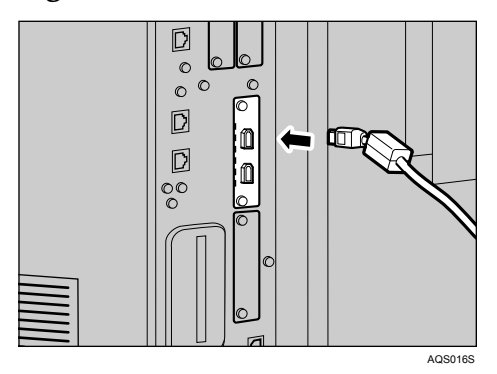

# **2** Ligue a outra extremidade do cabo ao conector de interface no host.

Verifique o formato do conector do computador. Ligue o cabo correctamente.

## 🖉 Nota

- □ Utilize o cabo de interface fornecido com a placa de interface IEEE 1394.
- Estão disponíveis duas portas de interface para a ligação do cabo da interface IEEE 1394. Pode utilizar qualquer uma.
- Para mais informações sobre a instalação do controlador da impressora, consulte a Referência de Impressora.

# 

Acerca deste Equipamento Referência de Impressora

# Ligação ao Interface IEEE 1284

Ligue o cabo de interface IEEE 1284 à placa de interface IEEE 1284.

Certifique-se que o interruptor de alimentação principal do equipamento está desligado.

**2** Desligue o interruptor de alimentação principal do host.

**3** Ligue o cabo de interface IEEE 1284 à porta IEEE 1284.

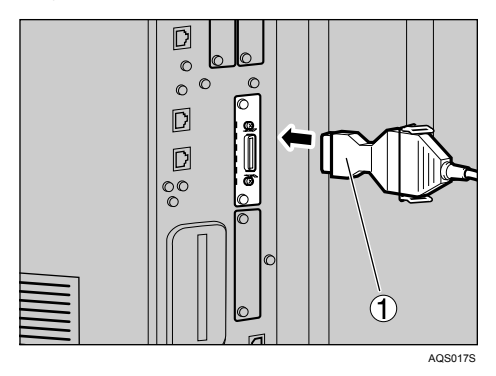

Utilize o conector de conversão (1) fornecido com a placa de interface IEEE 1284.

# Ligue a outra extremidade do cabo ao conector de interface no host.

Verifique o formato do conector do computador. Ligue o cabo correctamente.

# **5** Ligue o interruptor de corrente principal da máquina.

# **6** Ligue o host.

Na utilização do Windows 95/98/Me/2000/XP e Windows Server 2003, pode aparecer um ecrã de instalação do controlador de impressora quando o computador é ligado. Se isto acontecer, clique em **[Cancelar]** no ecrã.

# 🖉 Nota

Para mais informações sobre a instalação do controlador da impressora, consulte a Referência de Impressora.

### Referência

Acerca deste Equipamento Referência de Impressora

# Ligação ao Interface IEEE 802.11b (rede local sem fios)

Ligue ao interface IEEE 802.11b (rede local sem fios).

### 🖉 Nota

- Verifique as definições do endereço IPv4 e da máscara de sub-rede deste equipamento.
- Para mais informações sobre como definir o endereço IPv4 e a máscara de sub-rede a partir do painel de controlo do equipamento, consulte "Definições de Interface".

### 

Pág. 63 "Rede"

#### Procedimento de Configuração

Configure IEEE 802.11b (rede local sem fios) de acordo com o seguinte procedimento:

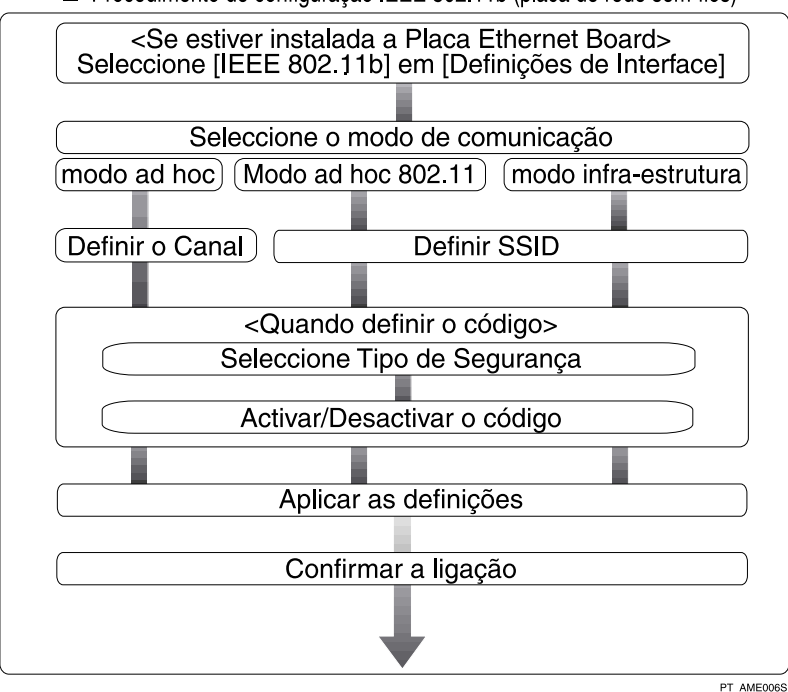

Procedimento de configuração IEEE 802.11b (placa de rede sem-fios)

## 🔗 Nota

- □ Seleccione o modo **[Modo 802.11 Ad-hoc]** quando ligar o Windows XP como um cliente de rede local sem fios utilizando um controlador ou utilitários Windows XP standard ou quando não utilizar o modo de infra-estrutura.
- □ Pode especificar "WEP" ou "WPA" para o Método de segurança.
- Especifique "WPA", quando [Modo Comunicação] estiver definido para [Modo Infra-estrutura].
- Para mais informações sobre como especificar as definições da rede local sem fios a partir do painel de controlo do equipamento, consulte "IEEE 802.11b".
- Para obter mais informações sobre como especificar as definições da rede local sem fios a partir de outro local para além do painel de controlo do equipamento, consulte "Utilizar Utilitários para Efectuar as Definições da Rede".
- □ Para mais informações acerca dos itens de definição, consulte "IEEE 802.11b".

### ₽ Referência

Pág. 70 "IEEE 802.11b" Pág. 37 "Utilizar Utilitários para Efectuar as Definições de Rede"

### Verificar a Ligação

Verifique a ligação da rede local sem fios.

Certifique-se que o LED da unidade de interface IEEE 802.11b está aceso.

### Na utilização no modo de infra-estrutura

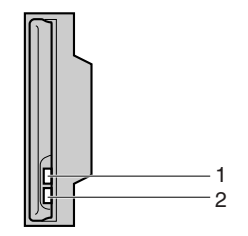

1. Se **[Tipo de Rede]** no ecrã **[Defin. interface]** / **[Rede]** não estiver definido para **[IEEE 802.11b]**, não acende, mesmo que a alimentação esteja ligada.

ZGDH600.

2. Se estiver correctamente ligado à rede, o LED acende a verde quando se encontra no modo de infra-estrutura. Se o LED estiver intermitente, o equipamento está à procura de dispositivos. Na utilização no modo adhoc / modo 802.11 ad hoc

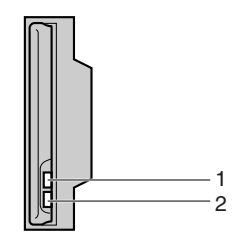

ZGDH600J

1. Se a unidade de interface IEEE 802.11b estiver a funcionar, o LED acende de cor-de-laranja.

2. Se estiver correctamente ligada à rede, o LED apresenta-se verde quando se encontra no modo ad hoc ou modo 802.11 ad hoc. Se o LED estiver intermitente, o equipamento está à procura de dispositivos. O LED acende após alguns segundos.

Imprima a página de configuração para verificar as definições.

### 🔗 Nota

Para mais informações sobre como imprimir uma página de configuração, consulte "Lista de Impressão".

### 🔎 Referência

Pág. 192 "Imprimir a página de configuração"

#### Verificar o Sinal

Na utilização do modo de infra-estrutura, pode verificar o estado de onda rádio do equipamento utilizando o painel de controlo.

- ① Prima **[Definições do sistema]**.
- ② Prima [Defin. interface].
- 3 Prima [IEEE 802.11b].
- ④ Prima [Sinal de rede sem fio].

Aparece o estado de onda rádio do equipamento.

- ⑤ Depois de verificar o estado das ondas rádio, prima [Sair].
- ③ Prima na tecla [Ferramentas do utilizador/Contador] para voltar ao menu Ferramentas do Utilizador/Contador/Informação.

### 🖉 Nota

Para verificar o estado da ondas rádio, prima [IEEE 802.11b] em [Tipo de Rede] no menu Rede em Definições de Interface.

### PReferência

Pág. 37 "Utilizar Utilitários para Efectuar as Definições de Rede" Pág. 70 "IEEE 802.11b"

# Definições de Rede

Este capítulo descreve as definições de rede que pode alterar com Ferramentas do utilizador (Definições do Sistema). Efectue as definições de acordo com as funções que pretende utilizar e o interface a ser ligado.

### ∰Importante

Estas definições devem ser efectuadas pelo administrador do sistema ou com o aconselhamento do administrador do sistema.

# Definições Necessárias para Utilizar a Impressora/LAN-Fax

Este capítulo enumera as definições necessárias para a utilização da função de impressora ou LAN-Fax.

#### Ethernet

Este capítulo enumera as definições necessárias para a utilização da função de impressora ou LAN-Fax com uma ligação Ethernet.

Para mais informações sobre como especificar as definições, consulte "Definições de Interface".

| Menu                         | Ferramentas do Utilizador                               | Requisitos de Definição |
|------------------------------|---------------------------------------------------------|-------------------------|
| Definições de Interface/Rede | Endereço IPv4 do Equipamento                            | Necessário              |
| Definições de Interface/Rede | Endereço IPv4 da Gateway                                | Conforme necessário     |
| Definições de Interface/Rede | Endereço IPv6 do Equipamento                            | Conforme necessário     |
| Definições de Interface/Rede | Endereço IPv6 da Gateway                                | Conforme necessário     |
| Definições de Interface/Rede | Auto-configuração do endereço<br>auto-configurável IPv6 | Conforme necessário     |
| Definições de Interface/Rede | Configuração DNS                                        | Conforme necessário     |
| Definições de Interface/Rede | Configuração DDNS                                       | Conforme necessário     |
| Definições de Interface/Rede | Nome do Domínio                                         | Conforme necessário     |
| Definições de Interface/Rede | Configuração WINS                                       | Conforme necessário     |
| Definições de Interface/Rede | Protocolo Efectivo                                      | Necessário              |
| Definições de Interface/Rede | Protocolo de Entrega NCP                                | Conforme necessário     |
| Definições de Interface/Rede | NW Frame Type                                           | Conforme necessário     |
| Definições de Interface/Rede | Nome de Computador SMB                                  | Conforme necessário     |
| Definições de Interface/Rede | Grupo de Trabalho SMB                                   | Conforme necessário     |
| Definições de Interface/Rede | Velocidade Ethernet                                     | Conforme necessário     |
| Definições de Interface/Rede | Tipo de LAN                                             | Necessário              |

| Menu                         | Ferramentas do Utilizador    | Requisitos de Definição |
|------------------------------|------------------------------|-------------------------|
| Definições de Interface/Rede | Permitir comunicação SNMPv3  | Conforme necessário     |
| Definições de Interface/Rede | Permitir Comunicação SSL/TLS | Conforme necessário     |
| Definições de Interface/Rede | Nome do Host                 | Conforme necessário     |
| Definições de Interface/Rede | Nome do Equipamento          | Conforme necessário     |

- IPv6 apenas pode ser utilizado para a função de impressora.
- Para a definição de Protocolo efectivo, verifique se o protocolo que pretende utilizar está definido para [Activo].
- □ **[Tipo de Rede]** é visualizado quando estiver instalada a placa de rede local sem fios. Se estiverem ligados Ethernet e IEEE 802.11b (rede local sem fios), tem prioridade o interface seleccionado.

### 🔎 Referência

Pág. 63 "Definições do Interface"

#### IEEE 1394 (IPv4 sobre 1394)

Este capítulo enumera as definições necessárias para a utilização da função de impressora ou de LAN-Fax com uma ligação IEEE 1394.

Para mais informações sobre como especificar as definições, consulte "Definições de Interface".

| Menu                              | Ferramentas do Utilizador | Requisitos de Definição |
|-----------------------------------|---------------------------|-------------------------|
| Definições de Interface/IEEE 1394 | Endereço IPv4             | Necessário              |
| Definições de Interface/IEEE 1394 | Configuração DDNS         | Conforme necessário     |
| Definições de Interface/IEEE 1394 | Nome do Host              | Conforme necessário     |
| Definições de Interface/IEEE 1394 | Nome do Domínio           | Conforme necessário     |
| Definições de Interface/IEEE 1394 | Configuração WINS         | Conforme necessário     |
| Definições de Interface/IEEE 1394 | IPv4 sobre 1394           | Necessário              |
| Definições de Interface/Rede      | Endereço IPv4 da Gateway  | Conforme necessário     |
| Definições de Interface/Rede      | Configuração DNS          | Conforme necessário     |
| Definições de Interface/Rede      | Protocolo Efectivo        | Necessário              |

## 🖉 Nota

- □ **[IEEE 1394]** aparece quando estiver instalada a placa de interface IEEE 1394.
- Para a definição de Protocolo efectivo, verifique se o protocolo que pretende utilizar está definido para [Activo].

## ✓ Referência

Pág. 63 "Definições do Interface"

### IEEE 802.11b (rede local sem fios)

Este capítulo enumera as definições necessárias para a utilização da função de impressora ou de LAN-Fax com a ligação IEEE 802.11b (rede local sem fios).

Para mais informações sobre como especificar as definições, consulte "Definições de Interface".

| Menu                                     | Ferramentas do Utilizador                               | Requisitos de Definição |
|------------------------------------------|---------------------------------------------------------|-------------------------|
| Definições de Interface/Rede             | Endereço IPv4 do Equipamento                            | Necessário              |
| Definições de Interface/Rede             | Endereço IPv4 da Gateway                                | Conforme necessário     |
| Definições de Interface/Rede             | Endereço IPv6 do Equipamento                            | Conforme necessário     |
| Definições de Interface/Rede             | Endereço IPv6 da Gateway                                | Conforme necessário     |
| Definições de Interface/Rede             | Auto-configuração do endereço<br>auto-configurável IPv6 | Conforme necessário     |
| Definições de Interface/Rede             | Configuração DNS                                        | Conforme necessário     |
| Definições de Interface/Rede             | Configuração DDNS                                       | Conforme necessário     |
| Definições de Interface/Rede             | Nome do Domínio                                         | Conforme necessário     |
| Definições de Interface/Rede             | Configuração WINS                                       | Conforme necessário     |
| Definições de Interface/Rede             | Protocolo Efectivo                                      | Necessário              |
| Definições de Interface/Rede             | Protocolo de Entrega NCP                                | Conforme necessário     |
| Definições de Interface/Rede             | NW Frame Type                                           | Conforme necessário     |
| Definições de Interface/Rede             | Nome de Computador SMB                                  | Conforme necessário     |
| Definições de Interface/Rede             | Grupo de Trabalho SMB                                   | Conforme necessário     |
| Definições de Interface/Rede             | Tipo de LAN                                             | Necessário              |
| Definições de Interface/Rede             | Permitir comunicação SNMPv3                             | Conforme necessário     |
| Definições de Interface/Rede             | Permitir Comunicação SSL/TLS                            | Conforme necessário     |
| Definições de Interface/Rede             | Nome do Host                                            | Conforme necessário     |
| Definições de Interface/Rede             | Nome do Equipamento                                     | Conforme necessário     |
| Definições de Interface/<br>IEEE 802.11b | Modo de Comunicação                                     | Necessário              |
| Definições de Interface/<br>IEEE 802.11b | Definição SSID                                          | Conforme necessário     |
| Definições de Interface/<br>IEEE 802.11b | Canal                                                   | Conforme necessário     |
| Definições de Interface/<br>IEEE 802.11b | Método de Segurança                                     | Conforme necessário     |
| Definições de Interface/<br>IEEE 802.11b | Velocidade de Transmissão                               | Conforme necessário     |

- Para a definição de Protocolo efectivo, verifique se o protocolo que pretende utilizar está definido para [Activo].
- □ **[IEEE 802.11b]** e **[Tipo de Rede]** é visualizado quando estiver instalada a placa de rede local sem fios. Se estiverem ligados Ethernet e rede local sem fios (IEEE 802.11b), tem prioridade o interface seleccionado.

## 

Pág. 63 "Definições do Interface"

# Definições Necessárias para Utilizar o Internet Fax

Este capítulo enumera as definições necessárias para a utilização do Internet Fax.

#### Ethernet

Este capítulo enumera as definições necessárias para a utilização do Internet Fax com uma ligação Ethernet.

Para mais informações sobre como especificar as definições, consulte "Definições de Interface" e "Transferência de Ficheiros".

| Menu                         | Ferramentas do Utilizador           | Requisitos de Definição |
|------------------------------|-------------------------------------|-------------------------|
| Definições de Interface/Rede | Endereço IPv4 do Equipamento        | Necessário              |
| Definições de Interface/Rede | Endereço IPv4 da Gateway            | Necessário              |
| Definições de Interface/Rede | Configuração DNS                    | Conforme necessário     |
| Definições de Interface/Rede | Configuração DDNS                   | Conforme necessário     |
| Definições de Interface/Rede | Nome do Domínio                     | Conforme necessário     |
| Definições de Interface/Rede | Configuração WINS                   | Conforme necessário     |
| Definições de Interface/Rede | Protocolo Efectivo                  | Necessário              |
| Definições de Interface/Rede | Velocidade Ethernet                 | Conforme necessário     |
| Definições de Interface/Rede | Tipo de LAN                         | Necessário              |
| Definições de Interface/Rede | Permitir comunicação SNMPv3         | Conforme necessário     |
| Definições de Interface/Rede | Permitir Comunicação SSL/TLS        | Conforme necessário     |
| Definições de Interface/Rede | Nome do Host                        | Conforme necessário     |
| Transferência de ficheiros   | Servidor SMTP                       | Necessário              |
| Transferência de ficheiros   | Autenticação SMTP                   | Conforme necessário     |
| Transferência de ficheiros   | POP antes de SMTP                   | Conforme necessário     |
| Transferência de ficheiros   | Protocolo de Recepção               | Conforme necessário     |
| Transferência de ficheiros   | Definições POP3/IMAP4               | Conforme necessário     |
| Transferência de ficheiros   | Endereço de E-mail do Administrador | Conforme necessário     |

| Menu                       | Ferramentas do Utilizador                          | Requisitos de Definição |
|----------------------------|----------------------------------------------------|-------------------------|
| Transferência de ficheiros | Porta de Comunicação por E-Mail                    | Necessário              |
| Transferência de ficheiros | Intervalo de Recepção de E-mail                    | Conforme necessário     |
| Transferência de ficheiros | Tamanho Máximo de E-mail de<br>Recepção            | Conforme necessário     |
| Transferência de ficheiros | Armazenamento de E-mail no Servidor                | Conforme necessário     |
| Transferência de ficheiros | Programar / Alterar /<br>Apagar Mensagem de E-mail | Conforme necessário     |
| Transferência de ficheiros | Conta de E-mail de Fax                             | Necessário              |

- Para a definição de Protocolo efectivo, verifique se o protocolo que pretende utilizar está definido para [Activo].
- □ **[Tipo de Rede]** é visualizado quando estiver instalada a placa de rede local sem fios. Se estiverem ligados Ethernet e rede local sem fios (IEEE 802.11b), tem prioridade o interface seleccionado.
- É necessário especificar Servidor SMTP e Conta de e-mail de fax para poder enviar por Internet Fax.
- Quando POP antes de SMTP é definido para [Ligado], efectue também as definições para Protocolo de recepção e Definições POP3/IMAP4.
- Quando Autenticação SMTP é definida para [Ligado], defina também o Endereço de E-Mail do Administrador.
- É necessário especificar a Porta de comunicação por e-mail e a Conta de email de fax para que seja possível receber por Internet Fax.
- Quando definir POP antes de SMTP para [Ligado], verifique o número da porta POP3 em Porta de comunicação por e-mail.

### 🔎 Referência

Pág. 63 "Definições do Interface"

Pág. 73 "Transferência de ficheiros"

### IEEE 1394 (IPv4 sobre 1394)

Este capítulo enumera as definições necessárias para a utilização do Internet Fax com uma ligação IEEE 1394.

Para mais informações sobre como especificar as definições, consulte "Definições de Interface" e "Transferência de Ficheiros".

| Menu                              | Ferramentas do Utilizador | Requisitos de Definição |
|-----------------------------------|---------------------------|-------------------------|
| Definições de Interface/IEEE 1394 | Endereço IPv4             | Necessário              |
| Definições de Interface/IEEE 1394 | Configuração DDNS         | Conforme necessário     |
| Definições de Interface/IEEE 1394 | Nome do Host              | Conforme necessário     |
| Definições de Interface/IEEE 1394 | Nome do Domínio           | Conforme necessário     |
| Definições de Interface/IEEE 1394 | Configuração WINS         | Conforme necessário     |

| Menu                              | Ferramentas do Utilizador                          | Requisitos de Definição |
|-----------------------------------|----------------------------------------------------|-------------------------|
| Definições de Interface/IEEE 1394 | IPv4 sobre 1394                                    | Necessário              |
| Definições de Interface/Rede      | Endereço IPv4 da Gateway                           | Necessário              |
| Definições de Interface/Rede      | Configuração DNS                                   | Conforme necessário     |
| Definições de Interface/Rede      | Protocolo Efectivo                                 | Necessário              |
| Transferência de ficheiros        | Servidor SMTP                                      | Necessário              |
| Transferência de ficheiros        | Autenticação SMTP                                  | Conforme necessário     |
| Transferência de ficheiros        | POP antes de SMTP                                  | Conforme necessário     |
| Transferência de ficheiros        | Protocolo de Recepção                              | Conforme necessário     |
| Transferência de ficheiros        | Definições POP3/IMAP4                              | Conforme necessário     |
| Transferência de ficheiros        | Endereço de E-mail do Administrador                | Conforme necessário     |
| Transferência de ficheiros        | Porta de Comunicação por E-Mail                    | Necessário              |
| Transferência de ficheiros        | Intervalo de Recepção de E-mail                    | Conforme necessário     |
| Transferência de ficheiros        | Tamanho Máximo de E-mail de<br>Recepção            | Conforme necessário     |
| Transferência de ficheiros        | Armazenamento de E-mail no Servidor                | Conforme necessário     |
| Transferência de ficheiros        | Programar / Alterar /<br>Apagar Mensagem de E-mail | Conforme necessário     |
| Transferência de ficheiros        | Conta de E-mail de Fax                             | Necessário              |

- □ **[IEEE 1394]** é visualizado quando estiver instalada a placa de interface IEEE 1394.
- Para a definição de Protocolo efectivo, verifique se o protocolo que pretende utilizar está definido para [Activo].
- É necessário especificar Servidor SMTP e Conta de e-mail de fax para poder enviar por Internet Fax.
- Quando POP antes de SMTP é definido para [Ligado], efectue também as definições para Protocolo de recepção e Definições POP3/IMAP4.
- Quando Autenticação SMTP é definida para [Ligado], defina também o Endereço de E-Mail do Administrador.
- É necessário especificar a Porta de comunicação por e-mail e a Conta de email de fax para que seja possível receber por Internet Fax.
- Quando definir POP antes de SMTP para [Ligado], verifique o número da porta POP3 em Porta de comunicação por e-mail.

### ✓ Referência

Pág. 63 "Definições do Interface"

Pág. 73 "Transferência de ficheiros"

### IEEE 802.11b (rede local sem fios)

Este capítulo enumera as definições necessárias para a utilização do Internet Fax com uma ligação IEEE 802.11b (rede local sem fios).

Para mais informações sobre como especificar as definições, consulte "Definições de Interface" e "Transferência de Ficheiros".

| Menu                                     | Ferramentas do Utilizador               | Requisitos de Definição |
|------------------------------------------|-----------------------------------------|-------------------------|
| Definições de Interface/Rede             | Endereço IPv4 do Equipamento            | Necessário              |
| Definições de Interface/Rede             | Endereço IPv4 da Gateway                | Necessário              |
| Definições de Interface/Rede             | Configuração DNS                        | Conforme necessário     |
| Definições de Interface/Rede             | Configuração DDNS                       | Conforme necessário     |
| Definições de Interface/Rede             | Nome do Domínio                         | Conforme necessário     |
| Definições de Interface/Rede             | Configuração WINS                       | Conforme necessário     |
| Definições de Interface/Rede             | Protocolo Efectivo                      | Necessário              |
| Definições de Interface/Rede             | Tipo de LAN                             | Necessário              |
| Definições de Interface/Rede             | Permitir comunicação SNMPv3             | Conforme necessário     |
| Definições de Interface/Rede             | Permitir Comunicação SSL/TLS            | Conforme necessário     |
| Definições de Interface/Rede             | Nome do Host                            | Conforme necessário     |
| Definições de Interface/<br>IEEE 802.11b | Modo de Comunicação                     | Necessário              |
| Definições de Interface/<br>IEEE 802.11b | Definição SSID                          | Conforme necessário     |
| Definições de Interface/<br>IEEE 802.11b | Canal                                   | Conforme necessário     |
| Definições de Interface/<br>IEEE 802.11b | Método de Segurança                     | Conforme necessário     |
| Definições de Interface/<br>IEEE 802.11b | Velocidade de Transmissão               | Conforme necessário     |
| Transferência de ficheiros               | Servidor SMTP                           | Necessário              |
| Transferência de ficheiros               | Autenticação SMTP                       | Conforme necessário     |
| Transferência de ficheiros               | POP antes de SMTP                       | Conforme necessário     |
| Transferência de ficheiros               | Protocolo de Recepção                   | Conforme necessário     |
| Transferência de ficheiros               | Definições POP3/IMAP4                   | Conforme necessário     |
| Transferência de ficheiros               | Endereço de E-mail do Administrador     | Conforme necessário     |
| Transferência de ficheiros               | Porta de Comunicação por E-Mail         | Necessário              |
| Transferência de ficheiros               | Intervalo de Recepção de E-mail         | Conforme necessário     |
| Transferência de ficheiros               | Tamanho Máximo de E-mail de<br>Recepção | Conforme necessário     |

| Menu                       | Ferramentas do Utilizador                          | Requisitos de Definição |
|----------------------------|----------------------------------------------------|-------------------------|
| Transferência de ficheiros | Armazenamento de E-mail no Servidor                | Conforme necessário     |
| Transferência de ficheiros | Programar / Alterar /<br>Apagar Mensagem de E-mail | Conforme necessário     |
| Transferência de ficheiros | Conta de E-mail de Fax                             | Necessário              |

- Para a definição de Protocolo efectivo, verifique se o protocolo que pretende utilizar está definido para [Activo].
- □ **[IEEE 802.11b]** e **[Tipo de Rede]** é visualizado quando estiver instalada a placa de rede local sem fios. Se estiverem ligados Ethernet e rede local sem fios (IEEE 802.11b), tem prioridade o interface seleccionado.
- É necessário especificar Servidor SMTP e Conta de e-mail de fax para poder enviar por Internet Fax.
- Quando POP antes de SMTP é definido para [Ligado], deve efectuar também as definições para Protocolo de recepção e Definições POP3/IMAP4.
- Quando Autenticação SMTP é definida para [Ligado], tem de definir também o Endereço de E-Mail do Administrador.
- É necessário especificar a Porta de comunicação por e-mail e a Conta de email de fax para que seja possível receber por Internet Fax.
- Quando definir POP antes de SMTP para [Ligado], verifique o número da porta POP3 em Porta de comunicação por e-mail.

## 

Pág. 63 "Definições do Interface" Pág. 73 "Transferência de ficheiros"

# Definições Necessárias para Utilizar a Função de E-mail

Este capítulo enumera as definições necessárias para o envio de e-mail.

### Ethernet

Este capítulo enumera as definições necessárias para o envio de e-mail com uma ligação Ethernet.

Para mais informações sobre como especificar as definições, consulte "Definições de Interface" e "Transferência de Ficheiros".

| Menu                         | Ferramentas do Utilizador    | Requisitos de Definição |
|------------------------------|------------------------------|-------------------------|
| Definições de Interface/Rede | Endereço IPv4 do Equipamento | Necessário              |
| Definições de Interface/Rede | Endereço IPv4 da Gateway     | Necessário              |
| Definições de Interface/Rede | Configuração DNS             | Conforme necessário     |
| Definições de Interface/Rede | Configuração DDNS            | Conforme necessário     |
| Definições de Interface/Rede | Nome do Domínio              | Conforme necessário     |

| Menu                         | Ferramentas do Utilizador                          | Requisitos de Definição |
|------------------------------|----------------------------------------------------|-------------------------|
| Definições de Interface/Rede | Configuração WINS                                  | Conforme necessário     |
| Definições de Interface/Rede | Protocolo Efectivo                                 | Necessário              |
| Definições de Interface/Rede | Velocidade Ethernet                                | Conforme necessário     |
| Definições de Interface/Rede | Tipo de LAN                                        | Necessário              |
| Definições de Interface/Rede | Permitir comunicação SNMPv3                        | Conforme necessário     |
| Definições de Interface/Rede | Permitir Comunicação SSL/TLS                       | Conforme necessário     |
| Definições de Interface/Rede | Nome do Host                                       | Conforme necessário     |
| Transferência de ficheiros   | Servidor SMTP                                      | Necessário              |
| Transferência de ficheiros   | Autenticação SMTP                                  | Conforme necessário     |
| Transferência de ficheiros   | POP antes de SMTP                                  | Conforme necessário     |
| Transferência de ficheiros   | Protocolo de Recepção                              | Conforme necessário     |
| Transferência de ficheiros   | Definições POP3/IMAP4                              | Conforme necessário     |
| Transferência de ficheiros   | Endereço de E-mail do Administrador                | Conforme necessário     |
| Transferência de ficheiros   | Porta de Comunicação por E-Mail                    | Conforme necessário     |
| Transferência de ficheiros   | Programar / Alterar /<br>Apagar Mensagem de E-mail | Conforme necessário     |
| Transferência de ficheiros   | Tempo de Intervalo de Reenvio do<br>Scanner        | Conforme necessário     |
| Transferência de ficheiros   | Número de Reenvios do Scanner                      | Conforme necessário     |

- Para a definição de Protocolo efectivo, verifique se o protocolo que pretende utilizar está definido para [Activo].
- □ **[Tipo de Rede]** é visualizado quando estiver instalada a placa de rede local sem fios. Se estiverem ligados Ethernet e rede local sem fios (IEEE 802.11b), tem prioridade o interface seleccionado.
- Quando POP antes de SMTP é definido para [Ligado], efectue também as definições para Protocolo de recepção e Definições POP3/IMAP4.
- Quando definir POP antes de SMTP para [Ligado], verifique o número da porta POP3 em Porta de comunicação por e-mail.

## 

Pág. 63 "Definições do Interface"

Pág. 73 "Transferência de ficheiros"

#### IEEE 1394 (IPv4 sobre 1394)

Este capítulo enumera as definições necessárias para o envio de e-mail com uma ligação IEEE 1394.

Para mais informações sobre como especificar as definições, consulte "Definições de Interface" e "Transferência de Ficheiros".

| Menu                              | Ferramentas do Utilizador                          | Requisitos de Definição |
|-----------------------------------|----------------------------------------------------|-------------------------|
| Definições de Interface/IEEE 1394 | Endereço IPv4                                      | Necessário              |
| Definições de Interface/IEEE 1394 | Configuração DDNS                                  | Conforme necessário     |
| Definições de Interface/IEEE 1394 | Nome do Host                                       | Conforme necessário     |
| Definições de Interface/IEEE 1394 | Nome do Domínio                                    | Conforme necessário     |
| Definições de Interface/IEEE 1394 | Configuração WINS                                  | Conforme necessário     |
| Definições de Interface/IEEE 1394 | IPv4 sobre 1394                                    | Necessário              |
| Definições de Interface/Rede      | Endereço IPv4 da Gateway                           | Necessário              |
| Definições de Interface/Rede      | Configuração DNS                                   | Conforme necessário     |
| Definições de Interface/Rede      | Protocolo Efectivo                                 | Necessário              |
| Transferência de ficheiros        | Servidor SMTP                                      | Necessário              |
| Transferência de ficheiros        | Autenticação SMTP                                  | Conforme necessário     |
| Transferência de ficheiros        | POP antes de SMTP                                  | Conforme necessário     |
| Transferência de ficheiros        | Protocolo de Recepção                              | Conforme necessário     |
| Transferência de ficheiros        | Definições POP3/IMAP4                              | Conforme necessário     |
| Transferência de ficheiros        | Endereço de E-mail do Administrador                | Conforme necessário     |
| Transferência de ficheiros        | Porta de Comunicação por E-Mail                    | Conforme necessário     |
| Transferência de ficheiros        | Programar / Alterar /<br>Apagar Mensagem de E-mail | Conforme necessário     |
| Transferência de ficheiros        | Tempo de Intervalo de Reenvio do<br>Scanner        | Conforme necessário     |
| Transferência de ficheiros        | Número de Reenvios do Scanner                      | Conforme necessário     |

### 🖉 Nota

- □ **[IEEE 1394]** é visualizado quando estiver instalada a placa de interface IEEE 1394.
- Para a definição de Protocolo efectivo, verifique se o protocolo que pretende utilizar está definido para [Activo].
- Quando POP antes de SMTP for definido para [Ligado], efectue também a definição para Protocolo de recepção e Definições POP3/IMAP4.
- Quando definir POP antes de SMTP para [Ligado], verifique o número da porta POP3 em Porta de comunicação por e-mail.

## PReferência

Pág. 63 "Definições do Interface"

Pág. 73 "Transferência de ficheiros"

### IEEE 802.11b (rede local sem fios)

Este capítulo enumera as definições necessárias para o envio de e-mail com uma ligação IEEE 802.11b (rede local sem fios).

Para mais informações sobre como especificar as definições, consulte "Definições de Interface" e "Transferência de Ficheiros".

| Menu                                     | Ferramentas do Utilizador                          | Requisitos de Definição |
|------------------------------------------|----------------------------------------------------|-------------------------|
| Definições de Interface/Rede             | Endereço IPv4 do Equipamento                       | Necessário              |
| Definições de Interface/Rede             | Endereço IPv4 da Gateway                           | Necessário              |
| Definições de Interface/Rede             | Configuração DNS                                   | Conforme necessário     |
| Definições de Interface/Rede             | Configuração DDNS                                  | Conforme necessário     |
| Definições de Interface/Rede             | Nome do Domínio                                    | Conforme necessário     |
| Definições de Interface/Rede             | Configuração WINS                                  | Conforme necessário     |
| Definições de Interface/Rede             | Protocolo Efectivo                                 | Necessário              |
| Definições de Interface/Rede             | Tipo de LAN                                        | Necessário              |
| Definições de Interface/Rede             | Permitir comunicação SNMPv3                        | Conforme necessário     |
| Definições de Interface/Rede             | Permitir Comunicação SSL/TLS                       | Conforme necessário     |
| Definições de Interface/Rede             | Nome do Host                                       | Conforme necessário     |
| Definições de Interface/<br>IEEE 802.11b | Modo de Comunicação                                | Necessário              |
| Definições de Interface/<br>IEEE 802.11b | Definição SSID                                     | Conforme necessário     |
| Definições de Interface/<br>IEEE 802.11b | Canal                                              | Conforme necessário     |
| Definições de Interface/<br>IEEE 802.11b | Método de Segurança                                | Conforme necessário     |
| Definições de Interface/<br>IEEE 802.11b | Velocidade de Transmissão                          | Conforme necessário     |
| Transferência de ficheiros               | Servidor SMTP                                      | Necessário              |
| Transferência de ficheiros               | Autenticação SMTP                                  | Conforme necessário     |
| Transferência de ficheiros               | POP antes de SMTP                                  | Conforme necessário     |
| Transferência de ficheiros               | Protocolo de Recepção                              | Conforme necessário     |
| Transferência de ficheiros               | Definições POP3/IMAP4                              | Conforme necessário     |
| Transferência de ficheiros               | Endereço de E-mail do Administrador                | Conforme necessário     |
| Transferência de ficheiros               | Porta de Comunicação por E-Mail                    | Conforme necessário     |
| Transferência de ficheiros               | Programar / Alterar /<br>Apagar Mensagem de E-mail | Conforme necessário     |
| Transferência de ficheiros               | Tempo de Intervalo de Reenvio do<br>Scanner        | Conforme necessário     |
| Transferência de ficheiros               | Número de Reenvios do Scanner                      | Conforme necessário     |

# 🔗 Nota

- Para a definição de Protocolo efectivo, verifique se o protocolo que pretende utilizar está definido para [Activo].
- □ **[Tipo de Rede]** é visualizado quando estiver instalada a placa de rede local sem fios. Se estiverem ligados Ethernet e rede local sem fios (IEEE 802.11b), tem prioridade o interface seleccionado.
- Quando POP antes de SMTP é definido para [Ligado], deve efectuar também as definições para Protocolo de recepção e Definições POP3/IMAP4.
- Quando definir POP antes de SMTP para [Ligado], verifique o número da porta POP3 em Porta de comunicação por e-mail.

### 

Pág. 63 "Definições do Interface" Pág. 73 "Transferência de ficheiros"

# Definições Necessárias para Utilizar a Função de Digitalizar para Pasta

Este capítulo enumera as definições necessárias para o envio de ficheiros.

#### Ethernet

Este capítulo enumera as definições necessárias para o envio de ficheiros com uma ligação Ethernet.

Para mais informações sobre como especificar as definições, consulte "Definições de Interface" e "Transferência de Ficheiros".

| Menu                         | Ferramentas do Utilizador                   | Requisitos de Definição |
|------------------------------|---------------------------------------------|-------------------------|
| Definições de Interface/Rede | Endereço IPv4 do Equipamento                | Necessário              |
| Definições de Interface/Rede | Endereço IPv4 da Gateway                    | Necessário              |
| Definições de Interface/Rede | Configuração DNS                            | Conforme necessário     |
| Definições de Interface/Rede | Configuração DDNS                           | Conforme necessário     |
| Definições de Interface/Rede | Nome do Domínio                             | Conforme necessário     |
| Definições de Interface/Rede | Configuração WINS                           | Conforme necessário     |
| Definições de Interface/Rede | Protocolo Efectivo                          | Necessário              |
| Definições de Interface/Rede | Velocidade Ethernet                         | Conforme necessário     |
| Definições de Interface/Rede | Tipo de LAN                                 | Necessário              |
| Definições de Interface/Rede | Permitir comunicação SNMPv3                 | Conforme necessário     |
| Definições de Interface/Rede | Permitir Comunicação SSL/TLS                | Conforme necessário     |
| Definições de Interface/Rede | Nome do Host                                | Conforme necessário     |
| Transferência de ficheiros   | Tempo de Intervalo de Reenvio do<br>Scanner | Conforme necessário     |
| Transferência de ficheiros   | Número de Reenvios do Scanner               | Conforme necessário     |

- Para a definição de Protocolo efectivo, verifique se o protocolo que pretende utilizar está definido para [Activo].
- □ **[Tipo de Rede]** é visualizado quando estiver instalada a placa de rede local sem fios. Se estiverem ligados Ethernet e rede local sem fios (IEEE 802.11b), tem prioridade o interface seleccionado.

### Referência

Pág. 63 "Definições do Interface"

Pág. 73 "Transferência de ficheiros"

#### IEEE 1394 (IPv4 sobre 1394)

Este capítulo enumera as definições necessárias para o envio de ficheiros com uma ligação IEEE 1394.

Para mais informações sobre como especificar as definições, consulte "Definições de Interface" e "Transferência de Ficheiros".

| Menu                              | Ferramentas do Utilizador                   | Requisitos de Definição |
|-----------------------------------|---------------------------------------------|-------------------------|
| Definições de Interface/IEEE 1394 | Endereço IPv4                               | Necessário              |
| Definições de Interface/IEEE 1394 | Configuração DDNS                           | Conforme necessário     |
| Definições de Interface/IEEE 1394 | Nome do Host                                | Conforme necessário     |
| Definições de Interface/IEEE 1394 | Nome do Domínio                             | Conforme necessário     |
| Definições de Interface/IEEE 1394 | Configuração WINS                           | Conforme necessário     |
| Definições de Interface/IEEE 1394 | IPv4 sobre 1394                             | Necessário              |
| Definições de Interface/Rede      | Endereço IPv4 da Gateway                    | Necessário              |
| Definições de Interface/Rede      | Configuração DNS                            | Conforme necessário     |
| Definições de Interface/Rede      | Protocolo Efectivo                          | Necessário              |
| Transferência de ficheiros        | Tempo de Intervalo de Reenvio do<br>Scanner | Conforme necessário     |
| Transferência de ficheiros        | Número de Reenvios do Scanner               | Conforme necessário     |

## 🖉 Nota

- □ **[IEEE 1394]** é visualizado quando estiver instalada a placa de interface IEEE 1394.
- Para a definição de Protocolo efectivo, verifique se o protocolo que pretende utilizar está definido para [Activo].

### 🔑 Referência

Pág. 63 "Definições do Interface"

Pág. 73 "Transferência de ficheiros"
#### IEEE 802.11b (rede local sem fios)

Este capítulo enumera as definições necessárias para o envio de ficheiros com uma ligação IEEE 802.11b (rede local sem fios).

Para mais informações sobre como especificar as definições, consulte "Definições de Interface" e "Transferência de Ficheiros".

| Menu                                     | Ferramentas do Utilizador                   | Requisitos de Definição |
|------------------------------------------|---------------------------------------------|-------------------------|
| Definições de Interface/Rede             | Endereço IPv4 do Equipamento                | Necessário              |
| Definições de Interface/Rede             | Endereço IPv4 da Gateway                    | Necessário              |
| Definições de Interface/Rede             | Configuração DNS                            | Conforme necessário     |
| Definições de Interface/Rede             | Configuração DDNS                           | Conforme necessário     |
| Definições de Interface/Rede             | Nome do Domínio                             | Conforme necessário     |
| Definições de Interface/Rede             | Configuração WINS                           | Conforme necessário     |
| Definições de Interface/Rede             | Protocolo Efectivo                          | Necessário              |
| Definições de Interface/Rede             | Tipo de LAN                                 | Necessário              |
| Definições de Interface/Rede             | Permitir comunicação SNMPv3                 | Conforme necessário     |
| Definições de Interface/Rede             | Permitir Comunicação SSL/TLS                | Conforme necessário     |
| Definições de Interface/Rede             | Nome do Host                                | Conforme necessário     |
| Definições de Interface/<br>IEEE 802.11b | Modo de Comunicação                         | Necessário              |
| Definições de Interface/<br>IEEE 802.11b | Definição SSID                              | Conforme necessário     |
| Definições de Interface/<br>IEEE 802.11b | Canal                                       | Conforme necessário     |
| Definições de Interface/<br>IEEE 802.11b | Método de Segurança                         | Conforme necessário     |
| Definições de Interface/<br>IEEE 802.11b | Velocidade de Transmissão                   | Conforme necessário     |
| Transferência de ficheiros               | Tempo de Intervalo de Reenvio do<br>Scanner | Conforme necessário     |
| Transferência de ficheiros               | Número de Reenvios do Scanner               | Conforme necessário     |

#### 🖉 Nota

- Para a definição de Protocolo efectivo, verifique se o protocolo que pretende utilizar está definido para [Activo].
- □ **[IEEE 802.11b]** e **[Tipo de Rede]** é visualizado quando estiver instalada a placa de rede local sem fios. Se estiverem ligados Ethernet e rede local sem fios (IEEE 802.11b), tem prioridade o interface seleccionado.

# 

Pág. 63 "Definições do Interface"

Pág. 73 "Transferência de ficheiros"

# Definições Necessárias para Utilizar o Scanner de Distribuição de Documentos em Rede

Este capítulo enumera as definições necessárias para distribuir dados na rede.

#### Ethernet

Este capítulo enumera as definições necessárias para distribuir dados na rede com uma ligação Ethernet.

Para mais informações sobre como especificar as definições, consulte "Definições de Interface" e "Transferência de Ficheiros".

| Menu                         | Ferramentas do Utilizador                   | Requisitos de Definição |
|------------------------------|---------------------------------------------|-------------------------|
| Definições de Interface/Rede | Endereço IPv4 do Equipamento                | Necessário              |
| Definições de Interface/Rede | Endereço IPv4 da Gateway                    | Conforme necessário     |
| Definições de Interface/Rede | Configuração DNS                            | Conforme necessário     |
| Definições de Interface/Rede | Configuração DDNS                           | Conforme necessário     |
| Definições de Interface/Rede | Nome do Domínio                             | Conforme necessário     |
| Definições de Interface/Rede | Configuração WINS                           | Conforme necessário     |
| Definições de Interface/Rede | Protocolo Efectivo                          | Necessário              |
| Definições de Interface/Rede | Velocidade Ethernet                         | Conforme necessário     |
| Definições de Interface/Rede | Tipo de LAN                                 | Necessário              |
| Definições de Interface/Rede | Permitir comunicação SNMPv3                 | Conforme necessário     |
| Definições de Interface/Rede | Permitir Comunicação SSL/TLS                | Conforme necessário     |
| Definições de Interface/Rede | Nome do Host                                | Conforme necessário     |
| Transferência de ficheiros   | Opção de Entrega                            | Conforme necessário     |
| Transferência de ficheiros   | Recepção de Fax Transmissão de<br>Ficheiros | Conforme necessário     |
| Transferência de ficheiros   | Tempo de Intervalo de Reenvio do<br>Scanner | Conforme necessário     |
| Transferência de ficheiros   | Número de Reenvios do Scanner               | Conforme necessário     |

#### 🖉 Nota

- Para a definição de Protocolo efectivo, verifique se o protocolo que pretende utilizar está definido para [Activo].
- □ **[Tipo de Rede]** é visualizado quando estiver instalada a placa de rede local sem fios. Se estiverem ligados Ethernet e rede local sem fios (IEEE 802.11b), tem prioridade o interface seleccionado.
- Se Opção de entrega estiver definida para [Ligado], verifique se está especificado o Endereço IPv4.

#### 🔎 Referência

Pág. 63 "Definições do Interface" Pág. 73 "Transferência de ficheiros"

#### IEEE 1394 (IPv4 sobre 1394)

Este capítulo enumera as definições necessárias para distribuir dados na rede com uma ligação IEEE 1394.

Para mais informações sobre como especificar as definições, consulte "Definições de Interface" e "Transferência de Ficheiros".

| Menu                              | Ferramentas do Utilizador                   | Requisitos de Definição |
|-----------------------------------|---------------------------------------------|-------------------------|
| Definições de Interface/IEEE 1394 | Endereço IPv4                               | Necessário              |
| Definições de Interface/IEEE 1394 | Configuração DDNS                           | Conforme necessário     |
| Definições de Interface/IEEE 1394 | Nome do Host                                | Conforme necessário     |
| Definições de Interface/IEEE 1394 | Nome do Domínio                             | Conforme necessário     |
| Definições de Interface/IEEE 1394 | Configuração WINS                           | Conforme necessário     |
| Definições de Interface/IEEE 1394 | IPv4 sobre 1394                             | Necessário              |
| Definições de Interface/Rede      | Endereço IPv4 da Gateway                    | Conforme necessário     |
| Definições de Interface/Rede      | Configuração DNS                            | Conforme necessário     |
| Definições de Interface/Rede      | Protocolo Efectivo                          | Necessário              |
| Transferência de ficheiros        | Opção de Entrega                            | Conforme necessário     |
| Transferência de ficheiros        | Recepção de Fax Transmissão de<br>Ficheiros | Conforme necessário     |
| Transferência de ficheiros        | Tempo de Intervalo de Reenvio do<br>Scanner | Conforme necessário     |
| Transferência de ficheiros        | Número de Reenvios do Scanner               | Conforme necessário     |

#### 🖉 Nota

- □ **[IEEE 1394]** é visualizado quando estiver instalada a placa de interface IEEE 1394.
- Para a definição de Protocolo efectivo, verifique se o protocolo que pretende utilizar está definido para [Activo].
- □ Se Opção de entrega estiver definida para **[Ligado]**, verifique se está especificado o Endereço IPv4.

#### PReferência

Pág. 63 "Definições do Interface"

Pág. 73 "Transferência de ficheiros"

#### IEEE 802.11b (rede local sem fios)

Este capítulo enumera as definições necessárias para a distribuição de dados na rede com uma ligação IEEE 802.11b (rede local sem fios).

Para mais informações sobre como especificar as definições, consulte "Definições de Interface" e "Transferência de Ficheiros".

| Menu                                     | Ferramentas do Utilizador                   | Requisitos de Definição |
|------------------------------------------|---------------------------------------------|-------------------------|
| Definições de Interface/Rede             | Endereço IPv4 do Equipamento                | Necessário              |
| Definições de Interface/Rede             | Endereço IPv4 da Gateway                    | Conforme necessário     |
| Definições de Interface/Rede             | Configuração DNS                            | Conforme necessário     |
| Definições de Interface/Rede             | Configuração DDNS                           | Conforme necessário     |
| Definições de Interface/Rede             | Nome do Domínio                             | Conforme necessário     |
| Definições de Interface/Rede             | Configuração WINS                           | Conforme necessário     |
| Definições de Interface/Rede             | Protocolo Efectivo                          | Necessário              |
| Definições de Interface/Rede             | Tipo de LAN                                 | Necessário              |
| Definições de Interface/Rede             | Permitir comunicação SNMPv3                 | Conforme necessário     |
| Definições de Interface/Rede             | Permitir Comunicação SSL/TLS                | Conforme necessário     |
| Definições de Interface/Rede             | Nome do Host                                | Conforme necessário     |
| Definições de Interface/<br>IEEE 802.11b | Modo de Comunicação                         | Necessário              |
| Definições de Interface/<br>IEEE 802.11b | Definição SSID                              | Conforme necessário     |
| Definições de Interface/<br>IEEE 802.11b | Canal                                       | Conforme necessário     |
| Definições de Interface/<br>IEEE 802.11b | Método de Segurança                         | Conforme necessário     |
| Definições de Interface/<br>IEEE 802.11b | Velocidade de Transmissão                   | Conforme necessário     |
| Transferência de ficheiros               | Opção de Entrega                            | Conforme necessário     |
| Transferência de ficheiros               | Recepção de Fax Transmissão de<br>Ficheiros | Conforme necessário     |
| Transferência de ficheiros               | Tempo de Intervalo de Reenvio do<br>Scanner | Conforme necessário     |
| Transferência de ficheiros               | Número de Reenvios do Scanner               | Conforme necessário     |

## 🖉 Nota

- Para a definição de Protocolo efectivo, verifique se o protocolo que pretende utilizar está definido para [Activo].
- □ **[IEEE 802.11b]** e **[Tipo de Rede]** é visualizado quando estiver instalada a placa de rede local sem fios. Se estiverem ligados Ethernet e rede local sem fios (IEEE 802.11b), tem prioridade o interface seleccionado.
- Se Opção de entrega estiver definida para [Ligado], verifique se está especificado o Endereço IPv4.

#### 🔎 Referência

Pág. 63 "Definições do Interface" Pág. 73 "Transferência de ficheiros"

# Definições Necessárias para Utilizar o Scanner TWAIN de Rede

Este capítulo enumera as definições necessárias para a utilização do Scanner TWAIN no ambiente de rede.

#### Ethernet

Este capítulo enumera as definições necessárias para a utilização do Scanner TWAIN de rede com uma ligação Ethernet.

Para mais informações sobre como especificar as definições, consulte "Definições de Interface".

| Menu                         | Ferramentas do Utilizador    | Requisitos de Definição |
|------------------------------|------------------------------|-------------------------|
| Definições de Interface/Rede | Endereço IPv4 do Equipamento | Necessário              |
| Definições de Interface/Rede | Endereço IPv4 da Gateway     | Conforme necessário     |
| Definições de Interface/Rede | Configuração DNS             | Conforme necessário     |
| Definições de Interface/Rede | Configuração DDNS            | Conforme necessário     |
| Definições de Interface/Rede | Nome do Domínio              | Conforme necessário     |
| Definições de Interface/Rede | Configuração WINS            | Conforme necessário     |
| Definições de Interface/Rede | Protocolo Efectivo           | Necessário              |
| Definições de Interface/Rede | Tipo de LAN                  | Necessário              |
| Definições de Interface/Rede | Velocidade Ethernet          | Conforme necessário     |
| Definições de Interface/Rede | Permitir comunicação SNMPv3  | Conforme necessário     |
| Definições de Interface/Rede | Permitir Comunicação SSL/TLS | Conforme necessário     |
| Definições de Interface/Rede | Nome do Host                 | Conforme necessário     |

#### 🖉 Nota

- Para a definição de Protocolo efectivo, verifique se o protocolo que pretende utilizar está definido para [Activo].
- □ **[Tipo de Rede]** é visualizado quando estiver instalada a placa de rede local sem fios. Se estiverem ligados Ethernet e rede local sem fios (IEEE 802.11b), tem prioridade o interface seleccionado.

#### 🔎 Referência

#### IEEE 1394 (IPv4 sobre 1394)

Este capítulo enumera as definições necessárias para a utilização do Scanner TWAIN de rede com uma ligação IEEE 1394.

Para mais informações sobre como especificar as definições, consulte "Definições de Interface" e "Transferência de Ficheiros".

| Menu                              | Ferramentas do Utilizador | Requisitos de Definição |
|-----------------------------------|---------------------------|-------------------------|
| Definições de Interface/IEEE 1394 | Endereço IPv4             | Necessário              |
| Definições de Interface/IEEE 1394 | Configuração DDNS         | Conforme necessário     |
| Definições de Interface/IEEE 1394 | Nome do Host              | Conforme necessário     |
| Definições de Interface/IEEE 1394 | Nome do Domínio           | Conforme necessário     |
| Definições de Interface/IEEE 1394 | Configuração WINS         | Conforme necessário     |
| Definições de Interface/IEEE 1394 | IPv4 sobre 1394           | Necessário              |
| Definições de Interface/Rede      | Endereço IPv4 da Gateway  | Conforme necessário     |
| Definições de Interface/Rede      | Configuração DNS          | Conforme necessário     |
| Definições de Interface/Rede      | Protocolo Efectivo        | Necessário              |

# 🖉 Nota

- □ **[IEEE 1394]** é visualizado quando estiver instalada a placa de interface IEEE 1394.
- Para a definição de Protocolo efectivo, verifique se o protocolo que pretende utilizar está definido para [Activo].

# 

#### IEEE 802.11b (rede local sem fios)

Este capítulo enumera as definições necessárias para a utilização do Scanner TWAIN de rede com uma ligação IEEE 802.11b (rede local sem fios).

Para mais informações sobre como especificar as definições, consulte "Definições de Interface".

| Menu                                     | Ferramentas do Utilizador    | Requisitos de Definição |
|------------------------------------------|------------------------------|-------------------------|
| Definições de Interface/Rede             | Endereço IPv4 do Equipamento | Necessário              |
| Definições de Interface/Rede             | Endereço IPv4 da Gateway     | Conforme necessário     |
| Definições de Interface/Rede             | Configuração DNS             | Conforme necessário     |
| Definições de Interface/Rede             | Configuração DDNS            | Conforme necessário     |
| Definições de Interface/Rede             | Nome do Domínio              | Conforme necessário     |
| Definições de Interface/Rede             | Configuração WINS            | Conforme necessário     |
| Definições de Interface/Rede             | Protocolo Efectivo           | Necessário              |
| Definições de Interface/Rede             | Tipo de LAN                  | Necessário              |
| Definições de Interface/Rede             | Permitir comunicação SNMPv3  | Conforme necessário     |
| Definições de Interface/Rede             | Permitir Comunicação SSL/TLS | Conforme necessário     |
| Definições de Interface/Rede             | Nome do Host                 | Conforme necessário     |
| Definições de Interface/<br>IEEE 802.11b | Modo de Comunicação          | Necessário              |
| Definições de Interface/<br>IEEE 802.11b | Definição SSID               | Conforme necessário     |
| Definições de Interface/<br>IEEE 802.11b | Canal                        | Conforme necessário     |
| Definições de Interface/<br>IEEE 802.11b | Método de Segurança          | Conforme necessário     |
| Definições de Interface/<br>IEEE 802.11b | Velocidade de Transmissão    | Conforme necessário     |

#### 🖉 Nota

- Para a definição de Protocolo efectivo, verifique se o protocolo que pretende utilizar está definido para [Activo].
- □ **[IEEE 802.11b]** e **[Tipo de Rede]** é visualizado quando estiver instalada a placa de rede local sem fios. Se estiverem ligados Ethernet e rede local sem fios (IEEE 802.11b), tem prioridade o interface seleccionado.

#### 🔎 Referência

# Definições Necessárias para Utilizar o Servidor de Documentos

Este capítulo enumera as definições necessárias para a utilização do Servidor de Documentos no ambiente de rede.

#### Ethernet

Este capítulo enumera as definições necessárias para a utilização da função Servidor de Documentos com uma ligação Ethernet.

Para mais informações sobre como especificar as definições, consulte "Definições de Interface".

| Menu                         | Ferramentas do Utilizador    | Requisitos de Definição |
|------------------------------|------------------------------|-------------------------|
| Definições de Interface/Rede | Endereço IPv4 do Equipamento | Necessário              |
| Definições de Interface/Rede | Endereço IPv4 da Gateway     | Conforme necessário     |
| Definições de Interface/Rede | Configuração DNS             | Conforme necessário     |
| Definições de Interface/Rede | Configuração DDNS            | Conforme necessário     |
| Definições de Interface/Rede | Nome do Domínio              | Conforme necessário     |
| Definições de Interface/Rede | Configuração WINS            | Conforme necessário     |
| Definições de Interface/Rede | Protocolo Efectivo           | Necessário              |
| Definições de Interface/Rede | Velocidade Ethernet          | Conforme necessário     |
| Definições de Interface/Rede | Tipo de LAN                  | Necessário              |
| Definições de Interface/Rede | Permitir comunicação SNMPv3  | Conforme necessário     |
| Definições de Interface/Rede | Permitir Comunicação SSL/TLS | Conforme necessário     |
| Definições de Interface/Rede | Nome do Host                 | Conforme necessário     |

#### 🔗 Nota

- Para a definição de Protocolo efectivo, verifique se o protocolo que pretende utilizar está definido para [Activo].
- □ **[Tipo de Rede]** é visualizado quando estiver instalada a placa de rede local sem fios. Se estiverem ligados Ethernet e rede local sem fios (IEEE 802.11b), tem prioridade o interface seleccionado.

#### 

#### IEEE 1394 (IPv4 sobre 1394)

Este capítulo enumera as definições necessárias para a utilização da função Servidor de Documentos com uma ligação IEEE 1394.

Para mais informações sobre como especificar as definições, consulte "Definições de Interface".

| Menu                              | Ferramentas do Utilizador | Requisitos de Definição |
|-----------------------------------|---------------------------|-------------------------|
| Definições de Interface/IEEE 1394 | Endereço IPv4             | Necessário              |
| Definições de Interface/IEEE 1394 | Configuração DDNS         | Conforme necessário     |
| Definições de Interface/IEEE 1394 | Nome do Host              | Conforme necessário     |
| Definições de Interface/IEEE 1394 | Nome do Domínio           | Conforme necessário     |
| Definições de Interface/IEEE 1394 | Configuração WINS         | Conforme necessário     |
| Definições de Interface/IEEE 1394 | IPv4 sobre 1394           | Necessário              |
| Definições de Interface/Rede      | Endereço IPv4 da Gateway  | Conforme necessário     |
| Definições de Interface/Rede      | Configuração DNS          | Conforme necessário     |
| Definições de Interface/Rede      | Protocolo Efectivo        | Necessário              |

# 🖉 Nota

- □ **[IEEE 1394]** é visualizado quando estiver instalada a placa de interface IEEE 1394.
- Para a definição de Protocolo efectivo, verifique se o protocolo que pretende utilizar está definido para [Activo].

# 

#### IEEE 802.11b (rede local sem fios)

Este capítulo enumera as definições necessárias para a utilização da função Servidor de Documentos com uma ligação IEEE 802.11b (rede local sem fios).

Para mais informações sobre como especificar as definições, consulte "Definições de Interface".

| Menu                                     | Ferramentas do Utilizador    | Requisitos de Definição            |
|------------------------------------------|------------------------------|------------------------------------|
| Definições de Interface/Rede             | Endereço IPv4 do Equipamento | Necessário                         |
| Definições de Interface/Rede             | Endereço IPv4 da Gateway     | Conforme necessário                |
| Definições de Interface/Rede             | Configuração DNS             | Conforme necessário                |
| Definições de Interface/Rede             | Configuração DDNS            | Conforme necessário                |
| Definições de Interface/Rede             | Nome do Domínio              | Conforme necessário                |
| Definições de Interface/Rede             | Configuração WINS            | Conforme necessário                |
| Definições de Interface/Rede             | Protocolo Efectivo           | Necessário                         |
| Definições de Interface/Rede             | Tipo de LAN                  | Conforme necessário/<br>pretendido |
| Definições de Interface/Rede             | Permitir comunicação SNMPv3  | Conforme necessário                |
| Definições de Interface/Rede             | Permitir Comunicação SSL/TLS | Conforme necessário                |
| Definições de Interface/Rede             | Nome do Host                 | Conforme necessário                |
| Definições de Interface/<br>IEEE 802.11b | Modo de Comunicação          | Necessário                         |
| Definições de Interface/<br>IEEE 802.11b | Definição SSID               | Conforme necessário                |
| Definições de Interface/<br>IEEE 802.11b | Canal                        | Conforme necessário                |
| Definições de Interface/<br>IEEE 802.11b | Método de Segurança          | Conforme necessário                |
| Definições de Interface/<br>IEEE 802.11b | Velocidade de Transmissão    | Conforme necessário                |

#### 🖉 Nota

- Para a definição de Protocolo efectivo, verifique se o protocolo que pretende utilizar está definido para [Activo].
- □ **[IEEE 802.11b]** e **[Tipo de Rede]** é visualizado quando estiver instalada a placa de rede local sem fios. Se estiverem ligados Ethernet e rede local sem fios (IEEE 802.11b), tem prioridade o interface seleccionado.

#### PReferência

# Utilizar Utilitários para Efectuar as Definições de Rede

Pode igualmente especificar definições de rede utilizando utilitários como Web Image Monitor, SmartDeviceMonitor for Admin, e telnet.

#### 🖉 Nota

- Para mais informações sobre como utilizar o SmartDeviceMonitor for Admin, consulte o Guia de Rede.
- Para mais informações sobre como utilizar o SmartDeviceMonitor for Admin, consulte o Guia de Rede.
- □ Para mais informações sobre como utilizar telnet, consulte o Guia de Rede.

# ${\cal P}$ Referência

Guia de Rede Guia de Rede Guia de Rede

#### Definições do Interface

Altere as definições utilizando Web Image Monitor, SmartDeviceMonitor for Admin e telnet.

#### ♦ [Rede] $\rightarrow$ [Endereço IPv4 do equipamento] $\rightarrow$ [Obtenção auto (DHCP)]

- Web Image Monitor: Pode ser utilizado para especificar a definição.
- SmartDeviceMonitor for Admin: Pode ser utilizado para especificar a definição.
- telnet: Pode ser utilizado para especificar a definição.

#### ♦ [Rede] $\rightarrow$ [Endereço IPv4 do equipamento] $\rightarrow$ [Especificar] $\rightarrow$ [Endereço IPv4]

- Web Image Monitor: Pode ser utilizado para especificar a definição.
- SmartDeviceMonitor for Admin: Pode ser utilizado para especificar a definição.
- telnet: Pode ser utilizado para especificar a definição.

#### ♦ [Rede] $\rightarrow$ [Endereço IPv4 do equipamento] $\rightarrow$ [Especificar] $\rightarrow$ [Máscara sub-rede]

- Web Image Monitor: Pode ser utilizado para especificar a definição.
- SmartDeviceMonitor for Admin: Pode ser utilizado para especificar a definição.
- telnet: Pode ser utilizado para especificar a definição.
- ✤ [Rede] → [Endereço gateway IPv4]
  - Web Image Monitor: Pode ser utilizado para especificar a definição.
  - SmartDeviceMonitor for Admin: Pode ser utilizado para especificar a definição.
  - telnet: Pode ser utilizado para especificar a definição.

#### ★ [Rede] → [Endereço IPv6 do equipamento] → [Endereço configuração manual]

- Web Image Monitor: Pode ser utilizado para especificar a definição.
- SmartDeviceMonitor for Admin: Não pode ser utilizado para especificar a definição.
- telnet: Pode ser utilizado para especificar a definição.
- IRede] → [Auto-config. Ender. auto-configurável IPv6]
  - Web Image Monitor: Pode ser utilizado para especificar a definição.
  - SmartDeviceMonitor for Admin: Não pode ser utilizado para especificar a definição.
  - telnet: Pode ser utilizado para especificar a definição.
- ♦ [Rede]  $\rightarrow$  [Configuração DNS]  $\rightarrow$  [Obtenção auto (DHCP)]
  - Web Image Monitor: Pode ser utilizado para especificar a definição.
  - SmartDeviceMonitor for Admin: Não pode ser utilizado para especificar a definição.
  - telnet: Pode ser utilizado para especificar a definição.

#### ♦ [Rede] $\rightarrow$ [Configuração DNS] $\rightarrow$ [Especificar] $\rightarrow$ [Servidor DNS 1-3]

- Web Image Monitor: Pode ser utilizado para especificar a definição.
- SmartDeviceMonitor for Admin: Não pode ser utilizado para especificar a definição.
- telnet: Pode ser utilizado para especificar a definição.

#### ♦ [Rede] → [Configuração DDNS]

- Web Image Monitor: Pode ser utilizado para especificar a definição.
- SmartDeviceMonitor for Admin: Não pode ser utilizado para especificar a definição.
- telnet: Pode ser utilizado para especificar a definição.

#### ♦ [Rede] $\rightarrow$ [Nome de Domínio] $\rightarrow$ [Obtenção auto (DHCP)]

- Web Image Monitor: Pode ser utilizado para especificar a definição.
- SmartDeviceMonitor for Admin: Não pode ser utilizado para especificar a definição.
- telnet: Pode ser utilizado para especificar a definição.
- ♦ [Rede]  $\rightarrow$  [Nome de Domínio]  $\rightarrow$  [Especificar]  $\rightarrow$  [Nome de Domínio]
  - Web Image Monitor: Pode ser utilizado para especificar a definição.
  - SmartDeviceMonitor for Admin: Não pode ser utilizado para especificar a definição.
  - telnet: Pode ser utilizado para especificar a definição.

#### ♦ [Rede] $\rightarrow$ [Configuração WINS] $\rightarrow$ [Ligado] $\rightarrow$ [Servidor WINS principal]

- Web Image Monitor: Pode ser utilizado para especificar a definição.
- SmartDeviceMonitor for Admin: Não pode ser utilizado para especificar a definição.
- telnet: Pode ser utilizado para especificar a definição.

#### ♦ [Rede] $\rightarrow$ [Configuração WINS] $\rightarrow$ [Ligado] $\rightarrow$ [Servidor WINS secundário]

- Web Image Monitor: Pode ser utilizado para especificar a definição.
- SmartDeviceMonitor for Admin: Não pode ser utilizado para especificar a definição.
- telnet: Pode ser utilizado para especificar a definição.

#### ♦ [Rede] $\rightarrow$ [Configuração WINS] $\rightarrow$ [Ligado] $\rightarrow$ [Intervalo de ID]

- Web Image Monitor: Pode ser utilizado para especificar a definição.
- SmartDeviceMonitor for Admin: Não pode ser utilizado para especificar a definição.
- telnet: Pode ser utilizado para especificar a definição.

#### ♦ [Rede] $\rightarrow$ [Protocolo efectivo] $\rightarrow$ [IPv4]

- Web Image Monitor: Pode ser utilizado para especificar a definição.
- SmartDeviceMonitor for Admin: pode efectuar as definições TCP/IP se o SmartDeviceMonitor for Admin se encontrar em comunicação com o equipamento através de IPX/SPX.
- telnet: Pode ser utilizado para especificar a definição.

#### ♦ [Rede] $\rightarrow$ [Protocolo efectivo] $\rightarrow$ [IPv6]

- Web Image Monitor: Pode ser utilizado para especificar a definição.
- SmartDeviceMonitor for Admin: Não pode ser utilizado para especificar a definição.
- telnet: Pode ser utilizado para especificar a definição.

#### ♦ [Rede] $\rightarrow$ [Protocolo efectivo] $\rightarrow$ [Netware]

- Web Image Monitor: Pode ser utilizado para especificar a definição.
- SmartDeviceMonitor for Admin: pode efectuar as definições IPX/SPX se o SmartDeviceMonitor for Admin se encontrar em comunicação com o equipamento através de TCP/IP.
- telnet: Pode ser utilizado para especificar a definição.

#### ♦ [Rede] $\rightarrow$ [Protocolo efectivo] $\rightarrow$ [SMB]

- Web Image Monitor: Pode ser utilizado para especificar a definição.
- SmartDeviceMonitor for Admin: Pode ser utilizado para especificar a definição.
- telnet: Pode ser utilizado para especificar a definição.

#### ♦ [Rede] $\rightarrow$ [Protocolo efectivo] $\rightarrow$ [AppleTalk]

- Web Image Monitor: Pode ser utilizado para especificar a definição.
- SmartDeviceMonitor for Admin: Pode ser utilizado para especificar a definição.
- telnet: Pode ser utilizado para especificar a definição.

#### ♦ [Rede] $\rightarrow$ [Protocolo de Entrega NPC]

- Web Image Monitor: Pode ser utilizado para especificar a definição.
- SmartDeviceMonitor for Admin: Pode ser utilizado para especificar a definição.
- telnet: Não pode ser utilizado para especificar a definição.

#### ♦ [Rede] $\rightarrow$ [NW Frame Type] $\rightarrow$ [Selecção auto]

- Web Image Monitor: Pode ser utilizado para especificar a definição.
- SmartDeviceMonitor for Admin: Não pode ser utilizado para especificar a definição.
- telnet: Pode ser utilizado para especificar a definição.

#### ♦ [Rede] $\rightarrow$ [NW Frame Type] $\rightarrow$ [Ethernet II]

- Web Image Monitor: Pode ser utilizado para especificar a definição.
- SmartDeviceMonitor for Admin: Não pode ser utilizado para especificar a definição.
- telnet: Pode ser utilizado para especificar a definição.

#### ♦ [Rede] $\rightarrow$ [NW Frame Type] $\rightarrow$ [Ethernet 802.2]

- Web Image Monitor: Pode ser utilizado para especificar a definição.
- SmartDeviceMonitor for Admin: Não pode ser utilizado para especificar a definição.
- telnet: Pode ser utilizado para especificar a definição.

#### ♦ [Rede] $\rightarrow$ [NW Frame Type] $\rightarrow$ [Ethernet 802.3]

- Web Image Monitor: Pode ser utilizado para especificar a definição.
- SmartDeviceMonitor for Admin: Não pode ser utilizado para especificar a definição.
- telnet: Pode ser utilizado para especificar a definição.

#### ♦ [Rede] $\rightarrow$ [NW Frame Type] $\rightarrow$ [Ethernet SNAP]

- Web Image Monitor: Pode ser utilizado para especificar a definição.
- SmartDeviceMonitor for Admin: Não pode ser utilizado para especificar a definição.
- telnet: Pode ser utilizado para especificar a definição.

#### ♦ [Rede] → [Nome computador SMB]

- Web Image Monitor: Pode ser utilizado para especificar a definição.
- SmartDeviceMonitor for Admin: Não pode ser utilizado para especificar a definição.
- telnet: Pode ser utilizado para especificar a definição.

#### ♦ [Rede] → [Grupo trabalho SMB]

- Web Image Monitor: Pode ser utilizado para especificar a definição.
- SmartDeviceMonitor for Admin: Não pode ser utilizado para especificar a definição.
- telnet: Pode ser utilizado para especificar a definição.

#### ✤ [Rede] → [Velocidade da Ethernet]

- Web Image Monitor: Não pode ser utilizado para especificar a definição.
- SmartDeviceMonitor for Admin: Não pode ser utilizado para especificar a definição.
- telnet: Não pode ser utilizado para especificar a definição.

#### ♦ [Rede] $\rightarrow$ [Tipo de Rede] $\rightarrow$ [Ethernet]

- Web Image Monitor: Pode ser utilizado para especificar a definição.
- SmartDeviceMonitor for Admin: Não pode ser utilizado para especificar a definição.
- telnet: Pode ser utilizado para especificar a definição.

#### ♦ [Rede] $\rightarrow$ [Tipo de Rede] $\rightarrow$ [IEEE 802.11b]

- Web Image Monitor: Pode ser utilizado para especificar a definição.
- SmartDeviceMonitor for Admin: Não pode ser utilizado para especificar a definição.
- telnet: Pode ser utilizado para especificar a definição.

#### ✤ [Rede] → [Nome do Host]

- Web Image Monitor: Pode ser utilizado para especificar a definição.
- SmartDeviceMonitor for Admin: Pode ser utilizado para especificar a definição.
- telnet: Pode ser utilizado para especificar a definição.

#### ✤ [Rede] → [Nome do equipamento]

- Web Image Monitor: Pode ser utilizado para especificar a definição.
- SmartDeviceMonitor for Admin: Não pode ser utilizado para especificar a definição.
- telnet: Pode ser utilizado para especificar a definição.

#### IEEE 1394] → [Endereço IPv4] → [Obtenção auto (DHCP)]

- Web Image Monitor: Pode ser utilizado para especificar a definição.
- SmartDeviceMonitor for Admin: Não pode ser utilizado para especificar a definição.
- telnet: Pode ser utilizado para especificar a definição.

#### ♦ [IEEE 1394] $\rightarrow$ [Endereço IPv4] $\rightarrow$ [Especificar] $\rightarrow$ [Endereço IPv4 do equipamento]

- Web Image Monitor: Pode ser utilizado para especificar a definição.
- SmartDeviceMonitor for Admin: Não pode ser utilizado para especificar a definição.
- telnet: Pode ser utilizado para especificar a definição.

#### ♦ [IEEE 1394] $\rightarrow$ [Endereço IPv4] $\rightarrow$ [Especificar] $\rightarrow$ [Máscara sub-rede]

- Web Image Monitor: Pode ser utilizado para especificar a definição.
- SmartDeviceMonitor for Admin: Não pode ser utilizado para especificar a definição.
- telnet: Pode ser utilizado para especificar a definição.

#### ♦ [IEEE 1394] → [Configuração DDNS]

- Web Image Monitor: Pode ser utilizado para especificar a definição.
- SmartDeviceMonitor for Admin: Não pode ser utilizado para especificar a definição.
- telnet: Pode ser utilizado para especificar a definição.

#### ♦ [IEEE 1394] → [Endereço IPv4 sobre 1394]

- Web Image Monitor: Pode ser utilizado para especificar a definição.
- SmartDeviceMonitor for Admin: Não pode ser utilizado para especificar a definição.
- telnet: Pode ser utilizado para especificar a definição.

#### ♦ [IEEE 1394] $\rightarrow$ [Configuração WINS] $\rightarrow$ [Ligado] $\rightarrow$ [Servidor WINS principal]

- Web Image Monitor: Pode ser utilizado para especificar a definição.
- SmartDeviceMonitor for Admin: Não pode ser utilizado para especificar a definição.
- telnet: Pode ser utilizado para especificar a definição.

#### ♦ [IEEE 1394] $\rightarrow$ [Configuração WINS] $\rightarrow$ [Ligado] $\rightarrow$ [Servidor WINS secundário]

- Web Image Monitor: Pode ser utilizado para especificar a definição.
- SmartDeviceMonitor for Admin: Não pode ser utilizado para especificar a definição.

#### ♦ [IEEE 1394] $\rightarrow$ [Configuração WINS] $\rightarrow$ [Ligado] $\rightarrow$ [Intervalo de ID]

- Web Image Monitor: Pode ser utilizado para especificar a definição.
- SmartDeviceMonitor for Admin: Não pode ser utilizado para especificar a definição.
- telnet: Pode ser utilizado para especificar a definição.

#### • [IEEE 1394] $\rightarrow$ [Nome do Host]

- Web Image Monitor: Pode ser utilizado para especificar a definição.
- SmartDeviceMonitor for Admin: Não pode ser utilizado para especificar a definição.
- telnet: Pode ser utilizado para especificar a definição.

#### ♦ [IEEE 1394] → [Nome de Domínio]

- Web Image Monitor: Pode ser utilizado para especificar a definição.
- SmartDeviceMonitor for Admin: Não pode ser utilizado para especificar a definição.
- telnet: Pode ser utilizado para especificar a definição.

#### ♦ [IEEE 802.11b] → [Modo Comunicação]

- Web Image Monitor: Pode ser utilizado para especificar a definição.
- SmartDeviceMonitor for Admin: Não pode ser utilizado para especificar a definição.
- telnet: Pode ser utilizado para especificar a definição.

#### ♦ [IEEE 802.11b] → [Definição SSID]

- Web Image Monitor: Pode ser utilizado para especificar a definição.
- SmartDeviceMonitor for Admin: Não pode ser utilizado para especificar a definição.
- telnet: Pode ser utilizado para especificar a definição.

#### ♦ [IEEE 802.11b] → [Canal]

- Web Image Monitor: Pode ser utilizado para especificar a definição.
- SmartDeviceMonitor for Admin: Não pode ser utilizado para especificar a definição.
- telnet: Pode ser utilizado para especificar a definição.

#### ♦ [IEEE 802.11b] → [Método de segurança]

- Web Image Monitor: Pode ser utilizado para especificar a definição.
- SmartDeviceMonitor for Admin: Não pode ser utilizado para especificar a definição.
- telnet: Pode ser utilizado para especificar a definição.

#### ♦ [IEEE 802.11b] → [Velocidade de Transmissão]

- Web Image Monitor: Não pode ser utilizado para especificar a definição.
- SmartDeviceMonitor for Admin: Não pode ser utilizado para especificar a definição.
- telnet: Pode ser utilizado para especificar a definição.

#### • [Transfer. ficheiros] $\rightarrow$ [Servidor SMTP]

- Web Image Monitor: Pode ser utilizado para especificar a definição.
- SmartDeviceMonitor for Admin: Não pode ser utilizado para especificar a definição.
- telnet: Não pode ser utilizado para especificar a definição.

#### ♦ [Transfer. ficheiros] → [Autenticação SMTP]

- Web Image Monitor: Pode ser utilizado para especificar a definição.
- SmartDeviceMonitor for Admin: Não pode ser utilizado para especificar a definição.
- telnet: Não pode ser utilizado para especificar a definição.

#### ♦ [Transfer. ficheiros] → [POP antes de SMTP]

- Web Image Monitor: Pode ser utilizado para especificar a definição.
- SmartDeviceMonitor for Admin: Não pode ser utilizado para especificar a definição.
- telnet: Não pode ser utilizado para especificar a definição.

#### ♦ [Transfer. ficheiros] → [Protocolo de recepção]

- Web Image Monitor: Pode ser utilizado para especificar a definição.
- SmartDeviceMonitor for Admin: Não pode ser utilizado para especificar a definição.
- telnet: Não pode ser utilizado para especificar a definição.

#### ♦ [Transfer. ficheiros] → [Definições POP3/ IMAP4]

- Web Image Monitor: Pode ser utilizado para especificar a definição.
- SmartDeviceMonitor for Admin: Não pode ser utilizado para especificar a definição.
- telnet: Não pode ser utilizado para especificar a definição.

#### ♦ [Transfer. ficheiros] $\rightarrow$ [End. E-Mail do Administrador]

- Web Image Monitor: Pode ser utilizado para especificar a definição.
- SmartDeviceMonitor for Admin: Não pode ser utilizado para especificar a definição.
- telnet: Não pode ser utilizado para especificar a definição.

#### ♦ [Transfer. ficheiros] → [Porta de comunicação por e-mail]

- Web Image Monitor: Pode ser utilizado para especificar a definição.
- SmartDeviceMonitor for Admin: Não pode ser utilizado para especificar a definição.
- telnet: Não pode ser utilizado para especificar a definição.

#### ♦ [Transfer. ficheiros] $\rightarrow$ [Intervalo de recepção de e-mail]

- Web Image Monitor: Pode ser utilizado para especificar a definição.
- SmartDeviceMonitor for Admin: Não pode ser utilizado para especificar a definição.
- telnet: Não pode ser utilizado para especificar a definição.

#### ♦ [Transfer. ficheiros] → [Tamanho máx. e-mail de recepção]

- Web Image Monitor: Pode ser utilizado para especificar a definição.
- SmartDeviceMonitor for Admin: Não pode ser utilizado para especificar a definição.
- telnet: Não pode ser utilizado para especificar a definição.

#### ✤ [Transfer. ficheiros] → [Armazenamento e-mail no servidor]

- Web Image Monitor: Pode ser utilizado para especificar a definição.
- SmartDeviceMonitor for Admin: Não pode ser utilizado para especificar a definição.
- telnet: Não pode ser utilizado para especificar a definição.

#### ☆ [Transfer. ficheiros] → [Nome de utilizador predefinido/ palavra-passe (envio)]

- Web Image Monitor: Pode ser utilizado para especificar a definição.
- SmartDeviceMonitor for Admin: Não pode ser utilizado para especificar a definição.
- telnet: Não pode ser utilizado para especificar a definição.

#### ♦ [Transfer. ficheiros] → [Conta de e-mail de fax]

- Web Image Monitor: Não pode ser utilizado para especificar a definição.
- SmartDeviceMonitor for Admin: Não pode ser utilizado para especificar a definição.
- telnet: Não pode ser utilizado para especificar a definição.

#### ✤ [Transfer. ficheiros] → [Tempo p/reenvio a partir do scanner]

- Web Image Monitor: Não pode ser utilizado para especificar a definição.
- SmartDeviceMonitor for Admin: Não pode ser utilizado para especificar a definição.
- telnet: Não pode ser utilizado para especificar a definição.

#### ♦ [Transfer. ficheiros] $\rightarrow$ [N<sup>o</sup> reenvios a partir do scanner]

- Web Image Monitor: Não pode ser utilizado para especificar a definição.
- SmartDeviceMonitor for Admin: Não pode ser utilizado para especificar a definição.
- telnet: Não pode ser utilizado para especificar a definição.

# Ligar o Equipamento a uma Linha Telefónica e Telefone

Este capítulo descreve como ligar o equipamento às linhas telefónicas e seleccionar o tipo de linha.

# Ligar a Linha Telefónica

Para ligar o equipamento à linha telefónica utilize um conector standard RJ11.

# ∰Importante

□ Certifique-se que o conector é do tipo correcto antes de começar.

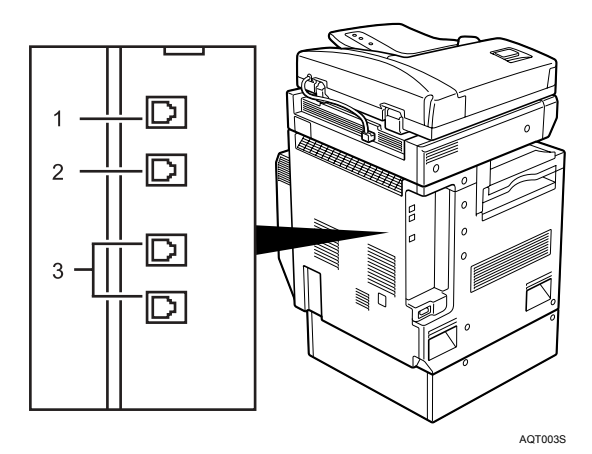

- 1. Conector de telefone externo
- 2. Conector de unidade de interface G3
- **3.** Conector de unidade de interface

G3 extra

# Seleccionar o Tipo de Linha

Seleccione o tipo de linha ao qual o equipamento está ligado. Existem dois tipos: marcação por tons ou por impulsos.

Seleccione o tipo de linha utilizando as Ferramentas do administrador.

#### 🖉 Nota

□ Esta função não está disponível em algumas regiões.

# 

Pág. 141 "Seleccionar Telefone Marcação Decádica/Marcação por Tons"

# 2. Definições do Sistema

Este capítulo descreve as ferramentas do utilizador no menu Definições do Sistema. Para obter mais informações sobre como aceder a Definições do Sistema, consulte "Aceder às ferramentas do utilizador (Definições do Sistema)".

# Funções Gerais

Este capítulo descreve as ferramentas do utilizador no menu Funções Gerais em Definições do Sistema.

As predefinições são apresentadas em negrito.

#### Programar / Alterar/ Apagar Texto de utilizador

Pode registar frases de texto que utiliza com frequência ao especificar definições, tais como ".com" e "Cumprimentos". Pode registar até 40 registos.

- Programar/Alterar
  - ① Prima [Definições do sistema].
  - ② Verifique se [Funções gerais] está seleccionado.
  - ③ Prima [Programar/Alterar/Apagar texto utiliz.].
  - ④ Prima [Programar/Alterar].
  - ⑤ Seleccione o texto de utilizador que pretende alterar. Para programar texto de utilizador novo, prima [Não programado].
  - 6 Prima **[OK]**.
  - ⑦ Prima [Sair].
- Apagar
  - ① Prima [Definições do sistema].
  - ② Verifique se [Funções gerais] está seleccionado.
  - ③ Prima [Programar/Alterar/Apagar texto utiliz.].
  - ④ Prima [Apagar].
  - (5) Seleccione o texto de utilizador que pretende eliminar.
  - 6 Prima [Apagar].
  - ⑦ Prima [Sair].

#### Tons de teclas do painel

O sinal sonoro (tecla de som) é emitido quando uma tecla é premida.

- Ligado
- Desligado

#### Aviso sonoro de aquecimento (Copiador/Servidor de Documentos)

Pode especificar que o sinal sonoro apite quando o equipamento está pronto para copiar, após sair do modo de Poupança de Energia ou quando a alimentação é ligada.

- Ligado
- Desligado

#### Visor da Contagem de Cópias (Copiador/Servidor de Documentos)

Pode definir o contador de cópias para apresentar o número de cópias efectuadas (contagem crescente) ou o número de cópias que falta fazer (contagem decrescente).

- Crescente
- Decrescente

#### Prioridade de funções

Especifique o modo que deve ser exibido imediatamente após o interruptor de operação ser ligado ou após o modo de Reposição do Sistema ser activado.

- Copiador
- Servidor de Documentos
- Fax
- Impressora
- Scanner

#### Prioridade de impressão

A Prioridade de impressão é atribuída ao modo seleccionado.

- Modo visualização
- Copiador/Servidor de Documentos
- Fax
- Impressora
- Intercalar
- Ordem de Trabalhos

Quando **[Intercalar]** estiver seleccionado, o trabalho de impressão actual será interrompido depois de um máximo de cinco folhas.

#### Temporizador de Reposição de Funções

Pode definir o período de tempo que o equipamento irá aguardar antes de mudar de modo quando utilizar a função de multi-acesso.

Este procedimento é útil, se efectuar muitas cópias e tiver de alterar as definições para cada cópia. Se definir um período de reposição maior, pode impedir a interrupção de outras funções.

#### • Definir tempo

• Imediato

Quando seleccionar **[Definir tempo]**, introduza o tempo (3 - 30 segundos, em passos de 1 segundo) utilizando as teclas numéricas.

A predefinição é **3seg.(s)**.

#### Saída: Copiador (copiador)

Especifique uma bandeja para a qual os documentos devem sair.

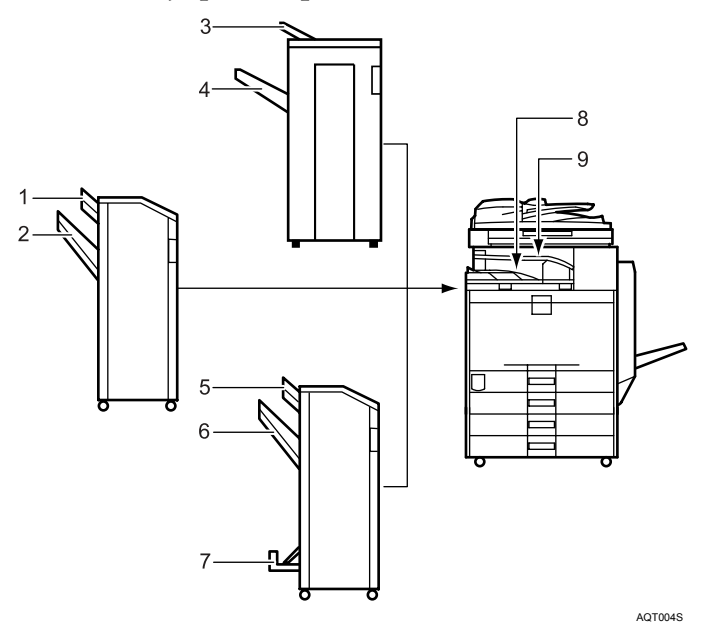

- 1. Bandeja Superior do Finalizador
- 2. Bandeja de Separação em Espinha do Finalizador
- 3. Bandeja Superior do Finalizador
- 4. Bandeja de Separação em Espinha do Finalizador
- 5. Bandeja Superior do Finalizador
- 6. Bandeja de Separação em Espinha do Finalizador
- 7. Bandeja do Finalizador de Folhetos
- 8. Bandeja interna 1
- 9. Bandeja Interna 2

#### Saída: Servidor de Documentos (Servidor de Documentos)

Especifique uma bandeja para a qual os documentos devem sair.

- Bandeja interna 1
- Bandeja Interna 2
- Bandeja Superior do Finalizador
- Bandeja de Separação em Espinha do Finalizador

#### Saída: Fax (fax)

Especifique uma bandeja para a qual os documentos devem sair.

- Bandeja interna 1
- Bandeja Interna 2
- Bandeja Superior do Finalizador
- Bandeja de Separação em Espinha do Finalizador

#### Saída: Impressora (impressora)

Especifique uma bandeja para a qual os documentos devem sair. As bandejas de saída definidas no controlador de impressora têm prioridade sobre a bandeja de saída especificada em baixo.

#### • Bandeja interna 1

- Bandeja Interna 2
- Bandeja Superior do Finalizador
- Bandeja de Separação em Espinha do Finalizador

#### Estado do Sistema/Tempo de Visualização da Lista de Trabalhos

Especifique a duração da visualização de Estado do Sistema e Lista de Trabalhos.

#### • Ligado: 60 seg.(s)

• Desligado

Seleccionando **[Ligado]**, pode especificar um tempo de visualização entre 10 e 999 segundos.

#### Repetir Tecla

É possível activar ou desactivar a repetição de uma operação se uma tecla no ecrã ou no painel de controlo for premida continuamente.

- Desligado
- Normal
- Tempo de Repetição: Médio
- Tempo de Repetição: Longo

#### 🔗 Nota

- □ Se a definição do Tom do Painel for **[Desligado]**, o sinal sonoro não apita seja qual for a definição do Aviso de Aquecimento.
- □ A definição Temporizador de Reposição de Função é ignorada se Intercalar estiver definido para Prioridade de Impressão.

#### 🔑 Referência

Pág. 3 "Aceder às ferramentas do utilizador" Referência de Cópia/Servidor de Documentos

# Definições da bandeja de saída

#### ∰Importante

- □ Não pode interromper o trabalho de agrafagem actual, mesmo que seja especificado um trabalho de agrafagem com uma função diferente.
- Quando estiver instalado o finalizador de 1000 folhas, o finalizador de 3000 folhas ou o finalizador de folhetos e estiver especificado Agrafar ou Colecção em Espinha para um trabalho, o trabalho sai na bandeja de separação em espinha do finalizador independentemente da bandeja de saída especificada.

# Definições do Papel da Bandeja

Este capítulo descreve as ferramentas do utilizador no menu Definições do Papel de Bandeja em Definições do Sistema.

As predefinições são apresentadas em negrito.

# Importante

- Se o formato do papel especificado diferir do formato do papel colocado na bandeja de papel, o papel pode encravar porque o formato do papel não é detectado correctamente.
- Prioridade das Bandejas de Papel: Copiador (Copiador/Servidor de Documentos) Especifique a bandeja para fornecer papel para a impressão.
  - Bandeja 1
  - Bandeja 2
  - Bandeja 3 (opcional)
  - Bandeja 4 (opcional)

Quando estiver instalada a unidade de bandeja de papel opcional, é visualizado **[Bandeja 3]** e **[Bandeja 4]**.

Quando estiver instalada a bandeja de grande capacidade opcional, é visualizada **[Bandeja 3]**.

#### Prioridade das Bandejas de Papel: Fax (fax)

Especifique a bandeja para fornecer papel para a impressão.

- Bandeja 1
- Bandeja 2
- Bandeja 3 (opcional)
- Bandeja 4 (opcional)

Quando estiver instalada a unidade de bandeja de papel opcional, é visualizado [Bandeja 3] e [Bandeja 4].

Quando estiver instalada a bandeja de grande capacidade opcional, é visualizada **[Bandeja 3]**.

#### Prioridade das Bandejas de Papel: Impressora (impressora)

Especifique a bandeja para fornecer papel para a impressão.

- Bandeja 1
- Bandeja 2
- Bandeja 3 (opcional)
- Bandeja 4 (opcional)

Quando estiver instalada a unidade de bandeja de papel opcional, é visualizado [Bandeja 3] e [Bandeja 4].

Quando estiver instalada a bandeja de grande capacidade opcional, é visualizada **[Bandeja 3]**.

#### Formato de Papel da Bandeja: Bandeja 2 - 4

Seleccione o formato do papel colocado na bandeja do papel.

A guia do papel para a bandeja de grande capacidade está ajustada para o formato A4 $\Box$ , 8<sup>1</sup>/<sub>2</sub>"×11" $\Box$ . Se necessitar de alterar o formato do papel, contacte a assistência técnica.

#### ✤ Os formatos de papel que pode definir para a bandeja 2 são os seguintes:

• Versão métrica:

Versão em polegadas
"Detecção Auto", "11 × 17□", "11 × 15□", "10 × 14□", "8<sup>1</sup>/<sub>2</sub> × 14□", "8<sup>1</sup>/<sub>2</sub> × 13□", "8<sup>1</sup>/<sub>2</sub> × 11□", "8<sup>1</sup>/<sub>2</sub> × 11□", "8<sup>1</sup>/<sub>4</sub> × 14□", "8<sup>1</sup>/<sub>4</sub> × 13□", "8 × 13□", "8 × 10□", "7<sup>1</sup>/<sub>4</sub> × 10<sup>1</sup>/<sub>2</sub>□", "7<sup>1</sup>/<sub>4</sub> × 10<sup>1</sup>/<sub>2</sub>□", "A3□", "A4□", "A4□", "A5□", "B4JIS□", "B5JIS□", "B5JIS□", "8K□", "16K□", "16K□"

#### ✤ Os formatos de papel que pode definir para a bandeja 3 são os seguintes:

Quando estiver instalada a unidade de bandeja de papel opcional:

• Versão métrica

"Detecção Auto", "A3 $\Box$ ", "A4 $\Box$ ", "A4 $\Box$ ", "A5 $\Box$ ", "B4JIS $\Box$ ", "B5JIS $\Box$ ", "B5JIS $\Box$ ", "11 × 17 $\Box$ ", "11 × 15 $\Box$ ", "10 × 14 $\Box$ ", "8<sup>1</sup>/<sub>2</sub> × 14 $\Box$ ", "8<sup>1</sup>/<sub>2</sub> × 13 $\Box$ ", "8<sup>1</sup>/<sub>2</sub> × 11 $\Box$ ", "8<sup>1</sup>/<sub>2</sub> × 11 $\Box$ ", "8<sup>1</sup>/<sub>4</sub> × 14 $\Box$ ", "8<sup>1</sup>/<sub>4</sub> × 14 $\Box$ ", "8<sup>1</sup>/<sub>4</sub> × 13 $\Box$ ", "8 × 13 $\Box$ ", "8 × 10 $\Box$ ", "7<sup>1</sup>/<sub>4</sub> × 10<sup>1</sup>/<sub>2</sub> $\Box$ ", "7<sup>1</sup>/<sub>4</sub> × 10<sup>1</sup>/<sub>2</sub> $\Box$ ", "8K $\Box$ ", "16K $\Box$ ", "16K $\Box$ "

Versão em polegadas
"Detecção Auto", "11 × 17<sup>¬</sup>", "11 × 15<sup>¬</sup>", "10 × 14<sup>¬</sup>", "8<sup>1</sup>/<sub>2</sub> × 14<sup>¬</sup>", "8<sup>1</sup>/<sub>2</sub> × 13<sup>¬</sup>", "8<sup>1</sup>/<sub>2</sub> × 11<sup>¬</sup>", "8<sup>1</sup>/<sub>2</sub> × 11<sup>¬</sup>", "8<sup>1</sup>/<sub>4</sub> × 14<sup>¬</sup>", "8<sup>1</sup>/<sub>4</sub> × 13<sup>¬</sup>", "8 × 13<sup>¬</sup>", "8 × 10<sup>¬</sup>", "7<sup>1</sup>/<sub>4</sub> × 10<sup>1</sup>/<sub>2</sub><sup>¬</sup>", "7<sup>1</sup>/<sub>4</sub> × 10<sup>1</sup>/<sub>2</sub><sup>¬</sup>", "7<sup>1</sup>/<sub>4</sub> × 10<sup>1</sup>/<sub>2</sub><sup>¬</sup>", "A3<sup>¬</sup>", "A4<sup>¬</sup>", "A4<sup>¬</sup>", "A4<sup>¬</sup>", "A5<sup>¬</sup>", "B4JIS<sup>¬</sup>", "B5JIS<sup>¬</sup>", "B5JIS<sup>¬</sup>", "8K<sup>¬</sup>", "16K<sup>¬</sup>", "16K<sup>¬</sup>"

Quando estiver instalada a bandeja de grande capacidade opcional: "A4D", "8<sup>1</sup>/<sub>2</sub>×11D"

#### ✤ Os formatos de papel que pode definir para a bandeja 4 são os seguintes:

Versão métrica

"Detecção Auto", "A3 ", "A4 ", "A4 ", "A4 ", "A5 ", "B4JIS ", "B5JIS ", "B5JIS ", "B5JIS ", "11 × 17 ", "11 × 15 ", "10 × 14 ", "8<sup>1</sup>/<sub>2</sub> × 14 ", "8<sup>1</sup>/<sub>2</sub> × 13 ", "8<sup>1</sup>/<sub>2</sub> × 11 ", "8<sup>1</sup>/<sub>2</sub> × 11 ", "8<sup>1</sup>/<sub>2</sub> × 11 ", "8<sup>1</sup>/<sub>2</sub> × 13 ", "8 × 13 ", "8 × 10 ", "7<sup>1</sup>/<sub>4</sub> × 10<sup>1</sup>/<sub>2</sub> ", "7<sup>1</sup>/<sub>4</sub> × 10<sup>1</sup>/<sub>2</sub> ", "8K ", "16K ", "16K ", "16K ",

• Versão em polegadas

"Detecção Auto", "11 × 17 $\Box$ ", "11 × 15 $\Box$ ", "10 × 14 $\Box$ ", "8<sup>1</sup>/<sub>2</sub> × 14 $\Box$ ", "8<sup>1</sup>/<sub>2</sub> × 13 $\Box$ ", "8<sup>1</sup>/<sub>2</sub> × 11 $\Box$ ", "8<sup>1</sup>/<sub>2</sub> × 11 $\Box$ ", "8<sup>1</sup>/<sub>4</sub> × 14 $\Box$ ", "8<sup>1</sup>/<sub>4</sub> × 13 $\Box$ ", "8 × 13 $\Box$ ", "8 × 10 $\Box$ ", "7<sup>1</sup>/<sub>4</sub> × 10<sup>1</sup>/<sub>2</sub> $\Box$ ", "7<sup>1</sup>/<sub>4</sub> × 10<sup>1</sup>/<sub>2</sub> $\Box$ ", "A3 $\Box$ ", "A4 $\Box$ ", "A4 $\Box$ ", "A5 $\Box$ ", "B4JIS $\Box$ ", "B5JIS $\Box$ ", "B5JIS $\Box$ ", "8K $\Box$ ", "16K $\Box$ ", "16K $\Box$ "

#### Formato do Papel Alimentação Manual Impressora

Especifique o formato do papel na bandeja de alimentação manual para a impressão de dados a partir do computador.

#### Os formatos de papel que pode definir para a bandeja de alimentação manual são os seguintes:

• Versão métrica

Especifique um formato personalizado entre 90,0 e 305,0 mm na vertical e entre 148,0 e 600,0 mm na horizontal.

• Versão em polegadas

"Detecção Auto", "12 × 18 $\square$ ", "11 × 17 $\square$ ", "8<sup>1</sup>/<sub>2</sub> × 14 $\square$ ", "8<sup>1</sup>/<sub>2</sub> × 13 $\square$ ", "8<sup>1</sup>/<sub>2</sub> × 11 $\square$ ", "8<sup>1</sup>/<sub>2</sub> × 11 $\square$ ", "8<sup>1</sup>/<sub>4</sub> × 13 $\square$ ", "8×13 $\square$ ", "7<sup>1</sup>/<sub>4</sub> × 10<sup>1</sup>/<sub>2</sub> $\square$ ", "7<sup>1</sup>/<sub>4</sub> × 10<sup>1</sup>/<sub>2</sub> $\square$ ", "5<sup>1</sup>/<sub>2</sub> × 8<sup>1</sup>/<sub>2</sub> $\square$ ", "4<sup>1</sup>/<sub>8</sub> × 9<sup>1</sup>/<sub>2</sub> $\square$ ", "3<sup>7</sup>/<sub>8</sub> × 7<sup>1</sup>/<sub>2</sub> $\square$ ", "A3 $\square$ ", "A4 $\square$ ", "A4 $\square$ ", "A5 $\square$ ", "A5 $\square$ ", "A6 $\square$ ", "B4JIS $\square$ ", "B5JIS $\square$ ", "B5JIS $\square$ ", "B6JIS $\square$ ", "Env. C5 $\square$ ", "Env. C6 $\square$ ", "Env. DL $\square$ ", "8K $\square$ ", "16K $\square$ ", "16K $\square$ "

Especifique um formato personalizado entre 3,55" e 12,00" na vertical e entre 5,83" e 23,62" na horizontal.

#### \* Tipo de Papel: Bandeja de alimentação manual

Define o visor de modo a poder ver o tipo de papel colocado na bandeja de corrente manual.

- Tipo de Papel
  - Ocultar
  - Papel reciclado
  - Papel de cor
  - Papel timbrado
  - Etiquetas
  - Acetatos
  - Papel especial 1
  - Papel especial 2
  - Papel especial 3
  - Cartão
  - Papel pré-impresso
  - Papel contínuo
- Espessura do Papel
  - Papel Fino
  - Papel normal (60 81 g/m<sup>2</sup>, 16 22 lb.)
  - Papel de espessura média (82 105 g/m<sup>2</sup> (22 28 lb.)
  - Papel grosso 1 (106 169 g/m<sup>2</sup>, 28,5 44,9 lb.)
  - Papel grosso 2 (170 219 g/m<sup>2</sup>, 45 58 lb.)
  - Papel grosso 3 (220 253 g/m<sup>2</sup>, 58,5 67 lb.)

#### Tipo de papel: Bandeja 1 - 4

Define o visor para que possa ver o tipo de papel colocado em cada bandeja de papel. A função de impressão utiliza esta informação para seleccionar a bandeja de papel automaticamente.

- Tipo de Papel
  - Ocultar
  - Papel reciclado
  - Papel de cor
  - Papel timbrado
  - Papel especial 1
  - Papel especial 2
  - Papel especial 3
  - Cartão
  - Papel pré-impresso
  - Papel contínuo
- Espessura do Papel
  - Papel Fino
  - Papel normal (60 81 g/m<sup>2</sup>, 16 22 lb.)
  - Papel de espessura média (82 105 g/m<sup>2</sup>, 22 28 lb.)
  - Papel grosso 1 (106 169 g/m<sup>2</sup>, 28,5 44,9 lb.)
  - Papel grosso 2 (170 219 g/m<sup>2</sup>, 45 58 lb.)
- Método de Cópia em Duplex
  - Cópia 2 lados
  - Cópia de 1 Lado
- Aplicar Selecção Automática de Papel
  - Sim
  - Não

#### Bandeja de Capas

Permite especificar e ver a bandeja de papel definida para capas. Depois de seleccionar a bandeja de papel, também pode especificar a regulação do visor e o método de cópia para a cópia dos dois lados.

- Bandeja a programar
  - Desligado
  - Bandeja de alimentação manual
  - Bandeja 1
  - Bandeja 2
  - Bandeja 3 (opcional)
  - Bandeja 4 (opcional)
- Método de Cópia em Duplex
  - Cópia de 2 Lado
  - Cópia de 1 Lado
- Tempo de Visualização
  - No Modo Seleccionado
  - Sempre

#### Bandeja de Separadores

Permite especificar e visualizar a bandeja de papel que está a inserir os separadores. Depois de seleccionar a bandeja de papel, também pode especificar a regulação do visor e o método de cópia para a cópia dos dois lados.

- Bandeja a programar
  - Desligado
  - Bandeja de alimentação manual
  - Bandeja 1
  - Bandeja 2
  - Bandeja 3 (opcional)
  - Bandeja 4 (opcional)
- Método de Cópia em Duplex
  - Cópia de 2 Lado
  - Cópia de 1 Lado
- Tempo de Visualização
  - No Modo Seleccionado
  - Sempre

# 🖉 Nota

- Quando está colocado papel do mesmo tipo e formato em duas bandejas de papel diferentes e pretender especificar uma bandeja para Cópia de 2 lados e outra para Cópia de 1 lado, especifique a bandeja superior para Cópia de 2 lados. Se uma das bandejas for especificada como a predefinida na Prioridade da Bandeja de Papel, atribua Cópia com 2 lados a essa bandeja.
- □ Aparece uma marca IJ junto à bandeja de papel se [Desligado] estiver seleccionado em [Selec. auto papel].
- [Selec. auto papel] só pode ser seleccionada para a função de copiador se [Ocultar] e [Papel reciclado] estiverem seleccionados. Se seleccionar [Não], a Selecção auto de papel não é válido para a bandeja.
- As funções que utilizam a definição da bandeja de capas são a função de capa e a função de capa/contracapa.
- Se definir "Visualizar hora" para "No modo seleccionado" em "Bandeja de capas" e "Bandeja de separadores", as bandejas seleccionadas para as capas e os separadores apenas são indicadas se tiver activado a utilização de capas e separadores.

# 

Pág. 3 "Aceder às ferramentas do utilizador" Referência de Cópia/Servidor de Documentos

# Definições do Temporizador

Este capítulo descreve as ferramentas do utilizador no menu Definições do Temporizador em Definições do Sistema.

As predefinições são apresentadas em negrito.

#### \* Temporizador Desligar Automático

Depois de passar um determinado período de tempo após ter terminado um trabalho, o equipamento desliga automaticamente para poupar energia. Esta função chama-se "Desligar Automático". O estado do equipamento depois da operação de Desligar Automático é designado como "Modo Desligado" ou "Modo Suspensão". Para o Temporizador Desligar Automático, especifique o período de tempo a decorrer antes de activar Desligar Automático. A predefinição é **60 min.** 

O tempo pode ser definido entre 1 e 240 minutos, utilizando as teclas numéricas. Desligar Automático pode não funcionar quando aparecerem mensagens de erro.

#### Temporizador de Poupança de Energia

Defina o período de tempo que o equipamento aguarda antes de entrar em modo de Poupança de Energia depois de a cópia ter terminado ou de a última operação ter sido efectuada.

O tempo pode ser definido entre 1 e 240 minutos, utilizando as teclas numéricas. A predefinição é **15 min.** 

#### Temporizador Desligar Painel

Defina o período de tempo durante o qual o equipamento aguardará antes de mudar para o modo de painel desactivado painel depois de o processo de cópia ter terminado ou de a última operação ter sido efectuada.

O tempo de aquecimento para fazer uma cópia a partir do modo de espera é 3 segundos para o nível 1 de Painel Desligado e 15 segundos para o nível 2 de Painel Desligado.

Introduza um intervalo de tempo entre 10 segundos a 240 minutos com as teclas numéricas.

A predefinição é 60 seg.(s).

#### Temporizador de Reposição Automática do Sistema

A definição de Reposição do Sistema muda o ecrã automaticamente para o ecrã da função definida em Prioridade de Função quando não houver operações em curso ou quando um trabalho interrompido for apagado. Esta definição determina o intervalo de reposição do sistema.

- Ligado
- Desligado

Pode definir um período de tempo de 10 a 999 segundos com as teclas numéricas A predefinição é **60 seg.(s)**.

#### Temporizador de Reposição Automática do Copiador/Servidor de Documentos (Copiador/Servidor de Documentos)

Especifica o período de tempo que deve decorrer antes de repor os modos de copiador e de Servidor de Documentos.

#### • Ligado

• Desligado

Se seleccionar **[Desligado]**, o equipamento não muda automaticamente para o ecrã de introdução do código do utilizador.

Pode definir um período de tempo de 10 a 999 segundos com as teclas numéricas. A predefinição é **60 seg.(s)**.

#### Temporizador de Reposição Automática do Fax (fax)

Especifica o período de tempo que deve decorrer antes de repor o modo de scanner.

Pode definir um período de tempo de 30 a 999 segundos com as teclas numéricas. A predefinição é **30 seg.(s)**.

#### \* Temporizador de Reposição Automática da Impressora (impressora)

Especifica o período de tempo que deve decorrer antes de repor a função de impressora.

#### • Ligado

• Desligado

Pode definir um período de tempo de 10 a 999 segundos com as teclas numéricas. A predefinição é **60 seg.(s)**.

#### Temporizador de Reposição Automática do Scanner (scanner)

Especifica o período de tempo que deve decorrer antes de repor a função de scanner.

#### • Ligado

• Desligado

Se **[Desligado]** estiver seleccionado, o equipamento não muda automaticamente para o ecrã de introdução do código do utilizador.

Pode definir um período de tempo de 10 a 999 segundos com as teclas numéricas. A predefinição é **60 seg.(s)**.

#### Definir Data

Defina a data para o relógio interno do copiador utilizando as teclas numéricas. Para alternar entre o ano, mês e dia, prima [ $\leftarrow$ ] e [ $\rightarrow$ ].

#### Definir Hora

Defina a hora para o relógio interno do copiador utilizando as teclas numéricas. Introduza a hora no formato de 24 horas (em passos de 1 segundo). Para alternar entre horas, minutos e segundos, prima [ $\leftarrow$ ] e [ $\rightarrow$ ]. 2

#### Temporizador Encerramento Auto Sessão

Especifique se deve ou não encerrar automaticamente a sessão de um utilizador quando o utilizador não utilizar o equipamento durante um período de tempo especificado após iniciar a sessão.

• Ligado

#### • Desligado

A temporização pode ser definida entre 60 a 999 segundos, em passos de um segundo, utilizando as teclas numéricas.

A predefinição é **180 seg.(s)**.

#### 

Pág. 3 "Aceder às ferramentas do utilizador"
# Definições do Interface

Este capítulo descreve as ferramentas do utilizador no menu Definições de Interface em Definições do Sistema.

As predefinições são apresentadas em negrito.

# Rede

Este capítulo descreve as ferramentas do utilizador no menu Rede em Definições do Sistema.

#### Endereço IPv4 do Equipamento

Antes de utilizar este equipamento no ambiente de rede, tem de especificar o endereço IPv4 e a máscara de sub-rede.

Quando seleccionar **[Especificar]**, introduza o endereço IPv4 e a máscara de sub-rede como "xxx.xxx.xxx" ("x" indica um número).

Se estiver instalada a placa de interface IEEE 1394 e estiver a utilizar o interface IEEE 1394, tem de definir um endereço do domínio diferente de **[Endereço IPv4]** de **[IEEE 1394]**. Se definir o endereço para o mesmo domínio, defina um valor diferente para a máscara de sub-rede.

Quando seleccionar **[Especificar]**, certifique-se de que o endereço IPv4 é diferente do endereço de outros equipamentos na rede.

O endereço físico (endereço MAC) também aparece.

Se estiver a utilizar simultaneamente os interfaces Ethernet e IEEE 1394 (IPv4 sobre 1394), é necessário efectuar as definições cuidadosamente.

- Obtenção auto (DHCP)
- Especificar
  - Endereço IPv4 do equipamento: 011.022.033.044
  - Máscara sub-rede: **000.000.000**

#### Endereço IPv4 da Gateway

Uma gateway é um ponto de ligação ou intercâmbio entre duas redes. Especifique o endereço da gateway para o router ou host utilizados como uma gateway.

• Endereço IPv4 da Gateway: 000.000.000.000

#### Endereço IPv6 do Equipamento

Especifique o endereço de rede IPv6 do equipamento.

- Endereço de Ligação Local Aparece o endereço de ligação local do equipamento especificado.
- Endereço de Configuração Manual Aparece o endereço do equipamento configurado manualmente.
- Endereço auto-configurável: 1 5 Aparece o endereço auto-configurável especificado.

#### Endereço IPv6 da Gateway

Apresenta o endereço de gateway IPv6 do equipamento.

#### Auto-configuração do endereço auto-configurável IPv6

Especifique a Auto-configuração do endereço auto-configurável IPv6.

- Activo
- Inactivo

### Configuração DNS

Efectue definições para o servidor DNS.

Quando seleccionar **[Especificar]**, introduza o endereço IPv4 do servidor DNS como "xxx.xxx.xxx" ("x" indica um número).

- Obtenção auto (DHCP)
- Especificar
  - Servidor DNS 1: 000.000.000
  - Servidor DNS 2: 000.000.000
  - Servidor DNS 3: 000.000.000

#### Configuração DDNS

Especifique as definições DDNS.

- Activo
- Inactivo

#### Nome do Domínio

Especifique o nome do domínio. O nome do domínio predefinido está em branco.

- Obtenção auto (DHCP)
- Especificar

## Configuração WINS

Especifique as definições do servidor WINS.

Se **[Ligado]** estiver seleccionado, introduza o endereço IPv4 do servidor WINS como "xxx.xxx.xxx" ("x" indica um número).

Se DHCP estiver em utilização, especifique o intervalo de ID.

Introduza um intervalo de ID utilizando até 31 caracteres.

- Ligado
  - Servidor WINS principal: 000.000.000
  - Servidor WINS Secundário: 000.000.000
  - Intervalo de ID
- Desligado

### Protocolo Efectivo

Seleccione o protocolo a utilizar na rede.

- IPv4: Activo/Inactivo
- IPv6: Activo/Não activo
- NetWare: Activo / Inactivo
- SMB: Activo / Inactivo
- AppleTalk: Activo / Inactivo

#### Protocolo de Entrega NCP

Seleccione o protocolo para entrega NCP.

- Prioridade IPX
- Prioridade TCP / IP
- Só IPX
- Só TCP/IP

Se seleccionar "Só IPX" ou "Só TCP/IP", não é possível alterar o protocolo mesmo que não seja possível estabelecer a ligação. Se "NetWare" em **[Proto-colo efectivo]** estiver definido para "Não activo", só pode utilizar TCP/IP.

## NW Frame Type

Seleccione o tipo de frame quando utilizar NetWare.

- Selecção auto
- Ethernet II
- Ethernet 802.2
- Ethernet 802.3
- Ethernet SNAP

## Nome de Computador SMB

Especifique o nome de computador SMB. Introduza o nome do computador utilizando até 15 caracteres. "\*+,/:;<>=?[\]|. e não é possível introduzir espaços. Não defina um nome de computador iniciando com RNP e rnp. Utilize letras maiúsculas para entradas alfabéticas.

## Grupo de Trabalho SMB

Especifique o grupo de trabalho SMB. Introduza o nome do computador utilizando até 15 caracteres. "\*+,/:;<>=?[\]|. e não é possível introduzir espaços. Utilize letras maiúsculas para entradas alfabéticas.

#### Velocidade Ethernet

Defina a velocidade de acesso para redes.

Seleccione a velocidade que corresponde ao seu ambiente de rede. **[Selecção auto]** deve normalmente ser seleccionada.

#### Selecção auto

- 10 Mbps Full Duplex
- 10 Mbps Half Duplex
- 100 Mbps Full Duplex
- 10 Mbps Half Duplex

#### Tipo de LAN

Quando tiver instalado a unidade de interface IEEE 802.11b, seleccione o método de ligação.

- Ethernet
- IEEE 802.11b

**[Tipo de Rede]** é visualizado quando estiver instalada a placa de rede local sem fios. Se estiverem ligados Ethernet e IEEE 802.11b (rede local sem fios), tem prioridade o interface seleccionado.

#### Comando Ping

Verifique a ligação de rede com o comando ping utilizando o endereço IPv4 indicado. Se não for possível estabelecer a ligação à rede, verifique o seguinte e, de seguida, tente novamente o comando ping.

- Certifique-se de que "IPv4" em [Protocolo efectivo] está definido para "Efectivo".
- Verifique se o equipamento com endereço IPv4 atribuído está ligado à rede.
- É possível que o mesmo endereço IPv4 seja utilizado para o equipamento especificado.

#### Permitir comunicação SNMPv3

Defina a comunicação encriptada de SNMPv3.

- Só Encriptação
- Encriptação/ApagTexto

Se seleccionar **[Só encriptação]**, tem de definir uma palavra-passe de encriptação para o equipamento.

#### Permitir Comunicação SSL/TLS

Defina a comunicação encriptada de SSL/TLS.

- Só Texto Cifrado
- Prioridade Texto Cifrado
- Texto cifr/Apag. texto

Se definir **[Só texto cifrado]**, tem de instalar a certificação SSL para o equipamento.

#### Nome do Host

Especifique o nome do host. Introduza o nome do host utilizando até 63 caracteres.

#### Nome do Equipamento

Especifique o nome do equipamento. Introduza o nome do equipamento utilizando até 31 caracteres.

2

# **Interface Paralelo**

Este capítulo descreve as ferramentas do utilizador no menu Interface Paralelo em Definições de Interface.

**[Interface paralelo]** é visualizado quando neste equipamento estiver instalada a placa de interface IEEE 1284.

## Temporização Paralela

Define a temporização para o sinal de controlo do interface paralelo.

- ACK exterior
- ACK a 1
- STB Desligado

#### Velocidade de Comunicação Paralela

Define a velocidade de comunicação para o interface paralelo.

- Alta velocidade
- Standard

## Estado do Sinal de Selecção

Define o nível para o sinal de selecção do interface paralelo.

- Alto
- Baixo

## Entrada Principal

Define a validação ou não do sinal de entrada principal na recepção.

- Activo
- Não activo

#### Comunicação Bidireccional

Define o modo de resposta da impressora para um pedido de aquisição de estado aquando utilizar um interface paralelo.

- Ligado
- Desligado

Quando definida para **[Desligado]**, a função de comunicação bidireccional será desactivada e o controlador da impressora não será instalado na função de Detecção Automática do Windows.

#### Controlo do Sinal

Especifica como devem ser tratados os erros que ocorrem durante a impressão ou o envio de faxes a partir do computador.

- Priorid aceitação trab
- Prioridade de Impressora

# **IEEE** 1394

Este capítulo descreve as ferramentas do utilizador no menu IEEE 1394 em Definições do Sistema.

**[IEEE 1394]** é visualizado quando neste equipamento estiver instalada a placa de interface IEEE 1394.

#### Endereço IPv4

Antes de utilizar este equipamento no ambiente de rede, tem de especificar o endereço IPv4 e a máscara de sub-rede.

Quando seleccionar **[Especificar]**, introduza o endereço IPv4 e a máscara de sub-rede como "xxx.xxx.xxx" ("x" indica um número).

Quando utilizar o interface IEEE 1394 em rede, não pode utilizar o interface Ethernet no mesmo domínio. Para utilizar os dois interfaces no mesmo domínio, defina valores diferentes para a máscara de sub-rede.

Quando seleccionar **[Especificar]**, certifique-se de que o endereço IPv4 é diferente do endereço de outros equipamentos na rede.

O endereço físico (endereço MAC) também aparece.

Se utilizar simultaneamente Ethernet e interfaces IEEE 1394 (IPv4 sobre 1394), é necessário efectuar as definições cuidadosamente.

- Obtenção auto (DHCP)
- Especificar
  - Endereço IPv4 do equipamento: 000.000.000
  - Máscara sub-rede: **000.000.000**

#### Configuração DDNS

Especifique as definições DDNS.

- Activo
- Inactivo

#### Nome do Host

Especifique o nome do host. Introduza o nome do host utilizando até 63 caracteres.

#### Nome do Domínio

Efectue definições para o nome do domínio. O nome do domínio predefinido está em branco.

- Obtenção auto (DHCP)
- Especificar

Introduza o nome do domínio utilizando até 63 caracteres.

## Configuração WINS

Especifique as definições do servidor WINS. Se **[Ligado]** estiver seleccionado, especifique o endereço IPv4 do servidor WINS como "xxx.xxx.xxx" ("xxx" indica um número). Se DHCP estiver em utilização, especifique o intervalo de ID. Introduza o intervalo de ID utilizando até 31 caracteres.

#### • Ligado

- Servidor WINS principal: 000.000.000
- Servidor WINS Secundário: 000.000.000
- Intervalo de ID
- Desligado

## IPv4 sobre 1394

Quando utilizar a função IPv4 sobre 1394 do interface IEEE 1394 para ligar o equipamento à rede ou quando imprimir a partir de um computador com o IPv4 através do controlador 1394, tem de especificar **[Activo]** para **[Endereço IPv4 sobre 1394]**.

- Activo
- Inactivo

Imprimir com IPv4 sobre 1394 é possível em Windows Me/XP e Windows Server 2003.

#### Impressão SCSI (SBP-2)

Quando imprimir utilizando a função de impressão SCSI cliente suportada por Windows 2000/XP ou Windows Server 2003, tem de definir **[Impressão SCSI (SBP-2)]**.

- Activo
- Inactivo

#### Impressão SCSI bidireccional

Especifica o modo de resposta da impressora, etc., para pedidos de estado quando utilizar um interface IEEE 1394.

- Ligado
- Desligado

Se estiver definido para [Desligado] a comunicação bidireccional não funciona.

# IEEE 802.11b

Este capítulo descreve as ferramentas do utilizador no menu IEEE 802.11b em Definições do Sistema.

**[IEEE 802.11b]** é visualizado quando neste equipamento estiver instalada a placa de rede local sem fios.

Certifique-se de que efectua todas as definições em simultâneo.

#### Modo de Comunicação

Especifica o modo de comunicação da rede local sem fios.

- Modo 802.11 Ad-hoc
- Modo Ad-hoc
- Modo Infra-estrutura

#### Definição SSID

Especifica o SSID para diferenciar o ponto de acesso no modo infra-estrutura ou no modo ad hoc 802.11.

Os caracteres que podem ser utilizados são ASCII 0x20-0x7e (32 bytes). Se os modos ad hoc 802.11b ou ad hoc estiverem em branco, aparece "ASSID".

#### Canal

Especifica um canal quando selecciona o modo ad hoc 802.11b ou modo ad hoc. A predefinição é **11**.

Estão disponíveis os seguintes canais:

- Versão métrica: 1 14
- Versão em polegadas: 1 11

#### Método de Segurança

Especifica a encriptação de IEEE 802.11b (rede local sem fios).

Se seleccionar **[WEP]**, introduza sempre o código WEP. Se seleccionar **[WPA]**, especifique os métodos de encriptação e de autenticação.

Especifique "WPA", quando [Modo Comunicação] estiver definido para [Modo Infra-estrutura].

- Desligado
- WEP
- WPA
  - Método de Encriptação WPA Seleccione "TKIP" ou "CCMP(AES)".
  - Método Autenticação WPA Seleccione "WPA-PSK" ou "WPA802.1X)". Se seleccionou "WPA-PSK", introduza a chave partilhada (PSK) de 8 - 63 caracteres em código ASCII.

## Sinal de Rede Local Sem Fios

Na utilização do modo de infra-estrutura, pode verificar o estado de onda rádio do equipamento utilizando o painel de controlo.

O estado das ondas rádio é visualizado quando prime [Sinal de rede sem fio].

## Velocidade de Transmissão

Especifica a velocidade de comunicação de IEEE 802.11b (rede local sem fios).

- Selecção auto
- 11 Mbps Fixo
- 5,5 Mbps Fixo
- 2 Mbps Fixo
- 1 Mbps Fixo

#### \* Repor as Predefinições de Fábrica

Pode repor as definições IEEE 802.11b (rede local sem fios) para as suas predefinições.

- Não
- Sim

## 

Pág. 3 "Aceder às ferramentas do utilizador"

# Lista de Impressão

Pode verificar itens relacionados com o ambiente de rede.

A página de configuração apresenta as definições e informações de rede actuais.

# Prima [Definições do sistema].

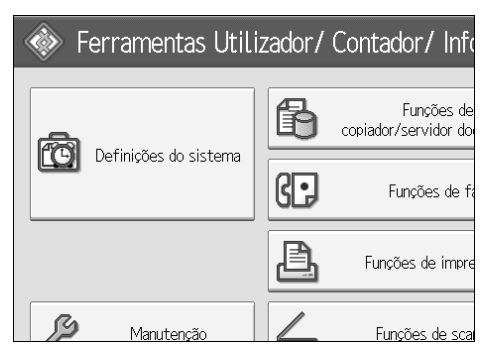

**2** Prima [Definições interface].

| s do sistema                                |                                    |                    |                                 |                            |                     |
|---------------------------------------------|------------------------------------|--------------------|---------------------------------|----------------------------|---------------------|
| iinições<br>. bandeja \te                   | efinições<br>mporizador            | Definiç<br>interfa | ões<br>ice                      | Transferência<br>ficheiros | Ferrame<br>administ |
| lterar/Apagar texto utiliz. Saida: copiador |                                    |                    | idor                            |                            |                     |
| do painel                                   | Desligado Saída: servidor de docur |                    | locumento                       |                            |                     |
| quecimento                                  | Ligado                             |                    | Saída: fax                      |                            |                     |
| n de cópias                                 | Crescente                          |                    | Saída: impressora               |                            |                     |
| função                                      | Copiador                           |                    | Tempo Visualiz EstadoSist/Lista |                            |                     |

# **B** Prima [Imprimir Lista].

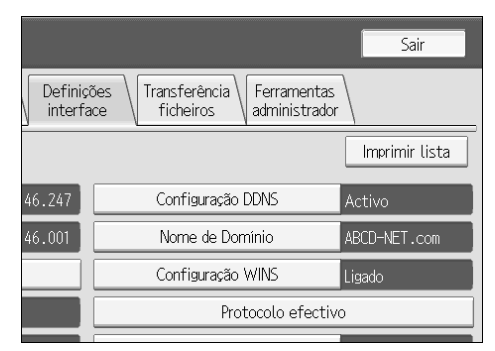

# Prima a tecla [Iniciar].

A página de configuração é impressa.

# **5** Prima [Sair].

**6** Prima a tecla [Ferramentas do utilizador/Contador].

# 🖉 Nota

Pode também sair premindo [Sair] no menu principal de Ferramentas do Utilizador.

2

# Transferência de ficheiros

Este capítulo descreve as ferramentas do utilizador no menu Transferência de Ficheiros em Definições do Sistema.

As predefinições são apresentadas em negrito.

## Opção de Entrega

Activa ou desactiva o envio de documentos guardados ou digitalizados para o servidor de entrega ScanRouter.

- Ligado
  - Endereço IPv4 do Servidor de Entrega Principal
  - Endereço IPv4 do Servidor de Entrega Secundário
- Desligado

Especifique esta opção quando seleccionar se deve ou não ser utilizado o servidor de entrega ScanRouter. Se o fizer, terá de efectuar um pré-registo dos dispositivos E/S no servidor de entrega ScanRouter.

## Endereço IP do Servidor de Captura

Especifique o endereço IPv4 do servidor de captura.

Esta definição aparece quando estiver instalada o conversor de formato de ficheiro e quando a função de captura estiver a ser utilizada pelo software de entrega do ScanRouter.

#### Recepção de Fax Transmissão de Ficheiros

Especifique como entregar ficheiros de fax recebidos através das várias linhas.

- Definição por Linha
  - Linha 1
  - Linha 2
  - Linha 3
  - E-mail
  - IP-Fax

As linhas aparecem de acordo com o ambiente operativo.

• Entrega de Ficheiro RX

Especifica se os documentos de fax recebidos são enviados para o software de entrega do ScanRouter para cada linha de fax.

- Entregar no Servidor
- Não entregar
- Imprimir ao Entregar

Especifique se os documentos de fax recebidos, enviados para o software do servidor de entrega ScanRouter, devem ou não ser também impressos em simultâneo.

- Impressão
- Não imprimir

#### • Ficheiro a Entregar

Especifique se todos os documentos de fax recebidos devem ser enviados para o software de entrega do ScanRouter ou apenas os documentos de fax recebidos que incluam códigos de entrega (códigos ID ou SUB/SEP).

• Ficheiro com Código de Entrega

#### • Imprimir ficheiro

#### • Ficheiro de Falha de Entrega

Se não for possível enviar um documento de fax recebido para o software de entrega do ScanRouter, este fica guardado na memória. Para imprimir um ficheiro guardado, seleccione **[Imprimir ficheiro]**, para eliminar, seleccione **[Apagar ficheiro]**.

Se o equipamento for capaz de enviar dados para o software de entrega do ScanRouter, fá-lo automaticamente. Se eliminar os dados, não será possível distribui-los nem imprimi-los.

- Imprimir Ficheiro
- Apagar Ficheiro

#### Servidor SMTP

Na utilização de DNS, introduza o nome do host.

Se não utilizar DNS, introduza o endereço IPv4 do servidor SMTP.

- Nome do Servidor
- N.º da Porta: 25

Introduza o nome do servidor utilizando até 127 caracteres. Não é possível introduzir espaços.

Introduza o número da porta entre 1 e 65535 utilizando as teclas numéricas e, de seguida, prima na tecla **[#]**.

## ✤ Autenticação SMTP

Especifique a autenticação SMTP (PLAIN, LOGIN, CRAMMD5, DIGEST-MD5). No envio de e-mail através para um servidor SMTP, pode aumentar o nível de segurança do servidor SMTP utilizando uma autenticação que exige a introdução do nome de utilizador e palavra-passe.

Se o servidor SMTP exigir autenticação, defina **[Autenticação SMTP]** para **[Ligado]** e, de seguida, especifique o nome de utilizador, palavra-passe e encriptação. Introduza o nome de utilizador e a palavra-passe a serem definidos para o endereço de e-mail do administrador quando utilizar o Internet Fax.

- AUTENTICAÇÃO SMTP
  - Ligado

Nome de Utilizador

Introduza o nome de utilizador utilizando até 191 caracteres. Não é possível introduzir espaços. Dependendo do tipo de servidor SMTP, tem de ser especificado "realm". Insira "@" após o nome de utilizador, como em "nome de utilizador@realm".

Endereço de E-mail

Palavra-passe

Introduza a palavra-passe utilizando até 63 caracteres. Não é possível introduzir espaços.

Encriptação: Auto /Ligado/Desligado

**[Encriptação]-[Auto]**: Utilize se o método de autenticação for PLAIN, LO-GIN, CRAM-MD5 ou DIGEST-MD5.

**[Encriptação]-[Ligado]**: Utilize se o método de autenticação for CRAMMD5 ou DIGEST-MD5.

**[Encriptação]-[Desligado]**: Utilize se o método de autenticação for PLAIN ou LOGIN.

• Desligado

#### POP antes de SMTP

Especifique a autenticação POP (POP antes de SMTP).

No envio de e-mail para um servidor SMTP, pode aumentar o nível de segurança do servidor SMTP ligando ao servidor POP para autenticação.

Para activar a autenticação de servidor POP antes de enviar e-mail através do servidor SMTP, defina **[POP antes de SMTP]** para **[Ligado]**. O e-mail é enviado ao servidor SMTP após ter decorrido o tempo especificado para **[Tempo espera após autenticação]**. Se seleccionou **[Ligado]**, introduza **[Nome servidor]** em **[Definições POP3/ IMAP4]**. Verifique também o número da porta para **[POP3]** em **[Porta de comunicação por e-mail]**.

- Ligado
  - Tempo de Espera após Autent.: 300
     Especifique [Tempo espera após autenticação] de zero a 10000 milésimos de segundo, em passos de um milésimo de segundo.
  - Nome de Utilizador Introduza o nome de utilizador utilizando até 63 caracteres. Não é possível introduzir espaços.
  - Endereço de E-mail
  - Palavra-passe Introduza a palavra-passe utilizando até 63 caracteres. Não é possível introduzir espaços.
- Desligado

#### Protocolo de Recepção

Especifique o Protocolo de Recepção para receber Internet Fax.

- **POP3**
- IMAP4
- SMTP

#### Definições POP3/IMAP4

Especifique o nome do servidor POP3/IMAP4 para receber Internet fax. O nome de servidor POP3/IMAP4 especificado é utilizado para **[POP antes de SMTP]**.

- Nome do Servidor Se DNS estiver em utilização, introduza o nome do host. Se DNS não estiver em utilização, introduza o POP3/IMAP4 ou o endereço IPv4 do servidor. Introduza o nome do servidor POP3/IMAP4 utilizando até 127 caracteres. Não é possível introduzir espaços.
- Encriptação
  - Auto

A encriptação da palavra-passe é definida automaticamente de acordo com as definições do servidor POP/IMAP.

- Ligado Encriptar palavra-passe.
- Desligado Não encriptar palavra-passe.

#### Endereço de E-mail do Administrador

Em documentos digitalizados enviados por e-mail, se o remetente não estiver especificado, aparece como o endereço do remetente.

No envio de e-mail com a função de Internet fax, o endereço de e-mail do administrador aparece como o endereço do remetente nas seguintes situações:

- O remetente não foi especificado e o endereço de e-mail do equipamento não foi registado.
- O remetente especificado não está registado no livro de endereços do equipamento e o endereço de e-mail do equipamento não foi registado.

Ao efectuar a autenticação SMTP para os ficheiros transmitidos através da função de Internet fax, aparece o Endereço de E-mail do Administrador na caixa "De:". Se especificou o nome de utilizador e o endereço de e-mail em **[Autenticação SMTP]**, certifique-se de que especifica esta definição. Introduza até 128 caracteres.

Em documentos digitalizados enviados por e-mail, se **[Especificar auto nome re-metente]** estiver **[Desligado]**, especifique o remetente.

#### Porta de Comunicação por E-Mail

Especifique os números das portas para receber Internet Fax. O número da porta POP3 especificado é utilizado para **[POP antes de SMTP]**.

- POP3: 110
- IMAP4: **143**
- SMTP: 25

Introduza um número de porta entre 1 e 65535 utilizando as teclas numéricas e, de seguida, prima na tecla **[#]**.

#### Intervalo de Recepção de E-mail

Especifique, em minutos, o intervalo de tempo para receber Internet fax através do servidor POP3 ou IMAP4.

- Ligado: 15 minuto(s)
- Desligado

Se **[Ligado]** for seleccionado, o intervalo de tempo pode ser especificado de 2 a 1440 minutos em passos de um minuto.

#### Tamanho Máximo de E-mail de Recepção

Especifique o tamanho máximo de e-mail de recepção para receber Internet fax.

• 2 MB

Introduza um tamanho de um a 50 MB em passos de um megabyte.

#### Armazenamento de E-mail no Servidor

Especifique se os e-mail de Internet fax recebidos devem ou não ser guardados no servidor POP3 ou IMAP4.

- Desligado
- Tudo
- Só Erros

#### Nome de Utilizador/Palavra-passe Predefinidos (Envio)

Especifique o nome de utilizador e a palavra-passe exigidos para o envio de ficheiros digitalizados directamente para uma pasta partilhada num computador a funcionar com Windows, para um servidor FTP ou para um servidor NetWare.

- Nome de Utilizador SMB
- Palavra-passe SMB
- Nome de Utilizador FTP
- Palavra-passe FTP
- Nome de Utilizador NCP
- Palavra-passe NCP

Introduza utilizando até 64 caracteres.

#### Programar / Alterar / Apagar Mensagem de E-mail

Pode programar, alterar ou apagar a mensagem de e-mail utilizada no envio de um Internet fax ou ficheiros digitalizados como um anexo.

- Programar/Alterar
  - Prima [Definições do sistema].
  - Prima [Transfer. ficheiros].
  - ③ Prima **[▼Seg.]**.
  - ④ Prima [Programar/ alterar/ apagar mensagem de e-mail].
  - (5) Prima [Programar/Alterar].
  - 6 Prima [Não programado].
  - ⑦ Prima [Alterar].
  - Introduza um nome e, de seguida, prima [OK]. Introduza o nome utilizando até 20 caracteres.

Para iniciar uma linha nova, prima **[OK]** para regressar ao ecrã de mensagem de e-mail e, de seguida, prima **[▼Seg.]** em "Seleccionar Linha para Editar:".

- Introduza o texto e, de seguida, prima [OK]. Introduza até cinco linhas de texto. Cada linha pode conter até 80 caracteres.
- 1) Prima **[OK]**.
- 12 Prima **[Sair]**.
- Apagar
  - ① Prima [Definições do sistema].
  - 2 Prima [Transfer. ficheiros].
  - ③ Prima **[▼Seg.]**.
  - ④ Prima [Programar/ alterar/ apagar mensagem de e-mail].
  - 5 Prima [Apagar].
  - Seleccione o endereço de e-mail que pretende apagar. Aparece a mensagem de confirmação sobre a eliminação.
  - ⑦ Prima [Sim].

2

## Especificação Automática do Nome do Remetente

Defina se o nome do remetente do e-mail deve ou não ser especificado quando envia um e-mail.

Ligado

Se seleccionar **[Ligado]**, o endereço de e-mail especificado aparece na caixa "De:". Se não especificar o endereço do remetente, aparece o endereço de e-mail do administrador na caixa "De:".

Se não especificar o remetente quando envia um ficheiro por e-mail através da função fax ou se o endereço de e-mail especificado não estiver registado no livro de endereços do equipamento, aparece o endereço de e-mail do equipamento na caixa "De:". Se o equipamento não possuir um endereço de e-mail, aparece o endereço de e-mail do administrador na caixa "De:".

#### • Desligado

Se seleccionar **[Desligado]**, aparece o endereço de e-mail especificado na caixa "De:", mas não é possível enviar e-mails sem especificar o endereço de e-mail do remetente. Na função fax, não é possível enviar e-mail se o endereço de e-mail do remetente especificado não estiver registado no livro de endereços do equipamento.

#### Conta de E-mail de Fax

Especifique o endereço de e-mail, nome de utilizador e palavra-passe para receber Internet fax.

- Receber
  - Endereço de E-mail Introduza um endereço de e-mail utilizando até 128 caracteres.
  - Nome de Utilizador Introduza o nome de utilizador utilizando até 64 caracteres.
  - Palavra-passe Introduza uma palavra-passe utilizando até 64 caracteres.
- Não Receber

#### Tempo de Intervalo de Reenvio do Scanner

Especifica o intervalo que o equipamento aguarda antes de reenviar ficheiros de digitalização, se não for possível enviá-los ao servidor de entrega ou servidor de correio. A predefinição é **300 seg.(s)**.

O tempo de intervalo pode ser definido entre 60 a 999 segundos, em passos de um segundo, utilizando as teclas numéricas.

Esta definição é para a função de scanner.

#### Número de Reenvios do Scanner

Define um número de vezes máximo que o ficheiro de digitalização é reenviado ao servidor de entrega ou servidor de correio.

- Ligado: 3 vez(es)
- Desligado

Se **[Ligado]** estiver seleccionado, o número de vezes pode ser definido de 1 a 99. Esta definição é para a função de scanner.

Esta definição é para a função de scanner.

# Referência

Pág. 3 "Aceder às ferramentas do utilizador"

# Ferramentas do Administrador

Este capítulo descreve as ferramentas do utilizador no menu Ferramentas do Administrador em Definições do Sistema.

As predefinições são apresentadas em negrito.

As Ferramentas do Administrador são utilizadas pelo administrador. Para alterar estas definições, contacte o administrador.

Recomendamos especificar a Autenticação de Administrador antes de efectuar definições de Ferramentas de Administrador.

#### Gestão do livro de endereços

Pode adicionar, alterar ou eliminar informação registada no Livro de Endereços. Para obter mais informações, consulte o "Livro de Endereços".

- Programar/Alterar Pode registar e alterar nomes bem como códigos de utilizador.
  - Nomes

Pode registar um nome, visor avançado, número de registo e selecção de títulos.

• Informação de Autenticação

Pode registar um código de utilizador e especificar as funções disponíveis para cada código de utilizador. Pode também registar nomes de utilizador e palavras-passe para serem utilizadas no envio de e-mails, no envio de ficheiros para pastas ou para aceder a um servidor LDAP.

- Protecção Pode registar um código de protecção.
- Destino Fax

Pode registar um número de fax, modo TX internacional, cabeçalho de fax, inserção de etiquetas, destino IP-Fax e protocolo.

- E-mail Pode registar um endereço de e-mail.
- Pasta

Pode registar o protocolo, o caminho, o número da porta e nome do servidor.

- Adicionar ao Grupo Pode colocar nomes registados no Livro de Endereços num grupo.
- Apagar

Pode apagar um nome do Livro de Endereços.

Pode registar até 2000 nomes.

Pode registar até 500 códigos de utilizador.

Pode igualmente registar e gerir nomes no Livro de Endereços utilizando Web Image Monitor ou SmartDeviceMonitor for Admin.

#### Livro de Endereços: Programar/Alterar/Apagar Grupo

Os nomes registados no Livro de Endereços podem ser adicionados a um grupo. Deste modo pode facilmente gerir os nomes registados em cada grupo.

- Programar/Alterar Pode registar e alterar grupos.
  - Nomes

Pode registar um nome, visor avançado, número de registo e selecção de títulos.

- Utilizador/Grupo Programado Pode verificar os nomes ou grupos registados em cada grupo.
- Protecção Pode registar um código de protecção.
- Adicionar ao Grupo Pode colocar grupos registados no Livro de Endereços num grupo.
- Apagar

Pode apagar um grupo do Livro de Endereços.

Pode registar até 100 grupos.

Pode igualmente registar e gerir grupos no Livro de Endereços utilizando o Web Image Monitor ou SmartDeviceMonitor for Admin.

Utilize o SmartDeviceMonitor for Admin que é fornecido com a unidade de impressora e scanner.

#### Livro de Endereços: Alterar ordem

Altera a ordem de nomes registados.

Pode reorganizar a ordem dos itens na mesma página, mas não pode mover os itens para outra página.

Por exemplo, não pode mover um item de "PLANNING" (**[OPQ]**) para "DAILY" (**[CD]**).

- ① Prima [Definições do sistema].
- ② Prima [Ferr. Administrador].
- ③ Prima [Livro de Endereços: Alterar ordem].

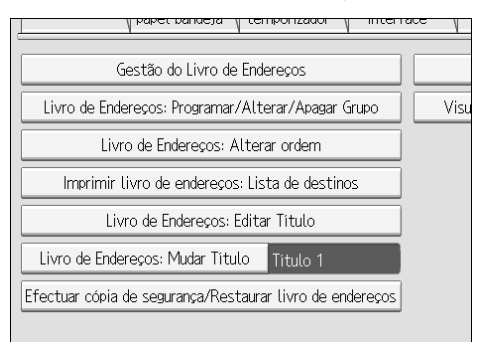

④ Prima a tecla do nome a ser movido.

| Todos Utiliz                  | . Código ı                    | utiliz.                      | Fax                           | E-mail                     |
|-------------------------------|-------------------------------|------------------------------|-------------------------------|----------------------------|
| Freq.                         | AB CD                         | EF GH                        | IJK LMN                       | OPQ RS1                    |
| 【00001】<br>London Off<br>ice  | [00002]<br>Newyork of<br>fice | [00003]<br>BERLIN OFF<br>ICE | 【00004】<br>Project            | 【00005】<br>Tokyo Off<br>ce |
| [00007]<br>Chicago Of<br>fice | [00008]<br>Rome Offic<br>e    | [00009]<br>Moscow Off<br>ice | [00010]<br>Beijing Of<br>fice | 【00011】<br>Osaka Off<br>ce |
|                               |                               |                              |                               | Estado do siste            |

Pode seleccionar um nome através das teclas numéricas.

⑤ Prima a tecla do nome no local para onde o pretende mover.

| Todos Utiliz.                 | Código (                      | utiliz.                      | Fax                           | E-mail                     |
|-------------------------------|-------------------------------|------------------------------|-------------------------------|----------------------------|
| Freq.                         | AB CD                         | EF GH                        | IJK LMN                       | OPQ RS                     |
| 【00001】<br>London Off<br>ice  | [00002]<br>Newyork of<br>fice | [00003]<br>BERLIN OFF<br>ICE | 【00004】<br>Project            | 【00005】<br>Tokyo Off<br>ce |
| 【00007】<br>Chicago Of<br>fice | 【00008】<br>Rome Offic<br>e    | 【00009】<br>Moscow Off<br>ice | 【00010】<br>Beijing Of<br>fice | 【00011】<br>Osaka Off<br>ce |
|                               |                               |                              |                               | Fetada da cieta            |

A tecla de utilizador é movida para a posição seleccionada e a tecla de utilizador actualmente na posição seleccionada é movida para a frente ou para trás.

Se mover a tecla seleccionada para a frente, a tecla de utilizador actualmente na posição seleccionada é movida para trás.

Se mover a tecla seleccionada para trás, a tecla de utilizador actualmente na posição seleccionada é movida para a frente.

| 00001 London Office           |                              |                               |                               |                            |
|-------------------------------|------------------------------|-------------------------------|-------------------------------|----------------------------|
| Todos Utiliz.                 | Código (                     | utiliz.                       | Fax                           | E-mail                     |
| Freq.                         | AB CD                        | EF GH                         | IJK LMN                       | OPQ RS                     |
| [00003]<br>BERLIN OFF<br>ICE  | 【00001】<br>London Off<br>ice | [00002]<br>Newyork of<br>fice | 【00004】<br>Project            | 【00005】<br>Tokyo Off<br>ce |
| [00007]<br>Chicago Of<br>fice | 【00008】<br>Rome Offic<br>e   | [00009]<br>Moscow Off<br>ice  | 【00010】<br>Beijing Of<br>fice | 【00011】<br>Osaka Off<br>ce |
|                               |                              |                               |                               |                            |
|                               |                              |                               |                               | Estado do siste            |

Pode também seleccionar um nome utilizando as teclas numéricas.

#### Imprimir Livro de Endereços: Lista de Destinos

Pode imprimir a lista de destinos registada no Livro de Endereços.

- Imprimir por ordem do título 1 Imprime o Livro de Endereços pela ordem do Título 1.
- Imprimir por ordem do título 2 Imprime o Livro de Endereços pela ordem do Título 2.
- Imprimir por ordem do título 3 Imprime o Livro de Endereços pela ordem do Título 3.
- Imprimir Lista de Marcação de Grupo Imprime o Livro de Endereços de grupo.
- Prima [Definições do sistema].
- ② Prima [Ferr. Administrador].
- ③ Prima [Imprimir livro de endereços: Lista de destinos].
- ④ Seleccione o formato de impressão.
- ⑤ Para imprimir a lista em páginas de 2 lados, seleccione [Imprimir nos 2 lados].
- Prima a tecla [Iniciar].
   A lista é impressa.

#### Livro de Endereços: Editar Título

Pode editar o título para localizar facilmente um utilizador.

- Prima [Definições do sistema].
- ② Prima [Ferr. Administrador].
- 3 Prima [Livro de Endereços: Editar Título].

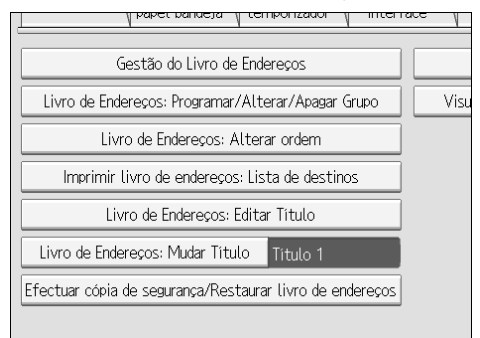

④ Prima na tecla do título que pretende alterar.

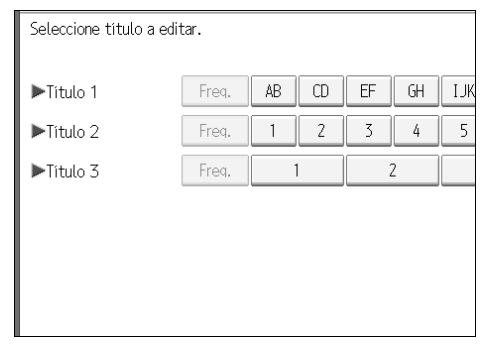

- ⑤ Introduza o novo nome e prima [OK].
- 6 Prima [OK].

#### Livro de Endereços: Mudar Título

Especifica o título para seleccionar um nome.

- Título 1
- Título 2
- Título 3

#### Criar Cópia de segurança / Repor Livro de Endereços

Pode criar uma cópia de segurança do livro de endereços do equipamento num dispositivo de armazenamento externo ou para repor a cópia de segurança a partir do dispositivo de armazenamento externo.

 Cópia de segurança Pode criar uma cópia de segurança do livro de endereços do equipamento num dispositivo de armazenamento externo.

Report

Pode repor a cópia de segurança do livro de endereços a partir do dispositivo de armazenamento externo.

- Formato Pode formatar o dispositivo de armazenamento externo.
- Obter Informações sobre o Suporte

O espaço livre e o espaço ocupado do dispositivo de armazenamento externo são visualizados.

#### Visualizar/Imprimir Contador

Permite-lhe visualizar e imprimir o número de impressões.

- Visualizar/Imprimir Contador Mostra o número de impressões para cada função (Total, Copiador, Impressora, A3/DLT, Duplex, Impressões de Fax, Total de TX/Envios, Transmissão de Fax, Envios a partir do Scanner).
- Imprimir Lista de Contadores Imprime uma lista com o número de impressões efectuadas em cada função.

#### Visualizar/Apagar/Imprimir Contador por Utilizador

Permite-lhe visualizar e imprimir o número de impressões acedidas através de códigos de utilizador, bem como repor esses valores para 0.

Prima **[▲Ant.]** e **[▼Seg.]** para visualizar todas as contagens das impressões. O número de impressões pode diferir dos valores do contador visualizado em Visualizar/Imprimir Contador.

- Imprimir Lista do Contador para Todos os Utilizadores Imprime o valor do contador para todos os utilizadores.
- Apagar Lista de Contadores para Todos os Utilizadores Repõe os valores do contador para todos os utilizadores.
- Imprimir Lista de Contadores por Utilizador Imprime o valor do contador para cada utilizador.
- Apagar Lista de Contadores por Utilizador Repõe os valor do contador para cada utilizador.
- Selec tudo na página Selecciona todos os utilizadores na página.

#### ✤ Autenticação da Gestão de Utilizadores

 Autenticação do Código de Utilizador Utilizando a Autenticação do Código de Utilizador, pode limitar as funções disponíveis a supervisionar a sua utilização. Quando utilizar a Autenticação do Código de Utilizador, registe o código

de utilizador. Utilizando a função de Controlo PC Impressora, pode obter um registo de

impressões correspondentes aos códigos introduzidos a partir do controlador da impressora.

Se tiver sido especificada a Autenticação do Código de Utilizador, não é possível utilizar Selecção Automática de Cor.

Para mais informações sobre a Autenticação Básica, Autenticação Windows, Autenticação LDAP ou Autenticação ISA, consulte o seu administrador.

- Copiador: Restringir todas, Cor única/Cor integral, Cor integral, Não restringir
- Impressora: Preto & Branco, Controlo PC, Não restringir
- Outras funções: Servidor de Documentos, Fax, Scanner
- Autenticação do trabalho da impressora: Na totalidade, Simples (Limitação), Simples (Todos)
- Autenticação Básica
- Autenticação Windows
- Autenticação LDAP
- Autenticação ISA
- Desligado

#### Gestão de Autenticação Optimizada

Para mais informações sobre esta função, consulte o seu administrador.

#### Autenticação da Gestão de Administradores

Para mais informações sobre esta função, consulte o seu administrador.

#### Programar/Alterar Administrador

Para mais informações sobre esta função, consulte o seu administrador.

#### Gestão de Contador Avançado

Especifique que funções pretende gerir com o contador avançado.

- Copiador: Cor integral/Cor única
- Impressora: Cor única
- Outras funções: Servidor de Documentos / Fax / Scanner

#### Segurança Ampliada

Especifique se pretende ou não utilizar as funções de segurança avançada. Para mais informações sobre as funções de segurança avançada, consulte o seu administrador.

#### Apagar Automático de Ficheiros no Servidor de Documentos

Especifique se os documentos guardados no Servidor de Documentos são ou não eliminados após um período de tempo especificado.

- Ligado: 3 dia(s)
- Desligado

Se seleccionar **[Ligado]**, os documentos guardados posteriormente são eliminados após um período de tempo especificado.

Se seleccionar **[Desligado]**, os documentos não são eliminados automaticamente. Se seleccionar **[Ligado]**, introduza um número de dias compreendido entre 1 a 180 (em passos de 1 dia).

A predefinição é 3 dias, o que significa que os documentos são eliminados 3 dias (72 horas) depois de serem guardados.

#### Apagar Todos os Ficheiros no Servidor de Documentos

É possível apagar os ficheiros guardados no Servidor de Documentos, incluindo ficheiros guardados para Impressão de teste, Impressão bloqueada, Reter impressão e Impressão guardada na função de impressora.

- Não
- Sim

Mesmo se estiver sempre definida uma palavra-passe, todos os documentos são apagados.

Aparece uma mensagem de confirmação. Para apagar todos os documentos, seleccione **[Sim]**.

#### Programar/Alterar/Apagar Servidor LDAP

Programe o servidor LDAP para encontrar destinos de e-mail directamente no Livro de Endereços do servidor LDAP. Esta função é possível quando enviar ficheiros de digitalização por e-mail através da função de fax.

- Nome
- Nome do Servidor
- Base de Busca
- Número da Porta
- Utilizar ligação segura (SSL)
- Autenticação
- Nome de Utilizador
- Palavra-passe
- Condições de Busca
- Opções de Busca

Para iniciar uma busca LDAP, certifique-se de que os itens listados em baixo estão definidos. Para outros itens, verifique o seu ambiente e efectue quaisquer alterações necessárias.

- Nome do Servidor
- Base de Busca
- Número da Porta
- Condições de Busca
- Autenticação

Para utilizar o servidor LDAP em Ferramentas do Administrador, seleccione **[Ligado]** no servidor LDAP.

Esta função suporta a Versão LDAP 2.0 e 3.0. A versão 2.0 não suporta a autenticação de Segurança Elevada.

## Busca LDAP

Especifique se pretende ou não utilizar o servidor LDAP para efectuar a busca.

- Ligado
- Desligado

Se seleccionar **[Desligado]**, a lista do servidor LDAP não aparece no visor de busca.

#### AOF (Sempre LIGADO)

Especifica se pretende ou não utilizar o Desligar Automático.

- Ligado
- Desligado

#### Versão Firmware

Pode verificar a versão do software instalado no equipamento.

#### Nível de Segurança de Rede

Para mais informações sobre esta função, consulte o seu administrador.

#### Definição Apagar Auto Memória

Para mais informações sobre esta função, consulte o seu administrador.

#### Apagar Toda a Memória

Para mais informações sobre esta função, consulte o seu administrador.

#### Apagar Todos os Registos

Para mais informações sobre esta função, consulte o seu administrador.

#### \* Definição Registo de Transferência

Para mais informações sobre esta função, consulte o seu administrador.

#### Segurança de Dados contra Cópia

Para mais informações sobre esta função, consulte o seu administrador.

# Referência

- Pág. 3 "Aceder às ferramentas do utilizador"
- Pág. 211 "Livro de Endereços"
- Pág. 226 "Imprimir o Contador para cada Utilizador"
- Pág. 285 "Contador"

# Programar/Alterar/Apagar Servidor LDAP

Este capítulo explica como especificar as definições do servidor LDAP.

#### Para programar/alterar o servidor LDAP

- Prima [Definições do sistema].
- **2** Prima [Ferr. Administrador].
- E Prima [Programar/ Alterar/ Apagar servidor LDAP].
- Verifique se [Programar/Alterar] está seleccionado.
- **5** Seleccione o servidor LDAP que pretende programar ou alterar. Ao programar o servidor, seleccione [Não programado].
- **6** Defina cada item como necessário.

## Prima [OK] depois de definir cada item.

Para mais informações sobre o servidor LDAP, consulte "Programar o Servidor LDAP".

- **8** Prima [Sair].
- Prima a tecla [Ferramentas do utilizador/Contador].
  - **Referência** Pág. 89 "Programar o servidor LDAP"

#### Para apagar o servidor LDAP programado

Prima [Definições do sistema].

Prima [Ferr. Administrador].

E Prima [Programar/ Alterar/ Apagar servidor LDAP].

- Prima [Apagar].
- **5** Seleccione o servidor LDAP que pretende eliminar.
- **6** Prima [Sim].
- **2** Prima [Sair].
- Brima a tecla [Ferramentas do utilizador/Contador].

# Programar o servidor LDAP

Este capítulo explica como especificar as definições do servidor LDAP.

#### Para introduzir um nome de identificação

## Prima [Alterar] em "Nome".

Registe um nome para o servidor LDAP que irá aparecer no ecrã de selecção de servidor da operação de busca LDAP.

**2** Introduza o nome de identificação do servidor.

Prima [OK].

Para introduzir um nome de servidor

## Prima [Alterar] em "Nome do Servidor".

Registe o nome do host do servidor LDAP ou o endereço IPv4.

**2** Introduza o nome do servidor LDAP.

Prima [OK].

#### Para introduzir a base de busca

# 🖞 Prima [Alterar] em "Base de busca".

Seleccione uma pasta de início para efectuar a busca a partir de endereços de e-mail registados na pasta seleccionada que são alvos de busca.

## Introduza a base de busca.

Por exemplo, se o alvo de busca for o departamento de vendas da empresa ABC, introduza "dc=departamento de vendas, o=ABC". (Neste exemplo, a descrição é de um directório activo. "dc" é para a unidade organizacional e "o" é para a empresa.)

Pode ser necessário o registo da base de busca dependendo do ambiente do seu servidor. Se o registo for necessário, as buscas não especificadas resultam em erro. Verifique o seu ambiente de servidor e introduza quaisquer especificações necessárias.

# Prima [OK].

2

#### Para introduzir um número de porta

## Prima [Alterar] em "N.º porta".

Especifique o número da porta para a comunicação com o servidor LDAP. Especifique uma porta que se adeqúe ao seu ambiente.

Introduza o número da porta utilizando as teclas numéricas e, de seguida, prima na tecla [#].

Quando SSL estiver definido para **[Ligado]**, o número de porta muda automaticamente para "636".

#### Para iniciar a comunicação SSL

# Prima [Ligado] em "Utilizar ligação segura (SSL)".

Utilize SSL para comunicar com o servidor LDAP.

Para utilizar SSL, o servidor LDAP tem de suportar SSL.

Quando SSL estiver definido para **[Ligado]**, o número de porta muda automaticamente para "689".

A definição SSL tem de estar activada neste equipamento. Para mais informações, consulte o seu administrador de rede.

#### Para definir a autenticação

# 1 Prima [▼Seg.].

## 🛿 Prima [Ligado] ou [Alta segurança] em "Autenticação".

Para efectuar um pedido de busca ao servidor LDAP, utilize a conta do administrador para autenticação.

As definições de autenticação têm de se adequar às definições de autenticação do seu servidor. Verifique as definições do servidor antes de efectuar as definições deste equipamento.

[Alta segurança] está disponível apenas com a Versão 3.0 LDAP.

Quando **[Alta segurança]** estiver seleccionado, a palavra-passe do administrador é encriptada antes ser enviada para a rede. Quando **[Ligado]** estiver seleccionado, a palavra-passe é enviada sem encriptação.

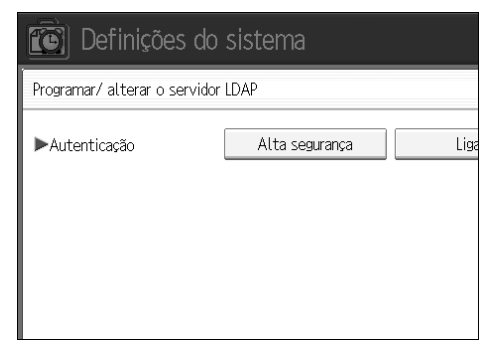

### Para introduzir o nome de utilizador e a palavra-passe

# Prima [▼Seg.].

# Prima [Alterar] em "Nome do Utilizador".

Quando **[Ligado]** ou **[Alta segurança]** estiver seleccionado para a definição de autenticação, utilize o nome e a palavra-passe da conta do administrador. Não introduza o nome e a palavra-passe da conta do administrador quando utilizar a autenticação para cada indivíduo ou para cada busca.

# 🕑 Introduza o nome de utilizador e depois prima [OK].

Os procedimentos para a definição do nome de utilizador diferem dependendo do ambiente do servidor. Verifique o ambiente do servidor antes de efectuar a definição.

Exemplo: Nome do Domínio\Nome de Utilizador, Nome de Utilizador@Nome do Domínio CN=Nome, OU=Nome do Departmento, DC=Nome do Servidor

# Prima [Alterar] em "Palavra-passe".

# **5** Introduza a palavra-passe e prima [OK].

O nome de utilizador e palavra-passe são necessários para a autenticação do administrador para aceder ao servidor LDAP.

Pode definir o nome de utilizador e palavra-passe no Livro de Endereços deste equipamento para permitir o acesso de autenticação individual ao servidor LDAP. Utilize as Ferramentas do Administrador para seleccionar o nome de utilizador e a palavra-passe que pretende utilizar.

#### Para testar a ligação

# Prima [Teste de ligação].

Aceda ao servidor LDAP para verificar se está estabelecida a ligação correcta. Verifique se a autenticação funciona de acordo com as respectivas definições. Foi executado um teste de ligação.

# **2** Prima [Sair].

Se o teste de ligação falhar, verifique as suas definições e tente novamente. Esta função não verifica condições de busca nem a base de busca.

#### Para definir critérios de busca

# Prima [▼Seg.] duas vezes.

**2** Prima [Alterar] para os itens que pretende utilizar como condições de busca a partir do seguinte: [Nome], [Endereço de e-mail], [Número de fax], [Nome da empresa] e [Nome do departamento].

Pode introduzir um atributo como uma palavra-chave de busca típica. Utilizando o atributo introduzido, a função procura o Livro de Endereços do servidor LDAP.

# Introduza o atributo que pretende utilizar na busca de endereços de e-mail e, de seguida, prima [OK].

O valor do atributo pode mudar dependendo do ambiente do servidor. Verifique se o valor do atributo está em conformidade com o ambiente do seu servidor antes de o definir.

Pode deixar itens em branco mas não pode deixar atributos em branco quando procurar endereços de e-mail do Livro de Endereços do servidor LDAP.

#### Para definir opções de busca

Prima [▼Seg.] três vezes.

Prima [Alterar] em "Atributo".

# Introduza o atributo que pretende utilizar na busca de endereços de e-mail e, de seguida, prima [OK].

Para procurar os dados do servidor LDAP utilizando uma palavra-chave diferente das palavras-chave preparadas, tais como Nome, Endereço de E-mail, Número de FAX, Nome da Empresa e Nome do Departamento, especifique o atributo para a palavra-chave registada no seu servidor LDAP e o nome a ser visualizado no painel de controlo durante a busca. Por exemplo, para procurar endereços de e-mail por número de funcionário, introduza o "n.ºdefuncionário" no campo Atributo e "N.º de Funcionário" no campo visor avançado.

O valor do atributo pode mudar dependendo do ambiente do servidor. Verifique se o atributo está em conformidade com o ambiente do servidor antes de o definir.

## Prima [Alterar] em "Visor Avançado".

# 5 Introduza o visor avançado e prima [OK].

O "visor avançado" registado aparece como uma palavra-chave para procurar LDAP.

• Sem registo do visor avançado

| Nome               | Palavra inicial   | Palavra final    | CorrespExact |
|--------------------|-------------------|------------------|--------------|
| Destino de fax     | Palavra inicial   | Palavra final    | CorrespExact |
| Endereço de e-mail | Palavra inicial   | Palavra final    | CorrespExact |
| Nome da empresa    | Palavra inicial   | Palavra final    | CorrespExact |
| Nome departamento  | Palavra inicial   | Palavra final    | CorrespExact |
|                    | - dearre millione | - recenter milde |              |
|                    |                   |                  |              |

• Com registo do visor avançado

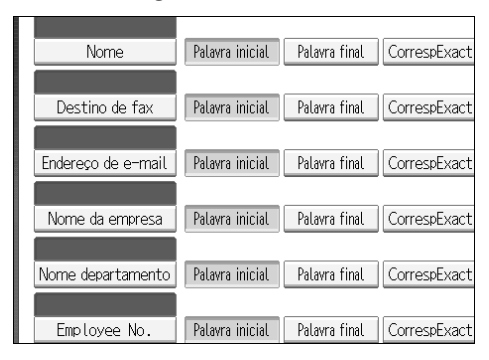

A tecla não aparece no ecrã de busca excepto se "Atributo" e "Visor avançado" estiverem registados. Certifique-se de que regista os dois para utilizar a busca opcional.

# 3. Funções de Copiador/Servidor de Documentos

Este capítulo descreve as ferramentas do utilizador no menu Funções de Copiador / Servidor de Documentos. Para obter mais informações sobre como aceder a Funções de Copiador/Servidor de documentos, consulte "Aceder às ferramentas do utilizador (Definições do Sistema)".

# Funções Gerais

Este capítulo descreve as ferramentas do utilizador no menu Funções Gerais em Funções de Copiador / Servidor de Documentos.

As predefinições são apresentadas em negrito.

## Prioridade de Densidade Automática de Imagem

Pode definir se a Densidade de Imagem Automática se encontra em "Ligado" ou "Desligado" quando o equipamento é ligado, reiniciado ou quando os modos são apagados.

- Cor Integral
  - Ligado
  - Desligado
- P&B/Cor única
  - Ligado
  - Desligado

## Prioridade Tipo de Original

Pode seleccionar o tipo de original quando o equipamento é ligado ou quando os modos forem limpos.

- Cor Integral
  - Texto
  - Texto/Foto
  - Foto
  - Original Claro
  - Cópia de Cópia
  - Mapa
- P&B/Cor única
  - Texto
  - Texto/Foto
  - Foto
  - Original Claro
  - Cópia de Cópia
  - Mapa

#### Prioridade Tipo de Foto Original

Quando seleccionar "Texto/Foto" ou "Foto" em "Prioridade do tipo de original", pode alterar as definições do tipo de original seleccionado.

- Foto Brilhante
- Foto impressa
- Foto Copiada

#### Visor Tipo de Original

É possível visualizar os tipos de originais no visor inicial.

Ocultar

#### • Visualizar

Se seleccionar **[Ocultar]**, o visor aparece conforme apresentado em baixo.

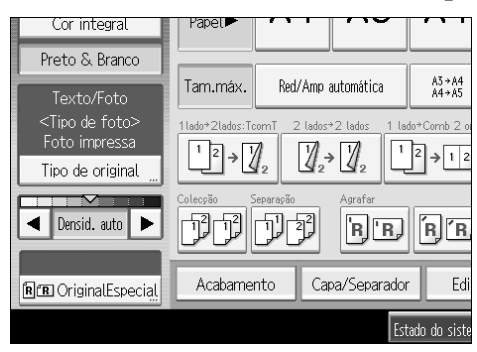

#### Visualização do Papel

É possível visualizar as bandejas e formatos de papel disponíveis no visor inicial.

- Ocultar
- Visualizar

Se seleccionar **[Ocultar]**, o visor aparece conforme apresentado em baixo. Prima **[SelecAutoPapel]** para visualizar formatos de papel.

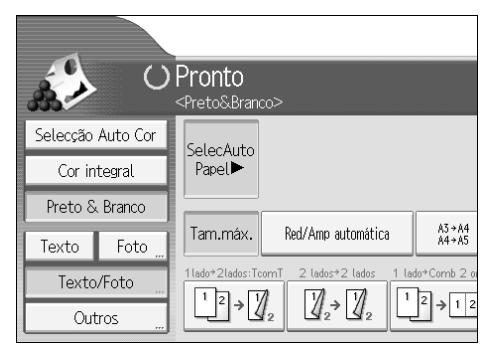

## Orientação do Original no Modo Duplex

É possível definir a orientação do original quando efectuar cópias de dois lados.

- Topo com topo
- Topo com Fundo

### Orientação da Cópia no Modo Duplex

É possível definir a orientação da cópia quando efectuar cópias de dois lados.

- Topo com topo
- Topo com Fundo

#### Quantidade Máx. de Cópias

A quantidade máxima de cópias pode ser definida entre 1 e 999. A predefinição é **999folha(s)**.

#### Comutação Automática da Bandeja

Se colocar papel do mesmo formato em duas ou mais bandejas, o equipamento mudará automaticamente para a outra bandeja quando a primeira bandeja ficar sem papel (se Selecção Automática de Papel estiver seleccionado.) Esta função chama-se "Comutação auto bandeja". Esta definição especifica se deve ou não utilizar a Comutação Automática de Bandejas.

#### • Com rotação imagem

Utilize para copiar quando utilizar a função Comutação Automática de Bandejas.

#### • Sem Rotação de Imagem

Copia apenas com Comutação Automática de Bandejas se colocar papel do mesmo formato e na mesma orientação em duas ou mais bandejas. Se o papel não for do mesmo formato ou não se encontrar na mesma orientação, a cópia é interrompida e é visualizada a mensagem "Coloque papel.".

Desligado

Quando uma bandeja de papel ficar sem papel, a cópia é interrompida e é visualizada a mensagem "Coloque papel.".

#### Tom: original no vidro

É emitido um sinal sonoro (tom da tecla) se se esquecer de remover os originais depois da cópia.

#### • Ligado

• Desligado

Se o Tom das Teclas do Painel de Ferramentas do utilizador (Definições do Sistema) estiver **[Desligado]**, o sinal sonoro não é emitido, independentemente da definição de "Tom: original no vidro".

#### Aviso Fim de Trabalho

Pode optar se é ou não emitido um sinal sonoro quando a cópia terminar. Se a definição de Tom das Teclas do Painel de Ferramentas do utilizador (Definições do Sistema) for **[Ligado]**, o equipamento emite um sinal sonoro para avisar que não concluiu um trabalho por motivos como, por exemplo, a cópia foi interrompida, a bandeja de papel ficou sem papel ou ocorreu um encravamento de papel.

- Ligado
- Desligado

#### Personalizar Função: Copiador

Pode atribuir até seis funções utilizadas com frequência a teclas da Função de Copiador.

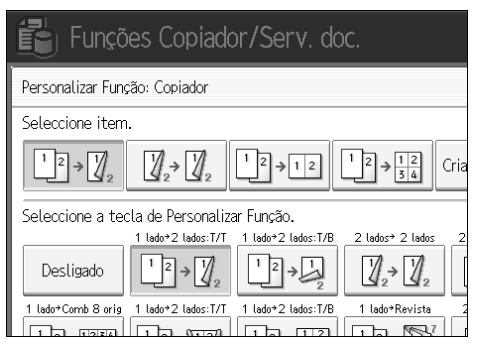

- Desligado
- 2 originais  $\rightarrow$  2 lados: Topo com topo
- 2 originais  $\rightarrow$  2 lados: Topo com fundo
- $2 \text{ lados} \rightarrow 2 \text{ lados}$
- 2 lados  $\rightarrow$  2 folhas
- 1 Lado  $\rightarrow$  Combinar 1 Lado: 2 originais
- 1 Lado  $\rightarrow$  Combinar 1 Lado: 4 originais
- 1 Lado  $\rightarrow$  Combinar 1 Lado: 8 originais
- 4 originais  $\rightarrow$  Combinar 2 lados: Topo com topo
- 4 originais  $\rightarrow$  Combinar 2 lados: Topo com fundo
- 1 Lados  $\rightarrow$  Revista
- 2 Lados  $\rightarrow$  Revista
- Criar Margem
- Orientação do original
- Lote
- Agrafar: Topo inclinado/esquerda
- Agrafar: Fundo inclinado/esquerda
- Agrafar: Esquerda 2
- Agrafar: Topo 2
- Agrafar: Topo
- Agrafar: Fundo
- Agrafar na dobra
- 2 Furos Esquerda
- 2 Furos Topo
- 3 Furos Esquerda
- 3 Furos Topo
- 4 Furos Esquerda
- 4 Furos Topo
- Colecção Electrónica
- Positivo/Negativo
#### Personalizar Função: Armazenamento do servidor de documentos

Pode atribuir até seis funções utilizadas com frequência a teclas de Armazenamento do Servidor de Documentos.

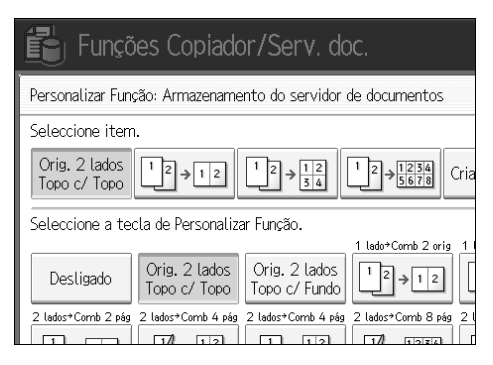

- Desligado
- Original de 2 lados: Topo com topo
- Original de 2 lados: Topo com fundo
- 1 Lado  $\rightarrow$  Combinar 1 Lado: 2 originais
- 1 Lado  $\rightarrow$  Combinar 1 Lado: 4 originais
- 1 Lado  $\rightarrow$  Combinar 1 Lado: 8 originais
- 2 Lados: Topo com topo  $\rightarrow$  Combinar 1 Lado: 2 originais
- 2 Lados: Topo com topo → Combinar 1 Lado: 2 originais
- 2 Lados: Topo com topo  $\rightarrow$  Combinar 1 Lado: 4 originais
- 2 Lados: Topo com topo  $\rightarrow$  Combinar 1 Lado: 4 originais
- 2 Lados: Topo com topo  $\rightarrow$  Combinar 1 Lado: 8 originais
- 2 Lados: Topo com topo → Combinar 1 Lado: 8 originais
- Criar Margem
- Orientação do original
- Lote
- Positivo/Negativo

### 

Pág. 3 "Aceder às ferramentas do utilizador" Pág. 49 "Tons de teclas do painel" Referência de Cópia/Servidor de Documentos

## Escala de Reprodução

Este capítulo descreve as ferramentas do utilizador no menu Escala de Reprodução em Funções de Copiador / Servidor de Documentos.

As predefinições são apresentadas em negrito.

#### Atalho R/A

É possível registar até três escalas de Redução / Ampliação frequentemente utilizadas para além das escalas de Redução / Ampliação fixas e visualizá-las no visor inicial. Pode também alterar as escalas de Redução / Ampliação registadas.

- Versão métrica
  - 25%
  - A3  $\rightarrow$  A5, 8"  $\times$  13"  $\rightarrow$  A5 (50%)
  - $A3 \rightarrow 8'' \times 13'' (65\%)$
  - $A3 \rightarrow A4, A4 \rightarrow A5 (71\%)$
  - B4JIS  $\rightarrow$  8" × 13" (75%)
  - $8" \times 13" \rightarrow A4$ ,  $B4JIS \rightarrow 8" \times 13"$  (82%)
  - 93%
  - B4JIS  $\rightarrow$  A3 (115%)
  - $8" \times 13" \rightarrow A3, A4 \rightarrow B4JIS (122\%)$
  - $A4 \rightarrow A3, A5 \rightarrow A4 (141\%)$
  - $A5 \rightarrow A3 (200\%)$
  - 400%
  - Escala R/A do utilizador (25 400%)
  - Desligado

Predefinição:

- F1: 71%
- F2: 141%
- F3: 93%

- Versão em polegadas
  - 25%
  - $11" \times 17" \rightarrow 5^1/_2" \times 8^1/_2" (50\%)$
  - $11" \times 17" \rightarrow 8^1/_2" \times 11"$  (65%)
  - $11" \times 15" \rightarrow 8^1/_2" \times 11"$  (73%)
  - $8^1/_2$ " × 14" →  $8^1/_2$ " × 11" (78%)
  - $8^1/_2$ " × 13" →  $8^1/_2$ " × 11" (85%)
  - 93%
  - $8^{1}/_{2}$ " × 14" → 11" × 17" (121%)
  - $8^{1}/_{2}$ " × 11" → 11" × 17" (129%)
  - $5^1/_2$ "  $\times 8^1/_2$ "  $\rightarrow 8^1/_2$ "  $\times 14$ " (155%)
  - $5^{1}/_{2}" \times 8^{1}/_{2}" \rightarrow 11" \times 17"$  (200%)
  - 400%
  - Escala R/A do utilizador (25 400%)
  - Desligado

Predefinição:

- F1: 73%
- F2: 155%
- F3: 93%

#### Escala Red/Amp

Especifique as escalas de ampliação e redução que aparecem se **[Reduzir / Ampliar]** for premido no ecrã do copiador.

| Seleccione a tecla a definir a escala Red/Amp.                  |     |      |    |  |  |
|-----------------------------------------------------------------|-----|------|----|--|--|
| $ \begin{array}{c ccccccccccccccccccccccccccccccccccc$          |     |      |    |  |  |
| Seleccione a escala de Red/Amp para definir tecla seleccionada. |     |      |    |  |  |
| 25%                                                             | 50% | 65%  | 71 |  |  |
| 93% 115%                                                        |     | 122% | 14 |  |  |
| Escala R/A do utilizador                                        |     |      |    |  |  |

- Versão métrica
  - 25%
  - A3  $\rightarrow$  A5, 8"  $\times$  13"  $\rightarrow$  A5 (50%)
  - $A3 \rightarrow 8'' \times 13'' (65\%)$
  - $A3 \rightarrow A4, A4 \rightarrow A5 (71\%)$
  - B4JIS  $\rightarrow$  8" × 13" (75%)
  - $8" \times 13" \rightarrow A4$ ,  $B4JIS \rightarrow 8" \times 13"$  (82%)
  - 93%
  - B4JIS  $\rightarrow$  A3 (115%)
  - $8" \times 13" \rightarrow A3, A4 \rightarrow B4JIS (122\%)$
  - $A4 \rightarrow A3, A5 \rightarrow A4 (141\%)$
  - $A5 \rightarrow A3 (200\%)$
  - 400%
  - Escala R/A do utilizador (25 400%)
- Versão em polegadas
  - 25%
  - $11" \times 17" \rightarrow 5^1/_2" \times 8^1/_2" (50\%)$
  - $11" \times 17" \rightarrow 8^1/_2" \times 11"$  (65%)
  - $11" \times 15" \rightarrow 8^1/_2" \times 11"$  (73%)
  - $8^1/_2$ " × 14" →  $8^1/_2$ " × 11" (78%)
  - $8^1/_2$ " × 13" →  $8^1/_2$ " × 11" (85%)
  - 93%
  - $8^1/_2$ " × 14" → 11" × 17" (121%)
  - $8^1/_2$ " × 11" → 11" × 17" (129%)
  - $5^1/_2$ "  $\times 8^1/_2$ "  $\rightarrow 8^1/_2$ "  $\times 14$ " (155%)
  - $5^1/_2$ "  $\times 8^1/_2$ "  $\rightarrow 11$ "  $\times 17$ " (200%)
  - 400%
  - Escala R/A do utilizador (25 400%)

#### Prioridade Escala R/A

Pode definir a escala com prioridade quando premir [Reduzir / Ampliar].

- Versão métrica
  - 400%
  - $A5 \rightarrow A3 (200\%)$
  - $A4 \rightarrow A3, A5 \rightarrow A4 (141\%)$
  - $8" \times 13" \rightarrow A3, A4 \rightarrow B4JIS (122\%)$
  - B4JIS  $\rightarrow$  A3 (115%)
  - 93%
  - $8" \times 13" \rightarrow A4$ ,  $B4JIS \rightarrow 8" \times 13"$  (82%)
  - B4JIS  $\rightarrow$  8" × 13" (75%)
  - A3  $\rightarrow$  A4, A4  $\rightarrow$  A5 (71%)
  - $A3 \rightarrow 8'' \times 13'' (65\%)$
  - A3  $\rightarrow$  A5, 8"  $\times$  13"  $\rightarrow$  A5 (50%)
  - 25%
- Versão em polegadas
  - 400%
  - $5^1/_2$ "  $\times 8^1/_2$ "  $\rightarrow 11$ "  $\times 17$ " (200%)
  - $5^1/_2$ "  $\times 8^1/_2$ "  $\rightarrow 8^1/_2$ "  $\times 14$ " (155%)
  - $8^{1}/_{2}$ " × 11" → 11" × 17" (129%)
  - $8^{1}/_{2}$ " × 14" → 11" × 17" (121%)
  - 93%
  - $8^1/_2$ " × 13" →  $8^1/_2$ " × 11" (85%)
  - $8^1/_2$ " × 14" →  $8^1/_2$ " × 11" (78%)
  - $11'' \times 15'' \rightarrow 8^{1/2''} \times 11'' (73\%)$
  - $11" \times 17" \rightarrow 8^1/_2" \times 11" (65\%)$
  - $11'' \times 17'' \rightarrow 5^1/_2'' \times 8^1/_2''$  (50%)
  - 25%

#### Escala para Criar Margem

Pode definir uma escala de Redução / Ampliação quando registar Criar Margem numa tecla de atalho.

Introduza uma escala utilizando as teclas numéricas (no intervalo de 90 a 99%). A predefinição é **93%**.

#### 

Pág. 3 "Aceder às ferramentas do utilizador"

## Editar

Este capítulo descreve as ferramentas do utilizador no menu Editar em Funções de Copiador / Servidor de Documentos.

As predefinições são apresentadas em **negrito**.

Introduza a largura da margem de encadernação utilizando as teclas numéricas da seguinte forma:

- Versão métrica: 0 30 mm (em passos de 1 mm)
- Versão em polegadas: 0" 1,2" (em passos de 0,1 polegada)

Introduza a largura da margem apagada utilizando as teclas numéricas da seguinte forma:

- Versão métrica: 2 99 mm (em passos de 1 mm)
- Versão em polegadas: 0,1" 3,9" (em passos de 0,1 polegada)

Uma imagem de aproximadamente 1,5 mm (0,06") não será visualizada como a largura de linha de separação quando especificar linhas sólidas ou tracejadas.

#### Margem da frente: Esquerda/Direita

Especifique as margens esquerda e direita na frente das cópias no modo Ajuste de Margem.

- Esq.
- Direita

Predefinição:

- Versão métrica: Esq. 5 mm
- Versão em polegadas: Esq. 0,2"

#### Margem do verso: Esquerda/Direita

Especifique as margens esquerda e direita no verso das cópias no modo Ajuste de Margem.

- Esquerda
- Direita

Predefinição:

- Versão métrica: Direita 5 mm
- Versão em polegadas: Direita 0,2"

#### Margem da frente: Topo/Fundo

Especifique as margens inferior e superior na frente das cópias no modo Ajuste de Margem.

- Topo
- Fundo

Predefinição:

- Versão métrica: **Topo/Fundo: 0 mm**
- Versão em polegadas: Topo/Fundo: 0,0"

#### Margem do verso: Topo/Fundo

Especifique as margens inferior e superior no verso das cópias no modo Ajuste de Margem.

- Topo
- Fundo

Predefinição:

- Versão métrica: Topo/Fundo: 0 mm
- Versão em polegadas: Topo/Fundo: 0,0"

#### 1 Lado $\rightarrow$ Margem Automática 2 Lados: Topo com Topo

No modo Duplex de 1 lado ou 2 lados pode especificar as margens no verso. A margem é definida para o mesmo valor de "Margem do verso: esquerda/direita".

- Esquerda
- Direita

Predefinição:

- Versão métrica: Direita 5 mm
- Versão em polegadas: Direita 0,2"

#### ✤ 1 Lado → Margem Automática 2 Lados: Topo com Fundo

No modo Duplex de 1 lado ou 2 lados pode especificar as margens no verso. É utilizado o valor definido para "Margem do verso: Topo/Fundo".

- Topo
- Fundo

Predefinição:

- Versão métrica: Topo/Fundo: 0 mm
- Versão em polegadas: Topo/Fundo: 0,0"

#### Apagar largura de bordos

Topo/Fundo 0 mm Predefinição:

- Versão métrica: 10 mm
- Versão em polegadas: 0,4"

#### Apagar Sombra Original em Combinar

No modo Combinar pode especificar se deve ser apagada uma margem limite de 3 mm, 0,1" à volta das quatro extremidades de cada original.

- Ligado
- Desligado

#### Apagar largura do centro

Especifique a largura das margens centrais apagadas com esta função. Predefinição:

- Versão métrica: **10 mm**
- Versão em polegadas: 0,4"

#### Cópia da Capa em Combinar

É possível efectuar uma cópia combinada na folha de capa quando seleccionar o modo Capa.

| Combinar                                      | Não combinado |            |             |
|-----------------------------------------------|---------------|------------|-------------|
| 1     2     5     6       3     4     7     8 | 1             | 2 3<br>4 5 | 6 7<br>8    |
|                                               |               |            | PT GCST0198 |

- Combinar
- Não combinar

#### Ordem de Cópia em Combinar

É possível definir a ordem de cópia no modo Combinar para Esquerda para Direita ou Topo para Fundo.

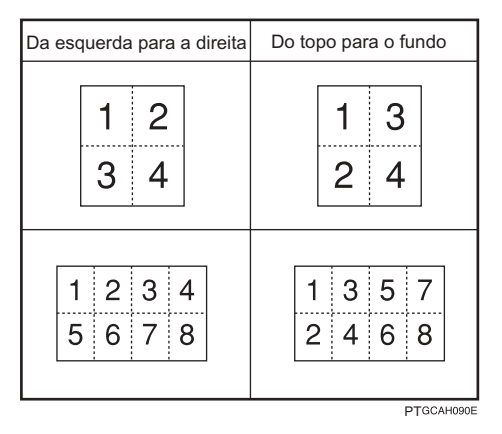

- Da esquerda p/ dir.
- Do topo para o fundo

#### Orientação: Folheto, Revista

Seleccione a orientação de abertura das cópias efectuadas com o modo de Folheto ou Revista.

- Abrir para esquerda
- Abrir para a Direita

#### Copiar para Página a Designar em Combinar

Especifique se deve ser efectuada uma cópia combinada nos separadores inseridos no modo Desig./Capítulo.

- Combinar
- Não combinar

#### Linha de Separação de Repetição de Imagem

Pode seleccionar uma linha e cor de separação utilizando a função Repetição de Imagem entre: Nenhuma, Sólida, Tracejada A, Tracejada B ou Marcas de corte.

• Nenhum

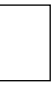

Sólida

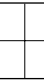

• Tracejada A

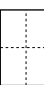

• Tracejada B

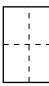

• Marcas de corte

|   | - |  |
|---|---|--|
|   |   |  |
|   |   |  |
|   |   |  |
| - |   |  |
|   |   |  |
|   |   |  |
|   |   |  |
|   |   |  |

Cor da linha (Cor integral):

- Amarelo
- Vermelho
- Ciano
- Magenta
- Verde
- Azul
- Preto

Não é possível especificar linhas de separação quando utilizar **[Nenhum]**. Em "Preto e Branco", a impressão será efectuada a preto.

Se seleccionar linhas sólidas ou tracejadas, poderá ser produzida uma área em branco de aproximadamente 1,5 mm (0,06") de largura ao longo da linha de separação.

#### Linha separação no modo Dupla Cópia

Pode seleccionar uma linha de separação utilizando a função Dupla Cópia entre: Nenhuma, Sólida, Tracejada A, Tracejada B ou Marcas de corte.

• Nenhum

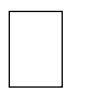

Sólida

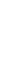

• Tracejada A

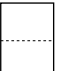

• Tracejada B

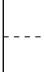

- Marcas de corte
- -

Cor da linha (Cor integral):

- Amarelo
- Vermelho
- Ciano
- Magenta
- Verde
- Azul
- Preto

Não é possível especificar linhas de separação quando utilizar **[Nenhum]**. Em "Preto e Branco", a impressão será efectuada a preto.

Se seleccionar linhas sólidas ou tracejadas, poderá ser produzida uma área em branco de aproximadamente 1,5 mm (0,06") de largura ao longo da linha de separação.

#### Linha de Separação em Combinar

Pode seleccionar uma linha de separação utilizando a função Combinar entre: Nenhuma, Sólida, Tracejada A, Tracejada B ou Marcas de corte.

• Nenhum

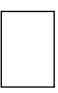

#### • Sólida

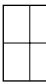

• Tracejada A

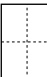

• Tracejada B

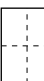

• Marcas de corte

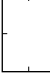

Cor da linha (Cor integral):

- Amarelo
- Vermelho
- Ciano
- Magenta
- Verde
- Azul
- Preto

Não é possível especificar linhas de separação quando utilizar **[Nenhum]**. Em "Preto e Branco", a impressão será efectuada a preto.

Se seleccionar linhas sólidas ou tracejadas, poderá ser produzida uma área em branco de aproximadamente 1,5 mm (0,06") de largura ao longo da linha de separação.

### 

Pág. 3 "Aceder às ferramentas do utilizador" Referência de Cópia/Servidor de Documentos

## Carimbo

Este capítulo descreve as ferramentas do utilizador no menu Carimbo em Copiador / Funções de Servidor de Documentos.

As predefinições são apresentadas em negrito.

### Numeração de fundo

Este capítulo descreve as ferramentas do utilizador no menu Numeração de fundo em Carimbo.

#### ✤ Tamanho

Pode definir o tamanho dos números.

- Pequeno
- Normal
- Grande

#### Densidade

Pode definir a densidade dos números.

- Claro
- Normal
- Escuro
- Muito escuro

#### Cor do carimbo

Pode definir a cor dos números.

- Amarelo
- Vermelho
- Ciano
- Magenta
- Verde
- Azul
- Preto

## Carimbo predefinido

Este capítulo descreve as ferramentas do utilizador no menu Carimbo predefinido em Carimbo.

#### Idioma do carimbo

Pode seleccionar o idioma da mensagem impressa no modo Carimbo.

- Inglês
- Alemão
- Francês
- Italiano
- Espanhol
- Neerlandês
- Português
- Polaco
- Checo
- Sueco
- Finlandês
- Húngaro
- Norueguês
- Dinamarquês
- Russo
- Japonês
- Chinês simplificado
- Chinês tradicional
- Coreano

#### Prioridade de Carimbo

Pode seleccionar a prioridade atribuída ao tipo de carimbo quando **[Carimbo predefin.]** for premido.

- CÓPIA
- URGENTE
- PRIORITÁRIO
- Para sua informação
- PRELIMINAR
- Apenas para utilização interna
- CONFIDENCIAL
- RASCUNHO

#### Formato do Carimbo

Especifique a forma como cada carimbo é impresso.

- Posição do Carimbo Especifique onde imprimir o carimbo.
  - Topo Esquerdo
  - Topo Centro
  - TopoDireito
  - Centro Esquerdo
  - Centro
  - Centro Direito
  - Fundo Esquerdo
  - Fundo ao Centro
  - Fundo Direito
- Posição do Carimbo

Pode ajustar a posição do carimbo dentro dos intervalos disponíveis como demonstrado abaixo.

• Versão métrica:

"Topo esquerdo"...T/F: 4 - 144 mm, D/E: 4 - 144 mm "Topo centro"...T/F: 4 - 144 mm, D/E: 72 - 72 mm "Topo direito"...T/F: 4 - 144 mm, D/E: 4 - 144 mm "Centro esquerdo"...T/F: 72 - 72 mm, D/E: 4 - 144 mm "Centro direito"...T/F: 72 - 72 mm, D/E: 72 - 72 mm "Centro direito"...T/F: 72 - 72mm, D/E: 4 - 144 mm "Fundo esquerdo"...T/F: 4 - 144 mm, D/E: 4 - 144 mm "Fundo Centro"...T/F: 4 - 144 mm, D/E: 72 - 72 mm "Fundo direito"...T/F: 4 - 144 mm, D/E: 72 - 72 mm

Versão em polegadas:

"Topo esquerdo"...T/F: 0,1" - 5,7", D/E: 0,1" - 5,7" "Topo centro"...T/F: 0,1" - 5,7", D/E: 2,8" - 2,8" "Topo direito"...T/F: 0,1" - 5,7", D/E: 0,1" - 5,7" "Centro esquerdo"...T/F: 2,8" - 2,8", D/E: 0,1" - 5,7" "Centro direito"...T/F: 2,8" - 2,8", D/E: 0,1" - 5,7" "Centro direito"...T/F: 2,8" - 2,8", D/E: 0,1" - 5,7" "Fundo esquerdo"...T/F: 0,1" - 5,7", D/E: 0,1" - 5,7" "Fundo Centro"...T/F: 0,1" - 5,7", D/E: 0,1" - 5,7" "Fundo direito"...T/F: 0,1" - 5,7", D/E: 0,1" - 5,7"

• Tamanho

Pode definir o tamanho do carimbo.

- 1X
- 2X

3

- Densidade Pode definir o padrão utilizado para imprimir o carimbo.
  - Normal O carimbo é impresso na imagem. Não é possível verificar que parte será sobreposta.
  - Mais Claro É possível ver a imagem através do carimbo.
  - O Mais Claro A imagem aparece ainda mais clara do que na definição Mais Claro.
- Página a Carimbar É possível imprimir o carimbo na primeira página ou em todas as páginas.
  - Todas páginas
  - Apenas 1ª Página

#### Cor do carimbo

Define a cor de impressão do carimbo.

- Amarelo
- Vermelho
- Ciano
- Magenta
- Verde
- Azul
- Preto

#### ₽ Referência

Referência de Cópia/Servidor de Documentos

### Carimbo do utilizador

Este capítulo descreve as ferramentas do utilizador no menu Carimbo do utilizador em Carimbo.

#### Programar / Apagar Carimbo

Pode registar, alterar ou apagar carimbos do utilizador. Pode registar até quatro carimbos personalizados com os seus desenhos favoritos.

#### Formato do carimbo: 1 - 4

Especifique a forma como cada um dos Carimbos do utilizador registados 1 - 4 é impresso.

- Posição do Carimbo Especifique onde imprimir o Carimbo do utilizador.
  - Topo Esquerdo
  - Topo Centro
  - TopoDireito
  - Centro Esquerdo
  - Centro
  - Centro Direito
  - Fundo Esquerdo
  - Fundo ao Centro
  - Fundo Direito
- Posição do Carimbo

Pode ajustar a posição do Carimbo do utilizador dentro dos intervalos disponíveis como demonstrado abaixo.

• Versão métrica:

```
"Topo esquerdo"...T/F: 4 - 144 mm, D/E: 4 - 144 mm
"Topo centro"...T/F: 4 - 144 mm, D/E: 72 - 72 mm
"Topo direito"...T/F: 4 - 144 mm, D/E: 4 - 144 mm
"Centro esquerdo"...T/F: 72 - 72 mm, D/E: 4 - 144 mm
"Centro"...T/F: 72 - 72 mm, D/E: 72 - 72 mm
"Centro direito"...T/F: 72 - 72 mm, D/E: 4 - 144 mm
"Fundo esquerdo"...T/F: 72 - 72 mm, D/E: 4 - 144 mm
"Fundo Centro"...T/F: 4 - 144 mm, D/E: 72 - 72 mm
"Fundo direito"...T/F: 4 - 144 mm, D/E: 72 - 72 mm
"Fundo direito"...T/F: 4 - 144 mm, D/E: 4 - 144 mm
```

"Topo esquerdo"...T/F: 0,1" - 5,7", D/E: 0,1" - 5,7"
"Topo centro"...T/F: 0,1" - 5,7", D/E: 2,8" - 2,8"
"Topo direito"...T/F: 0,1" - 5,7", D/E: 0,1" - 5,7"
"Centro esquerdo"...T/F: 2,8" - 2,8", D/E: 0,1" - 5,7"
"Centro direito"...T/F: 2,8" - 2,8", D/E: 0,1" - 5,7"
"Centro direito"...T/F: 2,8" - 2,8", D/E: 0,1" - 5,7"
"Fundo esquerdo"...T/F: 0,1" - 5,7", D/E: 0,1" - 5,7"
"Fundo Centro"...T/F: 0,1" - 5,7", D/E: 0,1" - 5,7"

 Página a Carimbar Define se o carimbo é impresso em todas as páginas ou apenas na primeira página.

- Todas páginas
- Apenas 1ª Página

#### Cor do carimbo: 1 - 4

Define a cor registada em cor do Carimbo do utilizador (1 a 4).

- Amarelo
- Vermelho
- Ciano
- Magenta
- Verde
- Azul
- Preto

Referência de Cópia/Servidor de Documentos

## Carimbo de data

Este capítulo descreve as ferramentas do utilizador no menu Carimbo de data em Carimbo.

#### Formato

Pode seleccionar o formato de data para o modo Carimbo de data.

- MM / DD / AAAA
- MM.DD.AAAA
- DD / MM / AAAA
- DD.MM.AAAA
- AAAA.MM.DD

Predefinição:

- Versão métrica: DD/MM/AAAA
- Versão em polegadas: MM/DD/AAAA

#### Tipo de letra

Pode seleccionar o tipo de letra do Carimbo de data.

- Fonte 1
- Tipo de Letra 2
- Tipo de Letra 3

#### Tamanho

Pode definir o tamanho do Carimbo de data.

- Auto
- Grande
- Médio
- Pequeno

#### Sobrepor

É possível imprimir o Carimbo de data em branco quando se sobrepõe a partes pretas da imagem.

- Ligado
- Desligado

#### Cor do carimbo

Pode definir a cor prioritária seleccionada quando imprimir a data.

- Amarelo
- Vermelho
- Ciano
- Magenta
- Verde
- Azul
- Preto

#### Definição do Carimbo

Especifique a forma como o Carimbo de data é impresso.

- Posição do Carimbo Especifique onde imprimir o Carimbo de data.
  - Topo esquerdo
  - Topo Centro
  - Topo Direito
  - Fundo Esquerdo
  - Fundo ao Centro
  - Fundo Direito
- Posição do Carimbo

Pode ajustar a posição do Carimbo da data dentro dos intervalos disponíveis como demonstrado abaixo.

Versão métrica:

"Topo esquerdo"...T/F: 4 - 144 mm, D/E: 4 - 144 mm "Topo centro"...T/F: 4 - 144 mm, D/E: 72 - 72 mm "Topo direito"...T/F: 4 - 144 mm, D/E: 4 - 144 mm "Fundo esquerdo"...T/F: 4 - 144 mm, D/E: 4 - 144 mm "Fundo Centro"...T/F: 4 - 144 mm, D/E: 72 - 72 mm "Fundo direito"...T/F: 4 - 144 mm, D/E: 4 - 144 mm

#### • Versão em polegadas:

"Topo esquerdo"...T/F: 0,1" - 5,7", D/E: 0,1" - 5,7" "Topo centro"...T/F: 0,1" - 5,7", D/E: 2,8" - 2,8" "Topo direito"...T/F: 0,1" - 5,7", D/E: 0,1" - 5,7" "Fundo esquerdo"...T/F: 0,1" - 5,7", D/E: 0,1" - 5,7" "Fundo Centro"...T/F: 0,1" - 5,7", D/E: 2,8" - 2,8" "Fundo direito"...T/F: 0,1" - 5,7", D/E: 0,1" - 5,7"

#### • Página a Carimbar

Define se o carimbo é impresso em todas as páginas ou apenas na primeira página.

- Todas páginas
- Apenas 1<sup>a</sup> Página

### Numeração de Página

Este capítulo descreve as ferramentas do utilizador no menu Numeração de Página em Carimbo.

#### Formato do Carimbo

Pode seleccionar a prioridade atribuída ao formato do número de página quando **[Numeração página]** for premido.

- P1,P2...
- 1/5,2/5...
- -1-,-2-...
- P.1,P.2...
- 1,2...
- 1-1,1-2...

#### Tipo de letra

Pode seleccionar o número de página impresso no modo Numeração de Página.

- Fonte 1
- Tipo de Letra 2
- Tipo de Letra 3

#### Tamanho

Pode seleccionar o tamanho do carimbo impresso no modo Numeração de Página.

- Auto
- Grande
- Médio
- Pequeno

#### Posição do Carimbo no Verso de Duplex

Pode definir a posição do número no verso de duplex impresso no modo Duplex.

- Posição oposta
- Posição igual

#### Numeração de Página em Combinar

Pode definir a numeração de página na utilização conjunta da função Combinar e da função Numeração de Página.

- Por original
- Por Cópia

#### Posição do Carimbo em Folha de Designação

Pode definir a impressão do número de página nos separadores quando utilizar em conjunto a função Designar definida para **[Cópia]** e a função Numeração de Página.

- Ligado
- Desligado

#### Posição do Carimbo

Especifique a forma como cada carimbo é impresso.

- Posição do Carimbo Especifique onde imprimir o carimbo.
  - Topo Esquerdo
  - Topo Centro
  - Topo Direito
  - Fundo Esquerdo
  - Fundo ao Centro
  - Fundo Direito
- Posição do Carimbo Pode ajustar a posição do carimbo dentro dos intervalos disponíveis como demonstrado abaixo.
  - Versão métrica:

"Topo esquerdo"...T/F: 4 - 144 mm, D/E: 4 - 144 mm "Topo centro"...T/F: 4 - 144 mm, D/E: 72 - 72 mm "Topo direito"...T/F: 4 - 144 mm, D/E: 4 - 144 mm "Fundo esquerdo"...T/F: 4 - 144 mm, D/E: 4 - 144 mm "Fundo Centro"...T/F: 4 - 144 mm, D/E: 72 - 72 mm "Fundo direito"...T/F: 4 - 144 mm, D/E: 4 - 144 mm

#### • Versão em polegadas:

"Topo esquerdo"...T/F: 0,1" - 5,7", D/E: 0,1" - 5,7" "Topo centro"...T/F: 0,1" - 5,7", D/E: 2,8" - 2,8" "Topo direito"...T/F: 0,1" - 5,7", D/E: 0,1" - 5,7" "Fundo esquerdo"...T/F: 0,1" - 5,7", D/E: 0,1" - 5,7" "Fundo Centro"...T/F: 0,1" - 5,7", D/E: 2,8" - 2,8" "Fundo direito"...T/F: 0,1" - 5,7", D/E: 0,1" - 5,7"

#### Sobrepor

É possível imprimir os números de página em branco quando se sobrepuserem a partes pretas da imagem.

- Ligado
- Desligado

#### Cor do carimbo

Pode definir a cor prioritária seleccionada quando imprimir a data.

- Amarelo
- Vermelho
- Ciano
- Magenta
- Verde
- Azul
- Preto

3

#### \* Letra Inicial da Numeração de Página

Pode seleccionar a letra inicial da numeração de página entre "P1, P2.../P.1, P.2..." e "S1, S2.../S.1, S.2...".

- P1,P2.../P.1,P.2...
- S1, S2.../S.1, S.2...

### ₽ Referência

Pág. 3 "Aceder às ferramentas do utilizador"

## Entrada/Saída

Este capítulo descreve as ferramentas do utilizador no menu Entrada/Saída em Copiador / Funções de Servidor de Documentos.

As predefinições são apresentadas em **negrito**.

#### Mudar para Lote

Pode seleccionar para ser visualizado o modo Lote ou o modo SADF quando prime na tecla **[Original especial]**.

- Lote
- SADF

#### Reposição Automática SADF

No modo SADF o original tem de ser colocado dentro de um tempo especificado depois de o original anterior ter sido inserido.

É possível ajustar este tempo de 3 a 99 segundos em passos de 1 segundo. A predefinição é **5 seg.(s)**.

#### \* Colecção Electrónica: Continuação Automática de Papel

Especifique para continuar a cópia quando o papel da orientação pretendida tiver acabado durante a colecção electrónica.

Ligado

A cópia continua utilizando papel de cópia com uma orientação diferente. O trabalho de cópia é terminado mesmo se afaste do equipamento.

#### • Desligado

Quando o papel da orientação necessária se esgotar, o equipamento pára a cópia e solicita a colocação de papel. Depois de ter colocado papel, o equipamento continua a cópia.

#### Reiniciar auto leitura memória cheia

Quando a memória ficar cheia durante a leitura de originais, o equipamento pode efectuar primeiro cópias de originais lidos e depois continuar automaticamente com a leitura dos originais restantes.

Ligado

Pode deixar o equipamento a efectuar cópias mas as páginas coleccionadas não sairão por ordem.

#### • Desligado

Quando a memória ficar cheia, o equipamento pára a operação permitindo que remova as páginas copiadas colocadas na bandeja de saída.

#### Definição Papel Timbrado

Se seleccionar [Sim] nesta função, o equipamento roda a imagem correctamente.

- Sim
- Não

O papel com orientação fixa (de cima para baixo) ou papel de dois lados pode não ser impresso correctamente dependendo da maneira como os originais e o papel são colocados.

#### Posição de Agrafar

Especifique que agrafos Topo 2 ou Fundo são visualizados com prioridade no visor inicial.

Para utilizar esta função é necessário o finalizador de 1000 folhas opcional, o finalizador de 3000 folhas ou o finalizador de folhetos.

- Topo 1
- Centro
- Esquerda 2
- Topo 2
- Fundo 1
- Inclinado
- Desligado

#### Tipo de furo

Especifique que tipo de furo (2 furos ou 3 furos) é visualizado com prioridade no visor inicial.

Para utilizar esta função é necessário o finalizador de 1000 folhas opcional, o finalizador de 3000 folhas ou o finalizador de folhetos.

- 2 Furos Esquerda
- 2 Furos Topo
- 3 Furos Esquerda
- 3 Furos Topo
- 4 Furos Esquerda
- 4 Furos Topo
- Desligado

3

#### \* Ecrã Simplificado: Tipos de Acabamento

Pode seleccionar qual a tecla que é visualizada com maior prioridade para "Tipos de acabamento" no Ecrã simplificado.

- Separação
- Inclinado
- Topo 1
- Fundo 1
- Esquerda 2
- 2 Furos Esquerda
- 3 Furos Esquerda
- 4 Furos Esquerda
- Não Visualizar

### 

Pág. 3 "Aceder às ferramentas do utilizador" Resolução de problemas Referência de Cópia/Servidor de Documentos

## Ajustar Cor da Imagem

Este capítulo descreve as ferramentas do utilizador no menu Ajustar Cor da Imagem em Copiador / Funções de Servidor de Documentos.

As predefinições são apresentadas em negrito.

#### Densidade de Fundo de ADS (Cor integral)

"A densidade do fundo é ajustada para ignorar a textura e proceder à cópia. Pode ajustar a densidade do fundo até 5 níveis quando se encontrar em Cor Integral.

Dos 5 níveis de ajuste, está definido como predefinição Centro.

#### Sensibilidade da Cor

Pode ajustar, em 5 níveis, a cor especificada para converter em "Converter Cor" e a cor especificada para "Apagar cor".

Dos 5 níveis de ajuste, está definido como predefinição Centro.

Quando o espectro de cor tiver sido definido para "Mais largo" e a cor a ser apagada for, por exemplo, o vermelho, todas as cores próximas do magenta e laranja são apagadas. Se estiver definido para "Mais estreito", será apagada a cor vermelha.

#### Sensibilidade ACS

Esta definição de 5 passos determina o nível do standard utilizado para distinguir entre originais a preto & branco e originais de cor integral quando estiver seleccionado "Selecção Automática de Cor".

Dos 5 níveis de ajuste, está definido como predefinição Centro.

#### Prioridade ACS

Esta definição determina a prioridade de cópia entre "Preto & Branco" e "Cor integral" quando está seleccionado "Selecção Automática de Cor".

- Cor integral
- Preto & Branco

#### Referência

Pág. 3 "Aceder às ferramentas do utilizador"

## Definições do Servidor de Documentos

Para mais informações, consulte "Definições do Sistema" e "Copiador/Funções de Servidor de Documentos".

| * | Funções | de Co | piador/Servidor | ' de | <b>Documentos</b> |
|---|---------|-------|-----------------|------|-------------------|
|---|---------|-------|-----------------|------|-------------------|

| Cabeçalho      | itens                                                             | Predefinição                                                                    |
|----------------|-------------------------------------------------------------------|---------------------------------------------------------------------------------|
| Funções Gerais | Personalizar Função: Armazenamento do servi-<br>dor de documentos | Original 2 lados:<br>Topo com topo                                              |
| Funções Gerais | Personalizar Função: Armazenamento do servi-<br>dor de documentos | $\begin{array}{l} 1 \text{ lado} \rightarrow \\ \text{Comb 2 orig} \end{array}$ |
| Funções Gerais | Personalizar Função: Armazenamento do servi-<br>dor de documentos | $\begin{array}{l} 1 \text{ lado} \rightarrow \\ \text{Comb 4 orig} \end{array}$ |
| Funções Gerais | Personalizar Função: Armazenamento do servi-<br>dor de documentos | 1 lado →<br>Comb 8 orig                                                         |
| Funções Gerais | Personalizar Função: Armazenamento do servi-<br>dor de documentos | Criar margem                                                                    |
| Funções Gerais | Personalizar Função: Armazenamento do servi-<br>dor de documentos | Desligado                                                                       |

#### \* Definições do Sistema

| Cabeçalho                         | Item                                                                         | Predefinição      |
|-----------------------------------|------------------------------------------------------------------------------|-------------------|
| Funções Gerais                    | Aviso sonoro de aquecimento                                                  | Ligado            |
| Funções Gerais                    | Visor de Contagem de Cópias                                                  | Crescente         |
| Funções Gerais                    | Saída: Servidor de Documentos                                                | Bandeja interna 1 |
| Definições do Papel<br>da Bandeja | Prioridade das Bandejas de Papel: Copiador                                   | Bandeja 1         |
| Definições do Papel<br>da Bandeja | Bandeja de Capas                                                             | Desligado         |
| Definições do Papel<br>da Bandeja | Bandeja de Separadores                                                       | Desligado         |
| Definições do Tem-<br>porizador   | Temporizador de Reposição Automática do Co-<br>piador/Servidor de Documentos | 60 seg.(s)        |
| Ferramentas do<br>Administrador   | Apagar Automático de Ficheiros no Servidor de<br>Documentos                  | 3 dia(s)          |
| Ferramentas do<br>Administrador   | Apagar Todos os Ficheiros no Servidor de Do-<br>cumentos                     | -                 |

### 

Pág. 49 "Definições do Sistema" Pág. 95 "Funções de Copiador/Servidor de Documentos"

# 4. Funções de Fax

Este capítulo descreve as ferramentas do utilizador no menu Funções de Fax. Para obter mais informações sobre como aceder a Funções de Fax, consulte "Aceder às ferramentas do utilizador (Definições do Sistema)".

## Funções Gerais

Este capítulo descreve as ferramentas do utilizador no menu Funções Gerais em Funções de Fax.

#### Tecla de Operação Rápida (1 - 3)

As funções frequentemente utilizadas programadas como teclas de Operação Rápida são visualizadas no menu imediatamente após a alimentação ser ligada. Se estiver seleccionado **[Ligado]** as teclas de Operação Rápida podem ser programadas com os seguintes itens:

- Ligado
  - RX Manual de E-mail
  - Enviar mais tarde
  - Assunto
  - Texto
  - Aviso de Recep.
  - Resultados de TX de E-mail
  - Transmissão BCC
  - Mensagem Standard
  - Impressão Cabeçalho do Fax
  - Inserção de Etiquetas
  - Rede Fechada
  - TX Código SUB
  - Recepção Código SEP
  - Carimbo
  - Imprimir Memória Bloqueada
  - Estado do Ficheiro de TX
  - Estado do Ficheiro de RX
  - Jornal
  - Imprimir Ficheiro de RX Guardado
  - Relatório de Estado de TX
  - Reencaminhamento
  - Mudar Modo RX
  - TX Código SUB
- Desligado

Podem ser programadas até três funções numa tecla de operação rápida. Funções que aparecem esbatidas já foram definidas.

#### Mudar Título

Seleccione o título a ser visualizado na lista de destinos.

- Título 1
- Título 2
- Título 3

#### Procurar Destino

Seleccione uma lista de destinos a ser utilizada em "Procurar Destino". Pode seleccionar a partir do Livro de Endereços ou do Servidor LDAP registado.

#### Contagem de Páginas Comunicação

Verifica a transmissão e recepção e os totais no visor.

- Transmissões: Número total de páginas transmitidas
- Recepções: Número total de páginas recebidas
- Prima [Funções de fax].
- ② Prima [Funções gerais].
- 3 Prima [Contagem de páginas de comunicação].
- ④ Depois de verificar o visor, prima [Sair].
- (5) Prima a tecla [Ferramentas do utilizador/Contador].

#### Ajustar o Volume do Som

Ajuste o volume do som durante o Modo Mãos Livres e Transmissão Imediata.

- Modo Mão Livres
- Durante a Transmissão
- Durante a Recepção
- Durante a Marcação
- Durante a Impressão

#### Definição da Caixa

As seguintes funções destinam-se à entrega e transferência de documentos:

- Caixa Pessoal
- Caixa de Informação
- Caixa de Transferência

Para obter mais informações sobre a Definição de Caixa, consulte "Definições de Caixa".

#### Definição de Caixa: Imprimir Lista

É possível imprimir uma lista de Caixas Pessoais, Caixas de Informações e de Caixas de Transferências que se encontram registadas.

#### Limite de Tempo do Modo Marcação Mãos Livres

Utilize esta função para especificar um período de tempo para cancelar o modo Mãos Livres depois de transmitir através da Marcação Mãos Livres.

- 1 minuto
- 3 minutos
- 5 minutos
- 10 minutos

#### 

Pág. 3 "Aceder às ferramentas do utilizador" Pág. 178 "Definições de Caixa" Resolução de problemas Referência de Fax

## Definições de Digitalização

Este capítulo descreve as ferramentas do utilizador no menu Definições de Digitalização em Funções de Fax.

#### Programar/Alterar/Apagar Tamanho de Digitalização

Pode programar, alterar ou cancelar tamanhos de digitalização frequentemente utilizados.

Para mais informações sobre como programar Tamanhos de Digitalização, consulte "Programar/Alterar/Apagar Tamanho de Digitalização".

### 

Pág. 3 "Aceder às ferramentas do utilizador"

Pág. 147 "Programar/Alterar/Apagar Tamanho de Digitalização"

## Definições de Envio

Este capítulo descreve as ferramentas do utilizador no menu Definições de Envio em Funções de Fax.

#### Tamanho Máximo de E-mail

Quando o destinatário tem um limite do tamanho de mensagens de e-mail que podem ser recebidas ou o envio de e-mails pesados causa problemas, pode efectuar definições para limitar o tamanho do e-mail enviado. Quando esta função estiver activada, a transmissão de e-mail que exceda o tamanho definido é cancelada.

- Ligado
- Desligado

Quando o e-mail exceder o tamanho de ficheiro máximo, é impresso um Relatório de Erro e o e-mail é apagado.

Mesmo quando o e-mail não exceder o tamanho limite pode ser rejeitado se não corresponder aos requisitos das definições do servidor.

- 1) Prima [Funções de fax].
- Prima [Definições Envio].
- ③ Prima [Tamanho máx. de e-mail].
- ④ Prima [Ligado].

| de fax                         |                                                      |           |      |
|--------------------------------|------------------------------------------------------|-----------|------|
| inições D<br>alização          | Tamanho máx. de e-mail<br>Seleccione item e prima (( | OK].      | Cano |
| le e-mail<br>Mensagem Standarc | Ligado                                               | Desligado |      |
| eiro segurança                 |                                                      |           |      |

⑤ Introduza o tamanho máximo de e-mail utilizando as teclas numéricas.

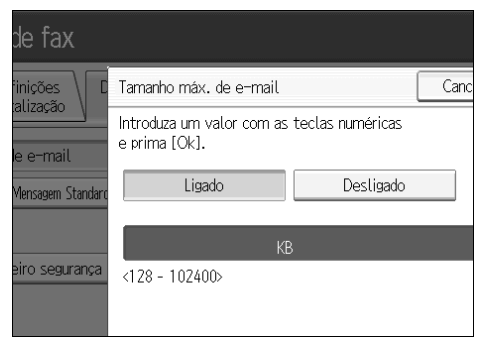

A quantidade máxima de e-mail pode ser definida entre 128 e 102400 KB. Se se enganar, prima na tecla **[Apagar]** ou a tecla **[Apagar/Parar]** e, de seguida, volte a introduzir.

6 Prima **[OK]**.

#### Programar/Alterar/Apagar Mensagem Standard

Programe as mensagens standard a serem impressas no topo da primeira página do original do destinatário. É útil para personalizar mensagens, tais como enviar cumprimentos.

Pode programar três mensagens standard. Não é possível alterar as mensagens "Confidencial", "Urgente", "Telefone, por favor" ou "Secção Cópias enviadas p/".

O procedimento é igual para programar e para alterar.

- ① Prima [Funções de fax].
- ② Prima [Definições Envio].
- ③ Prima [Programar/Alterar/Apagar Mensagem Standard].
- ④ Verifique se [Programar/Alterar] está seleccionado.
   Para apagar a mensagem registada, prima [Apagar].

|                                | Seleccione mensagem programada a guardar ou alterar. |          |  |
|--------------------------------|------------------------------------------------------|----------|--|
| le e-mail<br>Mansaran Standard | Programar/ Alterar                                   | Apagar   |  |
| viensagem Standart             | Msg. program 1 🗶 Não, pr                             | ogramado |  |
| eiro segurança                 | Msg program 2 🗶 Não pr                               | ogramado |  |
|                                | Msg program 3 🗶 Não pr                               | ogramado |  |
|                                |                                                      |          |  |
|                                |                                                      |          |  |

- ⑤ Seleccione a mensagem que pretende programar ou alterar. Para apagar a mensagem registada seleccione a mensagem que pretende apagar e, de seguida, prima [Sim].
- ⑥ Introduza uma mensagem nova. Para obter mais informações sobre como inserir texto, consulte "Inserir Texto", Acerca deste Equipamento.
- Prima [OK].
   Para cancelar um registo, prima [Cancelar].
- ⑧ Prima [Sair].
- Prima a tecla [Ferramentas do utilizador/Contador].

#### Definição TX de Ficheiros de Cópia de Segurança

Pode especificar o envio ou não, para uma pasta seleccionada, da cópia de segurança de um ficheiro enviado por Transmissão de Memória.

Definindo **[Definição TX de ficheiro segurança]** para **[Ligado]** e seleccionando a pasta de destino, pode enviar automaticamente, para a pasta seleccionada, a cópia de segurança de um ficheiro enviado por Transmissão de Memória utilizando o painel de controlo do equipamento, Web Image Monitor, DeskTopBinder, ou LAN-Fax. Seleccione a pasta de destino para o ficheiro da cópia de segurança do livro

Seleccione a pasta de destino para o ficheiro da copia de segurança o de endereços.

- Ligado
- Desligado

Se definir **[Definição TX de ficheiro segurança]** para **[Ligado]** mas a TX do Ficheiro de Cópia de Segurança falhar, o equipamento imprime automaticamente um relatório de falha de comunicação de TX de ficheiro de cópia de segurança. Para mais informações sobre o relatório de falha de comunicação, consulte a Referência de Fax.

Utilizando as definições de parâmetros (switch 04, bit 1), especifique se o relatório de falha de comunicação deve ou não ser impresso.

O formato do ficheiro de cópia de segurança será igual ao especificado para os ficheiros enviados por Digitalizar para Pasta. Utilizando as definições de parâmetros (switch 21, bit 3), seleccione TIFF ou PDF como o formato para o envio de ficheiros. O formato está predefinido de fábrica para TIFF.

Utilizando as definições de parâmetros pode especificar o intervalo de remarcação (switch 35, bits 0 - 7) e o número máximo de remarcações (switch 36, bits 0 - 7). O intervalo de remarcação está predefinido de fábrica para 15 minutos; o número máximo de remarcações para 192.

Utilizando as definições de parâmetros (switch 37, bit 0) pode especificar a suspensão do envio de um ficheiro de cópia de segurança se a pasta de destino ficar cheia enquanto o equipamento envia ou aguarda o envio de um fax ou de um ficheiro de cópia de segurança.

- ① Prima [Funções de fax].
- ② Prima [Definições Envio].
- ③ Prima [Definição TX de ficheiro segurança].
- ④ Prima [Ligado].

Se já existir uma pasta programada, é visualizado um nome de pasta. Se pretender alterar a pasta, prima **[Pasta]** e avance para o passo (5).

- ⑤ Especifique um pasta para a cópia de segurança e, de seguida, prima [OK]. O nome da pasta é visualizado à direita de [Pasta].
- ⑥ Prima [OK].
- ⑦ Prima a tecla [Ferramentas do utilizador/Contador].

### 

Pág. 3 "Aceder às ferramentas do utilizador"

Pág. 158 "Definições de Parâmetros"

Acerca deste Equipamento

Referência de Fax

## Definições de Recepção

Este capítulo descreve as ferramentas do utilizador no menu Definições de Recepção em Funções de Fax.

#### Comutar Modo de Recepção

Especifique o método para receber documentos de fax.

- Recepção Manual
- Recepção Automática

#### Programar Remetente Especial

Programando antecipadamente destinatários particulares como Remetente Especial, é possível tratar os Remetentes Especiais de forma distinta. Para mais informações sobre como programar Remetentes Especiais, consulte "Tratar Remetentes Especiais de Forma Distinta".

#### Programar Remetente Especial: Imprimir Lista

Pode imprimir a lista de Remetentes Especiais.

- ① Prima [Funções de fax].
- ② Prima [Modo recepção].
- ③ Prima [Program remet especial: Impr lista].
- ④ Prima a tecla [Iniciar]. Para cancelar a impressão de uma lista antes de premir na tecla [Iniciar], prima [Cancelar] ou na tecla [Apagar/Parar].
- (5) Prima a tecla [Ferramentas do utilizador/Contador].

#### Reencaminhamento

Especifique se os documentos de fax recebidos devem ou não ser reencaminhados para um destinatário programado.

- Ligado
- Desligado

#### Definição Ficheiro de Recepção

Selecciona se os documentos recebidos são guardados no disco rígido e impressos mais tarde ou impressos imediatamente sem serem guardados. Para mais informações sobre a Definição do Ficheiro de Recepção, consulte "Definição de Ficheiro de Recepção".
## Definição do Utilizador de Ficheiro de Recepção Guardado

O administrador pode ser especificado para a gestão de documentos guardados no equipamento depois de serem recebidos documentos de fax. Para especificar o administrador, introduza o código de utilizador do administrador para a gestão de documentos utilizando Web Image Monitor ou DeskTopBinder.

Tem de registar previamente o Código de Utilizador do administrador na lista de destinos.

Esta função apenas está disponível quando **[Guardar]** estiver seleccionado em "Definição de Ficheiro de Recepção".

É recomendável a utilização de um Web Image Monitor que opere no mesmo ambiente de rede que este equipamento. Caso contrário, o Web browser pode não abrir e pode ocorrer um erro.

- Prima [Funções de fax].
- Prima [Modo recepção].
- ③ Prima [Defin. Utilizador Fich. RX Guardado].
- ④ Se pretender utilizar um código de utilizador, prima [Ligado].
- ⑤ Prima na tecla de Destino do utilizador que pretende especificar, e de seguida, prima [OK].
- ③ Verifique o utilizador seleccionado e, de seguida, prima [OK]. Quando um utilizador programado é eliminado da lista de destinos, é visualizada a mensagem "Eliminado do Livro de Endereços". Introduza novamente o utilizador.

⑦ Prima a tecla [Ferramentas do utilizador/Contador].

Se o código de utilizador programado foi eliminado através da função Gestão do Livro de Endereços em Definições do Sistema, não é possível visualizar documentos recebidos e guardados utilizando um Web Image Monitor. Seleccione **[Desligado]** no passo ④ ou volte a programar o código de utilizador.

## Definições de entrega de ficheiro RX SMTP

Esta função está disponível em sistemas que permitem o routing de e-mail recebido através de SMTP.

- Ligado
- Desligado

Quando um endereço de e-mail autorizado é definido, e-mails recebidos de endereços que não correspondem ao endereço autorizado são descartados e uma mensagem de erro é devolvida ao servidor SMTP.

O endereço de e-mail autorizado é comparado com os endereços dos remetentes de e-mail, como ilustrado nos exemplos seguintes.

• Quando o endereço de e-mail autorizado está definido para "@aaa.abcd.com":

abc@aaa.abcd.com - aceite def@aaa.xyz.com - não aceite abc@abcd.com - não aceite Não é Impresso Nenhum Relatório de Erro mesmo se o e-mail é descartado. ① Prima **[Ligado]**.

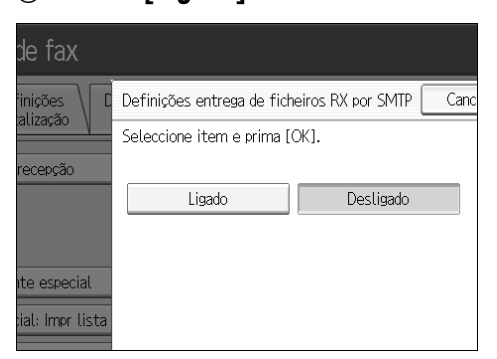

② Prima [Alterar] e, de seguida, introduza o endereço de e-mail de envio a ser autorizado.

|                  |                      |          | Sair    |
|------------------|----------------------|----------|---------|
| entrega de fiche | eiros RX por SMTP    | Cancelar | ОК      |
| item e prima [C  | ж].                  |          |         |
| .igado           | Desligado            |          |         |
| os de e-mail aut | torizados para acess | 0        |         |
|                  |                      |          | Alterar |
|                  |                      |          |         |

Se se enganar, prima [Retroced.] ou [Apagar] e, de seguida, volte a introduzir.

③ Prima **[OK]** duas vezes.

#### Impressão de 2 Lados

Especifique se os documentos de fax recebidos devem ou não ser impressos nos dois lados do papel.

- Ligado
- Desligado

#### Marca de identificação

Especifique se deve ou não ser impressa uma marca de identificação na primeira página de documentos de fax recebidos.

- Ligado
- Desligado

#### Marca central

Especifique se deve ou não ser impressa uma marca central ao meio do lado esquerdo e no centro superior de cada página recebida.

- Ligado
- Desligado

## Imprimir Hora de Recepção

Especifique se devem ou não ser impressos a data, hora e número de ficheiro na parte inferior dos documentos de fax recebidos.

- Ligado
- Desligado

## Quantidade de Impressão do Ficheiro de Recepção

Especifique o número de cópias a ser impresso para cada documento de fax recebido.

• 1 a 10 conjunto(s)

## Bandeja de papel

Utilize esta função para imprimir documentos de fax recebidos de remetentes programados e documentos de fax de outros remetentes utilizando bandejas de papel diferentes.

A visualização dos nomes das bandejas pode diferir dependendo das opções instaladas.

- Bandeja 1
- Bandeja 2
- Bandeja 3 (opcional)
- Bandeja 4 (opcional)
- LCT (opcional)
- Selecção Automática

#### Especificar Bandeja para Linhas

Especifique uma bandeja de papel para cada linha (telefónica, Internet Fax, IP-Fax).

- Desligado
- Ligado
- ① Prima [Funções de fax].
- ② Prima [Modo recepção].
- ③ Prima [Espec. Bandeja p/ Linhas] e, em seguida, [▼Seg.].
- ④ Prima [Ligado].

| Funções de                 | fax                                       |
|----------------------------|-------------------------------------------|
| Espec. band. para linhas   |                                           |
| Seleccione item e prima (  | OK].                                      |
| Desligado                  | Ligado                                    |
| + O ficheiro recebido será | a entregue na bandeja de saída programada |
| ▶Entregar a:               |                                           |
| Bandeja interna 1          |                                           |
|                            |                                           |

Se seleccionar **[Desligado]**, o fax recebido é entregue numa bandeja predefinida.

#### (5) Seleccione o tipo de linha.

| E Funções de fax              |                   |
|-------------------------------|-------------------|
| Espec. band. para linhas      |                   |
| Seleccione item e prima [OK]. |                   |
| Desligado                     | Ligado            |
| Entregar a: linha 1           | Bandeja interna 1 |
| Entregar a: Internet-Fax      | Bandeja interna 1 |
| Entregar a: IP-Fax            | Bandeja interna 1 |
|                               |                   |

Seleccione uma bandeja para colocar o papel recebido e, de seguida, prima [OK].
 Se pretender especificar outro tipo de linha, repita o passo (5).

#### \* Relatório de Resultados de Transferência de Pasta

Pode definir se o Relatório de Resultados de Transferência de Pasta é transmitido para o endereço de e-mail especificado, quando as pastas estiverem programadas como os destinos de reencaminhamento para as quais são enviados documentos de todos os remetentes ou Remetentes Especiais.

Primeiro tem de registar o destino para o Relatório de Resultados de Transferência de Pasta na lista de destinos. Consulte "Registar um Destino de Fax". Especifique um destino de grupo para transferir documentos para vários destinos. Num grupo pode ser especificado um máximo de 500 destinatários. Consulte "Registar Nomes num Grupo".

Mesmo se o Relatório de Resultados de Transferência de Pasta não for transmitido com êxito, o relatório não é impresso neste equipamento.

- E-mail
- Não Enviar por E-mail
- Prima [Funções de fax].
- ② Prima [Modo recepção].
- ③ Prima **[▼Seg.]**.
- ④ Prima [Relatório result transfer pasta].
- ⑤ Para enviar o Relatório de Resultados de Transferência de Pasta, prima [E-mail].

Para não enviar o Relatório de Resultados de Transferência de Pasta, prima **[Não enviar E-mail]** e, de seguida, prima **[OK]**.

- 6 Prima [Avisar destinatário].
- ⑦ Prima a tecla de Destino do endereço de e-mail para aviso e, de seguida, prima [OK].
- (a) Verifique o destino seleccionado e, de seguida, prima [OK].
- Prima a tecla [Ferramentas do utilizador/Contador].

### Recepção com Memória Bloqueada

Quando activa a Memória Bloqueada, os documentos recebidos são guardados na memória e não são impressos automaticamente. Quando é recebido um documento no modo de Memória bloqueada, o indicador de Ficheiro Confidencial fica intermitente. Para imprimir este documento, insira a ID de memória bloqueada. Um utilizador sem ID não pode imprimir o documento. Isto previne o acesso de utilizadores não autorizados a esses documentos. Para utilizar a Memória Bloqueada, programe a ID de Memória Bloqueada e, de seguida, active a Memória Bloqueda.

Para guardar apenas documentos a receber de Remetentes Especiais na Memória Bloqueada, programe cada remetente com "Tratar Remetentes Especiais de Forma Diferente".

Esta função não está disponível com o Internet Fax.

- Prima [Funções de fax].
- ② Prima [Modo recepção] e, em seguida, [▼Seg.].
- ③ Prima **[▼Seg.]**.
- ④ Prima [RX memória bloqueada].
- (5) Seleccione [Ligado] ou [Desligado] e prima [OK].
- (6) Prima a tecla [Ferramentas do utilizador/Contador].

## 🔎 Referência

Pág. 3 "Aceder às ferramentas do utilizador"

Pág. 145 "Definição Ficheiro de Recepção"

Pág. 51 "Saída: Fax (fax)"

- Pág. 165 "Tratar Remetentes Especiais de Forma Diferente"
- Pág. 141 "Programar ID de Memória Bloqueada"
- Pág. 231 "Registar um Destino Fax"
- Pág. 264 "Registar Nomes num Grupo"

# Definições Iniciais

Este capítulo descreve as ferramentas do utilizador no menu Definições Iniciais em Funções de Fax.

### Definição de Parâmetros

Os Parâmetros do utilizador permitem personalizar várias definições para se adequarem às suas necessidades.

Para mais informações sobre Definição de Parâmetros, consulte "Definições de Parâmetros".

#### Definição de Parâmetros: Imprimir Lista

Pode imprimir a lista de Definição de Parâmetros. Imprima esta lista para visualizar as Parâmetros de Utilizador actuais. Porém, nem todas as definições de parâmetros são impressas.

- 1) Prima [Funções de fax].
- ② Prima [Definições iniciais].
- ③ Prima [Definição Parâmetro: Imprimir lista].
- ④ Prima a tecla [Iniciar]. Para cancelar a impressão de uma lista antes de premir na tecla [Iniciar], prima [Cancelar] ou na tecla [Apagar/Parar].
- (5) Prima a tecla [Ferramentas do utilizador/Contador].

#### Programar Código de Rede Fechada

Registe uma ID necessária para a comunicação Rede Fechada.

- ① Prima [Funções de fax].
- ② Prima [Definições iniciais].
- ③ Prima [Programar código de Rede fechada].
- ④ Introduza uma ID utilizando as teclas numéricas e [A] a [F] e, de seguida, prima [OK].

Registe um número de quatro dígitos utilizando 0 a 9 e A a F (excepto para 0000 e FFFF).

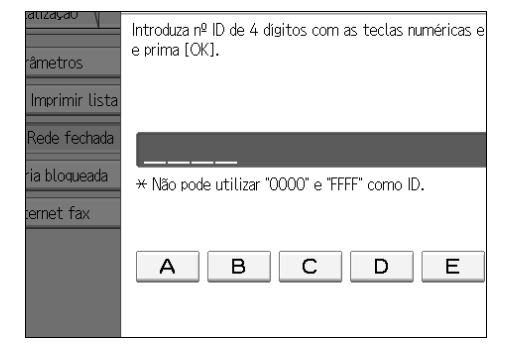

(5) Prima a tecla [Ferramentas do utilizador/Contador].

#### Programar ID de Memória Bloqueada

Programe uma ID de Memória Bloqueada a ser introduzida antes da impressão de documentos quando a função de Memória Bloqueada estiver activada.

- Prima [Funções de fax].
- ② Prima [Definições iniciais].
- ③ Prima [Programar ID memória bloqueada].
- ④ Introduza uma ID utilizando as teclas numéricas e depois prima [OK]. Uma ID de Memória Bloqueada pode ser qualquer número de quatro dígitos, excepto 0000.

| de fax         |                                                                 |         |
|----------------|-----------------------------------------------------------------|---------|
| inições C      | Programar ID memória bloqueada                                  | Canc    |
| râmetros       | Introduza nº ID de 4 digitos com as teclas num<br>e prima [OK]. | néricas |
| Imprimir lista |                                                                 |         |
| Rede fechada   |                                                                 |         |
| ria bloqueada  | * Não pode utilizar "0000" como ID.                             |         |
| ternet fax     |                                                                 |         |

Se se enganar, prima na tecla **[Apagar]** ou na tecla **[Apagar/Parar]** antes de premir **[OK]** e, de seguida, volte a tentar.

(5) Prima a tecla [Ferramentas do utilizador/Contador].

#### Definições de Internet Fax

Pode seleccionar para visualizar ou não o ícone de Internet Fax. Quando pretender enviar um Internet Fax, coloque em Ligado para visualizar o ícone.

- Ligado
- Desligado

## Seleccionar Telefone Marcação Decádica/Marcação por Tons

Utilize esta função para seleccionar um tipo de linha quando o equipamento estiver ligado a uma linha analógica G3.

As linhas de Marcação decádica e Marcação por tons estão disponíveis para selecção.

Se estiver instalada a unidade de interface G3 extra opcional, aparecem as definições para as linhas G3 extra.

Esta função não está disponível em algumas regiões.

- Prima [Funções de fax].
- ② Prima [Definições iniciais].
- ③ Prima [Selec MarcDecádica/Tons].
- ④ Prima [Tel Marc por Tons] ou [Tel MarcDecád(10PPS)] para seleccionar a linha e, de seguida, prima [OK].
- (5) Prima a tecla [Ferramentas do utilizador/Contador].

### Programar Informação de Fax

Programe informações a serem visualizadas no visor do outro equipamento e impressas como relatório. É possível programar as seguintes informações.

- Cabeçalho do Fax
- Nome Próprio
- Número de Fax Próprio

Para obter mais informações sobre como programar Informação de Fax, consulte "Registar Informação de Fax".

## Activar H.323

Especifique se H.323 deve ou não ser utilizado para a transmissão IP-Fax.

- Ligado
- Desligado

## Activar SIP

Especifique se SIP deve ou não ser utilizado para a transmissão IP-Fax.

- Ligado
- Desligado

#### Definições H.323

Defina o endereço IPv4 ou o nome do host e número de telefone alternativo do gatekeeper.

Se seleccionar **[Ligado]** utilizando os Parâmetros do Utilizador, pode utilizar o servidor do gatekeeper. Consulte "Definições de Parâmetros" (switch 34, bit 0). Pode utilizar números e símbolos ("#" e "\*") para o registo de números de telefone alternativos nas Definições H.323. Certifique-se de que introduz estes caracteres correctamente.

- Prima [Funções de fax].
- ② Prima [Definições iniciais].
- ③ Prima [Definições H.323].
- ④ Prima [Alterar] para cada propriedade.
- ⑤ Introduza o endereço IPv4 ou o nome do host e o número de telefone alternativo e prima [OK].
- 6 Prima **[OK]**.

## Definições SIP

Defina o endereço IPv4 do servidor SIP ou o nome do host e o nome de utilizador SIP. Se seleccionar **[Ligado]** utilizando os Parâmetros do Utilizador pode utilizar o servidor SIP. Consulte "Definições de Parâmetros" (switch 34, bit 1).

Utilize números e pontos finais (".") para introduzir os endereços IPv4 correctos para o gatekeeper, servidor SIP e gateway. Para obter os endereços IPv4 correctos, consulte o administrador.

- ① Prima [Funções de fax].
- ② Prima [Definições iniciais].
- ③ Prima [Definições SIP].
- ④ Prima [Alterar] para cada propriedade.

Um servidor proxy encaminha pedidos de chamada e respostas. Um servidor de redireccionamento processa as consultas de destino de pedidos. Um servidor de registo regista informação de localização de agentes utilizadores (que correspondem a telefones ou faxes em linhas telefónicas públicas) numa rede IP.

- ⑤ Introduza o endereço IPv4 ou o nome do host e o nome de utilizador SIP e, de seguida, prima [OK].
- ③ Especifique se deve ser efectuada uma autenticação SIP digest. Se seleccionar [Ligado], introduza a palavra-passe utilizando até 128 caracteres.
- ⑦ Prima [OK].

#### Programar/Alterar/Apagar Gateway

Registe, altere ou elimine a gateway utilizados para a transmissão para o IP-Fax.

- Programar/Alterar
  - ① Prima [Funções de fax].
  - Prima [Definições iniciais].
  - ③ Prima [Programar/ Alterar/ Apagar gateway].
  - ④ Verifique se [Programar/Alterar] está seleccionado.
  - Prima numa gateway a registar.
    Quando registar uma gateway nova, prima [Não programado].

| E Funções de fax                           |                   |
|--------------------------------------------|-------------------|
| Programar/ Alterar/ Apagar gateway         |                   |
| Seleccione gateway a programar ou alterar. |                   |
| Programar/ Alterar Apagar                  |                   |
|                                            | 2 Nr Mar          |
| I 🛪 Nao programado                         | Z <b>A</b> Nao pr |
| 3 🗶 Não programado                         | 4 🗶 Não pr        |
| 5 🗶 Não programado                         | 6 🗶 Não pr        |

- <sup>(6)</sup> Prima [Alterar] para "Prefixo".
- ⑦ Introduza o Prefixo utilizando as teclas numéricas e, de seguida, prima [OK]. Para alterar o prefixo existente, prima [Apagar] e, de seguida, introduza um prefixo novo.

Para documentos enviados utilizando uma gateway para Fax G3, podem ser utilizados prefixos. Se os primeiros dígitos do número do IP-Fax e do prefixo específico da gateway forem idênticos, os documentos podem ser transmitidos utilizando os dígitos registados da gateway. Por exemplo, se 03 e 04 tiverem sido registados como número de gateway enquanto 0312345678 também está especificado, os documentos podem ser transmitidos através da gateway para a qual 03 é utilizado como prefixo.

Se pretender utilizar as gateways independentemente dos números de destino do IP-Fax, registe apenas os endereços de gateway sem registar o prefixo.

(a) Seleccione um protocolo.

| ▶Prefixo               |       |
|------------------------|-------|
|                        |       |
| ►Seleccionar protocolo | H.323 |
|                        |       |
| ►Endereço de gateway   |       |
|                        |       |

- (9) Prima [Alterar] para o endereço de gateway.
- 1 Introduza o endereço de gateway e, de seguida, prima [OK].
- 1) Prima **[OK]**.
- Apagar
  - ① Prima [Funções de fax].
  - Prima [Definições iniciais].
  - ③ Prima [Programar/ Alterar/ Apagar gateway].
  - ④ Prima [Apagar] e, de seguida, seleccione uma gateway para eliminar.
  - ⑤ Prima [Sim] na mensagem de confirmação. Se não pretender eliminar a gateway que seleccionou, prima [Não].
  - <sup>(6)</sup> Prima [Sair].
  - ⑦ Prima a tecla [Ferramentas do utilizador/Contador].

## Referência

Pág. 3 "Aceder às ferramentas do utilizador"

- Pág. 139 "Recepção com Memória Bloqueada"
- Pág. 150 "Registar Informação de Fax"
- Pág. 158 "Definições de Parâmetros"
- Pág. 168 "Memória Bloqueada"

# Definição Ficheiro de Recepção

Especifique se os documentos recebidos devem ser guardados no disco rígido ou impressos imediatamente sem serem guardados. Pode imprimir documentos guardados repetidamente ou transferi-los como imagens para um computador utilizando o Web Image Monitor ou DeskTopBinder. Se seleccionar imprimir sem guardar, os documentos são impressos de cada vez que são recebidos.

Se utilizou Definições do Sistema para especificar a distribuição de faxes recebidos no servidor de entrega, não é possível guardar os documentos no disco rígido.

## ∰Importante

D É necessária a unidade opcional de impressora/scanner.

Prima [Funções de fax].

**2** Prima [Modo recepção].

E Prima [Definição de Ficheiro de Recepção].

Prima [Imprimir] ou [Guardar] e, de seguida, prima [OK].

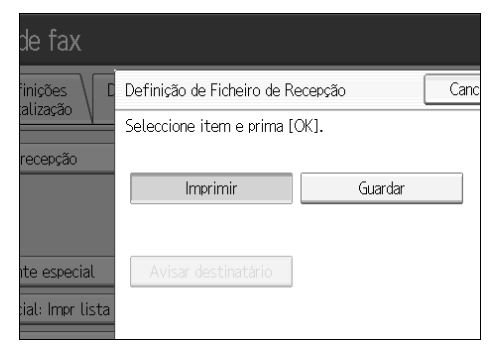

Para cancelar a sua selecção, prima **[Cancelar]**. O visor volta para o visor do passo **3**.

Quando **[Guardar]** estiver seleccionado, pode seleccionar se deve ou não ser enviado um aviso de recepção para um endereço de e-mail específico. Para receber um aviso de recepção, prima **[Avisar destinatário]** e seleccione um endereço de e-mail dos destinos Internet Fax programados no livro de endereços. Pode ainda registar um destino de grupo. Neste caso, num grupo pode ser especificado um máximo de 500 destinos.

# E Prima a tecla [Ferramentas do utilizador/Contador].

## 🖉 Nota

- Pode utilizar "Definições de Parâmetros" (switch 10, bit 5) para seleccionar se devem ou não ser impressos os documentos recebidos guardados. Consulte "Definições de Parâmetros".
- Se estiver seleccionado [Guardar] e estiver especificado um destino para aviso, o aviso de recepção de documentos pode ser enviado para o endereço de e-mail especificado.
- Os documentos guardados no disco rígido estão categorizados como documentos recebidos e guardados.
- Não é possível mudar para outra definição se os documentos recebidos tiverem sido guardados no disco rígido. Para mudar para outra definição, imprima os documentos guardados no disco rígido, se necessário e, de seguida, apague-os.
- Os documentos confidenciais recebidos são guardados na memória. Utilize a função Imprimir Ficheiro RX Confidencial para os imprimir.
- Com [Guardar] seleccionado é utilizado mais espaço de memória dado que o número de documentos guardados aumenta. Depois de o espaço de memória se tornar insuficiente, mais nenhuns documentos são guardados no disco rígido. Quando isto acontecer, o equipamento inicia a impressão e depois substitui os documentos antigos.
- Pode guardar documentos recebidos até um total de aproximadamente 320 páginas ou 2240 páginas de formato A4 Standard <ITU-T#1Chart>.
- Não é possível enviar documentos recebidos.
- Não é possível gerir documentos guardados a partir do visor Servidor de Documentos.
- É recomendável a utilização de um Web Image Monitor que opere no mesmo ambiente de rede que este equipamento. Caso contrário, o Web browser pode não abrir e pode ocorrer um erro.

## 🔎 Referência

Pág. 158 "Definições de Parâmetros" Referência de Fax

# E-mail de Relatório de Recepção

Quando um documento recebido é guardado, este relatório é enviado para o endereço de e-mail definido como o destino para notificação.

# Programar/Alterar/Apagar Tamanho de Digitalização

Programe tamanhos de digitalização frequentemente utilizados.

## ∰Importante

Quando programar ou alterar um tamanho de digitalização, é recomendável que faça um registo do novo tamanho.

Quando seleccionar um tamanho de digitalização para digitalizar um original de formato personalizado, estão disponíveis dois tamanhos personalizados (Programar Tamanho 1 e Programar Tamanho 2). Utilize estas funções para programar previamente um tamanho personalizado. O procedimento é igual para programar e para alterar.

Pode programar até dois tamanhos.

Especifique um comprimento horizontal entre 128 a 1200 mm ou entre 5,5 a 47 polegadas.

Prima [Funções de fax].

Prima [DefinDigitalização].

B Prima [Programar/Alterar/Apagar formato digitaliz.].

Seleccione [Programar lado 1] ou [Programar lado 2].

| de fax               |                                                       |                                         |
|----------------------|-------------------------------------------------------|-----------------------------------------|
| iinições<br>alização | Programar/Alterar/Apagar<br>Seleccione tamanho a prog | formato digitaliz.<br>ramar ou alterar. |
| form. digitaliz.     | Programar/ Alterar                                    | Apagar                                  |
|                      | Programar lado 1                                      |                                         |
|                      | Programar lado 2                                      |                                         |

**5** Introduza um tamanho horizontal utilizando as teclas numéricas.

| izontal com as te | clas numéricas e seleccion              | e tamanho vertical. |
|-------------------|-----------------------------------------|---------------------|
|                   | ↔Horizontal:<br>mm<br><1 2 8 - 1 2 0 0> | Apagar              |
| osição            | 1 Vertical:                             |                     |
| 1                 | Detecção auto                           | 279 mm (11)         |
|                   | 297 mm (A3)                             | 257 mm (B4 JIS)     |

Cada vez que prime **[mm]** ou **[pol.]**, as unidades alternam entre "mm" e "polegadas". Se introduzir um comprimento e premir **[mm]** ou **[pol.]**, o comprimento é convertido automaticamente de acordo com a unidade de medição (fracções são arredondadas por defeito). Por exemplo, se introduzir **[2]**, **[2]** e **[0]** em milímetros e alternar para "polegadas", o comprimento "8,7 polegadas" é visualizado no visor. Se premir **[mm]** ou **[pol.]** novamente, é visualizado "221 mm".

Se se enganar, prima **[Apagar]** ou na tecla **[Apagar/Parar]** e, de seguida, volte a tentar.

Para cancelar um tamanho de digitalização, prima [Cancelar].

## Seleccione um tamanho vertical e, de seguida, prima [OK].

O tamanho vertical visualizado difere dependendo da unidade seleccionada. Se estiver seleccionado [mm], são visualizados [Detecção Auto], [210 mm (A4)], [257 mm (B4 JIS)], [297 mm (A3)], [216 mm (8 1/2)] e [279 mm (11)]. Se estiver seleccionado [pol.], são visualizados [Detecção Auto], [8,3 polegadas (A4)], [10,1 polegadas (B4 JIS)], [11,7 polegadas (A3)], [8,5 polegadas] e [11,0 polegadas].

Para cancelar um tamanho de digitalização, prima [Cancelar].

## **2** Prima [Sair].

Prima a tecla [Ferramentas do utilizador/Contador].

# Eliminar um tamanho de digitalização

Elimine o tamanho de digitalização programado.

- Prima [Funções de fax].
- **2** Prima [DefinDigitalização].
- B Prima [Programar/Alterar/Apagar formato digitaliz.].

Prima [Apagar] e, de seguida, seleccione [Programar lado 1] ou [Programar lado 2].

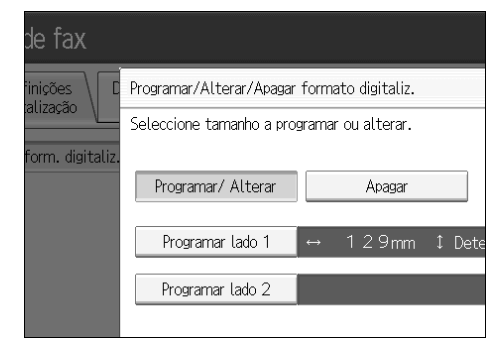

# **5** Prima [Apagar].

Para cancelar a eliminação, prima **[Não apagar]**. O visor volta para o visor do passo **[**].

# **6** Prima [Sair].

Prima a tecla [Ferramentas do utilizador/Contador].

# Registar Informação de Fax

Pode enviar informações para a outra parte durante a transmissão ou recepção de documentos de fax. Esta informação é visualizada no visor do outro equipamento e impressa como relatório. É possível enviar a seguinte informação.

## ∰Importante

Pode confirmar definições programadas a partir da Lista de Parâmetros do Utilizador. É recomendável imprimir e guardar a Lista de Parâmetros do Utilizador quando programar ou alterar definições. Consulte "Lista de Parâmetros".

#### Cabeçalho do Fax

O Cabeçalho do Fax é impresso como o cabeçalho de todos os faxes que enviar. Deve incluir o seu nome no Cabeçalho do Fax.

Pode programar Cabeçalho de Fax1 ou Cabeçalho de Fax2. Quando envia originais utilizando a lista de destinos, pode seleccionar que Cabeçalho de Fax é impresso no documento recebido pelo destinatário.

Pode registar o "Cabeçalho do Fax" utilizando até 32 caracteres alfanuméricos e símbolos.

Pode utilizar caracteres, símbolos, números e espaços.

Pode definir se o Cabeçalho do Fax é ou não impresso utilizando **[Impr. Cabeçalho Fax]** em Opções. Consulte a Referência de Fax

#### Nome Próprio

O Nome Próprio é enviado para a outra parte quando envia ou recebe um fax. Este nome deve incluir o seu nome. O Nome Próprio é visualizado no visor do outro equipamento e impresso num relatório.

O Nome Próprio pode ser utilizado apenas se o outro equipamento for do mesmo fabricante e possuir a função Nome Próprio.

Pode registar o "Nome Próprio" utilizando até 20 caracteres alfanuméricos e símbolos.

#### Número de Fax Próprio

O "Nº Fax Próprio" do remetente é enviado para a outra parte quando envia um fax.

O número de fax recebido é visualizado no visor do outro equipamento e impresso num relatório.

Esta função está disponível independentemente do fabricante do equipamento da outra parte.

Pode registar o "N° Fax Próprio" utilizando até 20 números, espaço e o símbolo "+".

## ${}^{\mathcal{P}}$ Referência

Referência de Fax

# Registar Informação de Fax

Prima [Funções de fax].

**2** Prima [Definições iniciais].

**B** Prima [Programar informação de Fax].

Seleccione a Informação de Fax que pretende registar.

| Seleccione item a programar.                   |
|------------------------------------------------|
| Cabeçalho Fax │ Nome Próprio │ № Fax Próprio │ |
| Primeiro nome                                  |
| Segundo nome                                   |
|                                                |
|                                                |

**5** Registe o nome e número de fax.

**6** Prima [Sair].

Prima na tecla [Ferramentas do utilizador/Contador].

## Registar um Cabeçalho de Fax

**1** Verifique se [Cabeçalho Fax] está seleccionado.

**2** Prima [Primeiro nome] ou [Segundo nome].

| Seleccione item a programar.             |  |
|------------------------------------------|--|
| Cabeçalho Fax Nome Próprio № Fax Próprio |  |
| Primeiro nome                            |  |
| Segundo nome                             |  |
|                                          |  |
|                                          |  |

Introduza um cabeçalho do fax que inclua o seu Nome Próprio e Número de Fax e, de seguida, prima [OK].

## Registar um Nome Próprio

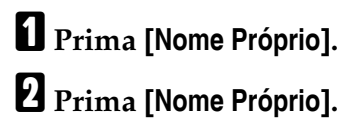

| Seleccione item a programar.              |
|-------------------------------------------|
| Cabeçalho Fax Nome Próprio Nº Fax Próprio |
| Nome Próprio                              |
|                                           |
|                                           |
|                                           |
|                                           |

4

**3** Introduza o seu nome próprio e prima [OK].

### Registar um Nº Fax Próprio

Prima [№ Fax Próprio].

**2** Seleccione o tipo de linha a programar.

| Seleccione item a programar. |
|------------------------------|
| Cabeçalho Fax  Nome Próprio  |
| Para G3-1                    |
|                              |
|                              |
|                              |
|                              |

O visor difere dependendo das unidades opcionais instaladas no equipamento.

Introduza o seu próprio número de fax com as teclas numéricas e, de seguida, prima [OK].

Para introduzir um sinal + ou um espaço, prima [+] ou [Espaço].

# Alterar Informação de Fax

Prima [Funções de fax].

**2** Prima [Definições iniciais].

E Prima [Programar informação de Fax].

Seleccione a Informação de Fax que pretende alterar.
 Para registar Cabeçalho do Fax, consulte "Registar um Cabeçalho de Fax".
 Para alterar Nome Próprio, consulte "Registar um Nome Próprio".
 Para alterar Nº Fax Próprio, consulte "Registar um Nº Fax Próprio".

**5** Prima [Sair].

O Prima na tecla [Ferramentas do utilizador/Contador].

## 

Pág. 151 "Registar um Cabeçalho de Fax"

Pág. 152 "Registar um Nome Próprio"

Pág. 152 "Registar um Nº Fax Próprio"

## Apagar Informação de Fax

Prima [Funções de fax].

Prima [Definições iniciais].

E Prima [Programar informação de Fax].

Prima [Cabeçalho Fax], [Nome Próprio] ou [№ Fax Próprio] para eliminar.

**5** Prima no item que pretende eliminar.

Prima [Retroced.] ou [Apagar tudo] e, de seguida, prima [OK]. Quando eliminar o seu próprio número de fax, prima [Apagar] ou a tecla [Apagar/Parar] e, de seguida, prima [OK].

**7** [Sair].

Brima na tecla [Ferramentas do utilizador/Contador].

# Reencaminhamento

Imprima documentos recebidos e reencaminhados para um Destinatário Final especificado. Esta função é útil se, por exemplo, estiver de visita a outro escritório e gostaria que uma cópia dos seus documentos fosse enviada para esse escritório.

Pode igualmente especificar uma "pasta" como destino de reencaminhamento.

## ∰Importante

- Para utilizar esta função, defina Reencaminhamento em Definições de Recepção para Ligado (activado).
- Apenas pode seleccionar destinatários finais entre os destinos programados no Livro de Endereços. Não é possível especificar estações de transferência programadas como destinatários finais.

Podem ser definidos como o destino de reencaminhamento um número de fax, endereço de e-mail, destino IP-Fax e pasta.

Mesmo quando **[Ligado]** estiver seleccionado para "Reencaminhamento" em "Definições de Recepção", se **[Desligado]** estiver seleccionado para o destino de reencaminhamento nesta função, apenas é executada a impressão e não o reencaminhamento.

Se pretender alterar os destinatários finais dependendo dos remetentes, especifique os destinatários finais pelos remetentes em "Programar remetente especial". Os documentos não recebidos de remetentes especificados são enviados para o destino especificado nesta função.

Pode especificar se os documentos reencaminhados devem ou não ser impressos. Consulte "Definições de Parâmetros" (switch 11, bit 6).

Apagar um destino da lista de destinos especificado como um destino de reencaminhamento elimina as definições do destino de reencaminhamento, de modo que têm de ser novamente registadas. Quando um destino é alterado, é transmitido um documento para o destino novo. Se não existir nenhum destino do tipo especificado, pode definir que destino deve ser utilizado como destino alternativo. Consulte "Definições de Parâmetros" (switch 32, bit 0).

Pode programar uma das teclas de Operação Rápida com operações para esta função.

Se especificou uma pasta para reencaminhamento, pode especificar o formato do ficheiro utilizado para o reencaminhamento. Consulte "Definições de Parâmetros" (switch 21, bit 3).

## 🔎 Referência

Pág. 127 "Funções Gerais"

Pág. 158 "Definições de Parâmetros"

Pág. 134 "Definições de Recepção"

Pág. 165 "Tratar Remetentes Especiais de Forma Diferente"

# Programar um Destinatário Final

## ∰Importante

Um destinatário final pode ser registado para cada remetente especial. Para registar dois ou mais destinatários finais, utilize um destino de grupo. No entanto, num grupo pode ser especificado um máximo de 500 destinos.

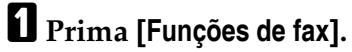

- **2** Prima [Modo recepção].
- Prima [Despacho].
- Prima [Ligado].

| de fax                           |                                        |           |      |
|----------------------------------|----------------------------------------|-----------|------|
| iinições<br>ralização            | Despacho<br>Seleccione item e prima () | OK].      | Canc |
| recepção                         | Ligado                                 | Desligado |      |
| ite especial<br>sial: Impr lista | Destinatário                           |           |      |

Se já existir um Destinatário Final programado, é visualizado um nome de destinatário. Se pretender alterar o destinatário, prima **[Destinatário]** e avance para o passo **5**.

Para cancelar o Reencaminhamento, prima [Desligado] e avance para o passo [].

Especifique um Destinatário Final utilizando a lista de destinos e, de seguida, prima [OK].

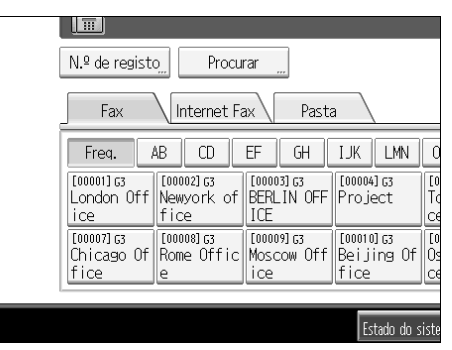

O nome do destinatário é visualizado à direita de [Destinatário].

Prima na tecla no lado esquerdo do visor para alternar o destino entre número de fax, endereço de e-mail, destino de IP-Fax e pasta.

Defina um destino de pasta em Gestão do Livro de Endereços em Ferramentas do Administrador no menu Definições do Sistema. Consulte "Registar Pastas".

Se especificou uma pasta para reencaminhamento, pode especificar o formato do ficheiro utilizado para o reencaminhamento. Consulte "Definições de Parâmetros" (switch 21, bit 3).

Se se enganar, prima [Apagar] antes de premir [OK] e, de seguida, volte a tentar.

# **6** Prima [OK].

Prima a tecla [Ferramentas do utilizador/Contador].

## PReferência

Pág. 158 "Definições de Parâmetros"

Pág. 246 "Registar Pastas"

# Sair da função de reencaminhamento

Prima [Funções de fax].

**2** Prima [Modo recepção].

B Prima [Despacho].

Prima [Desligado] e, em seguida, [OK].

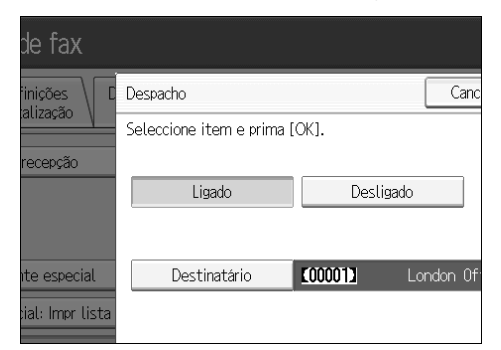

E Prima a tecla [Ferramentas do utilizador/Contador].

# Marca de Reencaminhamento

Pode imprimir uma Marca de Reencaminhamento nos documentos do destinatário que tenham sido reencaminhados.

O destinatário pode distinguir entre documentos reencaminhados e recebidos normalmente.

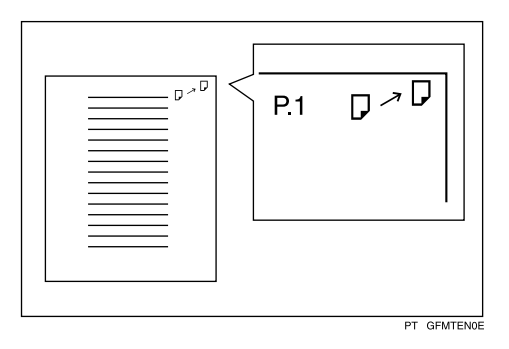

Esta função não está disponível quando é executado o reencaminhamento de memória para um destino de pasta.

## 

Pág. 158 "Definições de Parâmetros"

# Definições de Parâmetros

Os Parâmetros do utilizador permitem personalizar várias definições para se adequarem às suas necessidades. Para alterar definições de funções, defina os Switches de Parâmetros do Utilizador.

#### Switches e Bits

Cada Parâmetro de Utilizador possui um conjunto de switches e cada um dos switches consiste em oito bits, cujos valores são "0" ou "1". O bit no extremo direito é o bit 0 o do extremo esquerdo é o bit 7. Pode ajustar as definições para corresponder às suas necessidades alterando os valores dos bits entre "0" e "1".

• Switch 02

| 0                 | 0                 | 1             | 1                 | 1                 | 0                 | 1                 | 1            |
|-------------------|-------------------|---------------|-------------------|-------------------|-------------------|-------------------|--------------|
| $\leftrightarrow$ | $\leftrightarrow$ | $\rightarrow$ | $\leftrightarrow$ | $\leftrightarrow$ | $\leftrightarrow$ | $\leftrightarrow$ | $\downarrow$ |
| 7                 | 6                 | 5             | 4                 | 3                 | 2                 | 1                 | 0            |

#### Lista de Parâmetros de Utilizador

Os switches dos Parâmetros de Utilizador estão apresentados na seguinte tabela.

| Switch | Bit | Item                                                                                                    | 0         | 1      |
|--------|-----|----------------------------------------------------------------------------------------------------|-----------|--------|
| 02     | 0   | Marca de Reencaminhamento                                                                                     | Desligado | Ligado |
| 02     | 3   | Impressão TSI                                                                                                 | Desligado | Ligado |
| 03     | 0   | Impressão automática do Relatório de<br>Resultado de Comunicação                                              | Desligado | Ligado |
| 03     | 2   | Impressão automática do Relatório de<br>Armazenamento de Memória                                              | Desligado | Ligado |
| 03     | 3   | Deve ou não ser impresso automatica-<br>mente o Relatório de Reserva de RX do<br>Código SEP.                  | Desligado | Ligado |
| 03     | 4   | Deve ou não ser impresso automatica-<br>mente o Relatório de Resultado de RX<br>do Código SEP.                | Desligado | Ligado |
| 03     | 5   | Impressão automática do Relatório de<br>Resultado TX Imediata                                                 | Desligado | Ligado |
| 03     | 7   | Impressão automática do jornal                                                                                | Desligado | Ligado |
| 04     | 0   | Impressão automática do Relatório de<br>Ficheiro Confidencial                                                 | Desligado | Ligado |
| 04     | 1   | Impressão automática do Relatório de Fa-<br>lha de Comunicação e Relatório de Resul-<br>tado de Transferência | Desligado | Ligado |
| 04     | 4   | Indica as partes                                                                                              | Desligado | Ligado |
| 04     | 5   | Incluir nome do remetente nos relatórios                                                                      | Desligado | Ligado |
| 04     | 7   | Incluir uma parte da imagem nos rela-<br>tórios                                                               | Desligado | Ligado |

| Switch | Bit | Item                                                                                                    | 0                                                                         | 1                                                                                |
|--------|-----|----------------------------------------------------------------------------------------------------|---------------------------------------------------------------------------|----------------------------------------------------------------------------------|
| 05     | 0   | Condição Receber Chamada de Assis-<br>tência (Recepção Substituta durante a<br>chamada de assistência)                                                           | Possível<br>(Substituir RX)                                               | Não é possível<br>(Recepção desli-<br>gada)                                      |
| 05     | 2,1 | Substitui a recepção quando o equipa-<br>mento não consegue imprimir (porque<br>o papel está encravado, todas as ban-<br>dejas de papel ficaram sem papel, o to- | 00: Activado<br>incondicional-<br>mente (Livre)                           | -                                                                                |
|        |     | ner está vazio ou todas as bandejas de<br>papel estão fora de serviço)                                                                                           | quando o Nome<br>Próprio /<br>Número de Fax<br>Próprio é rece-<br>bido    |                                                                                  |
|        |     |                                                                                                    | 10: Activado<br>para corres-<br>pondência de<br>Código de<br>Rede Fechada |                                                                                  |
|        |     |                                                                                                    | 11: Desactiva-<br>do (Recepção<br>desligada)                              |                                                                                  |
| 05     | 5   | A folha de impressão está limitada<br>àquela com prioridade mais elevada.                                                                                        | Desligado                                                                 | Ligado                                                                           |
| 05     | 7   | Alerta de bandeja vazia (Aviso de Sem<br>Papel) mesmo quando uma bandeja de<br>papel estiver vazia                                                               | Desligado                                                                 | Ligado                                                                           |
| 07     | 0   | Deve ou não emitir ou não um sinal sono-<br>ro quando o equipamento recebe um fax.                                                                               | Sinal sonoro                                                              | Não enviar<br>uma mensa-<br>gem de voz.                                          |
| 07     | 2   | Transmissão de Memória Paralela                                                                                                    | Desligado                                                                 | Ligado                                                                           |
| 08     | 2   | Tipo de Recepção Autorizada                                                                                                    | Receber ape-<br>nas de reme-<br>tentes<br>especificados.                  | Receber todos<br>os documentos<br>excepto de re-<br>metentes espe-<br>cificados. |
| 10     | 3   | Redução de página na impressão                                                                                                    | Desligado                                                                 | Ligado                                                                           |
| 10     | 5   | Definição ficheiro de recepção                                                                                                    | Desligado                                                                 | Ligado                                                                           |
| 10     | 6   | Utilize a notificação de e-mail e os relató-<br>rios impressos para confirmar os resulta-<br>dos de transmissão                                                  | Desligado                                                                 | Ligado                                                                           |
| 11     | 6   | Impressão local no reencaminhamento                                                                                                    | Desligado                                                                 | Ligado                                                                           |
| 14     | 0   | Imprimir documentos recebidos com Re-<br>cepção Ligação Automática (Modo de Im-<br>pressão Nocturna)                                                             | Impressão<br>Imediata<br>(Ligada)                                         | Ao ligar o in-<br>terruptor de<br>operação<br>(Desligado)                        |
| 14     | 1   | Transmissão de Documento Longo<br>(Well Log)                                                                                                    | Desligado                                                                 | Ligado                                                                           |

| Switch | Bit     | Item                                                                                                    | 0                                                                                                    | 1                                                                                                |
|--------|---------|----------------------------------------------------------------------------------------------------|----------------------------------------------------------------------------------------------------|--------------------------------------------------------------------------------------------------|
| 14     | 3       | Reposição quando a função é alterada                                                                                    | Desligado                                                                                                    | Ligado                                                                                           |
| 15     | 0, 1, 2 | Seleccionar a bandeja de alimentação<br>de papel disponível.                                                            | 001:<br>Bandeja 1<br>010:<br>Bandeja 2<br>011:<br>Bandeja 3<br>100:<br>Bandeja 4<br>101:<br>Bandeja de<br>Grande Capa-<br>cidade (LCT) | -                                                                                                |
| 15     | 5       | Deve ou não seleccionar a bandeja de<br>alimentação de papel disponível.                                                | Desligado                                                                                                    | Ligado                                                                                           |
| 17     | 2       | Necessita ou não de premir <b>[Adic.]</b> depois<br>de especificar um destino com a tecla Des-<br>tino quando transmite | Não necessá-<br>rio                                                                                                    | Necessário                                                                                       |
| 17     | 3       | Repõe ou não as definições quando o original é digitalizado.                                                            | Ligado                                                                                                    | Desligado                                                                                        |
| 17     | 7       | Receber documentos premindo na te-<br>cla <b>[Iniciar]</b> quando os originais não es-<br>tiverem colocados.            | Desligado (não<br>foram recebi-<br>dos documen-<br>tos depois de<br>premir na tecla<br>[Iniciar].)                                     | Ligado (foram<br>recebidos docu-<br>mentos depois<br>de premir na te-<br>cla <b>[Iniciar]</b> .) |
| 18     | 0       | Imprimir data com o Cabeçalho do Fax                                                                                    | Desligado                                                                                                    | Ligado                                                                                           |
| 18     | 1       | Imprimir a origem do transmissor com<br>o Cabeçalho do Fax                                                              | Desligado                                                                                                    | Ligado                                                                                           |
| 18     | 2       | Imprimir número do ficheiro com o<br>Cabeçalho do Fax                                                                   | Desligado                                                                                                    | Ligado                                                                                           |
| 18     | 3       | Imprimir número de páginas com o<br>Cabeçalho do Fax                                                                    | Desligado                                                                                                    | Ligado                                                                                           |
| 19     | 0       | Utilizar a função de separação em espi-<br>nha à saída de papel (Impressão Offset)                                      | Desligado                                                                                                    | Ligado                                                                                           |
| 19     | 1       | Ordenar jornal por tipo de linha                                                                                        | Desligado                                                                                                    | Ligado                                                                                           |
| 20     | 0       | Impressão automática do Relatório de<br>Resultado LAN-Fax.                                                              | Desligado                                                                                                    | Ligado                                                                                           |

| Switch       | Bit                      | Item                                                                                                    | 0                                                                                                    | 1                             |
|--------------|--------------------------|----------------------------------------------------------------------------------------------------|----------------------------------------------------------------------------------------------------|-------------------------------|
| Switch<br>20 | <b>Bit</b><br>5, 4, 3, 2 | Item<br>Tempo de reimpressão de documentos<br>guardados na memória que não foi<br>possível imprimir utilizando o Contro-<br>lador LAN-Fax | 0<br>0000:<br>0 minutos<br>0001:<br>1 minuto<br>0010:<br>2 minutos<br>0011:<br>3 minutos<br>0100:<br>4 minutos<br>0100:<br>4 minutos<br>0101:<br>5 minutos<br>0110:<br>6 minutos<br>0111:<br>7 minutos<br>1000:<br>8 minutos<br>1000:<br>8 minutos<br>1001:<br>9 minutos<br>1010:<br>10 minutos<br>1010:<br>11 minutos<br>1010:<br>12 minutos<br>1011:<br>11 minutos<br>1011:<br>13 minutos<br>1011:<br>13 minutos<br>1011:<br>14 minutos<br>1011:<br>10 minutos<br>1011:<br>10 minutos<br>1011:<br>11 minutos<br>1011:<br>11 minutos<br>1011:<br>12 minutos<br>1011:<br>13 minutos<br>1011:<br>13 minutos<br>1011:<br>13 minutos | 1                             |
|              |                          |                                                                                                    | 1110:<br>14 minutos<br>1111:<br>15 minutos                                                                                                    |                               |
| 21           | 0                        | Resultados de impressão do envio da<br>mensagem Pedido de Aviso de Recepção                                                               | Desligado<br>(imprimir ape-<br>nas quando<br>ocorrerem erros)                                                                                                    | Ligado                        |
| 21           | 1                        | Responder a pedido de confirmação de re-<br>cepção                                                                                        | Desligado                                                                                                    | Ligado                        |
| 21           | 3                        | Formato de ficheiro para ficheiros re-<br>encaminhados para destinos de pasta                                                             | TIFF                                                                                                    | PDF                           |
| 21           | 4                        | Transmitir Jornal por E-mail                                                                                                    | Desligado                                                                                                    | Ligado                        |
| 21           | 6                        | Visualizar Erros de Rede                                                                                                    | Visualizar<br>(Ligado)                                                                                                    | Não visualizar<br>(Desligado) |
| 21           | 7                        | Transmitir Notificação de Erro de<br>E-mail                                                                                               | Ligado                                                                                                    | Desligado                     |

| Switch | Bit                          | Item                                                                                                    | 0                                                                                                    | 1                                                                                                    |
|--------|------------------------------|----------------------------------------------------------------------------------------------------|----------------------------------------------------------------------------------------------------|----------------------------------------------------------------------------------------------------|
| 22     | 0                            | Detectar um sinal de marcação antes<br>de enviar faxes utilizando a linha tele-<br>fónica (LINHA)                                                       | Não detectar<br>(Desligado)                                                                                                    | Detectar<br>(Ligado)                                                                                                    |
| 22     | 1                            | Detectar um sinal de marcação antes<br>de enviar faxes utilizando a linha tele-<br>fónica (LINHA2)                                                      | Não detectar<br>(Desligado)                                                                                                    | Detectar<br>(Ligado)                                                                                                    |
| 22     | 2                            | Detectar um sinal de marcação antes<br>de enviar faxes utilizando a linha tele-<br>fónica (LINHA3)                                                      | Não detectar<br>(Desligado)                                                                                                    | Detectar<br>(Ligado)                                                                                                    |
| 24     | 0                            | Guardar documentos que não foi pos-<br>sível transmitir na memória                                                                                      | Desligado                                                                                                    | Ligado                                                                                                    |
| 24     | 1                            | Período de tempo que os documentos<br>que não foi possível transmitir são<br>guardados na memória                                                       | 24 horas                                                                                                    | 72 horas                                                                                                    |
| 24     | 2                            | Se o ficheiro guardado deve ser retido permanentemente                                                                                                  | Não                                                                                                    | Sim                                                                                                    |
| 32     | 0                            | Seleccione a ordem de prioridade a ser<br>utilizada para seleccionar um destino<br>alternativo quando não existirem des-<br>tinos do tipo especificado. | Prioridade de<br>Saída de Papel<br><ordem de<br="">Prioridade&gt;<br/>1. Destino IP-Fax<br/>2. Número de fax<br/>3. Endereço de<br/>e-mail<br/>4. Pasta</ordem> | Prioridade de<br>Saída Electró-<br>nica<br><ordem de<br="">Prioridade&gt;<br/>1. Endereço de<br/>e-mail<br/>2. Pasta<br/>3. Destino<br/>IP-Fax<br/>4. Número de fax</ordem> |
| 34     | 0                            | Utilize o servidor gatekeeper com IP-Fax                                                                                                    | Desligado                                                                                                    | Ligado                                                                                                    |
| 34     | 1                            | Utilize o servidor SIP com IP-Fax                                                                                                    | Desligado                                                                                                    | Ligado                                                                                                    |
| 35     | 7, 6, 5,<br>4, 3, 2,<br>1, 0 | Intervalo de remarcação quando envia<br>ficheiros de cópia de segurança                                                                                 | 00000000:<br>0 minuto(s)<br>00000001:<br>1 minuto(s)<br>00000010:<br>2 minuto(s)<br>00001111:<br>15 minuto(s)<br>11111111:                                      |                                                                                                    |

| Switch | Bit                          | Item                                                                                                    | 0                                                                                                    | 1   |
|--------|------------------------------|----------------------------------------------------------------------------------------------------|----------------------------------------------------------------------------------------------------|-----|
| 36     | 7, 6, 5,<br>4, 3, 2,<br>1, 0 | Número máximo de remarcação quan-<br>do envia ficheiros de cópia de segurança                                                                                                    | 00000000:<br>1 vez(es)<br>00000001:<br>2 vez(es)<br>00000010:<br>3 vez(es)<br>11000000:<br>195 vez(es)<br>11111111:<br>254 vez(es) |     |
| 37     | 0                            | Suspende ou não o envio de um ficheiro<br>de cópia de segurança se a pasta de des-<br>tino ficar cheia enquanto o equipamento<br>envia ou aguarda o envio de um fax ou<br>de um ficheiro de cópia de segurança | Não                                                                                                    | Sim |
| 37     | 3, 2                         | Imprime ou não o ficheiro de cópia de<br>segurança se não for possível enviá-lo                                                                                                    | 00: Não imprimir<br>01: Imprimir<br>apenas a pri-<br>meira página<br>10: Imprimir o<br>ficheiro com-<br>pleto                      |     |

# Alterar os Parâmetros de Utilizador

Este capítulo descreve como definir parâmetros.

## Importante

- □ O acesso a algumas Definições de Parâmetros de Utilizador pode exigir opções ou outras definições podem ter de ser efectuadas previamente.
- É recomendável imprimir e guardar uma Lista de Parâmetros do Utilizador quando programar ou alterar um Parâmetro de Utilizador.
- Não altere quaisquer bit switches para além dos indicados nas páginas anteriores.

Prima [Funções de fax].

2 Prima [Definições iniciais].

E Prima [Definição de parâmetros].

Seleccione o número de switch que pretende alterar.

# E Seleccione o número de bit que pretende alterar.

Quando é premido o número de bit, o valor actual alterna entre 1 e 0.

Repita a partir do passo **5** para alterar outro número de bit para o mesmo switch.

## Drima [OK].

Para cancelar estas definições, prima [Cancelar]. O visor volta para o visor do passo 4.

🛿 Repita o passo 🖪 até ao passo 🗗 para alterar as definições de switch.

🖸 Depois de concluídas todas as definições, prima [Sair].

Prima a tecla [Ferramentas do utilizador/Contador].

# Tratar Remetentes Especiais de Forma Diferente

Programando remetentes particulares previamente, pode definir as seguintes funções para cada remetente:

- RX Autorizada
- Reencaminhamento
- Quantidade de Impressão do Ficheiro de Recepção
- Impressão de 2 Lados
- Memória Bloqueada
- Bandeja de papel

Utilize Nome Próprio ou Número de Fax Próprio para programar os seus remetentes. Se o remetente possuir um equipamento do mesmo fabricante, programe um Nome Próprio que já tenha sido programado como um remetente. Se o equipamento não for do mesmo fabricante, é utilizado Número de Fax Próprio.

Pode aplicar as mesmas definições a todos os números programados. Depois pode personalizar as definições para números individuais, conforme necessário, utilizando a função Registo de Remetente Especial.

Podem ser programados os seguintes itens.

Remetentes Especiais

É possível registar até 30 Remetentes Especiais. É possível utilizar um máximo de 20 caracteres para cada nome quando utilizar G3.

• Acordo Completo/Parcial

Quando programa nomes próprios e nomes de fax para vários destinos, pode programar uma sequência comum de caracteres para identificar os destinos.

| Destino a ser programado (Nome Próprio) | Número de identificações programadas |
|-----------------------------------------|--------------------------------------|
| FILIAL DE NOVA IORQUE                   | 3                                    |
| FILIAL DE HONG KONG                     |                                      |
| FILIAL DE SYDNEY                        |                                      |

Utilizar Correspondência parcial

| Destino a ser programado (Nome Próprio) | Número de identificações programadas |
|-----------------------------------------|--------------------------------------|
| FILIAL                                  | 1                                    |

Pode programar até 30 caracteres universais.

Os espaços são ignorados quando as identificações são comparadas. Pode utilizar caracteres universais para as seguintes funções:

- Reencaminhamento
- Remetentes Especiais
- RX Autorizada (Recepção Autorizada)

Na utilização do acordo Parcial, pode introduzir até aos primeiros 24 caracteres de um endereço de e-mail para o utilizar como um nome próprio ou nome de fax.

## 🔗 Nota

- Não é possível programar remetentes como Remetentes Especiais que não tenham Nome Próprio ou Número de Fax Próprio programados.
- O equipamento não consegue diferenciar entre documentos de Recepção Polling e Polling Livre de Remetentes Especiais.
- Não é possível utilizar a seguinte função com recepções de Internet Fax.
  - RX Autorizada
  - Quantidade de Impressão do Ficheiro de Recepção
  - Memória Bloqueada
- D Pode programar 24 caracteres para o remetente.
- Para utilizar Reencaminhamento, Impressões 2 Lados ou Bandeja de Papel com a recepção Internet Fax, programe o endereço de e-mail do remetente.
- Pode verificar o Nome Próprio e o Nº Fax Próprio utilizando o Jornal. Pode verificar os Remetentes Especiais programados utilizando a lista de remetentes especificada.
- Se seleccionar "Desligado" para a função de Remetente Especial em "Configuração inicial", as definições são iguais às Definições de Recepção.

## Recepção Autorizada

Utilize esta função para limitar remetentes a receber.

O equipamento recebe apenas faxes de Remetentes Especiais programados, ajudando-o assim, a identificar documentos indesejados, tal como, correio publicitário e a economizar papel de fax.

## 🖉 Nota

- Para utilizar esta função, programe a função Remetente Especial e, de seguida, seleccione "Ligado" em "RX Autorizada" com "Definições de Recepção". Consulte "Definições de Parâmetros" (switch 08, bit 2).
- Sem programar os Remetentes Especiais a função de RX Autorizada não irá funcionar, mesmo se seleccionar "Ligado".
- Se seleccionar "Desligado" para "RX Autorizada" em "Configuração Inicial", as definições são iguais às Definições de Recepção.
- Pode alterar os Remetentes Especiais do mesmo modo como os programa.

## PReferência

Pág. 158 "Definições de Parâmetros" Referência de Fax

## Quantidade de Impressão do Ficheiro de Recepção

Imprima o número especificado de cópias de documentos recebidos de remetentes programados (Remetentes Especiais).

Se não programar quaisquer Remetentes Especiais, o equipamento imprime o número de cópias especificado para todos os documentos recebidos.

## 🖉 Nota

- Não é possível utilizar a função de impressão de várias cópias com a Memória Bloqueada.
- Pode especificar até 10 cópias.

## Reencaminhamento

Imprima documentos recebidos e, de seguida, transfira-os para os destinatários programados previamente.

É possível registar um destino de pasta.

É igualmente possível reencaminhar faxes enviados apenas por remetentes programados como Remetentes Especiais.

## 🔗 Nota

- Para utilizar esta função, programe os seus Remetentes Especiais e, de seguida, seleccione "Ligado" para "Reencaminhamento" em "Definições de Recepção".
- Se especificar "Ligado" em "Reencaminhamento" e seleccionar [lgual às defin básicas], o documento de fax é reencaminhado para os destinatários programados em "Especifique destinatário final.".
- Se não programar nenhuns Remetentes Especiais, o equipamento transfere todos os documentos a receber para os outros destinatários finais especificados em "Especifique destinatário final.".
- Pode definir o destino de fax, destino de Internet Fax, destino de IP-Fax ou destino de pasta como um destino de reencaminhamento.
- Defina os destinos de pasta utilizando a função de Gestão do Livro de Endereços em Definições do Sistema. Consulte "Registar Pastas".

## 🔎 Referência

Pág. 154 "Reencaminhamento" Pág. 158 "Definições de Parâmetros" Referência de Fax

## Impressão de 2 Lados

Imprimir nos dois lados do papel.

## 🖉 Nota

Se seleccionar a bandeja de alimentação manual para "Bandeja de Papel", a impressão de duplex é desactivada.

## Memória Bloqueada

Guarde documentos a receber de remetentes programados (Remetentes Especiais) na memória sem os imprimir. Não é possível a pessoas sem a ID de Memória Bloqueada imprimir os documentos e, por isso, esta função é útil para a recepção de documentos confidenciais. Se não programar nenhuns remetentes, o equipamento recebe documentos de fax de todos os remetentes utilizando a recepção com Memória Bloqueada.

## #Importante

- **T** Tem de registar a Memória Bloqueada previamente.
- Se programar o mesmo remetente na Memória Bloqueada e no Reencaminhamento, o Reencaminhamento é desactivado.

## Referência

Pág. 141 "Programar ID de Memória Bloqueada"

# Bandeja de papel

Imprima documentos recebidos de remetentes programados (Remetentes Especiais) e os documentos de outros remetentes utilizando tipos de papel diferentes.

Por exemplo, se na Bandeja 1 se encontrar papel azul e na Bandeja 2 papel branco, o equipamento imprime os documentos de Remetentes Especiais no papel azul e imprime os documento de outros remetentes em papel branco, facilitando-lhe a separação dos dois.

Se não programar nenhuns Remetentes Especiais, o equipamento imprime os documentos recebidos de todos os remetentes utilizando a bandeja de papel predefinida.

## 🖉 Nota

- Se o equipamento receber um documento que possui um formato diferente do papel na bandeja especificada, o equipamento imprime-o depois de o dividir ou de minimizar o seu tamanho.
- A selecção da bandeja de alimentação manual permite especificar o formato de papel na "Área digitalização".

## Referência

Referência de Fax

# Programar/Alterar Remetentes Especiais

Programe e altere Remetentes Especiais.

Prima [Funções de fax].

- **2** Prima [Modo recepção].
- B Prima [Programar remetente especial].

Verifique se [Programar/Alterar] está seleccionado.

**5** Seleccione o remetente a programar ou alterar.

| E Funções de fax                           |                              |                |  |  |  |  |  |
|--------------------------------------------|------------------------------|----------------|--|--|--|--|--|
| Programar remetente espec                  | Programar remetente especial |                |  |  |  |  |  |
| Seleccione destino a programar ou alterar. |                              |                |  |  |  |  |  |
| Programar/ Alterar                         | Programar/ Alterar Apagar    |                |  |  |  |  |  |
| 01 🗶 Não programado                        |                              | 02 🗶 Não progr |  |  |  |  |  |
| 03 🗶 Não programado                        |                              | 04 🗶 Não progr |  |  |  |  |  |
| 05 🗶 Não programado                        |                              | 06 🗶 Não progr |  |  |  |  |  |

# **1** Introduza um nome de remetente e, de seguida, prima [OK].

Introduza um nome de destino utilizando Nome Próprio ou Número de Fax Próprio.

Prima [AcordoCompleto] ou [Acordo parcial].

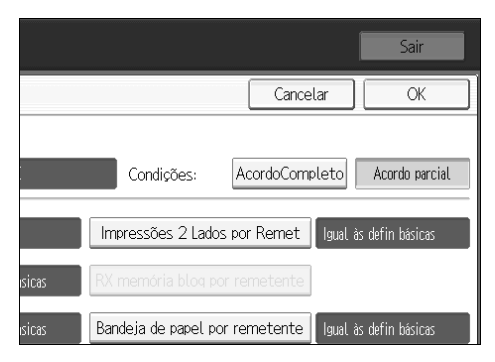

# **B** Seleccione o item que pretende programar.

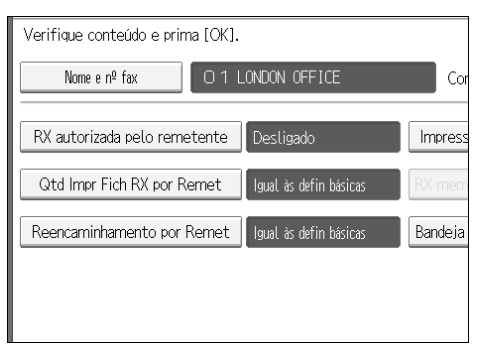

Tem apenas de seleccionar o item que pretende programar.

Para cancelar estas definições, prima **[Cancelar]**. O visor volta para o visor do passo **5**.

# Prima [OK].

Está programado um Remetente Especial.

Para programar outro remetente, repita o procedimento a partir do passo 3.

## D Prima [Sair].

# Prima a tecla [Ferramentas do utilizador/Contador].

## PReferência

Pág. 165 "Acordo Completo/Parcial"

Pág. 171 "RX Autorizada (Recepção Autorizada)"

Pág. 172 "Reencaminhamento"

Pág. 171 "Quantidade de Impressão do Ficheiro de Recepção"

Pág. 173 "Impressão de 2 Lados"

Pág. 173 "Memória Bloqueada"

Pág. 173 "Bandeja de papel por remetente"
# RX Autorizada (Recepção Autorizada)

Especifique quando programar um Remetente Especial.

Prima [Recepção autorizada por rementente].

**2** Prima [Ligado] ou [Desligado] e, de seguida, prima [OK].

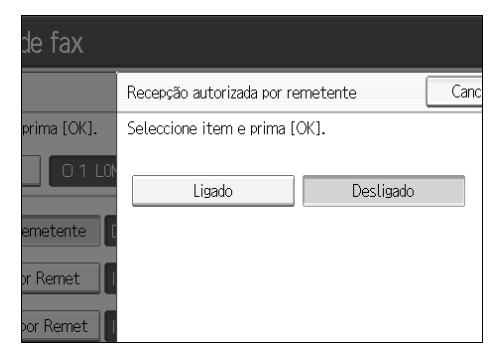

# Quantidade de Impressão do Ficheiro de Recepção

Especifique quando programar um Remetente Especial.

Prima [Quant. impressões fich RX por utilizador].

#### Prima [Número de conjuntos].

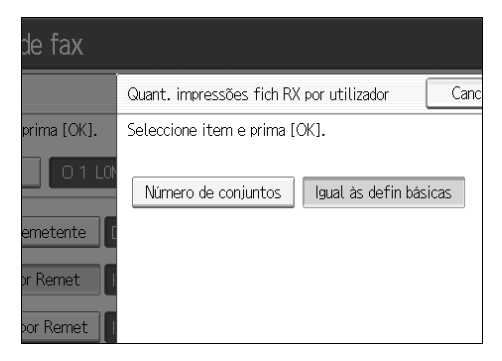

E Introduza a quantidade de impressão com as teclas numéricas e, de seguida, prima [OK].

#### 🖉 Nota

- Seleccionar [lgual às defin básicas] resulta na mesma definição efectuada para "Qtd Impr Fich RX por Remet" em "Definições de Recepção".
- □ Se se enganar, prima na tecla **[Apagar]** ou na tecla **[Apagar/Parar]** antes de premir **[OK]** e, de seguida, volte a tentar.

# Reencaminhamento

Especifique quando programar um Remetente Especial.

#### #Importante

Pode ser registado um destino de reencaminhamento para cada Remetente Especial. Para registar dois ou mais destinos de reencaminhamento, utilize destinos de grupo. No entanto, num grupo pode ser especificado um máximo de 500 destinos.

Prima [Reencaminhamento por Remetente].

# **2** Seleccione [Ligado] ou [Desligado].

Se seleccionou [Desligado], avance para o passo 4.

| de fax      |                               |           |      |
|-------------|-------------------------------|-----------|------|
|             | Reencaminhamento por Re       | metente [ | Canc |
| prima [OK]. | Seleccione item e prima [OK]. |           |      |
| 0 1 L0N     | Ligado                        | Desligado |      |
| emetente    |                               |           |      |
| or Remet    | Destinatário                  |           |      |
| or Remet    |                               |           |      |

Prima na tecla de Destino de um destino de reencaminhamento e, prima [OK].

# Prima [OK].

- 🖉 Nota
- Seleccionar [Igual às defin básicas] resulta na mesma definição efectuada para "Reencaminhamento" em "Ferramentas do Administrador".
- Prima na tecla no lado esquerdo do visor para alternar o destino entre número de fax, endereço de e-mail, destino de IP-Fax e pasta.
- Quando uma pasta é especificada como o destino de reencaminhamento, pode definir um formato de ficheiro para o reencaminhamento. Consulte "Definições de Parâmetros" (switch 21, bit 3).
- Apagar um destino da lista de destinos especificado como um destino de reencaminhamento elimina as definições do destino de reencaminhamento, de modo que têm de ser novamente registadas. Quando um destino é alterado, é transmitido um documento para o destino novo. Se não existir nenhum destino do tipo especificado, pode definir que destino deve ser utilizado como destino alternativo. Consulte "Definições de Parâmetros" (switch 32, bit 0).
- Após realizar o passo , defina "Reencaminhamento" de "Definições de Recepção" para "Ligado".

#### PReferência

Pág. 158 "Definições de Parâmetros" Pág. 246 "Registar Pastas"

# Impressão de 2 Lados

Especifique quando programar um Remetente Especial.

- Prima [Impressão 2 lados por remetente].
- Prima [Ligado] ou [Desligado] e, de seguida, prima [OK].

#### 🖉 Nota

□ Seleccionar **[lgual às defin básicas]** resulta na mesma definição efectuada para "Impressão 2 lados" de "Definições de Recepção".

# Memória Bloqueada

Especifique quando programar um Remetente Especial.

Prima [RX memória bloqueada por remetente].

**2** Prima [Ligado] ou [Desligado] e, de seguida, prima [OK].

- 🖉 Nota
- Seleccionar [lgual às defin básicas] resulta na mesma definição efectuada para "Programar ID de Memória Bloqueada" em "Ferramentas do Administrador".

# Bandeja de papel por remetente

Especifique quando programar um Remetente Especial.

Prima [Bandeja de papel por remetente].

**2** Seleccione a bandeja que pretende utilizar, e de seguida, prima [OK].

- 🖉 Nota
- Seleccionar [Igual às defin básicas] resulta na mesma definição efectuada para "Bandeja de Papel" de "Definições de Recepção".

# Programar Configuração Inicial de um Remetente Especial

Programe a "Configuração Inicial" de um Remetente Especial. Pode também especificar o Formato de Papel da Bandeja de alimentação manual.

- Prima [Funções de fax].
- **2** Prima [Modo recepção].
- E Prima [Programar remetente especial].
- Prima [Configuração inicial].

|                     | Sair               |
|---------------------|--------------------|
|                     | Sair               |
| Cor                 | nfiguração inicial |
| 02 🗶 Não programado |                    |
| 04 🗶 Não programado |                    |
| 06 🗶 Não programado |                    |

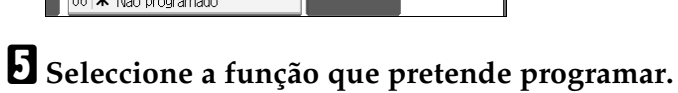

| Seleccione função para programar. |               |
|-----------------------------------|---------------|
| Programar/ Alterar                | Apagar        |
| RX autorizada                     | Desligado     |
| Função RX especial                | Desligado     |
| Form. papel alim. manual          | Detecção Auto |
|                                   |               |
|                                   |               |

Nesta função, "RX Autorizada" possui as mesmas definições que "Definições de Recepção".

Para programar RX Autorizada e Função RX Especial, prima [Recepção autorizada] ou [Função RX especial].

# Prima [Ligado] ou [Desligado] e, de seguida, prima [OK].

A ilustração mostra o visor "RX Autorizada" como um exemplo.

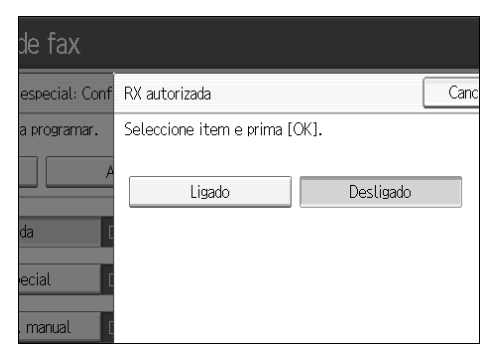

윌 Para programar o Formato de Papel da Bandeja de alimentação manual, prima [Form. papel alim. manual].

Pode seleccionar um formato de [Detecção Auto], [Formato normal] ou [Formato personalizado].

Se seleccionar [Detecção Auto], avance para os passos 🖸 e 🕼.

Se seleccionar **[Formato normal]**, avance para os passos **[**], **[**] e **[**].

Se seleccionar [Formato personalizado], avance para os passos [] e [] a [].

# Seleccione o formato que pretende programar.

| 🗜 Funções de fax     |           |                     |  |  |
|----------------------|-----------|---------------------|--|--|
| Form. papel alim. ma | anual     |                     |  |  |
| Seleccione item e pr | ima [OK]. |                     |  |  |
| Detecção auto        | Formato n | ormal Formato perso |  |  |
| A3D                  | A4D       | A4 🖓                |  |  |
| B5 JIS ₽             | 11×17⊡    | 8½×14₽              |  |  |
| 8%×13₽               | 8% ×13 🕞  |                     |  |  |
|                      |           | 1                   |  |  |

Se seleccionar [Formato normal], seleccione um formato de papel visualizado e depois avance para o passo **[**].

Se seleccionou [Formato personalizado], avance para o passo [].

 $m{U}$  Seleccione o formato que pretende programar dos formatos apresentados.

**U** Certifique-se que [Vertical:] está seleccionado.

Introduza o tamanho vertical do papel utilizando as teclas numéricas e, de seguida, prima na tecla [#].

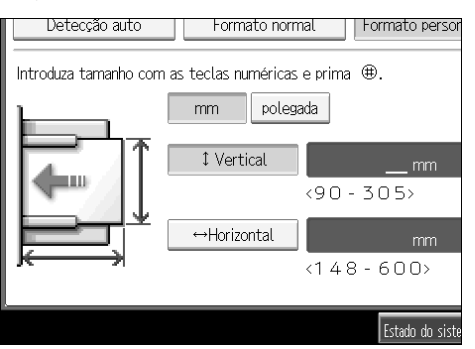

Especifique um tamanho vertical entre 90 mm (3,6") a 305 mm (12,0"). Não é possível introduzir um tamanho inferior a 90 mm ou superior que 305 mm. Cada vez que prime **[mm]** ou **[pol.]**, as unidades alternam entre "mm" e "polegadas". Se introduzir um comprimento e alterar as unidades premindo **[mm]** ou **[pol.]**, este é convertido automaticamente (fracções são arredondadas por defeito).

# **E** Introduza o tamanho horizontal do papel utilizando as teclas numéricas e, de seguida, prima na tecla [#].

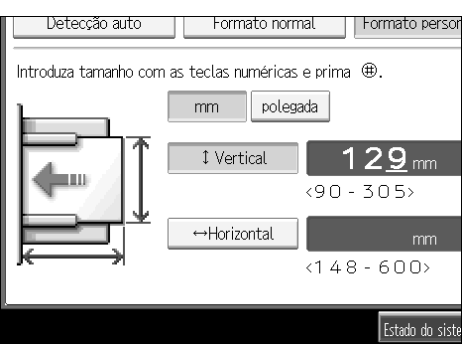

Especifique um tamanho horizontal entre 148 mm (5,9") a 600 mm (23,7"). Não é possível introduzir um tamanho inferior a 148 mm ou superior que 600 mm. Cada vez que prime **[mm]** ou **[pol.]**, as unidades alternam entre "mm" e "polegadas". Se introduzir um comprimento e alterar as unidades premindo **[mm]** ou **[pol.]**, este é convertido automaticamente (fracções são arredondadas por defeito).

# Prima [OK].

🗄 Prima [Sair].

 ${f U}$  Prima a tecla [Ferramentas do utilizador/Contador].

#### 🔗 Nota

Se seleccionar [Detecção Auto], o equipamento reconhece o formato do papel automaticamente.

#### 

Referência de Fax

# Apagar um Remetente Especial

Utilize esta função para apagar "Configuração Inicial" de um Remetente Especial. O Formato de Papel da Bandeja de alimentação manual também pode ser eliminado.

Prima [Funções de fax].

**2** Prima [Modo recepção].

B Prima [Programar remetente especial].

Prima [Apagar] e, de seguida, seleccione o Remetente Especial que pretende eliminar.

**5** Prima [Sim].

Para cancelar a eliminação de um remetente especial, prima **[Não]**. O visor volta para o visor do passo **4**.

**6** Prima [Sair].

Prima a tecla [Ferramentas do utilizador/Contador].

# Definições de Caixa

As seguintes funções destinam-se à entrega e transferência de documentos:

- Caixa Pessoal
- Caixa de Informação
- Caixa de Transferência

#### Código SUB e Código SEP

Código SUB e Código SEP são IDs que consistem de até 20 dígitos e podem incluir números, #, \* e espaços.

Para utilizar esta função, tem de programar previamente uma caixa e um Código SUB/SEP. O destinatário pode enviar documentos para esta caixa e ir buscar aí documentos guardados utilizando o código.

## 🖉 Nota

- O total combinado de itens que podem ser guardados utilizando a função Caixa Pessoal, Caixa de Informação e Caixa de Transferência é de 150.
- □ Não é possível definir o mesmo código de Caixa em duas caixas diferentes.
- A transmissão ou programação não é permitida se não existir espaço suficiente na memória. A quantidade de memória livre restante difere dependendo do equipamento opcional instalado.

# Programar/Alterar Caixas Pessoais

Este capítulo descreve como programar Caixas Pessoais.

Pode programar os seguintes itens:

- Nome da Caixa (necessário) Até 20 caracteres
- Código SUB (necessário) Até 20 caracteres e pode ser composto por dígitos 0 - 9, "#", "\*" e espaços (o primeiro carácter não pode ser um espaço).
- Palavra-passe (opcional) Até 20 caracteres e pode ser composto por dígitos 0 - 9, "#", "\*" e espaços (o primeiro carácter não pode ser um espaço). Ao programar uma palavra-passe, é visualizada uma marca antes do nome da Caixa.
- Destinatário (opcional) Pode programar um destino de entrega para cada Caixa Pessoal. Especifique um destino de entrega programado na tecla Destino.

# Prima [Funções de fax].

**2** Prima [Funções gerais].

E Prima [Definição de caixa].

Verifique se [Programar/Alterar] está seleccionado.

**5** Seleccione uma caixa a programar.

Quando programar uma caixa nova, prima [Não programado].

| × Não progra |
|--------------|
| × Não progra |
|              |

Para alterar uma caixa já programada, prima na mesma e avance para o passo 3.

## **6** Prima [Caixa pessoal].

**2** Introduza um nome de caixa e, de seguida, prima [OK].

# 8 Introduza um Código SUB.

| 💽 Funções de             | fax           |        |   |
|--------------------------|---------------|--------|---|
| Definição de caixa pesso | al            |        |   |
| Introduza o código SUB/S | EP.           |        |   |
| ►Código SUB/SEP          |               |        |   |
| _                        |               |        | A |
|                          |               | Espaço | ] |
| Nome da caixa            | London Office |        |   |
| Palavra-passe            |               |        |   |

Para alterar o Código SUB, prima **[Apagar]** ou na tecla **[Apagar/Parar]** e, de seguida, volte a tentar. Para alterar um nome de caixa e, prima **[Nome da caixa]** e repita a partir do passo **[**].

## Especifique as definições de que necessita.

Se não pretender programar uma palavra-passe ou destinatário, avance para o passo **[**].

#### Prima [Palavra-passe].

Introduza a palavra-passe e, de seguida, prima [OK].

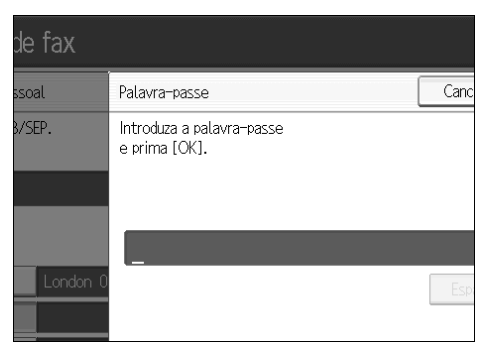

Se se enganar, prima na tecla **[Apagar]** ou na tecla **[Apagar/Parar]** antes de premir **[OK]** e, de seguida, volte a tentar.

# 🛙 Introduza novamente a palavra-passe e, de seguida, prima [OK].

Se se enganar, prima na tecla **[Apagar]** ou na tecla **[Apagar/Parar]** antes de premir **[OK]** e, de seguida, volte a tentar.

Para alterar a palavra-passe depois de premir **[OK]**, prima **[Alterar]** e repita os passos **()** e **(2)** ou prima **[Cancelar]** e repita a partir do passo **()**.

## Prima [OK].

#### Prima [Destinatário].

🗄 Seleccione um destino utilizando a lista de destinos e, de seguida, prima [OK].

| Especifique destinatário.                                              |                |
|------------------------------------------------------------------------|----------------|
|                                                                        |                |
| N.º de registo Procurar                                                |                |
| Fax Internet Fax                                                       |                |
| Freq. AB CD EF GH IJK LMN                                              | 0              |
| [00001]G3<br>London Off Newyork of BERLIN OFF Project<br>fice fice ICE | [0<br>Γα<br>Ξ6 |
| C000073 G3<br>Chicago Of Rome Offic Moscow Off Beijing Of<br>fice      | 0]<br>29<br>26 |

Prima na tecla no lado esquerdo do visor para alternar o destino entre número de fax, endereço de e-mail, destino de IP-Fax e pasta.

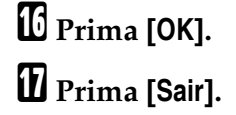

## E Prima a tecla [Ferramentas do utilizador/Contador].

# 🔗 Nota

- Ao programar uma palavra-passe, é visualizada uma marca antes do nome da Caixa.
- Especifique um número de fax, destino de Internet Fax e destino de IP-Fax como o destino da transmissão.
- □ O Cabeçalho de Fax não é impresso em documentos entregues.
- Se não for possível entregar um documento é impresso um Relatório de Falha de Comunicação e o documento é guardado como um documento de Recepção Confidencial.
- Pode editar caixas do mesmo modo como as programa. No entanto, não é possível editar as caixas que estão a ser utilizadas.
- Se um destino na tabela de destinos for eliminado depois de ser registado, a entrega não se efectua e as definições do destino de entrega são igualmente eliminadas. Igualmente quando um destino de entrega é alterado, é enviado um documento para o destino alterado. Se não existir nenhum destino do tipo especificado, pode definir que destino deve ser utilizado como destino alternativo. Consulte "Definições de Parâmetros" (switch 32, bit 0).

# 

Pág. 158 "Definições de Parâmetros" Referência de Fax Acerca deste Equipamento

# Apagar Caixas Pessoais

Este capítulo descreve como apagar Caixas Pessoais.

# ∰Importante

□ Se existirem documentos na caixa, não é possível apagá-la.

Prima [Funções de fax].

**2** Prima [Funções gerais].

E Prima [Definição caixa].

Prima [Apagar] e, de seguida, seleccione a caixa que pretende eliminar.

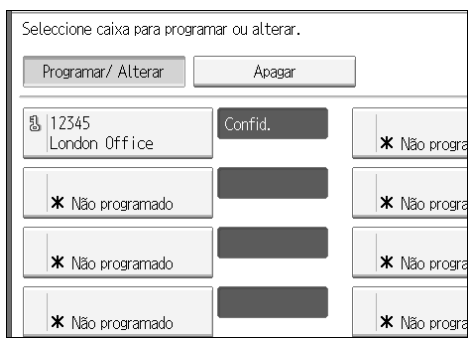

# **5** Se a palavra-passe estiver programada, introduza-a utilizando as teclas numéricas e, de seguida, prima [OK].

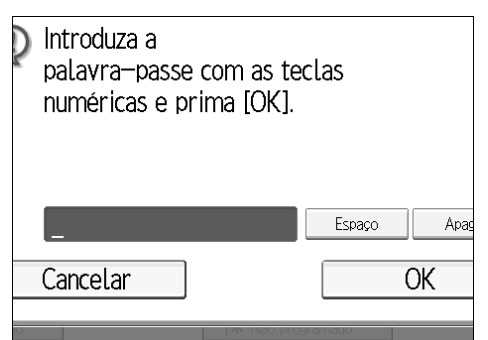

Se se enganar, prima **[Apagar]** ou na tecla **[Apagar/Parar]** e, de seguida, volte a tentar.

# **6** Prima [Apagar].

Para cancelar a eliminação de uma caixa, prima **[Não apagar]**. O visor volta para o visor do passo **[4**].

# Prima [Sair].

Prima a tecla [Ferramentas do utilizador/Contador].

# Programar/Alterar Caixas de Informação

Este capítulo descreve como configurar uma Caixa de Informação.

Pode guardar os seguintes itens:

- Nome da Caixa (necessário) Até 20 caracteres
- Código SEP (necessário) Até 20 caracteres e pode ser composto por dígitos 0 - 9, "#", "\*" e espaços (o primeiro carácter não pode ser um espaço).
- Palavra-passe (opcional) Até 20 caracteres e pode ser composto por dígitos 0 - 9, "#", "\*" e espaços (o primeiro carácter não pode ser um espaço). Ao programar uma palavra-passe, é visualizada uma marca antes do nome da Caixa.

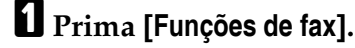

**2** Prima [Funções gerais].

E Prima [Definição caixa].

Verifique se [Programar/Alterar] está seleccionado.

# **5** Seleccione a caixa a programar.

Quando programar uma caixa nova, prima [Não programado].

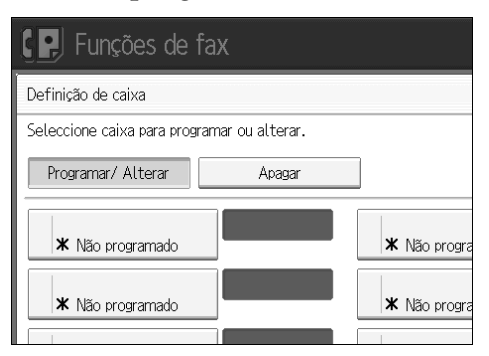

Para alterar um caixa já programada, prima na mesma e, de seguida, avance para o passo 3. Se estiver programada uma palavra-passe, introduza-a, prima **[OK]** e, de seguida, avance para o passo 3.

Prima [Caixa de informações].

**2** Introduza um nome de caixa e, de seguida, prima [OK].

8 Introduza o Código SEP.

| 💽 Funções de              | fax           |        |   |
|---------------------------|---------------|--------|---|
| Caixa de informações      |               |        |   |
| Introduza o código SUB/SI | EP.           |        |   |
| ►Código SUB/SEP           |               |        |   |
| _                         |               |        | A |
|                           |               | Espaço | ] |
| Nome da caixa             | London office |        |   |
| Palavra-passe             |               |        |   |

Para alterar o Código SEP, prima **[Apagar]** ou na tecla **[Apagar/Parar]** e, de seguida, volte a tentar. Para alterar o nome da caixa, prima **[Nome da caixa]** e, de seguida, repita o procedimento a partir do passo **[**].

## Prima [Palavra-passe].

Se não pretender programar uma palavra-passe, avance para o passo 🛽.

🛈 Introduza a palavra-passe e, de seguida, prima [OK].

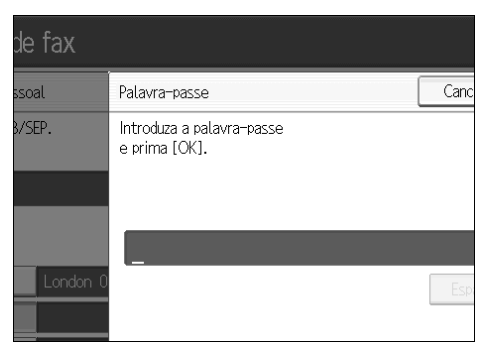

Se se enganar, prima na tecla **[Apagar]** ou na tecla **[Apagar/Parar]** antes de premir **[OK]** e, de seguida, volte a tentar.

## 🛍 Introduza novamente a palavra-passe e, de seguida, prima [OK].

Se se enganar, prima na tecla **[Apagar]** ou na tecla **[Apagar/Parar]** antes de premir **[OK]** e, de seguida, volte a tentar.

Prima [OK].

Prima [Sair].

Prima a tecla [Ferramentas do utilizador/Contador].

#### 🖉 Nota

- Pode editar caixas do mesmo modo como as programa. No entanto, não é possível editar as caixas que estão a ser utilizadas.
- Se um destino na lista de destinos for eliminado depois de ser registado, a entrega não se efectua e as definições do destino de entrega são igualmente eliminadas. Igualmente quando um destino de entrega é alterado, é envia-do um documento para o destino alterado. Se não existir nenhum destino do tipo especificado, pode definir que destino deve ser utilizado como destino alternativo. Consulte "Definições de Parâmetros" (switch 32, bit 0).

## PReferência

Pág. 158 "Definições de Parâmetros" Referência de Fax Acerca deste Equipamento

# Apagar Caixas de Informação

Este capítulo descreve como apagar Caixas de Informação.

#### Importante

Se existirem documentos na caixa, não é possível apagá-la.

Prima [Funções de fax].

**2** Prima [Funções gerais].

E Prima [Definição caixa].

# Prima [Apagar] e, de seguida, seleccione a caixa que pretende eliminar.

# Seleccione caixa para programar ou alterar. Programar/Alterar Apagar London Office Não programado X Não progra X Não programado X Não progra X Não programado X Não programado

**5** Se a palavra-passe estiver programada, introduza-a utilizando as teclas numéricas e, de seguida, prima [OK].

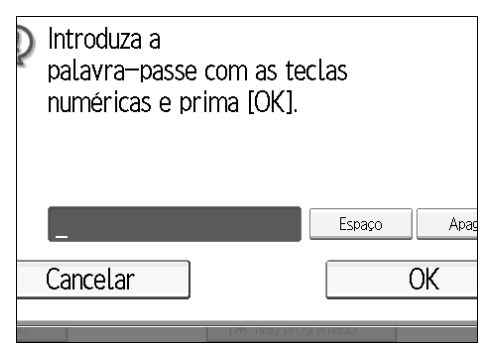

Se se enganar, prima **[Apagar]** ou na tecla **[Apagar/Parar]** e, de seguida, volte a tentar.

## **6** Prima [Apagar].

Para cancelar a eliminação de uma caixa, prima **[Não apagar]**. O visor volta para o visor do passo **[4**].

# **2** Prima [Sair].

E Prima a tecla [Ferramentas do utilizador/Contador].

# Programar/Alterar Caixas de Transferência

Este capítulo descreve como configurar uma Caixa de Transferência.

Esta função transforma o equipamento numa estação de reenvio remoto. Os documentos enviados com um Código SUB que corresponda ao Código SUB programado como uma Caixa de Transferência são recebidos e de seguida reenviados para um destinatário programado.

Dado que os documentos podem ser enviados para vários destinos num único pedido de transferência, pode economizar custos de chamada quando envia para destinos distantes.

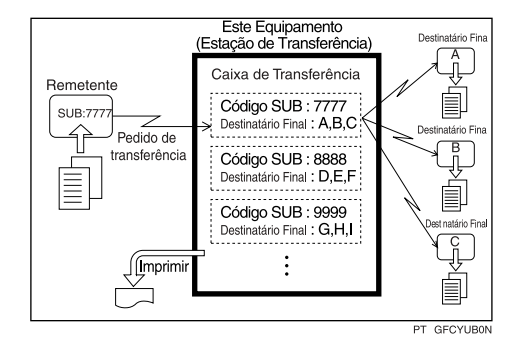

Informe o remetente do Código SUB atribuído à Caixa de Transferência. Quando pretender que o seu equipamento transfira um documento, peça-lhe que envie o documento utilizando a Transmissão com Código SUB e que especifique este Código SUB. Se também tiver sido programada uma palavra-passe, informe-o também deste facto e peça-lhe que a introduza com o código SID.

Pode guardar os seguintes itens:

- Nome da Caixa (necessário) Até 20 caracteres
- Código SUB (necessário) Até 20 caracteres e pode ser composto por dígitos 0 - 9, "#", "\*" e espaços (o primeiro carácter não pode ser um espaço).
- Destinatário Final (necessário) Pode guardar cinco Destinatários Finais (destinos para os quais os documentos são reencaminhados) para cada caixa. Especifique previamente os Destinatários Finais utilizando um destino único ou de grupo programado na lista de destinos.
- Palavra-passe (opcional) Até 20 caracteres e pode ser composto por dígitos 0 - 9, "#", "\*" e espaços (o primeiro carácter não pode ser um espaço). Ao programar uma palavra-passe, é visualizada uma marca à frente do nome da Caixa.

## Prima [Funções de fax].

2 Prima [Funções gerais].

B Prima [Definição caixa].

Verifique se [Programar/Alterar] está seleccionado.

**5** Seleccione a caixa a programar.

Quando programar uma caixa nova, prima [Não programado].

| EP Funções de fax            |                  |                     |  |
|------------------------------|------------------|---------------------|--|
| Definição de caixa           |                  |                     |  |
| Seleccione caixa para progra | amar ou alterar. |                     |  |
| Programar/ Alterar           | Apagar           |                     |  |
| ★ Não programado             |                  | <b>X</b> Não progra |  |
| × Não programado             |                  | × Não progra        |  |

Para alterar um caixa já programada, prima na mesma e, de seguida, avance para o passo **3**.

**6** Prima [Caixa de transferência].

**7** Introduza um nome de Caixa e, de seguida, prima [OK].

**8** Introduza um Código SUB.

| 🛃 Funções de fax            |        |
|-----------------------------|--------|
| Caixa de transferência      |        |
| Introduza o código SUB/SEP. |        |
| ►Código SUB/SEP             | _      |
| _                           | A      |
| Espaço                      |        |
| Nome da caixa London office | Estaçã |
| Palavra-passe               | Estaçã |

Para alterar o Código SUB, prima **[Apagar]** ou na tecla **[Apagar/Parar]** e, de seguida, volte a tentar. Para alterar um nome de Caixa e, prima **[Nome da caixa]** e repita a partir do passo **[**.

🕑 Para programar destinatários finais, seleccione uma Estação RX.

É possível guardar até cinco Estações RX.

# Especifique os Destinatários Finais com teclas de Destino e, de seguida, prima [OK].

| Especifique estação RX.                 | specifique estação RX.           |                                  |                                   |                |  |
|-----------------------------------------|----------------------------------|----------------------------------|-----------------------------------|----------------|--|
|                                         |                                  |                                  |                                   |                |  |
| N.º de registo                          | Procur                           | rar                              |                                   |                |  |
| Fax                                     | Fax Internet Fax                 |                                  |                                   |                |  |
| Freq. AB CD EF GH IJK LMN 0             |                                  |                                  |                                   | 0              |  |
| [00001] SIP<br>London Off<br>ice        | [00002]63*<br>Newyork Of<br>fice | [00003] SIP<br>BERLIN OFF<br>ICE | [00004] G3-1<br>Project           | [0<br>To<br>Ce |  |
| [00007] <b>##</b><br>Chicago of<br>fice | [00008]63-1<br>Rome Offic<br>e   | [00009]G3-1<br>Moscow off<br>ice | [00010]G3-1<br>Beijing Of<br>iice | 0000           |  |

Pode alterar o visor do destino de fax, destino de Internet Fax, destino de IP-Fax utilizando a tecla no lado esquerdo do visor.

Também pode ser registada uma estação de recepção como destino de grupo. Neste caso, num grupo pode ser especificado um máximo de 500 destinatários incluindo Destinatários Finais 1 - 5.

Para registar outro Destinatário Final, repita a partir do passo 9.

#### 🔟 Para programar uma palavra-passe, prima [Palavra-passe].

Se não pretender programar uma palavra-passe, avance para o passo 🚺.

# 🕑 Introduza a palavra-passe e, de seguida, prima [OK].

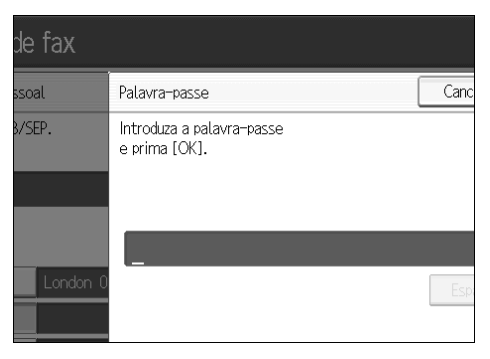

Se se enganar, prima na tecla **[Apagar]** ou na tecla **[Apagar/Parar]** antes de premir **[OK]** e, de seguida, volte a tentar.

# 🕑 Introduza novamente a palavra-passe e, de seguida, prima [OK].

Se se enganar, prima na tecla **[Apagar]** ou na tecla **[Apagar/Parar]** antes de premir **[OK]** e, de seguida, volte a tentar.

Para alterar a palavra-passe depois de premir **[OK]**, prima **[Alterar]** e repita os passos **[]** e **[]** ou prima **[Cancelar]** e repita a partir do passo **[]**.

## Prima [OK].

E Prima [Sair].

## Prima a tecla [Ferramentas do utilizador/Contador].

#### 🖉 Nota

- Depois de os documentos serem transferidos, os Relatórios de Resultados de Transferência não são enviados de volta para o remetente.
- Especifique o destino de Internet Fax e destino de IP-Fax como uma estação de recepção.
- Depois de transferidos, os documentos são eliminados.
- Quando esta função estiver definida activada, o equipamento imprime os documentos recebidos que transfere e um Relatório de Resultados de Transferência depois de a transferência estar concluída. Se não pretender a impressão do relatório, contacte o seu representante de assistência.
- Quando o destinatário programado for um destino de grupo para a Transferência Multi-Passo, tem lugar a Transferência Multi-Passo. Para mais informações, contacte o seu representante da assistência técnica.
- Pode editar caixas do mesmo modo como as programa.
- Se apagar um destino especificado como um destino de recepção utilizando a lista de destinos, as definições do destino de recepção são também eliminadas, de modo que têm de ser novamente registadas. Quando um destino é alterado, é transmitido um documento para o destino novo. Se não existir nenhum destino do tipo especificado, pode definir que destino deve ser utilizado como destino alternativo. Consulte "Definições de Parâmetros" (switch 32, bit 0).

#### 

Pág. 158 "Definições de Parâmetros" Acerca deste Equipamento

# Apagar Caixas de Transferência

Este capítulo descreve como apagar Caixas de Transferência.

Prima [Funções de fax].

Prima [Funções gerais].

E Prima [Definição caixa].

Prima [Apagar] e, de seguida, seleccione a caixa que pretende eliminar.

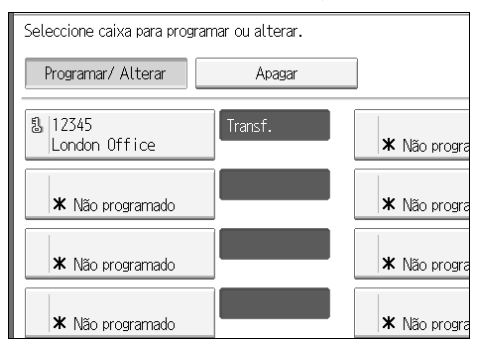

# **5** Se a palavra-passe estiver programada, introduza-a utilizando as teclas numéricas e, de seguida, prima [OK].

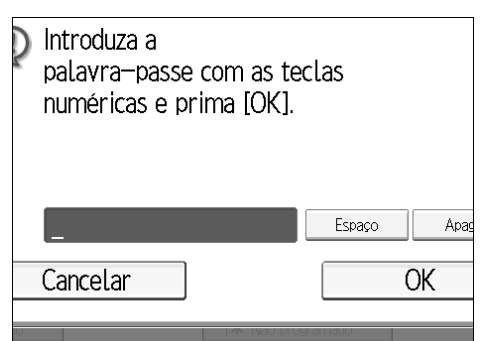

Se se enganar, prima **[Apagar]** ou na tecla **[Apagar/Parar]** e, de seguida, volte a tentar.

## **6** Prima [Apagar].

Para cancelar a eliminação de um remetente especial, prima **[Não apagar]**. O visor volta para o visor do passo **[**].

# Prima [Sair].

Prima a tecla [Ferramentas do utilizador/Contador].

# Imprimir a Lista de Caixas

Imprima uma lista que apresente as Caixas Pessoais, Caixas de Informação e Caixas de Transferência actualmente programadas.

Prima [Funções de fax].

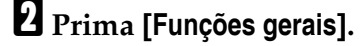

E Prima [Definição de caixa: Imprimir lista].

#### 4 Prima a tecla [Iniciar].

Depois de imprimir a lista pode iniciar a partir do passo **3**.

Para cancelar a impressão de uma lista antes de premir na tecla [Iniciar], prima [Cancelar] ou na tecla [Apagar/Parar]. O visor volta para o visor do passo [].

Para cancelar a impressão de uma lista depois de premir na tecla [Iniciar], prima [Parar impressão]. O visor volta para o visor do passo [].

E Prima a tecla [Ferramentas do utilizador/Contador].

# 5. Funções de Impressora

Este capítulo descreve as ferramentas do utilizador no menu Funções de Impressora. Para obter mais informações sobre como aceder a Funções de impressora, consulte "Aceder às ferramentas do utilizador (Definições do Sistema)".

# Impressão de Teste

Este capítulo descreve as ferramentas do utilizador no menu Impressão de Teste em Funções de Impressora.

#### Listas Múltiplas

Pode imprimir a página de configuração e o registo de erros.

#### Página de Configuração

Pode imprimir os valores actuais de configuração do equipamento.

#### Registo de Erros

Pode imprimir registos de listagens de erros de impressão que ocorreram durante a impressão. No relatório de erro, são guardados os 30 erros mais recentes. Se for adicionado um erro novo quando já existirem 30 erros, é apagado o erro mais antigo. No entanto, se o erro mais antigo pertencer a um dos seguintes tipos de trabalhos de impressão, este não é apagado. Em vez disso, é guardado separadamente em registos de erros para cada tipo de trabalho, até ao máximo de 30 para cada registo. Pode verificar qualquer um destes trabalhos de impressão relativamente a informações de registo de erros.

- Impressão Teste
- Impressão Bloqueada
- Reter Impressão
- Impressão Guardada

É possível imprimir os registos de Cancelamento Automático de Trabalhos e os trabalhos cancelados manualmente a partir do painel de controlo.

#### Lista de Menus

Pode imprimir uma Lista de Menus que apresenta os menus de funções do equipamento.

#### Página Config./Tipos de Letra PCL

Pode imprimir a configuração actual e a lista de tipos de letra PCL instalados.

#### Página Config./Tipos de Letra PS

Pode imprimir a configuração actual e a lista de tipos de letra PostScript instalados. Este menu apenas pode ser seleccionado quando estiver instalada a unidade PostScript 3 opcional.

#### Página Config./Tipos de Letra PDF

Pode imprimir a configuração actual e a lista de tipos de letra PDF instalados. Este menu apenas pode ser seleccionado quando estiver instalada a unidade PostScript 3.

#### Hex Dump

Pode imprimir no modo Hex Dump.

# Imprimir a página de configuração

## Prima [Funções Impr.].

#### 2 Prima [Página de configuração] no [Impr. Lista/ Teste].

| 🚊 Funções Impr.                   |                      |
|-----------------------------------|----------------------|
| Impr. Lista/<br>Teste             | Sistema Controladora |
| Listas múltiplas                  | ]                    |
| Página de configuração            | ]                    |
| Registo de erros                  |                      |
| Menu                              |                      |
| Página de configuração PCL/Fontes | ]                    |
|                                   |                      |

A página de configuração é impressa.

E Prima a tecla [Ferramentas do utilizador/Contador].

#### Interpretar a página de configuração

#### Referência de Sistema

- Número de Unidade Apresenta o número de série atribuído à placa pelo fabricante.
- Memória Total Apresenta a quantidade total de memória (SDRAM) instalada na impressora.
- Versão Firmware
  - Impressora Apresenta o número da versão do firmware da impressora.
  - Sistema Apresenta o número da versão do firmware do sistema.
  - Motor Apresenta o número da versão do motor da impressora.
    LCDC
    - Apresenta o número da versão do visor do painel.
  - NIB Apresenta o número da versão do interface de rede.

- Ligação de Dispositivo Este item é visualizado quando for(em) instalado(s) dispositivo(s) opcional(is).
- Unidade de Disco Rígido: Download de Tipos de Letra / Macros Apresenta a capacidade da unidade do disco rígido.
- Linguagem da Impressora Apresenta o número da versão da linguagem do controlador de impressora.
- Equipamento de Ligação Apresenta os equipamentos opcionais instalados.

#### Inserção de Papel

Apresenta as definições efectuadas no menu Definições de Bandeja de Papel.

#### Sistema

Apresenta as definições efectuadas no menu Sistema.

#### Menu PCL

Apresenta as definições efectuadas no menu PCL.

#### Menu PS

Apresenta as definições efectuadas no menu PS.

#### Menu PDF

Apresenta as definições efectuadas no menu PDF.

#### Controladora

Apresenta as definições efectuadas no menu Controladora. Quando DHCP estiver activo na rede, o endereço IPv4, a máscara de sub-rede e o endereço de gateway aparecem entre parêntesis na página de configuração.

#### Informação do Interface

Apresenta a informação do interface.

#### PReferência

Pág. 3 "Aceder às ferramentas do utilizador"

# Manutenção

Este capítulo descreve as ferramentas do utilizador no menu Manutenção em Funções de Impressora.

As predefinições são apresentadas em negrito.

Bloqueio de Impressão de Lista/Teste

Pode bloquear o menu [Impr. Lista/ Teste].

- Ligado
- Desligado

#### Apagar Todos os Trabalhos de Impressão Temporários

Pode apagar todos os trabalhos de impressão guardados temporariamente no equipamento.

#### ✤ Apagar Todos os Trabalhos de Impressão Guardados

Pode apagar todos os trabalhos de impressão guardados no equipamento.

#### Modo Gráfico de 4 Cores

- Prioridade de Texto Utilize a combinação de toner CMYK ideal para a impressão de texto.
- **Prioridade Foto** Utilize a combinação de toner CMYK ideal para a impressão de fotografia.

#### 

Pág. 3 "Aceder às ferramentas do utilizador"

Pág. 49 "Definições do Sistema"

# Sistema

Este capítulo descreve as ferramentas do utilizador no menu Sistema em Funções de Impressora.

As predefinições são apresentadas em negrito.

#### Imprimir relat. de erros

Seleccione esta opção para imprimir um relatório de erros quando ocorre um erro de memória ou de impressora.

- Ligado
- Desligado

#### Continuar Automático

Pode seleccionar esta opção para activar Continuar Automático. Se estiver em Ligado, a impressão prossegue após a ocorrência de um erro de sistema.

- Desligado
- Imediato
- 1 minuto
- 5 minutos
- 10 minutos
- 15 minutos

#### Sobrecarga da Memória

Seleccione esta opção para imprimir um relatório de erro de sobrecarga de memória.

- Não imprimir
- Informação de Erros

#### Separação de Trabalhos

Pode activar a Separação de Trabalhos. Este menu apenas pode ser seleccionado quando estiver instalado um finalizador (opcional).

- Ligado
- Desligado

#### Apagar Automático de Trabalhos de Impressão Temporários

Pode seleccionar que sejam apagados automaticamente os trabalhos guardados temporariamente no equipamento.

- Ligado
- Desligado

Se seleccionar **[Ligado]**, pode definir até 200 horas para a eliminação automática de ficheiros.

#### Apagar Automático de Trabalhos de Impressão Guardados

Pode seleccionar que sejam apagados automaticamente os trabalhos de impressão guardados no equipamento.

- Ligado: 3 dia(s)
- Desligado

Se seleccionar **[Ligado]**, pode definir até 180 horas para a eliminação automática de ficheiros.

#### ✤ Lista de Trabalhos de Impressão Inicial

Pode definir o tipo de lista de trabalhos de impressão que é visualizada no visor quando prime **[Trabalhos de impressão]**.

#### • Lista completa

Apresenta a lista de trabalhos de impressão guardados no equipamento.

• Lista Por ID de Utilizador Apresenta a lista de IDs de Utilizador que guardaram um ficheiro no equipamento.

#### Utilização Memória

Pode seleccionar a quantidade de memória utilizada em Prioridade de Tipos de Letra, de acordo com o formato do papel ou a resolução.

- Prioridade de Tipos de Letra Esta definição utiliza a memória para registar tipos de letra.
- **Prioridade Frame** Esta definição utiliza a memória de frames para impressão a alta velocidade.

#### Duplex

Pode seleccionar a impressão frente e verso para cada página.

- Desligado
- Conjunto Sentido Horizontal
- Conjunto Sentido Vertical

#### Cópias

Pode especificar o número de conjuntos de impressão. Esta definição está desactivada se o número de páginas a imprimir foi especificado com o controlador da impressora ou com outro comando.

O número de cópias pode ser especificado de 1 a 999 em passos de um. Predefinição: **1** 

#### Impressão de Página em Branco

Pode seleccionar se devem ou não ser impressas páginas em branco.

- Ligado
- Desligado

As páginas que correspondem a uma das seguintes condições são identificadas em branco.

- Não existem imagens.
- Existem imagens, mas encontram-se fora da área de impressão.
- Apenas existem caracteres em branco.

5

#### Tempo de Espera de Trabalhos Reservados

Pode especificar o período de tempo que o equipamento irá aguardar até receber um trabalho de impressão antes de permitir que outras funções, tais como funções de copiador e scanner a interrompam.

- Espera Prolongada
- Espera Média
- Espera curta
- Por ordem de trabalho reservado

#### Linguagem da Impressora

Especifique a linguagem da impressora.

- Auto
- PCL
- PS
- PDF

Este menu aparece apenas quando estiver instalada a unidade PostScript 3.

#### Formato Secundário

Pode activar a função Substituição Automática do Formato do Papel (A4, LT).

- Auto
- Desligado

#### Formato de Página

Pode seleccionar o formato de papel predefinido.

• Segue-se o formato do papel que pode seleccionar: A3, A4, A5, A6, B4JIS, B5JIS, B6JIS, Env. C5, Env. C6, Env. DL,  $12 \times 18$ ,  $11 \times 17$ ,  $8^{1}/_{2} \times 14$ ,  $8^{1}/_{2} \times 13$ ,  $8^{1}/_{2} \times 11$ ,  $8^{1}/_{4} \times 13$ ,  $8 \times 13$ ,  $7^{1}/_{4} \times 10^{1}/_{2}$ ,  $5^{1}/_{2} \times 8^{1}/_{2}$ ,  $4^{1}/_{8} \times 9^{1}/_{2}$ ,  $3^{1}/_{8} \times 7^{1}/_{2}$ , 8K, 16K, Formato personalizado Predefinição: Versão métrica: A4, Versão em polegadas:  $8^{1}/_{2} \times 11$ 

#### Definição Papel Timbrado

Pode rodar as imagens originais durante a impressão.

Durante a impressão, as imagens dos originais são sempre rodadas em 180 graus. Por isso, o resultado pode não ser o esperado quando imprimir em papel timbrado ou pré-impresso que necessite de orientação. Esta função permite-lhe especificar a rotação da imagem.

- **Desligado** Quando definido para Desligado, as imagens originais são rodadas em 180 graus.
- Detecção Automática Quando definido para Detecção Automática, o equipamento detecta automaticamente papel timbrado ou pré-impresso e não roda a imagem.
- Ligado (Sempre)

Quando definido para Ligado (Sempre), o equipamento não roda. Esta função reduz a velocidade de impressão.

#### Prioridade de Definição da Bandeja de Alimentação Manual

Especifique se Controlador (Impressora) / Comando ou Definições do Equipamento tem prioridade para a determinação do formato de papel para a bandeja de alimentação manual.

#### • Controld/Comando

• Definições do Equipamento

#### Impressão Margem a Margem

Pode seleccionar se deve ou não ser impresso na página inteira.

#### • Desligado

• Ligado

A margem de 5mm ao longo das extremidades pode não ser impressa correctamente.

#### Linguagem de Impressora Predefinida

Pode definir a linguagem predefinida da impressora se o equipamento não encontrar automaticamente a linguagem da impressora.

- Menu
- PS
- PDF

Este menu aparece apenas quando estiver instalada a unidade PostScript 3.

#### Comutação de Bandejas

Pode definir a comutação das bandejas de papel.

- Desligado
- Ligado

#### 

Pág. 3 "Aceder às ferramentas do utilizador"

Resolução de problemas

# Controladora

Este capítulo descreve as ferramentas do utilizador no menu Controladora em Funções de Impressora.

As predefinições são apresentadas em negrito.

#### Memória Intermédia E/S

Pode definir o tamanho da Memória Intermédia E/S. Normalmente, não é necessário alterar esta definição.

- 128 KB
- 256 KB

#### Limite de tempo E/S

Pode definir quantos segundos o equipamento deverá aguardar até terminar um trabalho de impressão. Se os dados de outra porta chegarem frequentemente a meio de um trabalho de impressão, deve aumentar o período do limite de tempo.

- 10 segundos
- 15 seg.(s)
- 20 segundos
- 25 segundos
- 60 segundos

## 

Pág. 3 "Aceder às ferramentas do utilizador"

# Menu PCL

Este capítulo descreve as ferramentas do utilizador no Menu PCL em Funções de Impressora.

As predefinições são apresentadas em negrito.

#### Orientação

Pode definir a orientação da página.

- Vertical
- Horizontal

#### Linhas por Página

Pode definir o número de linhas por página. O número de linhas pode ser especificado de 5 a 128 em passos de um. Predefinição: Versão métrica: **64**, Versão em polegadas: **60** 

#### Origem Tipos de Letra

Pode definir a localização de armazenamento do tipo de letra predefinido.

- Residente
- RAM
- Unidade de Disco Rígido
- SD

RAM, Unidade de Disco Rígido e SD apenas podem ser seleccionados se os tipos de letra tiverem sido transferidos para o equipamento.

#### Número do Tipo de Letra

Pode definir a ID do tipo de letra predefinido que pretende utilizar. O número de fontes pode ser especificado de 0 a 63 em passos de um. A predefinição é 0.

#### Tamanho do Ponto

Pode definir o tamanho do ponto que pretende usar para o tipo de letra seleccionado.

Os números de tamanho de ponto podem ser especificados de 4,00 a 999,75 em passos de 0,25.

Esta definição só tem efeito com tipos de letra de espaço variável. A predefinição é **12,00**.

#### Tamanho da fonte

Pode definir o número de caracteres por polegada para o tipo de letra seleccionado.

O número de caracteres por polegada pode ser especificado de 0,44 a 99,99 em passos de 0,01.

Esta definição só tem efeito com tipos de letra de espaço fixo. A predefinição é **10,00 pitches**.

#### Conjunto de Símbolos

Especifique o conjunto de caracteres da fonte seleccionada. As opções disponíveis são as seguintes:

Roman-8, ISO L1, ISO L2, ISO L5, **PC-8**, PC-8 D/N, PC-850, PC-852, PC8-TK, Win L1, Win L2, Win L5, Desktop, PS Text, VN Intl, VN US, MS Publ, Math-8, PS Math, VN Math, Pifont, Legal, ISO 4, ISO 6, ISO 11, ISO 15, ISO 17, ISO 21, ISO 60, ISO 69, Win 3.0

#### Courier Font

Pode seleccionar um tipo de letra courier.

- Normal
- Escuro

#### Largura A4 expandida

Pode aumentar a largura da área de impressão (quando imprimir numa folha A4 com PCL).

- Desligado
- Ligado Quando a definição for Ligado, a largura será 8<sup>1</sup>/<sub>2</sub> polegadas.

#### Anexar CR a LF

Quando definido para Ligado, segue-se uma mudança de linha a cada avanço de linha: CR=CR, LF=CR–LF, FF=CR–FF.

- Desligado
- Ligado

#### ✤ Resolução

Pode definir a resolução de impressão em pontos por polegada.

- 300 ppp
- 600 dpi (rápido)
- 600 dpi (Standard)
- 600 dpi (Qualidade Elevada)

#### ✓ Referência

Pág. 3 "Aceder às ferramentas do utilizador"

# Menu PS

Este capítulo descreve as ferramentas do utilizador no Menu PS em Funções de Impressora.

As predefinições são apresentadas em negrito.

Este menu aparece apenas quando estiver instalada a unidade PostScript 3 opcional.

#### Formatos de Dados

Pode seleccionar um formato de dados.

- Dados Binários
- TBCP

Esta definição não se encontra efectiva quando operar o equipamento através de uma ligação paralela ou EtherTalk.

O trabalho de impressão é cancelado ao operar o equipamento através de uma ligação paralela e também se os dados binários forem enviados a partir do controlador da impressora.

Ao operar o equipamento através de uma ligação Ethernet, o trabalho de impressão é cancelado mediante as seguintes condições:

- O formato dos dados do controlador de impressora é TBCP e o formato dos dados seleccionado no painel do visor é Dados Binários.
- O formato dos dados do controlador da impressora é binário e o formato dos dados seleccionado no painel do visor é TBCP.

#### Resolução

Pode definir a resolução de impressão em pontos por polegada.

- 600 dpi (rápido)
- 600 dpi (Standard)
- 600 dpi (Qualidade Elevada)

#### Definição de Cor

Pode efectuar uma definição RGB.

- Desligado
- Fina
- Super fino

#### Perfil de Cor

Pode definir o perfil de cor.

- Auto
- Apresentação
- Cor Sólida
- Fotográfica
- Definição do Utilizador

#### 

Pág. 3 "Aceder às ferramentas do utilizador"

5

# Menu PDF

Este capítulo descreve as ferramentas do utilizador no Menu PDF em Funções de Impressora.

As predefinições são apresentadas em negrito.

#### Alterar a Palavra-passe PDF

Defina a palavra-passe para o ficheiro PDF executando a Impressão Directa PDF.

- Palavra-passe Actual
- Palavra-passe Nova
- Confirmar Palavra-passe

Uma palavra-passe pode ser definida utilizando o Web Image Monitor, mas neste caso a informação da palavra-passe é enviada através da rede. Se a segurança for uma prioridade, defina a palavra-passe utilizando este menu a partir do painel de controlo.

#### Palavra-passe de Grupo PDF

Defina a palavra-passe de grupo já especificada com o DeskTopBinder.

- Palavra-passe Actual
- Palavra-passe Nova
- Confirmar Palavra-passe

Uma palavra-passe pode ser definida utilizando o Web Image Monitor, mas neste caso a informação da palavra-passe é enviada através da rede. Se a segurança for uma prioridade, defina a palavra-passe utilizando este menu a partir do painel de controlo.

#### Resolução

Pode definir a resolução de impressão em pontos por polegada.

- 600 dpi (rápido)
- 600 dpi (Standard)
- 600 dpi (Qualidade Elevada)

#### Definição de Cor

Pode efectuar uma definição RGB.

- Nenhuma
- Fina
- Super fino

#### Perfil de Cor

Pode definir o perfil de cor.

- Auto
- Apresentação
- Cor Sólida
- Fotográfica
- Definição do Utilizador

## 

Pág. 3 "Aceder às ferramentas do utilizador"

# 6. Funções de Scanner

Este capítulo descreve as ferramentas do utilizador no menu Funções de Scanner. Para obter mais informações sobre como aceder a Funções de Scanner, consulte "Aceder às ferramentas do utilizador (Definições do Sistema)".

# Definições Gerais

Este capítulo descreve as ferramentas do utilizador no menu Definições Gerais em Funções de Scanner.

As predefinições são apresentadas em negrito.

#### Mudar Título

Seleccione o título a ser visualizado na lista de destinos.

#### Actualizar Lista de Destinos do Servidor de Entrega

Prima **[Actualizar Lista Destinos Servidor Entrega]** para actualizar os destinatários do servidor de entrega. Para utilizar esta função é necessário definir **[Opção de entrega]** para **[Ligado]**.

#### Procurar Destino

Seleccione uma lista de destinos a ser utilizada em "Procurar Destino". Para procurar a partir do servidor LDAP é necessário registar o servidor LDAP em **[Definições do sistema]** e definir **[Busca LDAP]** para **[Ligado]**.

#### ✤ Tempo de Espera TWAIN

Quando o equipamento estiver a ser utilizado para enviar e-mail ou um ficheiro ou a funcionar como Servidor de Documentos ou um scanner de entrega de rede, um pedido de digitalização ao equipamento como um scanner TWAIN comuta o equipamento para a função scanner TWAIN de rede. Esta definição determina o período de tempo até o equipamento comutar para a função scanner TWAIN de rede.

• Desligado

Quando **[Desligado]** estiver seleccionado, o equipamento comuta imediatamente para a função de scanner TWAIN de rede.

• Ligado: 10 seg.

Quando **[Ligado]** estiver seleccionado, pode introduzir o tempo de espera com as teclas numéricas (3 - 30 segundos). O equipamento comuta para a função de scanner TWAIN de rede quando o tempo aqui definido tiver decorrido após a última operação de teclas.

#### Prioridade da Visualização da Lista de Destinos 1

Seleccione uma lista de destinos para visualizar quando o equipamento estiver no estado inicial. Pode seleccionar **[E-mail/ pasta]** ou **[Servidor de Entrega]**.

- E-mail / Pasta
- Servidor de Entrega

#### Prioridade da Visualização da Lista de Destinos 2

No livro de endereços do equipamento seleccione que livro de endereços deve aparecer por predefinição. Pode seleccionar **[Endereço de e-mail]** ou **[Pasta]**.

- Endereço de e-mail
- Pasta

#### Imprimir & Apagar Relatório de Scanner

Neste equipamento podem ser verificados até 100 resultados de transmissão/entrega. Quando os resultados de transmissão/entrega atingirem os 100, seleccione se pretende imprimir o jornal de entrega.

#### • Ligado

O jornal de transmissão/entrega é impresso automaticamente. O jornal impresso é eliminado.

• Desligado

Os resultados de transmissão/entrega são apagados um a um à medida que são guardados resultados novos.

• Não imprimir: Desactivar Envio

Não é possível efectuar a transmissão/entrega quando o jornal estiver cheio.

Quando impressos, todos os registos são apagados após a impressão. Quando não impressos, os registos acima do limite são automaticamente apagados em sucessão a começar pelo registo mais antigo.

Enquanto o relatório estiver a ser impresso, não é possível enviar os ficheiros com o estatuto a aguardar.

#### Imprimir Jornal do Scanner

O jornal do scanner é impresso e eliminado.

#### Apagar Jornal do Scanner

O jornal do scanner é eliminado sem ser impresso.

#### 🔎 Referência

Pág. 3 "Aceder às ferramentas do utilizador"
# Definições de Digitalização

Este capítulo descreve as ferramentas do utilizador no menu Definições de Digitalização em Funções de Scanner.

As predefinições são apresentadas em negrito.

#### Nível de Sensibilidade ACS

Define o nível de sensibilidade para avaliar cor/preto e branco para a digitalização de originais quando **[Tipo de digitalização]** estiver definido para **[Selec. Auto Cor]**.

#### Tempo de Espera para o Próximo Original: Vidro de Exposição

Para dividir originais e digitalizá-los individualmente com o vidro de exposição para formar um ficheiro único, seleccione **[Espera contínua]**, **[Desligado]** ou **[Defina tempo de espera]** para o estado de espera.

- Espera Contínua
- Desligado
- Defina tempo de espera: 60 seg.

Se seleccionar **[SADF]** em **[Tipo alim. original]** no visor Digitalizar para Pasta, a definição **[Tempo espera p/ original seg:Vidro exposição]** deixa de ser válida. Se seleccionar **[Lote]** em **[Tipo alim. original]** no ecrã Digitalizar para Pasta, a definição **[Tempo espera p/ original seg:Vidro exposição]** deixa de ser válida e o equipamento aguarda que seja colocado mais um original.

Se estiver seleccionado **[Défina tempo de espera]**, introduza o tempo de espera em segundos (3 - 999) para a colocação de mais originais com as teclas numéricas. A digitalização inicia se forem colocados mais originais e se a tecla **[Iniciar]** for premida dentro deste tempo. Pode terminar a digitalização e iniciar a transmissão premindo na tecla **[#]** dentro deste tempo. Assim que o tempo especificado tiver decorrido, a transmissão inicia automaticamente.

Se estiver seleccionado **[Espera contínua]**, o equipamento aguarda mais originais até ser premida a tecla **[#]**. A digitalização inicia quando forem colocados mais originais e for premida a tecla **[Iniciar]**. Pode terminar a digitalização e iniciar o envio premindo na tecla **[#]**.

Se os originais forem colocados no ADF (alimentador de documentos automático), a transmissão inicia sem aguardar por mais originais depois de todos os originais no ADF tiverem sido digitalizados, independentemente das definições especificadas.

Se ocorrer um encravamento de papel ou se for executada qualquer uma das seguintes operações enquanto o equipamento aguarda mais originais, a contagem decrescente pára e não volta a iniciar-se até que seja premida a tecla **[#]**.

- Alterar as definições, tal como as definições de digitalização
- Abrir a tampa superior do ADF
- Premir na tecla [Interromper] para activar o modo de cópia

6

#### Tempo de Espera para o(s) Próximo(s) Original(ais): SADF

Ao dividir originais e digitalizá-los separadamente com o ADF para formar um ficheiro único, seleccione **[Defina tempo de espera]**, ou **[Espera contínua]** para o estado de espera.

• Espera Contínua

#### • Defina tempo de espera: 60 seg.

A definição é válida se **[SADF]** estiver especificado para **[Tipo alim. original]** ao digitalizar.

Se estiver seleccionado **[Defina tempo de espera]**, introduza o tempo de espera em segundos (3 - 999) para a colocação de mais originais com as teclas numéricas. A digitalização inicia automaticamente se forem colocados mais originais dentro deste tempo. Pode terminar a digitalização e iniciar a transmissão premindo na tecla **[#]** dentro deste tempo. Assim que o tempo especificado tiver decorrido, a transmissão inicia automaticamente.

Se estiver seleccionado **[Espera contínua]**, o equipamento aguarda mais originais até ser premida a tecla **[#]**. A digitalização inicia quando forem colocados mais originais e for premida a tecla **[Iniciar]**. Pode terminar a digitalização e iniciar o envio premindo na tecla **[#]**.

Mesmo se os originais forem colocados no vidro de exposição, o equipamento opera de acordo com as definições especificadas. No entanto, de cada vez que forem colocados originais no vidro de exposição, tem de premir na tecla **[lniciar]** para iniciar a digitalização. A digitalização inicia se forem colocados mais originais e se a tecla **[lniciar]** for premida dentro deste tempo. Pode terminar a digitalização e iniciar a transmissão premindo na tecla **[#]** dentro deste tempo. Assim que o tempo especificado tiver decorrido, a transmissão inicia automaticamente. Se os originais forem colocados no alimentador de documentos automático (ADF), a transmissão inicia sem aguardar por mais originais depois de todos os originais no ADF tiverem sido digitalizados, independentemente das definições especificadas.

Se ocorrer um encravamento de papel ou se for executada qualquer uma das seguintes operações enquanto o equipamento aguarda mais originais, a contagem decrescente pára e não volta a iniciar-se até que seja premida a tecla **[#]**.

- Alterar as definições, tal como as definições de digitalização
- Abrir a tampa superior do ADF
- Premir na tecla [Interromper] para activar o modo de cópia

#### Densidade de Fundo de ADS (Cor integral)

As características devido ao tipo de papel, tais como não branqueado como jornais ou originais transparentes podem ser reduzidas corrigindo a densidade de digitalização.

### PReferência

Pág. 3 "Aceder às ferramentas do utilizador" Referência de Scanner

# Definições de Envio

Este capítulo descreve as ferramentas do utilizador no menu Definições de Envio em Funções de Scanner.

As predefinições são apresentadas em negrito.

#### Compactação (Preto & Branco)

Seleccione se os ficheiros de digitalização a preto e branco devem ou não ser compactados.

- Ligado
- Desligado

A compactação reduz o tempo necessário para a transferência de ficheiros de digitalização.

O tempo real necessário para a transferência de ficheiros varia dependendo do tamanho do ficheiro e da capacidade da rede.

#### Compactação (Escala de Cinzentos/Cor Integral)

Especifique se os ficheiros de digitalização de níveis múltiplos (escala de cinzentos/cor Integral) devem ou não ser compactados.

- Ligado
- Desligado

Se seleccionar **[Ligado]**, pode especificar o nível de compactação entre um e cinco.

A qualidade de imagem é melhor para níveis de compactação mais baixos, mas o tempo necessário para a transferência de ficheiros aumenta de forma correspondente.

O tempo real necessário para a transferência de ficheiros varia dependendo do tamanho do ficheiro e da capacidade da rede.

#### Nível PDF de Compactação Elevada

Seleccione o nível de compressão quando criar ficheiros PDF de compressão elevada.

- Mais elevado
- Standard

#### Tamanho Máximo de E-mail

Seleccione se deve ou não ser limitado o tamanho de um e-mail ao qual é anexada uma imagem.

- Ligado
- Desligado

Quando **[Ligado]** estiver seleccionado, introduza o limite de tamanho (128 - 102400 KB) com as teclas numéricas.

Quando o SMTP limita o tamanho, faça corresponder a mesma definição.

### Dividir & Enviar E-mail

Esta função está efectiva apenas quando **[Ligado]** estiver seleccionado para **[Tamanho máx. de e-mail]**.

Seleccione se uma imagem que exceda o tamanho especificado em **[Tamanho máx. de e-mail]** deve ser dividida e enviada utilizando mais do que um e-mail.

- Sim (por Tamanho Máx.)
- Sim (por Página)
- Desligado

Quando **[Sim (por Tamanho Máx.)]** estiver seleccionado, introduza o Número Máximo de Divisões (2 - 500) com as teclas numéricas.

Quando **[Pág. Múltiplas:TIFF]** ou **[Pág. Múltiplas:PDF]** estiver seleccionado para **[TipoFicheiro]**, a imagem não será dividida mesmo se **[Sim (por Página)]** estiver seleccionado. Quando **[Sim (por Tamanho Máx.)]** estiver seleccionado, pode não ser possível recuperar alguns ficheiros recebidos, dependendo do tipo de software de e-mail. Quando **[Não]** estiver seleccionado, o e-mail não é enviado se o tamanho exceder o limite e aparece uma mensagem de erro. O ficheiro da digitalização é descartado. Defina o tamanho máximo de e-mail dentro da capacidade do servidor SMTP.

### Idioma de Informação do E-mail

Seleccione o idioma no qual deve ser enviada a informação do e-mail, tal como o título, nome do documento e nome do remetente.

Seleccione um dos 20 idiomas seguintes:

Inglês Britânico, Inglês Americano, Alemão, Francês, Italiano, Espanhol, Holandês, Português, Polaco, Checo, Sueco, Finlandês, Húngaro, Norueguês, Dinamarquês, Japonês, Chinês Simplificado, Chinês Tradicional, Russo e Coreano. Não é possível alterar o texto do e-mail que é um modelo.

### N.º de Dígitos para Ficheiros de Uma Página

Define o número de dígitos para o número de série para anexar ao nome do ficheiro de Uma Página.

- 4 dígitos
- 8 Dígitos

### Método de E-mail de Ficheiros Guardados

Especifique a definição de e-mail para o envio de ficheiros guardados. Pode seleccionar **[Enviar ficheiro]** ou **[Enviar ligação URL]**. Esta definição pode ser utilizada para o seguinte:

- Enviar ficheiro Enviar Ficheiros Guardados por E-mail
- Enviar Ligação URL

Armazenamento e Envio Simultâneo por E-mail

Se seleccionar **[Enviar ficheiro]** são anexados ao e-mail os próprios ficheiros. Se seleccionar **[Enviar ligação URL]** são anexadas ao e-mail ligações URL para localizações de ficheiros.

### 

Pág. 3 "Aceder às ferramentas do utilizador"

# 7. Registar Endereços e Utilizadores para Funções Fax/Scanner

Este capítulo descreve como registar destinos e utilizadores no Livro de Endereços. Para obter mais informações sobre como aceder a Definições do Sistema, consulte "Aceder às ferramentas do utilizador (Definições do Sistema)".

# Livro de Endereços

O registo de informações como os nomes dos utilizadores e seus endereços de email no Livro de Endereços permite geri-los facilmente.

### ∰Importante

Os dados do Livro de endereços são guardados no disco rígido. Podem perder-se se houver alguma falha no disco rígido. O fabricante não será responsável por quaisquer danos resultantes da perda de dados.

Pode registar e gerir os seguintes itens no Livro de endereços:

#### Nomes

Pode registar o nome do utilizador e o visor avançado. Estas são as informações básicas necessárias para gerir utilizadores do equipamento.

Para registar um número de fax ou um endereço de e-mail no livro de endereços, tem previamente de registar informação como o nome de utilizador e o nome de destino.

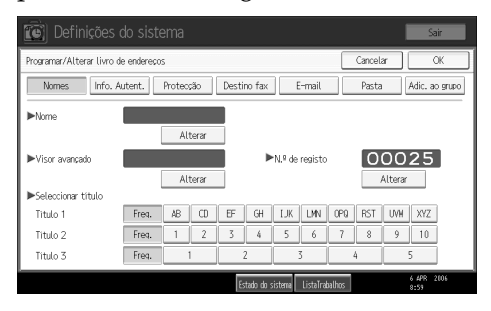

### Informação de Autenticação

Pode registar códigos de utilizador para restringir funções específicas a determinados utilizadores e para verificar a sua utilização de cada função. Pode também registar nomes de utilizador de início de sessão e palavras-passe de início de sessão para serem utilizados no envio de e-mails, no envio de ficheiros para pastas ou para aceder a um servidor LDAP.

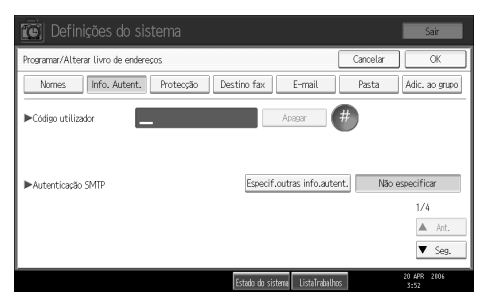

#### Protecção

Pode registar códigos de protecção para impedir que os nomes de remetentes sejam utilizados ou que as pastas sejam acedidas sem autorização.

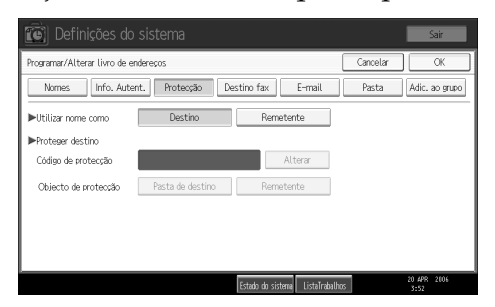

#### Destino Fax

Pode registar números de fax, a linha, o cabeçalho de fax e seleccionar a inserção de etiqueta. Quando utilizar o IP-Fax, pode registar o destino IP-Fax e seleccionar o protocolo.

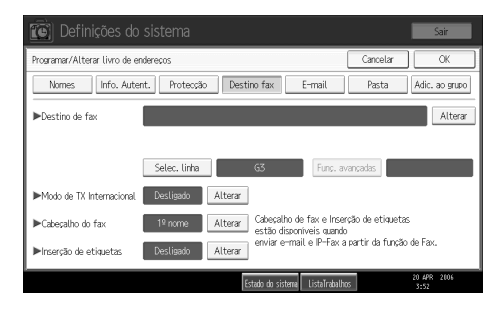

### ✤ E-mail

Pode registar destinos e-mail no Livro de Endereços.

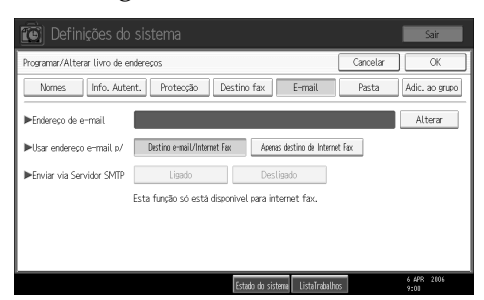

#### Pasta

Pode registar o protocolo, o nome do caminho, nome de utilizador.

• SMB

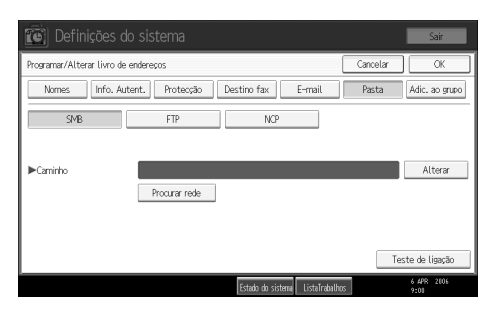

#### • FTP

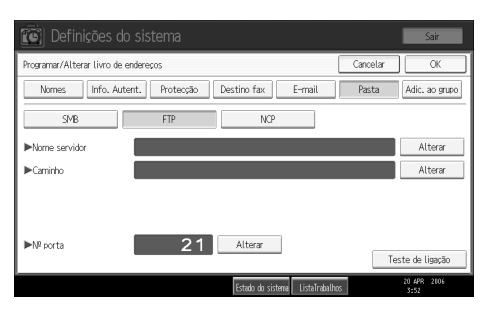

#### • NCP

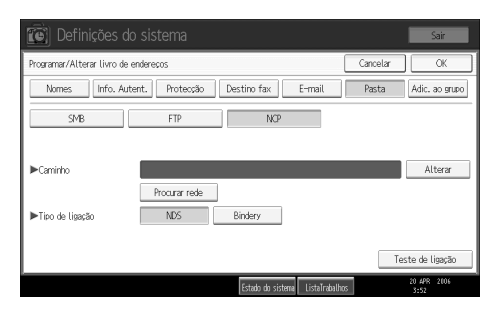

#### Adicionar ao Grupo

Pode colocar destinos de e-mail e de pastas registados num grupo para gestão mais fácil.

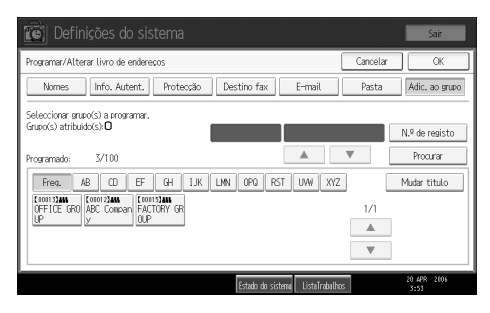

## 🔗 Nota

- Pode igualmente utilizar um Web Image Monitor para registar nomes no Livro de Endereços. Com o SmartDeviceMonitor for Admin, pode registar vários nomes simultaneamente. Para mais informações sobre a utilização de Web Image Monitor, consulte a Ajuda Web Image Monitor.
- Utilizando a Ferramenta de gestão de endereços no SmartDeviceMonitor for Admin, pode fazer uma cópia de segurança dos dados do Livro de Endereços. Recomendamos que faça uma cópia de segurança dos dados quando utilizar o Livro de Endereços. Para obter instruções de operação, consulte a Ajuda do SmartDeviceMonitor for Admin.

# Gerir nomes no Livro de Endereços

Registando um nome e visor avançado previamente, pode especificar destinos de e-mail e de pastas simplesmente seleccionando a tecla do nome.

### <sup>P</sup>Referência

Pág. 216 "Registar Nomes"

# Enviar fax por Memória Rápida

Registe um número de fax no Livro de endereços para que possa especificá-lo apenas através da selecção do destino de fax apresentado no visor inicial do fax quando enviar um fax. Quando a inserção de etiquetas estiver definida para "Ligado", o nome do destinatário e as mensagens standard são impressas na mensagem de fax quando esta é recebida pela outra parte.

Registando destinos IP-Fax no Livro de Endereços, pode especificar um destino simplesmente seleccionando-o dos destinos que aparecem no visor inicial do fax. Os números de IP-Fax registados podem ser utilizados e impressos como números de IP-Fax do remetente.

### Referência

Pág. 229 "Destino Fax"

# Enviar e-mail por Memória Rápida

Antes de registar endereços de e-mail no Livro de Endereços, pode especificar destinos de e-mail simplesmente seleccionando-os no visor inicial do fax quando enviar um documento por Internet Fax.

Pode também especificar endereços de e-mail seleccionando o destino apresentado no visor inicial do scanner quando enviar um documento com a função de scanner. Um endereço de e-mail registado pode ser utilizado como o endereço do remetente e os endereços do remetente são automaticamente introduzidos no campo "De" de um cabeçalho de e-mail.

### Referência

Pág. 242 "Destino E-mail"

# Enviar ficheiros digitalizados directamente para uma pasta partilhada

Depois de registar o nome do caminho, o nome de utilizador e a palavra-passe, pode aceder a uma pasta partilhada seleccionando o destino apresentado no visor inicial do scanner sempre que enviar ficheiros com a função de scanner para uma pasta partilhada.

Para partilhar a pasta com o Windows, seleccione o protocolo SMB.

Para registar a pasta no servidor FTP, seleccione o protocolo FTP.

Para registar a pasta no servidor NetWare, seleccione o protocolo NCP.

### 🔎 Referência

Pág. 246 "Registar Pastas"

# Impedir acesso não autorizado de utilizadores a pastas partilhadas a partir do equipamento

Depois de registar um código de protecção, pode especificar o objecto de protecção para evitar que um destino de e-mail seja utilizado sem permissão.

Pode impedir o acesso não autorizado a pastas registadas.

### 🔎 Referência

Pág. 274 "Registar um código de protecção"

# Gerir os utilizadores e a utilização do equipamento

Registe os códigos de utilizador para limitar os utilizadores às seguintes funções e verificar a utilização de cada função:

- Copiador
- Servidor de Documentos
- Fax
- Scanner
- Impressora

### 🔎 Referência

Pág. 220 "Informação de Autenticação"

# **Registar Nomes**

Registe informações sobre utilizadores incluindo os seus nomes.

O nome do utilizador é útil para seleccionar um destino quando enviar faxes ou e-mail. Pode também utilizá-lo como um destino de pasta.

Pode registar até 2000 nomes.

# **Registar Nomes**

Este capítulo descreve como registar nomes.

# Prima [Definições do sistema].

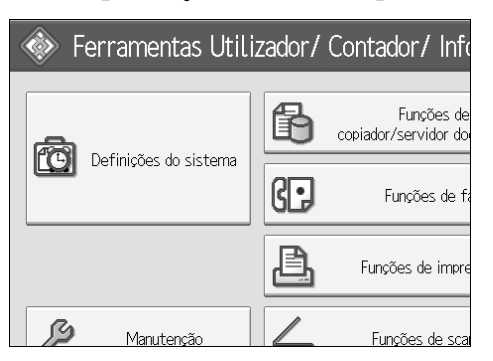

- **2** Prima [Ferr. Administrador].
- B Prima [Gestão do Livro de Endereços].
- Verifique se [Programar/Alterar] está seleccionado.
- **5** Prima [Novo programa].
- Derima [Alterar] à direita do nome.

Aparece o visor de introdução do nome.

Introduza o nome e depois prima [OK].

B Prima na tecla da classificação que pretende utilizar em Seleccionar Título.

| ►Nome               | London Office |    |    |    |           |       |
|---------------------|---------------|----|----|----|-----------|-------|
|                     | Alterar       |    |    |    |           |       |
| ►Visor avançado     | London Office |    |    |    | ٩N.       |       |
|                     | Alterar       |    |    |    |           |       |
| ►Seleccionar título |               |    |    | _  |           |       |
| Título 1            | Freq.         | AB | CD | EF | GH        | Ι     |
| Título 2            | Freq.         | 1  | 2  | 3  | 4         |       |
| Título 3            | Freq.         | 1  |    |    | 2         |       |
|                     |               |    |    | Es | tado do : | siste |

As teclas que pode seleccionar são:

- [Frequente] Adicionada à página visualizada em primeiro lugar.
- [AB], [CD], [EF], [GH], [IJK], [LMN], [OPQ], [RST], [UVW], [XYZ], [1] to [10]: Adicionado à lista de itens no título seleccionado.

Pode seleccionar [Frequente] e mais uma página para cada título.

# **9** Prima [OK] duas vezes.

# ${f I\!D}$ Prima a tecla [Ferramentas do utilizador/Contador].

## 🖉 Nota

Pode utilizar o nome para documentos no Servidor de Documentos. Para mais informações sobre o servidor de Documentos, consulte a Referência de Cópia/Servidor de Documentos.

# 

Acerca deste Equipamento

Referência de Cópia/Servidor de Documentos

# Alterar um Nome Registado

Este capítulo descreve como alterar um nome.

### Prima [Definições do sistema].

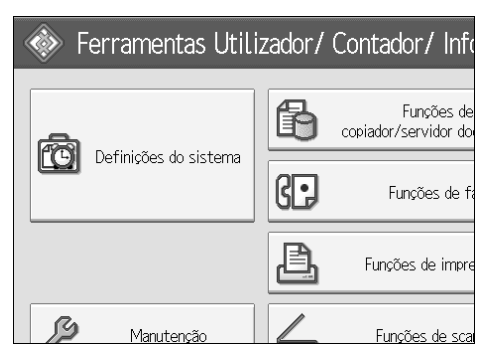

**2** Prima [Ferr. Administrador].

E Prima [Gestão do Livro de Endereços].

- Verifique se [Programar/Alterar] está seleccionado.
- Seleccione o nome registado que pretende alterar. Prima na tecla do nome ou introduza o número registado com as teclas numéricas.
- Derar alterar o nome ou visor avançado, prima na tecla [Alterar] à direita do nome ou do visor avançado.
- Introduza o nome ou o visor avançado e prima [OK].
- Para alterar o título, prima na tecla da classificação que pretende utilizar em Seleccionar Título.
- 🕑 Para alterar o número de registo, prima [Alterar] em N.º de Registo.
- Introduza um novo número de registo utilizando as teclas numéricas e, de seguida, prima na tecla [#].

Prima [OK].

Prima [Sair].

B Prima a tecla [Ferramentas do utilizador/Contador].

### 🖉 Nota

Pode procurar pelo nome registado, número de fax, nome da pasta, endereço de e-mail ou destino IP-Fax.

### 

Acerca deste Equipamento

# Apagar um Nome Registado

Este capítulo descreve como apagar um nome.

# Prima [Definições do sistema].

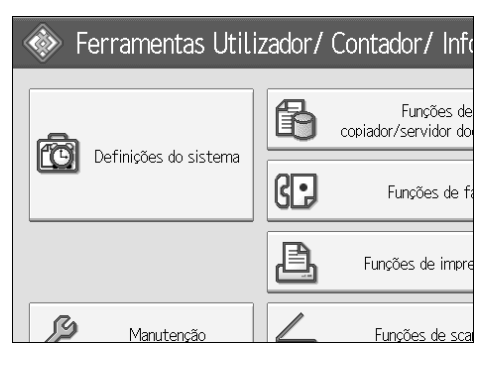

- **2** Prima [Ferr. Administrador].
- B Prima [Gestão do Livro de Endereços].
- Prima [Apagar].
- **5** Seleccione o nome que pretende apagar.

Prima na tecla do nome ou introduza o número registado com as teclas numéricas.

**6** Prima [Sim].

**2** Prima [Sair].

E Prima a tecla [Ferramentas do utilizador/Contador].

# Informação de Autenticação

De seguida, é descrito o procedimento para a autenticação de um código de utilizador.

### ∰Importante

As funções associadas a cada código de utilizador são as mesmas. Se alterar ou apagar códigos de utilizador, os dados de gestão e os limites associados a esse código tornar-se-ão inválidos.

Registe os códigos de utilizador para limitar os utilizadores às seguintes funções e verificar a utilização de cada função:

Copiador

Servidor de Documentos

Fax

Scanner

Impressora

### 🖉 Nota

- □ Pode registar até 500 códigos de utilizador.
- O número de cópias efectuadas de documentos guardados no Servidor de Documentos com o modo de fax é contabilizado para cada código de utilizador. Isto permite-lhe verificar a utilização feita por cada utilizador.
- O número de cópias digitalizadas no modo de scanner é contabilizado para cada código de utilizador. Isto permite-lhe verificar a utilização feita por cada utilizador.
- Para registar o código de utilizador do controlador de impressora automaticamente, seleccione [Impressora:ControloPC] para a impressora em Autenticação do Código de Utilizador. Para utilizar o código de utilizador definido em Ferramentas do Utilizador, defina os códigos de utilizador registados em Ferramentas do Utilizador para o controlador da impressora.
- Para mais informações sobre a definição de códigos de utilizador para o controlador da impressora, consulte Ajuda do Controlador de Impressora.

### PReferência

Pág. 85 "Autenticação da Gestão de Utilizadores"

# Registar um Código de Utilizador

Este capítulo descreve como registar um código de utilizador.

# Prima [Definições do sistema].

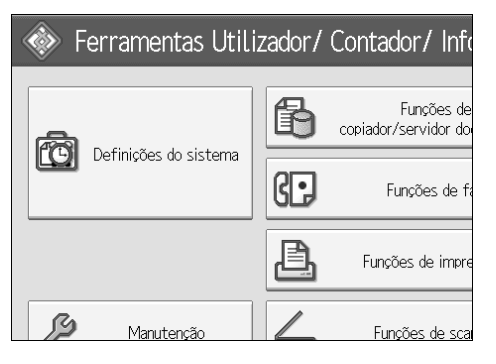

**2** Prima [Ferr. Administrador].

E Prima [Gestão do Livro de Endereços].

Verifique se [Programar/Alterar] está seleccionado.

**E** Prima no nome cujo código deve ser registado ou introduza o número registado com a tecla numérica.

Pode procurar pelo nome registado, número de fax, nome da pasta, endereço de e-mail ou destino IP-Fax.

# 6 Prima [Info. Autent.].

Introduza o código de utilizador utilizando as teclas numéricas e depois prima na tecla [#].

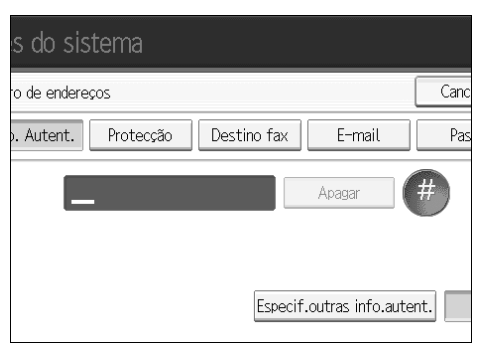

Se se enganar, prima na tecla [Apagar] ou na tecla [Apagar/Parar].

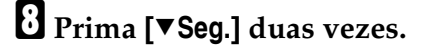

221

Seleccione as funções a utilizar com o código de utilizador a partir de Funções Disponíveis.

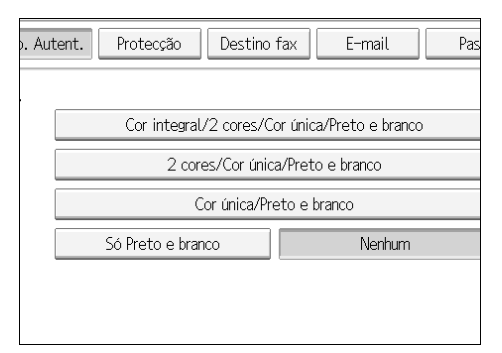

# D Prima [OK].

# Prima [Sair].

Prima a tecla [Ferramentas do utilizador/Contador].

🔗 Nota

- □ Pode introduzir um código de utilizador de um a oito dígitos.
- D Para registar um nome, consulte "Registar Nomes".

### 

Pág. 216 "Registar Nomes"

# Alterar um Código de Utilizador

Este capítulo descreve como alterar um código de utilizador.

### ∰Importante

Mesmo que altere um código do utilizador, o valor do contador não será apagado.

### Prima [Definições do sistema].

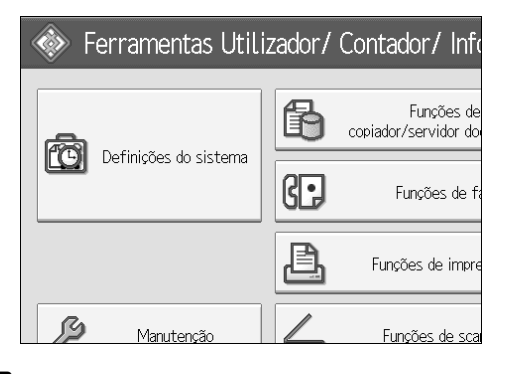

**2** Prima [Ferr. Administrador].

B Prima [Gestão do Livro de Endereços].

Verifique se [Programar/Alterar] está seleccionado.

# **5** Seleccione o utilizador cujo código de utilizador pretende alterar.

Prima na tecla do nome ou introduza o número registado com as teclas numéricas.

Pode procurar pelo nome registado, número de fax, nome da pasta, endereço de e-mail ou destino IP-Fax.

# **6** Prima [Info. Autent.].

# Prima [Alterar] e introduza o novo código de utilizador com as teclas numéricas

| s do sistema                            |      |
|-----------------------------------------|------|
| ro de endereços                         | Canc |
| o. Autent. Protecção Destino fax E-mail | Pas  |
| 123456 Alterar                          | nt.  |

# 8 Prima na tecla [#].

Para alterar as funções disponíveis, prima [Info. Autent.] e, de seguida, prima [▼Seg.] duas vezes.

### 🛿 Prima a tecla para seleccionar as funções a activar.

Prima a tecla para a realçar e, em seguida, a função é activada. Para cancelar uma selecção, prima na tecla realçada.

Prima [OK].

🖸 Prima [Sair].

B Prima a tecla [Ferramentas do utilizador/Contador].

### 🖉 Nota

Para alterar o nome, o visor avançado e o título, consulte "Alterar um Nome Registado".

### 

Pág. 218 "Alterar um Nome Registado"

# Apagar um Código de Utilizador

Este capítulo descreve como apagar um código de utilizador.

### ₿Importante

Depois de apagar o código de utilizador, o contador é apagado automaticamente.

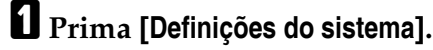

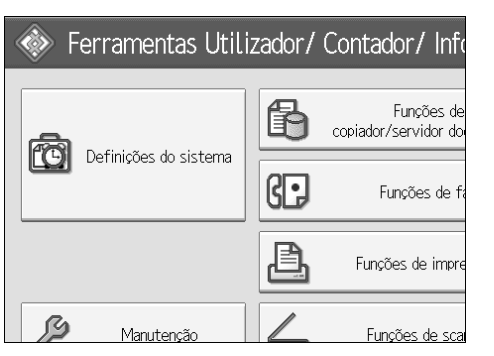

# **2** Prima [Ferr. Administrador].

B Prima [Gestão do Livro de Endereços].

## Prima [Apagar].

# **5** Seleccione o nome cujo código deve ser apagado.

Prima na tecla do nome ou introduza o número registado com as teclas numéricas.

Pode procurar pelo nome registado, número de fax, nome da pasta, endereço de e-mail ou destino IP-Fax.

# **6** Prima [Info. Autent.].

Prima [Alterar] para apagar o código de utilizador e, de seguida, prima na tecla [#].

| s do sistema                            |        |
|-----------------------------------------|--------|
| ro de endereços                         | Canc   |
| o. Autent. Protecção Destino fax E-mail | Pas    |
| 123456 Alterar                          | utent. |

# 8 Prima [OK].

9 Prima [Sair].

 ${f I\!D}$  Prima a tecla [Ferramentas do utilizador/Contador].

# 🔗 Nota

Para apagar definitivamente um nome do Livro de Endereços, consulte "Apagar um Nome Registado".

# 

Pág. 219 "Apagar um Nome Registado"

# Visualizar o Contador para cada Utilizador

Este capítulo descreve como visualizar o contador para cada utilizador.

# Prima [Definições do sistema].

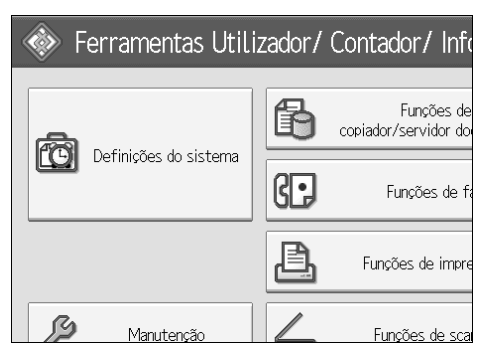

- **2** Prima [Ferr. Administrador].
- B Prima [Visualizar/Apagar/Imprimir contador por utilizador].

Seleccione a utilização da função a partir da qual pretende imprimir [Contador do copiador], [Contador de impressões], [Contador do fax] e [Contador do scanner].

Aparecem os contadores de utilização individual das funções para cada código de utilizador.

# Imprimir o Contador para cada Utilizador

Este capítulo descreve como imprimir o contador para cada utilizador.

### Prima [Definições do sistema].

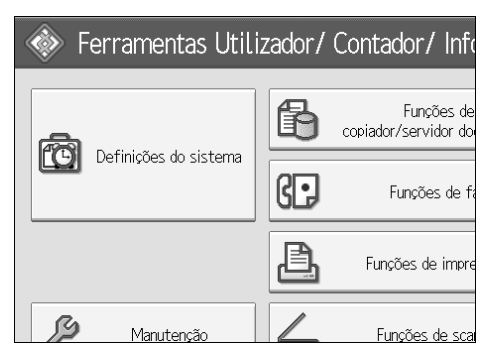

- **2** Prima [Ferr. Administrador].
- E Prima [Visualizar/Apagar/Imprimir contador por utilizador].
- **4** Seleccione um código de utilizador no lado esquerdo do visor.

| Contador do copiador Contador da impressora Cor |                                                   |                |           |
|-------------------------------------------------|---------------------------------------------------|----------------|-----------|
| Selec tudo na página                            | Seleccione, primeiro, o utilizador e, em seguida, |                |           |
|                                                 | Cor integral                                      | Preto & Branco | Cor única |
| 1111                                            | 000000                                            | 000000         | 00000     |
| 1234                                            | 000000                                            | 000000         | 00000     |
| 123456                                          | 000000                                            | 000000         | 00000     |
| 987654                                          | 000000                                            | 000000         | 00000     |
| 9999                                            | 000000                                            | 000000         | 00000     |

Prima [Selec tudo na página] para seleccionar todos os códigos de utilizador na página.

# E Prima [Impr Lista do Contador] em Por Utilizador.

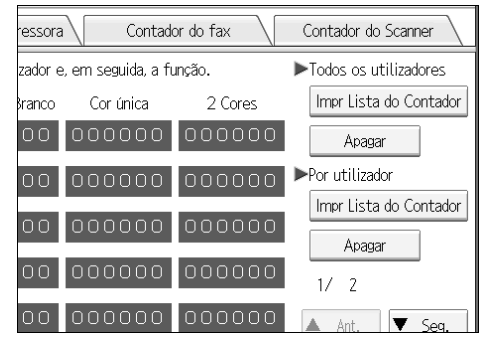

Introduza o código de utilizador e, de seguida, prima **[#]** se o código de utilizador estiver registado.

Seleccione a utilização da função que pretende impedir a partir de [Contador do copiador], [Contador de impressões], [Contador do fax] e [Contador do scanner].

**2** Prima [Imprimir].

# Imprimir o Contador para Todos os Utilizadores

Este capítulo descreve como imprimir o contador para todos os utilizadores.

Prima [Definições do sistema].

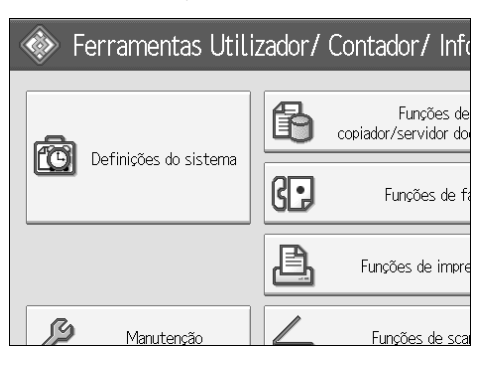

Prima [Ferr. Administrador].

E Prima [Visualizar/Apagar/Imprimir contador por utilizador].

Prima [Impr Lista do Contador] em Todos os Utilizadores.

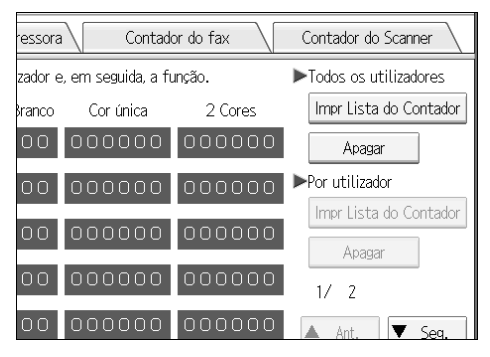

Introduza o código de utilizador e, de seguida, prima **[#]** se o código de utilizador estiver registado.

Seleccione a utilização da função que pretende impedir a partir de [Contador do copiador], [Contador de impressões], [Contador do fax] e [Contador do scanner].

**6** Prima [Imprimir].

# Apagar o Número de Impressões

Este capítulo descreve como limpar o contador.

### Prima [Definições do sistema].

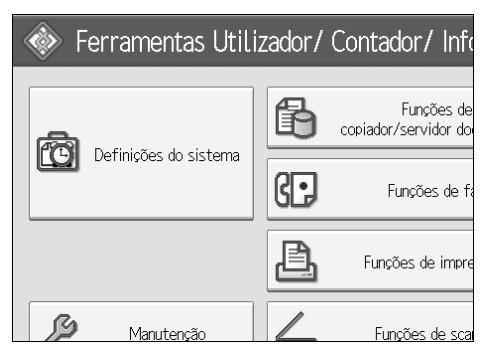

- **2** Prima [Ferr. Administrador].
- E Prima [Visualizar/Apagar/Imprimir contador por utilizador].
- **4** Seleccione o código de utilizador a apagar.
- **5** Para limpar o número de impressões efectuadas com um código de utilizador, seleccione o código de utilizador no lado esquerdo do visor.

| Contador do copiador Contador da impressora Cor |                   |                      |                |
|-------------------------------------------------|-------------------|----------------------|----------------|
| Selec tudo na página                            | Seleccione, prim  | eiro, o utilizador e | e, em seguida, |
|                                                 | ,<br>Cor integral | Preto & Branco       | Cor única      |
| 1111                                            | 000000            | 000000               | 00000          |
| 1234                                            | 000000            | 000000               | 00000          |
| 123456                                          | 000000            | 000000               | 00000          |
| 987654                                          | 000000            | 000000               | 00000          |
| 9999                                            | 000000            | 000000               | 00000          |

Prima [Selec tudo na página] para seleccionar todos os códigos de utilizador na página.

**6** Prima [Apagar] em Por Utilizador.

Seleccione a utilização da função que pretende apagar a partir de [Contador do copiador], [Contador de impressões], [Contador do fax] e [Contador do scanner].

E Prima [OK].

Para limpar o número de impressões para todos os códigos de utilizador, prima [Apagar] em Todos os Utilizadores.

U Seleccione a utilização da função que pretende apagar a partir de [Contador do copiador], [Contador de impressões], [Contador do fax] e [Contador do scanner].

Prima [OK].

# **Destino Fax**

Registe um destino de fax para que não necessite de introduzir sempre os números de fax e possa enviar documentos digitalizados com a função de fax.

- É fácil seleccionar o destino de fax se registar "Nome" e "Visor Avançado" para o destino de fax.
- Pode registar destinos de fax como um grupo. Para mais informações sobre como registar um grupo, consulte "Registar Nomes num Grupo".
- Pode registar os destinos de fax seleccionando-os a partir da função de remarcação.
- Os números de Fax registados podem ser utilizados como números de Fax do remetente.

Há dois tipos de destinos de fax, conforme descrito abaixo.

Destino Fax

Seleccione este para enviar o fax através da rede telefónica.

• IP-Fax

Seleccione este para enviar o fax para um equipamento numa rede TCP/IP. Não é possível enviar o fax para um equipamento numa outra rede se essa rede se encontrar por trás de um firewall.

Pode programar os seguintes itens num destino de fax:

#### Número de fax

Regista o número de fax do destino. Pode introduzir um número de fax até 128 dígitos. Tem de incluir todos os dígitos do número.

#### SUB-Código

Registar um Código SUB permite utilizar a Transmissão Confidencial para enviar mensagens para outros equipamentos de fax que suportam uma função semelhante denominada "Código SUB". Consulte a Referência de Fax.

#### Código SEP

Registar um Código SEP permite utilizar a Recepção Polling para receber faxes de outros equipamentos de fax que suportam a Recepção Polling. Consulte a Referência de Fax.

#### Linha

Se a unidade de interface G3 extra opcional estiver instalada, pode seleccionar o tipo de linha por destino.

#### Modo TX internacional

Quando definir o modo de TX Internacional para **[Ligado]**, o equipamento transmite mais cuidadosamente baixando a velocidade de transmissão. No entanto, os tempos de comunicação aumentam.

#### Cabeçalho do fax

Pode seleccionar para imprimir o cabeçalho de fax nos faxes recebidos pelo destinatário. A predefinição é "1º nome".

#### Inserção de etiquetas

Utilize a inserção de etiquetas para imprimir informação, tal como, o nome do destino na folha impressa no destino.

Os dados são impressos da seguinte forma:

- Nome do Destino

   O nome do destino especificado em [Destino de fax] é impresso antecedido
   de "Para" no topo da folha.
- Mensagem Standard

É impressa uma frase registada de duas linhas por baixo do "Nome do Destino".

Para utilizar esta função, defina Inserção de Etiquetas para **[Ligado]** quando programar destinos de fax e prima também **[Inser. Etiquetas]** quando enviar documentos de fax.

O cabeçalho do fax e a inserção de etiquetas são também impressos quando enviar mensagens de correio electrónico com a função de fax.

Pode programar uma mensagem standard diferente das que estão programadas no equipamento. Consulte a Referência de Fax

Pode programar os seguintes itens num Destino de IP-Fax:

#### ✤ IP-Fax

Registar o Destino IP-Fax. Pode registar o nome utilizando até 128 caracteres. Tem que efectuar esta definição quando utilizar o IP-Fax. Esta definição apenas funciona se a função IP-Fax tiver sido seleccionada.

#### SUB-Código

Registar um Código SUB permite utilizar a Transmissão Confidencial para enviar mensagens para outros equipamentos de fax que suportam uma função semelhante denominada "Código SUB". Consulte a Referência de Fax.

#### Código SEP

Registar um Código SEP permite utilizar a Recepção Polling para receber faxes de outros equipamentos de fax que suportam a Recepção Polling. Consulte a Referência de Fax.

#### Seleccionar Protocolo

Seleccione o protocolo para a transmissão IP-Fax. Esta definição apenas funciona se a função IP-Fax tiver sido seleccionada.

### PReferência

Pág. 264 "Registar Nomes num Grupo"

Pág. 274 "Registar um código de protecção"

# **Destino Fax**

Este capítulo descreve como registar um número de fax.

#### Registar um Destino Fax

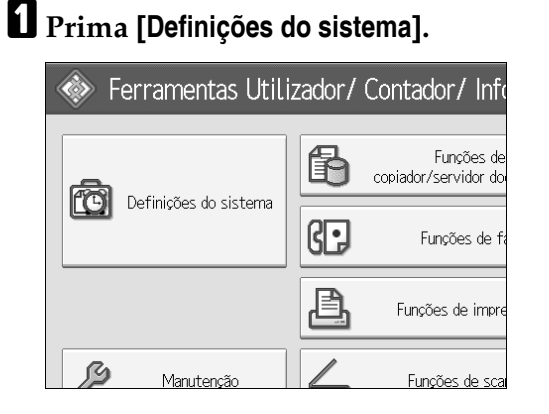

Prima [Ferr. Administrador].

E Prima [Gestão do Livro de Endereços].

Verifique se [Programar/Alterar] está seleccionado.

**5** Seleccione o nome cujo destino fax pretende registar. Prima na tecla do nome ou introduza o número registado com as teclas numéricas.

**6** Prima [Destino fax].

Introduza o número do fax com as teclas numéricas e, de seguida, prima [OK] em N.º de Fax.

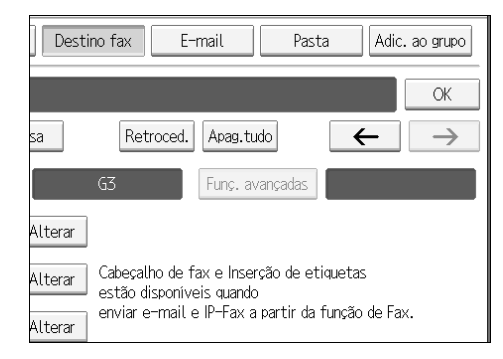

Especifique as definições opcionais, tais como "Código SUB", "Código SEP" e "Modo TX Internacional".

# Prima [OK].

# 🖉 Nota

- Quando um grupo é registado, pode também adicionar este destino de fax ao grupo. Para obter mais informações sobre como registar grupos, consulte "Registar Nomes num Grupo".
- D Para registar um nome, consulte "Registar Nomes".

### 

- Pág. 216 "Registar Nomes"
- Pág. 233 "Utilizar um Destino de Fax como remetente"
- Pág. 233 "Para alterar a linha"
- Pág. 234 "Para alterar o SUB-Código"
- Pág. 234 "Para alterar o Código SEP"
- Pág. 234 "Para definir o Modo TX Internacional"
- Pág. 234 "Para seleccionar o cabeçalho"
- Pág. 235 "Para definir a inserção de etiquetas"
- Pág. 265 "Registar Nomes num Grupo"

#### Alterar um Destino de Fax

### Prima [Definições do sistema].

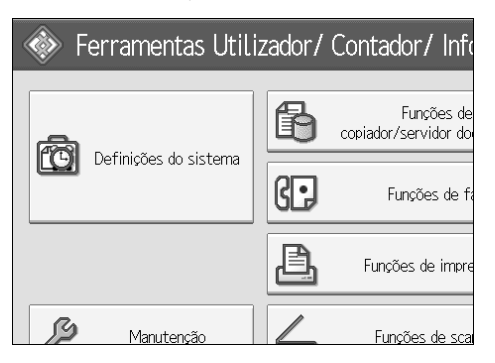

- **2** Prima [Ferr. Administrador].
- E Prima [Gestão do Livro de Endereços].
- Verifique se [Programar/Alterar] está seleccionado.

# **5** Seleccione o nome cujo destino fax pretende alterar.

Prima na tecla do nome ou introduza o número registado com as teclas numéricas. Pode procurar pelo nome registado, número de fax, nome da pasta, endereço de e-mail ou destino IP-Fax.

# **6** Prima [**Destino** fax].

# **2** Altere as definições.**3** Prima [OK].

# 🖉 Nota

Para alterar o nome, o visor avançado e o título, consulte "Alterar um Nome Registado".

### 

Pág. 218 "Alterar um Nome Registado" Pág. 233 "Para alterar o número de fax" Pág. 233 "Para alterar a linha" Pág. 234 "Para alterar o SUB-Código" Pág. 234 "Para alterar o Código SEP" Pág. 234 "Para definir o Modo TX Internacional" Pág. 234 "Para seleccionar o cabeçalho" Pág. 235 "Para definir a inserção de etiquetas"

Utilizar um Destino de Fax como remetente

Prima [Protecção].

2 Prima [Remetente] à direita de "Utilizar Nome como".

Para alterar o número de fax

Prima [Alterar] em N.º de fax.

2 Introduza o novo número do fax com as teclas numéricas e prima [OK].

#### Para alterar a linha

### Prima [Selec. linha].

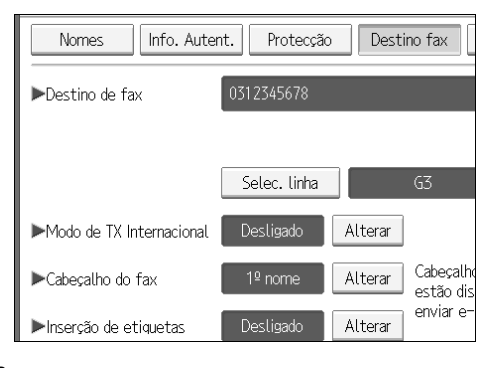

**2** Seleccione a linha e prima [OK].

### Para alterar o SUB-Código

1 Prima [Funç. avançadas] e, em seguida, [Código SUB].

Prima [Alterar] em TX SUB-Código.

E Introduza o novo SUB-Código e prima [OK].

Para alterar a palavra-passe, prima [Alterar] em Palavra-passe (SID).

**5** Introduza a nova palavra-passe e prima [OK].

**6** Prima [OK].

Para alterar o Código SEP

🖞 Prima [Funç. avançadas] e, em seguida, [Código SEP].

Prima [Alterar] em TX Código SEP.

E Introduza o novo Código SEP e prima [OK].

Para alterar a palavra-passe, prima [Alterar] em Palavra-passe (PWD).

🕑 Introduza a nova palavra-passe e prima [OK].

**6** Prima [**0**K].

Para definir o Modo TX Internacional

Prima [Alterar] em Modo TX Internacional.

2 Seleccione [Desligado] ou [Ligado] e prima [OK].

#### Para seleccionar o cabeçalho

Pode registar o cabeçalho do fax em Programar Informação de Fax nas definições do sistema para as Funções de Fax.

Prima [Alterar]em Cabeçalho de Fax.

**2** Seleccione [1º nome] ou [2º nome] e prima [OK].

### Referência

Pág. 150 "Registar Informação de Fax"

### Para definir a inserção de etiquetas

Quando a Inserção de Etiquetas estiver definida para Ligado, o nome do destinatário e as mensagens standard são impressas na mensagem de fax quando esta é recebida pela outra parte.

Prima [Alterar] em Inserção de Etiqueta.

Prima [Ligado].

B Prima [Alterar] em Linha 2.

Seleccione a nova mensagem standard ou prima [Inserção Manual] para introduzir a nova mensagem.

**U** Introduza a mensagem nova e, de seguida, prima [OK].

**O** Prima [OK].

Prima [Alterar] em Linha 3.

Seleccione uma nova mensagem standard e, de seguida, prima [OK].

**9** Prima [OK].

### 🔗 Nota

Para alterar o nome, o visor avançado e o título, consulte "Alterar um Nome Registado".

Pág. 218 "Alterar um Nome Registado"

#### Apagar um Destino de Fax

### ∰Importante

Se eliminar um destino de entrega especificado, as mensagens para a Caixa Pessoal registada, por exemplo, não podem ser entregues. Certifique-se de que verifica as definições na função de fax antes de eliminar quaisquer destinos.

## Prima [Definições do sistema].

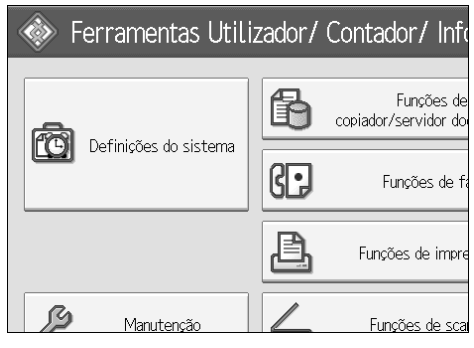

Prima [Ferr. Administrador].

**B** Prima [Gestão do Livro de Endereços].

# Prima [Apagar].

# **E** Seleccione o nome cujo destino de fax pretende apagar.

Prima na tecla do nome ou introduza o número registado com as teclas numéricas.

Pode procurar pelo nome registado, número de fax, nome da pasta, endereço de e-mail ou destino IP-Fax.

# **6** Prima [Destino fax].

### **2** Prima [Alterar] em N.º de fax.

### Prima [Apag.tudo].

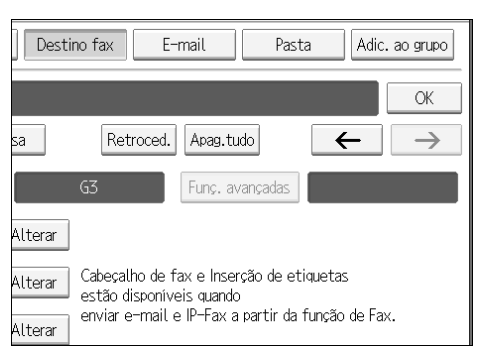

# Prima [OK] duas vezes.

TPrima a tecla [Ferramentas do utilizador/Contador].

### 🖉 Nota

Para apagar o nome, o visor avançado e o título, consulte "Apagar um Nome Registado".

### Referência

Pág. 219 "Apagar um Nome Registado"

# **Destino IP-Fax**

Este capítulo descreve como registar um destino IP-Fax.

### 🖉 Nota

Para obter mais informações sobre o envio de um IP-Fax, consulte "Enviar por IP-Fax" na Referência de Fax.

### PReferência

Referência de Fax

#### **Registar um Destino IP-Fax**

## Prima [Definições do sistema].

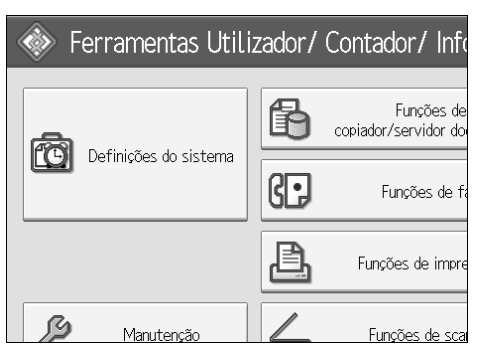

**2** Prima [Ferr. Administrador].

E Prima [Gestão do Livro de Endereços].

Verifique se [Programar/Alterar] está seleccionado.

# **5** Seleccione o nome cujo destino IP-Fax pretende registar.

Prima na tecla do nome ou introduza o número registado com as teclas numéricas.

### **6** Prima [**Destino fax**].

Prima [Selec. linha] e, de seguida, seleccione [H.323] ou [SIP].

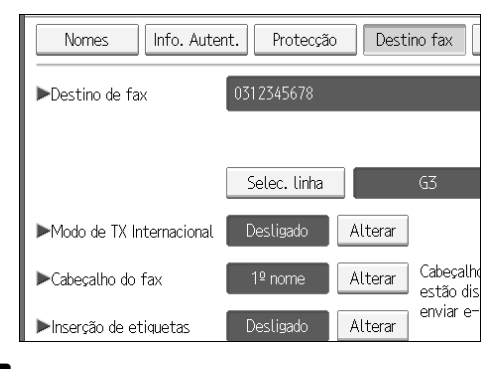

B Prima [Alterar] em "Destino de Fax".

## **9** Introduza o destino IP-Fax.

### D Prima [OK] duas vezes.

### 🖉 Nota

D Para registar um nome, consulte "Registar Nomes".

### PReferência

Pág. 216 "Registar Nomes"

Pág. 221 "Registar um Código de Utilizador"

Pág. 264 "Registar Nomes num Grupo"

Acerca deste Equipamento

#### Alterar um Destino IP-Fax Registado

### Prima [Definições do sistema].

| 🚸 Ferramentas Utilizador/ Contador/ Info |    |                                    |  |  |
|------------------------------------------|----|------------------------------------|--|--|
|                                          | ß  | Funções de<br>copiador/servidor do |  |  |
| Definições do sistema                    | G. | Funções de fa                      |  |  |
|                                          | ß  | Funções de impre                   |  |  |
| Manutenção                               |    | Funções de sca                     |  |  |

Prima [Ferr. Administrador].

B Prima [Gestão do Livro de Endereços].

Verifique se [Programar/Alterar] está seleccionado.

# E Seleccione o nome cujo destino IP-Fax pretende alterar.

Pode procurar pelo nome registado, número de fax, nome da pasta, endereço de e-mail ou destino IP-Fax.

# **6** Prima [Destino fax].

**2** Prima [Alterar] em "Destino de Fax".

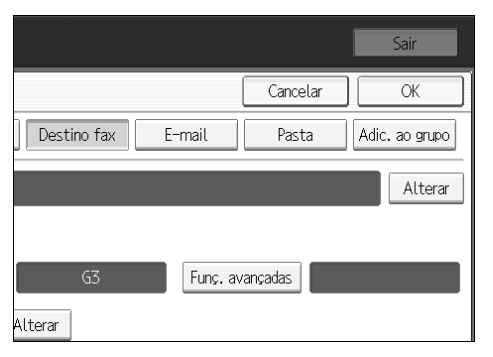

🕑 Introduza o novo destino e, de seguida, prima [OK].

# Prima [OK].

# D Prima [OK].

## 🖉 Nota

Para alterar o nome, o visor avançado e o título, consulte "Alterar um Nome Registado".

### 

Pág. 218 "Alterar um Nome Registado"

Acerca deste Equipamento

### Utilizar o Destino de IP-Fax como o remetente

Prima [Protecção].

Prima [Remetente] em [Utilizar nome como].

Para alterar o Destino IP-Fax

Prima [Alterar] em [Utilizar nome como].

**2** Introduza o novo destino e, de seguida, prima [OK].

Para seleccionar o protocolo

Prima [Selec. linha].

**2** Seleccione [H.323] ou [SIP].

#### Para programar o SUB-Código

Prima [Funç. avançadas] e, em seguida, [Código SUB].

Prima [Alterar] em TX SUB-Código.

E Introduza o Código SUB e, de seguida, prima [OK].

Para introduzir uma palavra-passe, prima [Alterar] em (SID).

**5** Introduza uma palavra-passe com as teclas numéricas e prima [OK].

**6** Prima [OK].

Para programar o Código SEP

Prima [Funç. avançadas] e, em seguida, [Código SUB].

Prima [Alterar] em TX Código SEP.

윌 Introduza um Código SEP com as teclas numéricas e prima [OK].

Para introduzir uma palavra-passe, prima [Alterar] em Palavra-passe (PWD).

🖯 Introduza uma palavra-passe com as teclas numéricas e prima [OK].

**6** Prima [**0**K].

Para definir o Modo TX Internacional

Prima [Alterar] em Modo TX Internacional.

**2** Seleccione [**Des**ligado] ou [Ligado] e prima [OK].

Para seleccionar o cabeçalho

Prima [Alterar] em Cabeçalho de Fax.

**2** Seleccione [1º nome] ou [2º nome] e prima [OK].

### Apagar um Destino IP-Fax Registado

Se eliminar um destino de entrega especificado, as mensagens para a Caixa Pessoal registada, por exemplo, não podem ser entregues. Certifique-se de que verifica as definições na função de fax antes de eliminar quaisquer destinos.

### Prima [Definições do sistema].

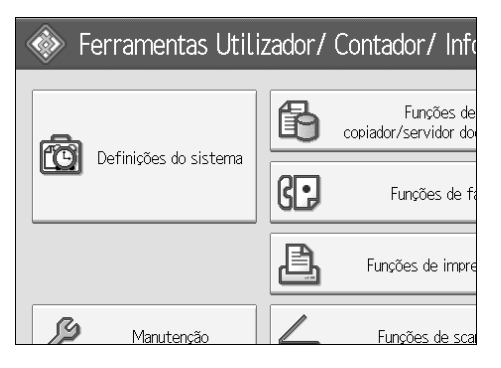

Prima [Ferr. Administrador].

E Prima [Gestão do Livro de Endereços].

4 Prima [Apagar].

**5** Seleccione o nome cujo destino IP-Fax pretende apagar. Prima na tecla do nome ou introduza o número registado com as teclas numéricas.

Pode procurar pelo nome registado, número de fax, nome da pasta, endereço de e-mail ou destino IP-Fax.

**6** Prima [Destino fax].

Prima [Alterar] em "Destino de Fax".

Prima [Apagar tudo].

**9** Prima [OK] duas vezes.

 ${f U}$  Prima a tecla [Ferramentas do utilizador/Contador].

### 🖉 Nota

Para alterar o nome, o visor avançado e o título, consulte "Alterar um Nome Registado".

### 

Pág. 218 "Alterar um Nome Registado"

# Destino E-mail

Registe os destinos de e-mail para que não necessite de introduzir sempre o endereço de e-mail e possa enviar ficheiros digitalizados através da função de fax ou scanner por e-mail.

- É fácil seleccionar o destino de e-mail se registar o "Nome" e "Visor Avançado" como o destino de e-mail.
- Pode registar destinos de e-mail como um grupo.
- Pode utilizar o endereço de e-mail como o endereço do remetente quando enviar ficheiros de digitalização em modo de scanner. Se quiser efectuar este procedimento, defina um código de protecção no endereço do remetente para impedir o acesso não autorizado.

### 🖉 Nota

- Pode seleccionar um endereço de e-mail num servidor LDAP e registá-lo no Livro de endereços. Consulte a Referência de Scanner.
- Pode definir o equipamento para enviar por e-mail um Relatório de Resultados de Transmissão sempre que for enviada uma transmissão. Consulte a Referência de Fax.

### 

Pág. 274 "Registar um código de protecção"

# **Registar um Destino E-mail**

### Prima [Definições do sistema].

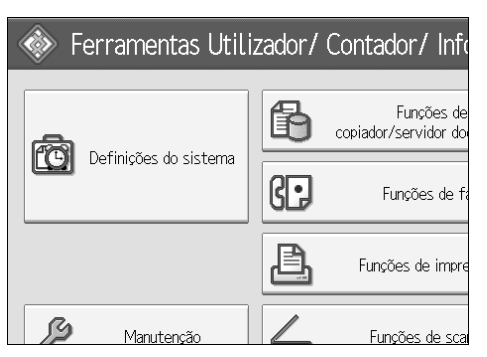

- Prima [Ferr. Administrador].
- E Prima [Gestão do Livro de Endereços].
- Verifique se [Programar/Alterar] está seleccionado.
- **5** Seleccione o nome cujo endereço de e-mail pretende registar. Prima na tecla do nome ou introduza o número registado com as teclas numéricas.
# Prima [E-mail].Prima [Alterar].

# Destino fax E-mail Pasta Adic. ao grupo earv.com Alterar rmet Fax Apenas destino de Internet Fax Desligado Desligado a disponível para internet fax.

# **B** Introduza o endereço de e-mail.

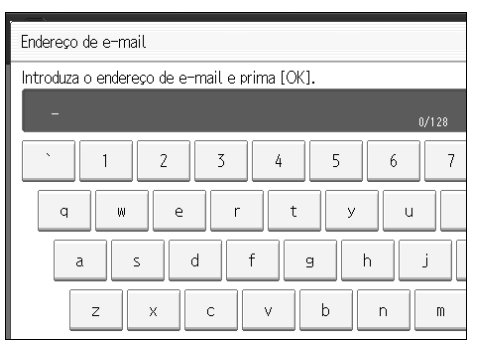

# **9** Prima [OK].

D Seleccione [Destino e-mail/Internet Fax] ou [Apenas destino de Internet Fax].

Se pretender utilizar o Internet fax, especifique se deve ou não utilizar "Enviar por Servidor SMTP".

# Prima [OK].

#### 🖉 Nota

- D Pode introduzir até 128 caracteres para o endereço de e-mail.
- D Para registar um nome, consulte "Registar Nomes".

#### PReferência

- Pág. 216 "Registar Nomes"
- Pág. 221 "Registar um Código de Utilizador"
- Pág. 265 "Registar Nomes num Grupo"

# Alterar um Destino de E-mail

# 1 Prima [Definições do sistema].

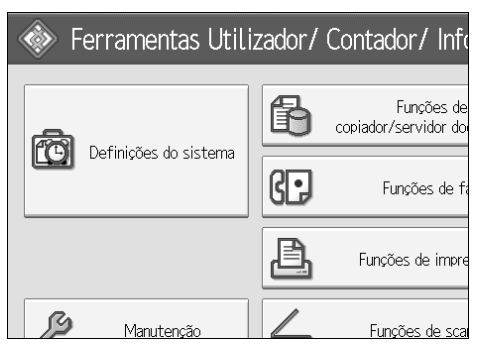

- **2** Prima [Ferr. Administrador].
- B Prima [Gestão do Livro de Endereços].
- Verifique se [Programar/Alterar] está seleccionado.

# **5** Seleccione o nome cujo endereço e-mail pretende alterar.

Prima na tecla do nome ou introduza o número registado com as teclas numéricas. Pode procurar pelo nome registado, número de fax, nome da pasta, endereço de e-mail ou destino IP-Fax.

#### **6** Prima [E-mail].

Prima [Alterar] em Endereço E-mail.

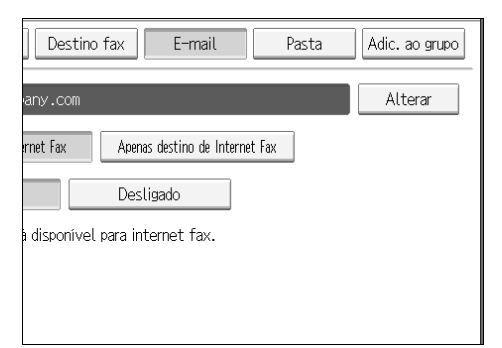

🕑 Introduza o endereço de e-mail e prima [OK].

# Prima [OK].

#### 🔗 Nota

Para alterar o nome, o visor avançado e o título, consulte "Alterar um Nome Registado".

#### PReferência

Pág. 218 "Alterar um Nome Registado" Acerca deste Equipamento Utilizar o endereço de e-mail como o remetente

Prima [Protecção].

2 Prima [Remetente] em [Utilizar nome como].

# Apagar um Destino de E-mail

Prima [Definições do sistema].

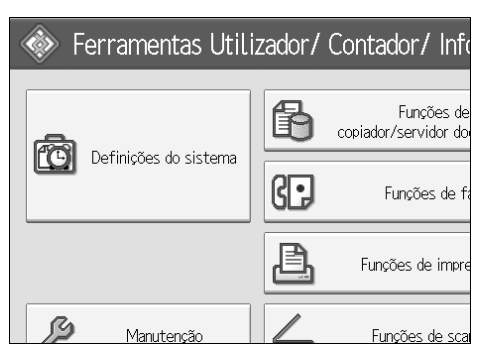

**2** Prima [Ferr. Administrador].

B Prima [Gestão do Livro de Endereços].

# 4 Prima [Apagar].

# **5** Seleccione o nome cujo endereço e-mail pretende apagar.

Prima na tecla do nome ou introduza o número registado com as teclas numéricas.

Pode procurar pelo nome registado, número de fax, nome da pasta, endereço de e-mail ou destino IP-Fax.

**6** Prima [E-mail].

Prima [Alterar] em Endereço E-mail.

8 Prima [Apagar tudo].

Prima [OK] duas vezes.

 ${f U}$  Prima a tecla [Ferramentas do utilizador/Contador].

#### 🖉 Nota

Para apagar o nome, o visor avançado e o título, consulte "Apagar um Nome Registado".

#### 

Pág. 219 "Apagar um Nome Registado"

# **Registar Pastas**

Se registar uma pasta partilhada, pode enviar os ficheiros digitalizados directamente para a pasta.

Existem três tipos de protocolo que pode utilizar:

• SMB

Para enviar ficheiros para pastas do Windows partilhadas.

• FTP

Utilize quando enviar ficheiros para um servidor FTP.

• NCP

Utilize quando enviar ficheiros para um servidor NetWare.

#### 🖉 Nota

- Para mais informações sobre os protocolos, os nomes dos servidores e os níveis das pastas, consulte o seu administrador de rede.
- Pode impedir que utilizadores não autorizados acedam as pastas a partir do equipamento. Consulte "Registar um Código de Protecção".
- Pode apenas seleccionar SMB, FTP ou NCP. Se alterar o protocolo depois de terminar as definições, todas as entradas anteriores são apagadas.

# Utilizar SMB para estabelecer ligação

#### 🖉 Nota

- Para registar uma pasta num servidor FTP, consulte "Utilizar FTP para estabelecer ligação".
- Para registar uma pasta num servidor NetWare, consulte "Utilizar NCP para estabelecer ligação".

#### 🔑 Referência

Pág. 252 "Utilizar FTP para estabelecer ligação" Pág. 258 "Utilizar NCP para estabelecer ligação"

#### Registar uma Pasta SMB

#### Prima [Definições do sistema].

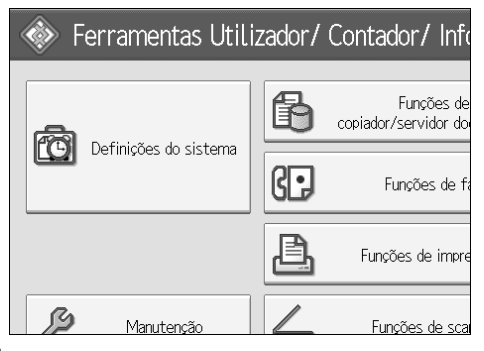

**2** Prima [Ferr. Administrador].

B Prima [Gestão do Livro de Endereços].

Verifique se [Programar/Alterar] está seleccionado.

**E** Seleccione o nome da pasta que pretende registar. Prima na tecla do nome ou introduza o número registado com as teclas numéricas.

<sup>6</sup> Prima [Info. Autent.] e, em seguida, [▼Seg.].

| 😰 Definições do sistema              |                               |     |  |  |
|--------------------------------------|-------------------------------|-----|--|--|
| Programar/Alterar livro de endereços |                               |     |  |  |
| Nomes Info.                          | Autent. Protecção Destino fax |     |  |  |
| ►Nome                                | London Office                 |     |  |  |
|                                      | Alterar                       |     |  |  |
| ►Visor avançado                      | London Office                 | ►N. |  |  |
| ►Seleccionar título                  | Alterar                       |     |  |  |

Prima [Especif.outras info.autent.] no lado direito de Autenticação de Pasta.

B Prima [Alterar] em Nome de Utilizador de Início de Sessão.

De Introduza o nome de utilizador de início de sessão e depois prima [OK].

Drima [Alterar] em Palavra-passe de Início de Sessão.

Introduza a palavra-passe e prima [OK].

Introduza novamente a palavra-passe para confirmar e depois prima [OK].

B Prima [Pasta].

# Prima [SMB].

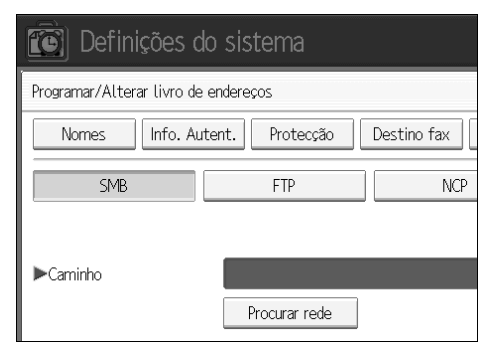

🕑 Prima [Teste de ligação] para verificar se o caminho está definido correctamente.

🖸 Prima [Sair].

Prima [OK].

## Prima [Sair].

#### 🔗 Nota

- D Para registar um nome, consulte "Registar Nomes".
- Pode introduzir até 64 caracteres para o nome de utilizador.
- Pode introduzir até 64 caracteres para a palavra-passe.
- D Pode introduzir um caminho até 128 caracteres.
- Para especificar uma pasta, pode introduzir o caminho manualmente ou localizar a pasta na rede.
- Se o teste de ligação falhar, verifique as ligações e tente novamente.
- Quando estiver seleccionado [Não especificar], aplica-se o Nome de Utilizador SMB e a Palavra-passe SMB que especificou em Nome de Utilizador Predefinido / Palavra-passe (Enviar) nas definições da Transferência de Ficheiros.
- Se estiver especificado Autenticação do Utilizador, contacte o seu administrador.

#### PReferência

Pág. 216 "Registar Nomes"

Pág. 248 "Para localizar a pasta SMB manualmente"

Pág. 249 "Para localizar a pasta SMB utilizando Procurar rede"

#### Para localizar a pasta SMB manualmente

#### Prima [Alterar] em Caminho.

# **2** Introduza o caminho onde a pasta está localizada.

#### B Prima [OK].

Se o formato do caminho introduzido não estiver correcto, aparece uma mensagem. Prima **[Sair]** e volte a introduzir o caminho.

# 🖉 Nota

- □ Introduza o caminho com o seguinte formato: "\\Nome Servidor\Nome Partilha\Nome Caminho\".
- □ Pode igualmente introduzir um endereço IPv4.
- Pode introduzir um caminho até 128 caracteres.

#### Para localizar a pasta SMB utilizando Procurar rede

#### Prima [Procurar rede].

Aparecem os computadores clientes que partilham a mesma rede com o equipamento.

O visor de Rede apenas lista computadores cliente aos quais tem autorização para aceder.

#### **2** Seleccione um computador cliente.

Aparecem as pastas partilhadas do computador cliente.

| ABCD-SERVER |
|-------------|
| ABCD-SERVER |
|             |
|             |
|             |
|             |

Pode premir **[Subir um nível]** para mudar de nível.

# **3** Seleccione a pasta que pretende registar.

# 🛿 [ок].

#### Se aparecer um Ecrã de Início de Sessão

Este capítulo explica como iniciar a sessão no equipamento se aparecer o ecrã de início de sessão quando tentar aceder a uma pasta procurando a rede.

Se não especificou a autenticação de pasta ou se foi introduzido um nome de utilizador ou palavra-passe incorrecta para a autenticação da pasta, aparece o visor de início de sessão.

# **1** Introduza o nome de utilizador de início de sessão e depois prima [OK].

Introduza o seu nome de utilizador de início de sessão para a autenticação da pasta.

#### Introduza a palavra-passe e prima [OK].

Aparece o caminho para a pasta seleccionada.

Se aparecer uma mensagem, prima **[Sair]** e, de seguida, introduza novamente o nome de utilizador e a palavra-passe de início de sessão.

#### Alterar uma Pasta SMB

#### Prima [Definições do sistema].

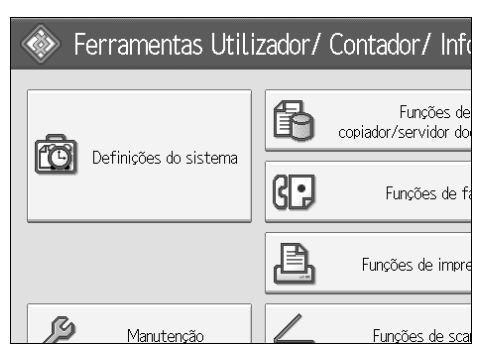

- Prima [Ferr. Administrador].
- E Prima [Gestão do Livro de Endereços].
- Verifique se [Programar/Alterar] está seleccionado.

#### **b** Seleccione o nome da pasta que pretende alterar.

Prima na tecla do nome ou introduza o número registado com as teclas numéricas.

Pode procurar pelo nome registado, número de fax, nome da pasta, endereço de e-mail ou destino IP-Fax.

# **6** Prima [Pasta].

#### **U** Seleccione os itens que pretende alterar.

Quando especificar uma pasta, introduza o caminho directamente ou seleccione-o consultando a rede. Para mais informação, consulte "Para localizar a pasta manualmente" e "Utilizar Procurar Rede para localizar a pasta".

#### Prima [Teste de ligação] para verificar se o caminho está definido correctamente.

#### Prima [OK].

D Prima [Sair].

#### 🖉 Nota

Para alterar o nome, o visor avançado e o título, consulte "Alterar um Nome Registado".

#### 

Pág. 218 "Alterar um Nome Registado"

#### Para alterar o protocolo

# Prima [FTP] ou [NCP].

| s do sist                        | tema      |             |        |      |
|----------------------------------|-----------|-------------|--------|------|
| o de endereç                     | os        |             |        | Canc |
| . Autent.                        | Protecção | Destino fax | E-mail | Pas  |
|                                  | FTP       | NCP         |        |      |
| \\workgroup\london Progurar rede |           |             |        |      |

#### 2 Aparece uma mensagem de confirmação. Prima [Sim].

A alteração do protocolo apaga todas as definições efectuadas no protocolo anterior.

#### **U**Volte a introduzir cada item.

#### 

Pág. 252 "Registar uma Pasta FTP"

#### Apagar uma pasta SMB registada

## I [Definições do sistema].

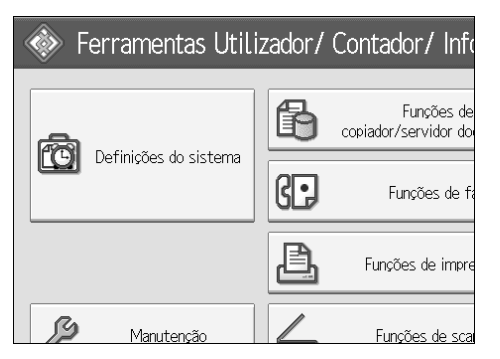

- **2** Prima [Ferr. Administrador].
- E Prima [Gestão do Livro de Endereços].
- Prima [Apagar].

# **5** Seleccione o nome da pasta que pretende apagar.

Prima na tecla do nome ou introduza o número registado com as teclas numéricas. Pode procurar pelo nome registado, número de fax, nome da pasta, endereço de e-mail ou destino IP-Fax.

# **6** Prima [Pasta].

#### **2** Prima o protocolo não seleccionado actualmente.

Aparece uma mensagem de confirmação.

Prima [Sim].

Prima [OK].

D Prima [Sair].

#### 🔗 Nota

Para apagar o nome, o visor avançado e o título, consulte "Apagar um Nome Registado".

#### 

Pág. 219 "Apagar um Nome Registado"

# Utilizar FTP para estabelecer ligação

#### 🖉 Nota

- Para registar uma pasta partilhada configurada no Windows, consulte "Utilizar SMB para estabelecer ligação".
- Para registar uma pasta num servidor NetWare, consulte "Utilizar NCP para estabelecer ligação".

#### PReferência

Pág. 246 "Utilizar SMB para estabelecer ligação"

Pág. 258 "Utilizar NCP para estabelecer ligação"

#### Registar uma Pasta FTP

#### Prima [Definições do sistema].

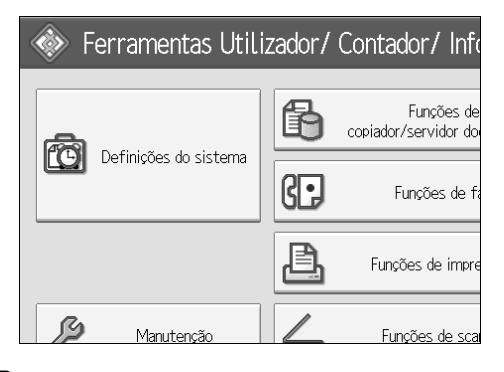

Prima [Ferr. Administrador].

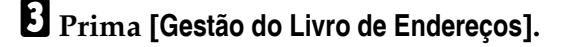

**4** Verifique se [Programar/Alterar] está seleccionado.

**5** Seleccione o nome da pasta que pretende registar.

Pode procurar pelo nome registado, número de fax, nome da pasta, endereço de e-mail ou destino IP-Fax.

I Prima [Info. Autent.] e, em seguida, [▼Seg.].

Prima [Especif.outras info.autent.] no lado direito de Autenticação de Pasta.

2 Prima [Alterar] em Nome de Utilizador de Início de Sessão.

De Introduza o nome de utilizador de início de sessão e depois prima [OK].

🗓 Prima [Alterar] em Palavra-passe de Início de Sessão.

Introduza a palavra-passe e prima [OK].

🕑 Introduza novamente a palavra-passe para confirmar e depois prima [OK].

B Prima [Pasta].

#### Prima [FTP].

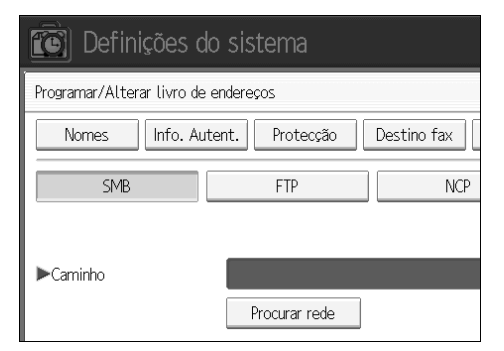

E Prima [Alterar] em Nome do Servidor.

🖸 Introduza o nome do servidor e prima [OK].

Prima [Alterar] em Caminho.

🛙 Introduza o caminho.

Prima [OK].

🖉 Prima [Alterar] em "N° porta"

Introduza o N.º da Porta.

💯 Prima [Teste de ligação] para verificar se o caminho está definido correctamente.

#### B Prima [Sair].

#### Prima [OK].

# 逛 Prima [Sair].

#### 🔗 Nota

- D Para registar um nome, consulte "Registar Nomes".
- □ Pode introduzir até 64 caracteres para o nome de utilizador.
- Pode introduzir até 64 caracteres para a palavra-passe.
- D Pode introduzir um nome de servidor até 64 caracteres.
- Pode introduzir um caminho absoluto, utilizando este formato: "/utilizador/ início/nomedeutilizador"; ou um caminho relativo, utilizando o formato: "directório/sub-directório".
- □ Se deixar o caminho vazio, o directório é o directório actual.
- Pode igualmente introduzir um endereço IPv4.
- D Pode introduzir um caminho até 128 caracteres.
- Para alterar o número da porta, prima [Alterar] em Nº de porta. Introduza o número da porta com as teclas numéricas e prima (#).
- □ Pode introduzir de 1 a 65535.
- □ Se o teste de ligação falhar, verifique as ligações e tente novamente.
- Quando estiver seleccionado [Não especificar], aplicam-se o Nome de Utilizador FTP e a Palavra-passe FTP que especificou em Nome de utilizador predefinido/palavra-passe (envio), nas definições da Transferência de Ficheiros. Para obter mais informações, consulte "Transferência de ficheiros".
- Se estiver especificado Autenticação do Utilizador, contacte o seu administrador.

#### 🔎 Referência

Pág. 216 "Registar Nomes"

Pág. 248 "Para localizar a pasta SMB manualmente"

Pág. 249 "Para localizar a pasta SMB utilizando Procurar rede"

#### Alterar uma Pasta FTP

# Prima [Definições do sistema].

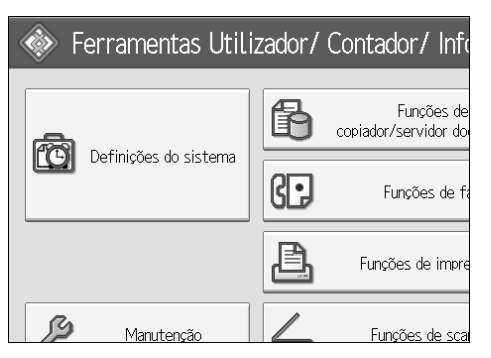

- Prima [Ferr. Administrador].
- B Prima [Gestão do Livro de Endereços].
- Verifique se [Programar/Alterar] está seleccionado.
- **5** Seleccione o nome da pasta que pretende alterar e, de seguida, prima [Pasta]. Prima na tecla do nome ou introduza o número registado com as teclas numéricas.

Pode procurar pelo nome registado, número de fax, nome da pasta, endereço de e-mail ou destino IP-Fax.

# **6** Prima [Pasta].

**2** Seleccione os itens que pretende alterar.

- Prima [Teste de ligação] para verificar se o caminho está definido correctamente.
- **9** Prima [OK].

D Prima [Sair].

#### 🖉 Nota

Para alterar o nome, o visor avançado e o título, consulte "Alterar um Nome Registado".

#### ✓ Referência

Pág. 218 "Alterar um Nome Registado"

#### Para alterar o protocolo

# Prima [SMB] ou [NCP].

| Nomes Info. Aut | tent. Protecção Destino fax |  |  |
|-----------------|-----------------------------|--|--|
| SMB             | FTP NCP                     |  |  |
| ►Nome servidor  | abcserver                   |  |  |
| ►Caminho        | user/home/username          |  |  |
|                 |                             |  |  |
|                 |                             |  |  |
| ▶Nº porta       | 21 Alterar                  |  |  |

# **2** Aparece uma mensagem de confirmação. Prima [Sim].

A alteração do protocolo apaga todas as definições efectuadas no protocolo anterior.

#### **B** Volte a introduzir cada item.

#### PReferência

Pág. 246 "Registar uma Pasta SMB"

#### Alterar itens em FTP

Prima [Alterar] em N° de porta.

**2** Introduza o novo número de porta e, de seguida, prima [#].

B Prima [Alterar] em Nome do Servidor.

Introduza o novo nome do servidor e prima [OK].

**5** Prima [Alterar] em "Caminho".

🖸 Introduza o novo caminho e prima [OK].

#### Apagar uma Pasta FTP

#### Prima [Definições do sistema].

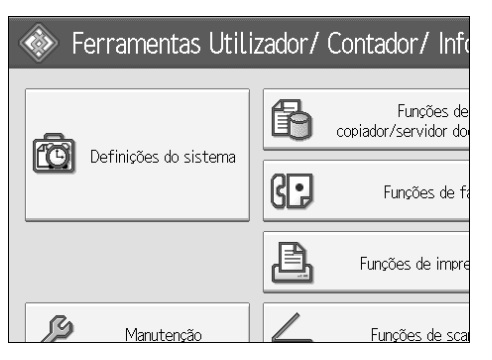

**2** Prima [Ferr. Administrador].

#### B Prima [Gestão do Livro de Endereços].

#### 4 Prima [Apagar].

# **E** Seleccione o nome da pasta que pretende apagar.

Prima na tecla do nome ou introduza o número registado com as teclas numéricas.

Pode procurar pelo nome registado, número de fax, nome da pasta, endereço de e-mail ou destino IP-Fax.

# **6** Prima [Pasta].

#### **2** Prima o protocolo não seleccionado actualmente.

Aparece uma mensagem de confirmação.

8 Prima [Sim].

#### Prima [OK].

D Prima [Sair].

#### 🖉 Nota

Para apagar completamente um nome, consulte "Apagar um Nome Registado".

#### PReferência

Pág. 219 "Apagar um Nome Registado"

# Utilizar NCP para estabelecer ligação

#### 🔗 Nota

- Para registar uma pasta partilhada configurada no Windows, consulte "Utilizar SMB para estabelecer Ligação".
- Para registar uma pasta num servidor FTP, consulte "Utilizar FTP para estabelecer ligação".

#### 🔎 Referência

Pág. 246 "Utilizar SMB para estabelecer ligação"

Pág. 252 "Utilizar FTP para estabelecer ligação"

#### Registar uma Pasta NCP

#### Prima [Definições do sistema].

| 🚸 Ferramentas Utilizador/ Contador/ Info |    |                                    |  |  |
|------------------------------------------|----|------------------------------------|--|--|
|                                          | ß  | Funções de<br>copiador/servidor do |  |  |
| Definições do sistema                    | G. | Funções de fa                      |  |  |
|                                          | ß  | Funções de impre                   |  |  |
| Manutenção                               |    | Funções de sca                     |  |  |

Prima [Ferr. Administrador].

E Prima [Gestão do Livro de Endereços].

Verifique se [Programar/Alterar] está seleccionado.

**5** Prima no nome que pretende registar ou introduza o número registado com as teclas numéricas.

Pode procurar pelo nome registado, número de fax, nome da pasta, endereço de e-mail ou destino IP-Fax.

D Prima [Info. Autent.] e, em seguida, [▼Seg.].

Prima [Especif.outras info.autent.] no lado direito de Autenticação de Pasta.

🖸 Prima [Alterar] em Nome de Utilizador de Início de Sessão.

E Introduza o nome de utilizador de início de sessão e depois prima [OK].

🛈 Prima [Alterar] em Palavra-passe de Início de Sessão.

Introduza a palavra-passe e prima [OK].

🛙 Introduza novamente a palavra-passe para confirmar e depois prima [OK].

Prima [Pasta].

Prima [NCP].

🕑 Seleccione "Tipo de Ligação".

Se pretender especificar uma pasta numa árvore NDS, prima **[NDS]**. Se pretender especificar uma pasta num servidor NetWare, prima **[Bindery]**.

Especifique a pasta.

Drima [OK].

🛙 Prima [Sair].

#### 🖉 Nota

D Para registar um nome, consulte "Registar Nomes".

Pode introduzir até 64 caracteres para o nome de utilizador.

D Pode introduzir até 64 caracteres para a palavra-passe.

- Se definiu "Tipo de Ligação" para [NDS], introduza o nome de utilizador seguido do nome do contexto em que se localiza o objecto do utilizador. Se o nome de utilizador for "utilizador" e o nome do contexto for "contexto", introduza "utilizador.contexto".
- Para especificar uma pasta, pode introduzir o caminho manualmente ou localizar a pasta na rede.
- Quando estiver seleccionado [Não especificar], aplicam-se o Nome de Utilizador NCP e a Palavra-passe NCP que especificou em Nome de utilizador predefinido/palavra-passe (envio), nas definições da Transferência de Ficheiros. Para obter mais informações, consulte "Transferência de ficheiros".

Se estiver especificado Autenticação do Utilizador, contacte o seu administrador.

#### 

Pág. 216 "Registar Nomes"

Pág. 260 "Para localizar a pasta NCP manualmente"

Pág. 260 "Para localizar a pasta NCP utilizando Procurar rede"

Acerca deste Equipamento

#### Para localizar a pasta NCP manualmente

Prima [Alterar] em Caminho.

Introduza o caminho onde a pasta está localizada.

# 🖸 [ок].

Prima [Teste de ligação] para verificar se o caminho está definido correctamente.

#### **5** Prima [Sair].

#### 🖉 Nota

- Se definir "Tipo de Ligação" para [NDS] e se o nome da árvore NDS for "árvore", o nome do contexto incluindo o volume for "contexto", o nome do volume for "volume" e o nome da pasta for "pasta", então o caminho será "\\árvore\volume. contexto\pasta".
- □ Se definir "Tipo de Ligação" para **[Bindery]** e se o nome do servidor NetWare for "servidor", o nome do volume for "volume" e o nome da pasta for "pasta", então o caminho será "\\servidor\volume\pasta".
- D Pode introduzir um caminho até 128 caracteres.
- Se o teste de ligação falhar, verifique as ligações e tente novamente.

#### Para localizar a pasta NCP utilizando Procurar rede

#### Prima [Procurar rede].

2 Se especificou "Tipo de Ligação" para [NDS] aparece uma lista de itens na árvore NDS. Se especificou "Tipo de Ligação" para [Bindery] aparece uma lista de itens no servidor NetWare.

#### E Procure a pasta de destino na árvore NDS ou servidor NetWare.

Pode premir **[Subir um nível]** para mudar de nível.

Seleccione a pasta que pretende registar.

# **Б** [ок].

#### 🖉 Nota

- □ Apenas as pastas às quais tem permissão de acesso aparecem em [Procurar rede].
- Se os idiomas utilizados no equipamento e o destino que pretende visualizar diferirem, os itens na lista podem não aparecer correctamente.
- Podem ser visualizados até 100 itens na lista.

#### Alterar uma pasta NCP registada

#### Prima [Definições do sistema].

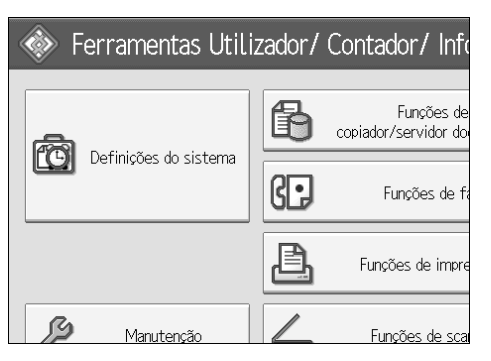

- Prima [Ferr. Administrador].
- E Prima [Gestão do Livro de Endereços].
- Verifique se [Programar/Alterar] está seleccionado.

#### 🕑 Seleccione o utilizador da pasta registada que pretende alterar.

Prima na tecla do nome ou introduza o número registado com as teclas numéricas.

Pode procurar pelo nome registado, número de fax, nome da pasta, endereço de e-mail ou destino IP-Fax.

## **6** Prima [Pasta].

#### **U** Seleccione "Tipo de Ligação".

Se pretender especificar uma pasta numa árvore NDS, prima [NDS]. Se pretender especificar uma pasta num servidor NetWare, prima [Bindery].

#### 8 Especifique a pasta.

Para especificar uma pasta, pode introduzir o caminho manualmente ou localizar a pasta na rede.

#### Prima [Teste de ligação] para verificar se o caminho está definido correctamente.

D Prima [OK].

# Drima [Sair].

#### 🖉 Nota

Para alterar o nome, o visor avançado e o título, consulte "Alterar um Nome Registado".

#### 

Pág. 218 "Alterar um Nome Registado"

#### Para alterar o protocolo

# Prima [SMB] ou [FTP].

#### 2 Aparece uma mensagem de confirmação. Prima [Sim].

A alteração do protocolo apaga todas as definições efectuadas no protocolo anterior.

#### **B** Volte a introduzir cada item.

#### 

Pág. 246 "Registar uma Pasta SMB"

Pág. 252 "Registar uma Pasta FTP"

#### Apagar uma Pasta NCP

#### Prima [Definições do sistema].

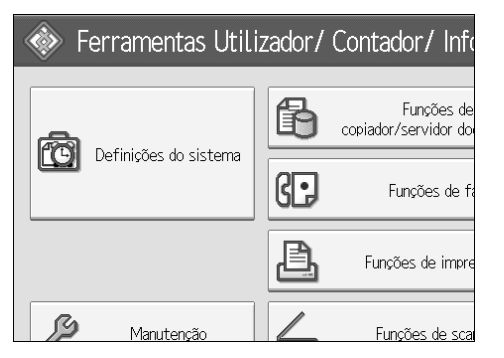

- **2** Prima [Ferr. Administrador].
- E Prima [Gestão do Livro de Endereços].

### 4 Prima [Apagar].

#### 🕑 Seleccione um utilizador da pasta que pretende eliminar.

Prima na tecla do nome ou introduza o número registado com as teclas numéricas.

Pode procurar pelo nome registado, número de fax, nome da pasta, endereço de e-mail ou destino IP-Fax.

# **6** Prima [Pasta].

#### **2** Prima o protocolo não seleccionado actualmente.

Aparece uma mensagem de confirmação.

8 Prima [Sim].

Prima [OK].

# (Sair].

### 🖉 Nota

Para apagar completamente um nome, consulte "Apagar um Nome Regis-tado".

# ₽ Referência

Pág. 219 "Apagar um Nome Registado"

# **Registar Nomes num Grupo**

Pode registar nomes num grupo para permitir a gestão fácil de endereços e-mail e pastas para cada grupo.

Para adicionar nomes num grupo, os grupos têm de ser previamente registados.

#### ∰Importante

- Quando utilizar a função Digitalizar para pasta, não pode enviar ficheiros digitalizados para um grupo com mais de 50 pastas registadas.
- □ O número máximo de destinos que é possível registar num grupo é 500.

#### 🖉 Nota

Pode definir um código de protecção para impedir o acesso não autorizado às pastas registadas num grupo. Para obter mais informações, consulte "Registar um código de protecção".

#### 🔎 Referência

Pág. 274 "Registar um código de protecção"

# Registar um Grupo

#### Prima [Definições do sistema].

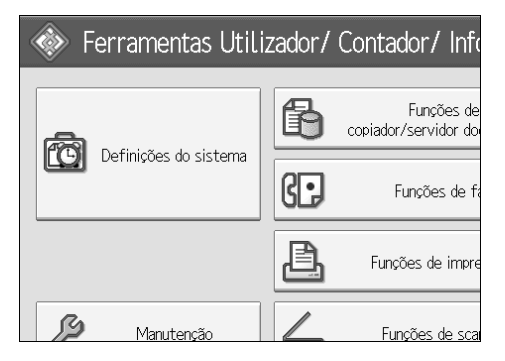

- Prima [Ferr. Administrador].
- E Prima [Livro de Endereços: Programar/Alterar/Apagar Grupo].
- Uverifique se [Programar/Alterar] está seleccionado.
- **5** Prima [Novo programa].

**6** Prima [Alterar] em Nome do Grupo.

| E Definições do sistema |                        |          |  |  |
|-------------------------|------------------------|----------|--|--|
| Programar/Alterar grupo |                        |          |  |  |
| Nomes                   | Utiliz/GrupoProgramado | Protecçã |  |  |
| ►Nome de grupo          |                        |          |  |  |
|                         | Alterar                | ]        |  |  |
| ►Visor avançado         |                        | ►N.      |  |  |
|                         | Alterar                | J        |  |  |
| ►Seleccionar título     |                        |          |  |  |

#### Introduza o nome do grupo e prima [OK].

O nome do Visor Avançado é automaticamente definido.

#### 🕑 Prima na tecla de título em Seleccionar Título, se necessário.

As teclas que pode seleccionar são:

- [Frequente] Adicionada à página visualizada em primeiro lugar.
- [AB], [CD], [EF], [GH], [IJK], [LMN], [OPQ], [RST], [UVW], [XYZ], [1] a [10]... Adicionada à lista de itens no título seleccionado.

Pode seleccionar [Frequente] e mais uma página para cada título.

Quando quiser alterar o visor avançado, prima [Alterar] em Visor Avançado. Introduza o visor avançado e prima [OK].

D Prima [OK].

Referência

Acerca deste Equipamento

# **Registar Nomes num Grupo**

Pode colocar nomes que registou no Livro de Endereços num grupo.

Quando registar novos nomes, pode também registar grupos ao mesmo tempo.

#### Prima [Definições do sistema].

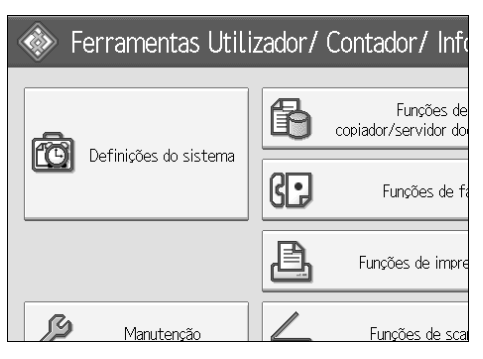

Prima [Ferr. Administrador].

B Prima [Gestão do Livro de Endereços].

# Verifique se [Programar/Alterar] está seleccionado.

# **5** Seleccione o nome a registar num grupo.

Prima na tecla do nome ou introduza o número registado com as teclas numéricas.

Pode procurar pelo nome registado, número de fax, nome da pasta, endereço de e-mail ou destino IP-Fax.

#### **6** Prima [Adic. ao grupo].

**2** Seleccione um grupo ao qual pretende adicionar o nome.

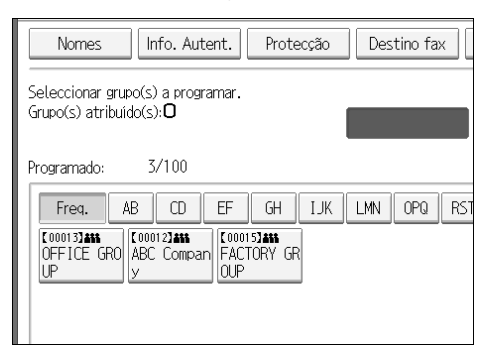

A tecla do grupo que seleccionou fica realçada e o nome é adicionado.

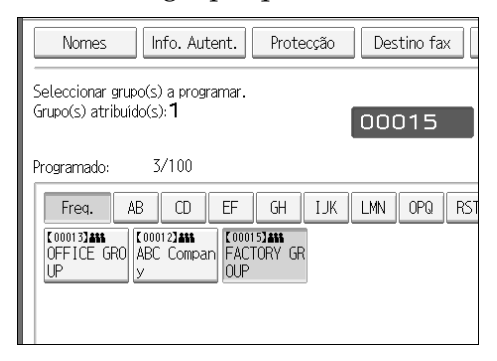

Prima [OK].

# Adicionar um Grupo a Outro Grupo

Pode adicionar um grupo a outro grupo.

#### Prima [Definições do sistema].

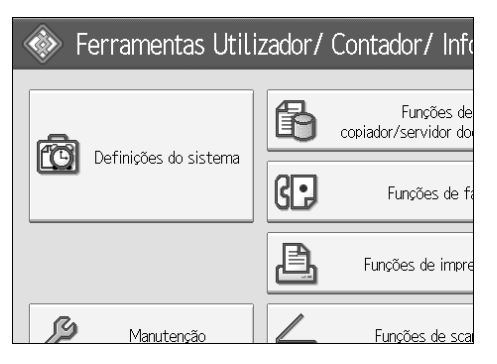

**2** Prima [Ferr. Administrador].

E Prima [Livro de Endereços: Programar/Alterar/Apagar Grupo].

Verifique se [Programar/Alterar] está seleccionado.

# E Seleccione o grupo que pretende colocar noutro grupo.

Prima na tecla do grupo ou introduza o número registado com as teclas numéricas.

Pode procurar pelo nome registado, número de fax, nome da pasta, endereço de e-mail ou destino IP-Fax.

#### **6** Prima [Adic. ao grupo].

**2** Seleccione o grupo que pretende adicionar.

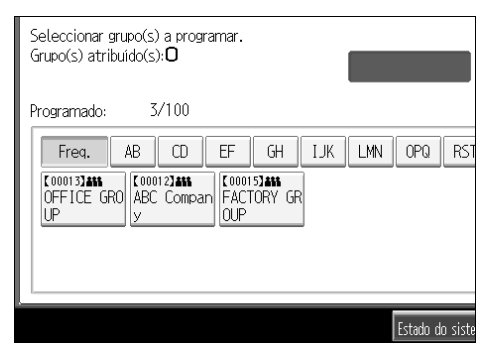

A tecla do grupo que seleccionou fica realçada e o grupo é adicionado.

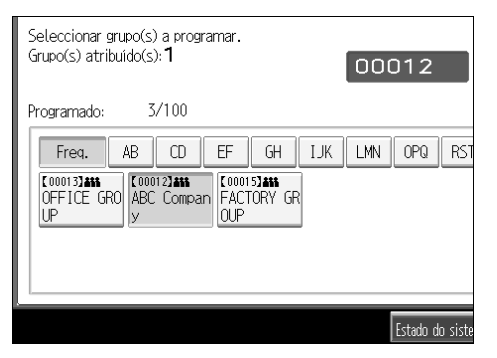

# B Prima [OK].

# Visualizar Nomes Registados num Grupo

Pode verificar os nomes ou grupos registados em cada grupo.

#### Prima [Definições do sistema].

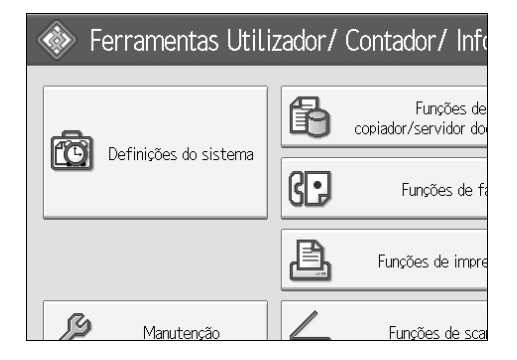

- **2** Prima [Ferr. Administrador].
- B Prima [Livro de Endereços: Programar/Alterar/Apagar Grupo].
- Verifique se [Programar/Alterar] está seleccionado.

# **E** Seleccione o grupo onde os membros que pretende verificar estão registados.

Pode procurar pelo nome registado, número de fax, nome da pasta, endereço de e-mail ou destino IP-Fax.

#### **O** Prima [Utiliz/GrupoProgramado].

Todas os nomes registados são visualizados.

**7** Prima [OK].

# Remover um Nome de um Grupo

# Prima [Definições do sistema].

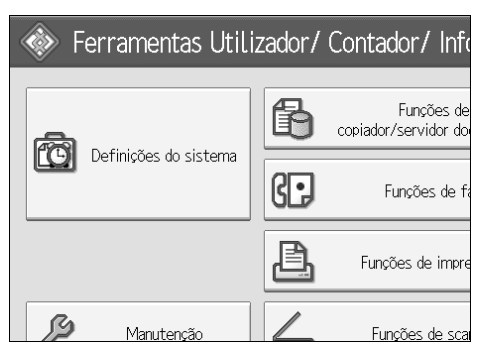

- **2** Prima [Ferr. Administrador].
- E Prima [Gestão do Livro de Endereços].

#### Verifique se [Programar/Alterar] está seleccionado.

# **5** Seleccione o nome a remover de um grupo.

Prima na tecla do nome ou introduza o número registado com as teclas numéricas.

Pode procurar pelo nome registado, número de fax, nome da pasta, endereço de e-mail ou destino IP-Fax.

#### O Prima [Adic. ao grupo].

**2** Seleccione o grupo do qual pretende remover o nome.

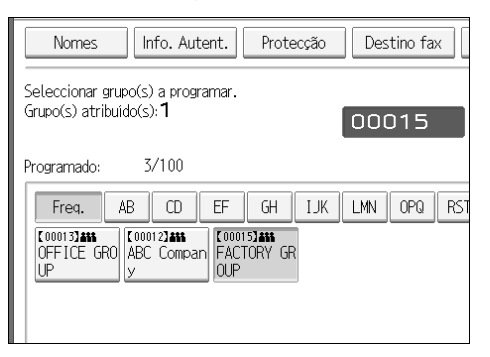

A tecla do grupo que seleccionou fica realçada e o nome é adicionado.

# Prima [OK].

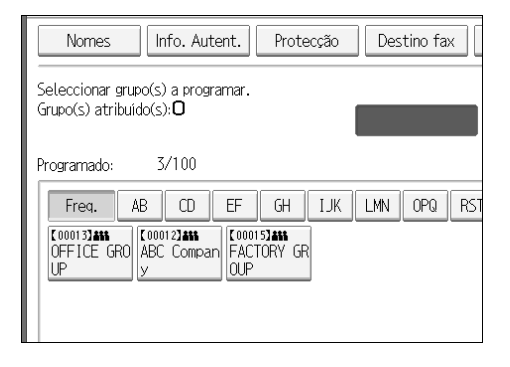

# Apagar um Grupo dentro de Outro Grupo

Prima [Definições do sistema].

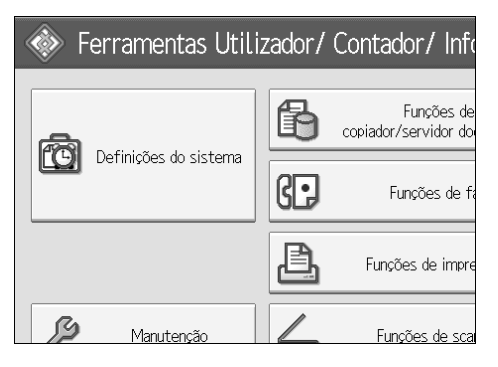

- **2** Prima [Ferr. Administrador].
- E Prima [Livro de Endereços: Programar/Alterar/Apagar Grupo].
- Verifique se [Programar/Alterar] está seleccionado.

# E Seleccione o grupo a partir do qual pretende apagar.

Prima na tecla do grupo ou introduza o número registado com as teclas numéricas.

Pode procurar pelo nome registado, número de fax, nome da pasta, endereço de e-mail ou destino IP-Fax.

#### O Prima [Adic. ao grupo].

As teclas dos grupos nos quais o grupo está registado aparecem realçadas.

# **2** Seleccione o grupo a partir do qual pretende apagar.

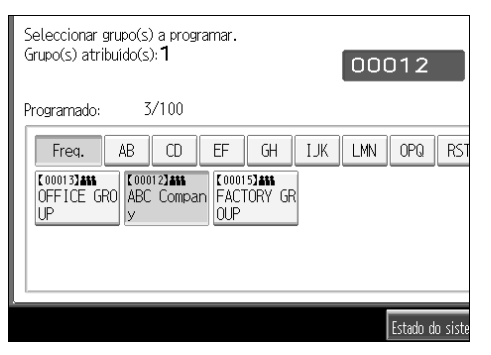

A tecla do grupo é deseleccionada e o grupo é apagado.

# 🛿 [ОК].

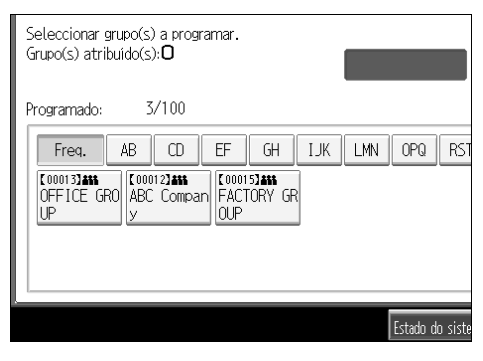

# Alterar um Nome de Grupo

## Prima [Definições do sistema].

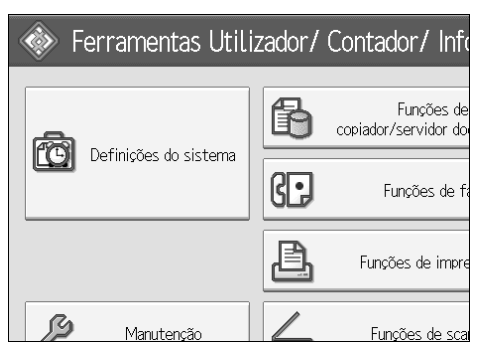

- **2** Prima [Ferr. Administrador].
- E Prima [Livro de Endereços: Programar/Alterar/Apagar Grupo].
- **4** Verifique se [Programar/Alterar] está seleccionado.
- E Prima a tecla do grupo que pretende alterar.

Pode procurar pelo nome registado, número de fax, nome da pasta, endereço de e-mail ou destino IP-Fax.

Derived Parar alterar o nome do grupo e visor avançado, prima [Alterar] em Nome de Grupo ou Visor Avançado.

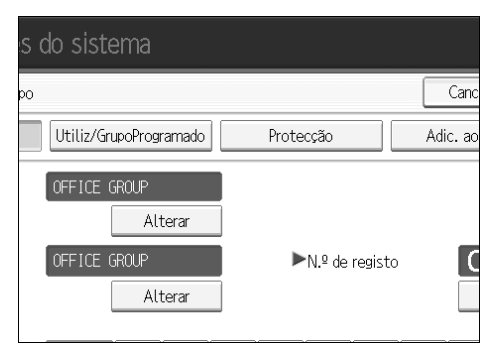

- Introduza o novo nome do grupo ou visor avançado e prima [OK].
- **B** Para alterar o título, prima na tecla do título em Seleccionar Título.
- 🕑 Para alterar o número de registo, prima [Alterar] em N.º de Registo.
- $m{I}$  Introduza o novo número de registo utilizando as teclas numéricas.
- **1** Prima na tecla **[#]**.
- Prima [OK].

# Apagar um Grupo

## **1** Prima [Definições do sistema].

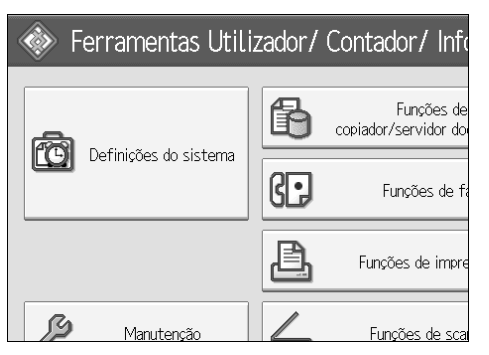

- **2** Prima [Ferr. Administrador].
- E Prima [Livro de Endereços: Programar/Alterar/Apagar Grupo].
- Prima [Apagar].
- **5** Prima [Sim].
- **6** Prima a tecla do grupo que pretende apagar.

Pode procurar pelo nome registado, número de fax, nome da pasta, endereço de e-mail ou destino IP-Fax.

# **2** Prima [Sim].

# Registar um código de protecção

Pode impedir o acesso aos nomes ou pastas dos remetentes definindo um código de protecção.

Pode utilizar esta função para proteger:

• Pastas

Pode impedir o acesso não autorizado a pastas.

• Nomes dos remetentes Pode impedir a utilização indevida dos nomes dos remetentes.

Referência

Pág. 221 "Registar um Código de Utilizador"

# Registar um Código de Protecção para um Único Utilizador

Prima [Definições do sistema].

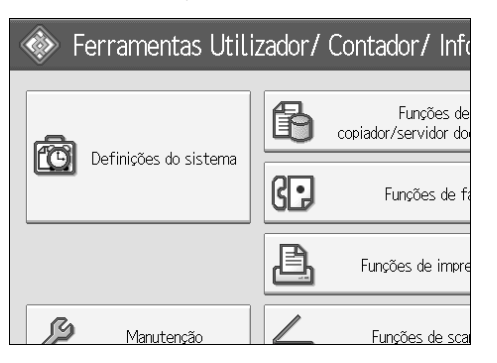

- **2** Prima [Ferr. Administrador].
- B Prima [Gestão do Livro de Endereços].

Verifique se [Programar/Alterar] está seleccionado.

# **5** Seleccione o nome do código de protecção que pretende registar.

Pode procurar pelo nome registado, número de fax, nome da pasta, endereço de e-mail ou destino IP-Fax.

# **6** Prima [Protecção].

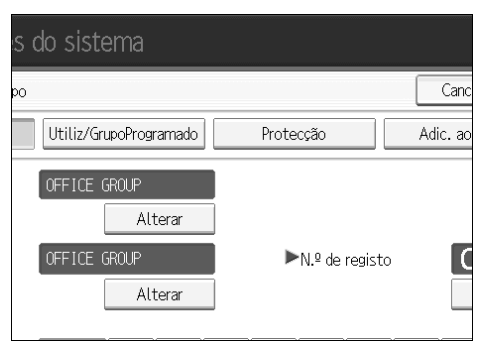

Prima [Destino] ou [Remetente] em Utilizar Nome como.

| s do sis    | stema            |             |         |      |
|-------------|------------------|-------------|---------|------|
| o de endere | eços             |             |         | Canc |
| . Autent.   | Protecção        | Destino fax | E-mail  | Pas  |
|             | Destino          | Rer         | netente |      |
| • <b>–</b>  |                  |             | Alterar |      |
| ção         | Pasta de destino | Rer         | netente |      |

[Destino] e [Remetente] podem ser seleccionados simultaneamente.

B Prima [Alterar] em Código de protecção.

Introduza o código de protecção com as teclas numéricas e prima [#].

Prima [OK].

Prima [Sair].

- 🖉 Nota
- Especifique um código de protecção de até oito dígitos. Pode igualmente especificar "Protecção" sem especificar um código de protecção.

# Registar um Código de Protecção para um Utilizador de Grupo

# Prima [Definições do sistema].

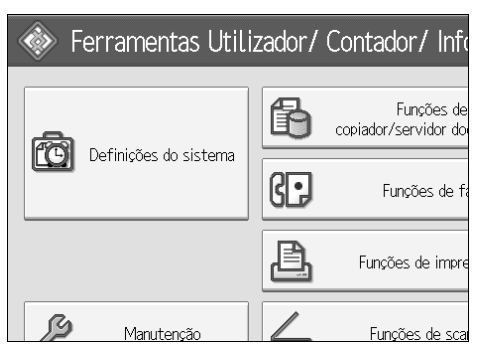

- Prima [Ferr. Administrador].
- El Prima [Livro de Endereços: Programar/Alterar/Apagar Grupo].
- Verifique se [Programar/Alterar] está seleccionado.
- **5** Prima na tecla de grupo que pretende alterar ou introduza o número registado com as teclas numéricas.
- 6 Prima [Protecção].
- Prima [Pasta de destino] em Objecto de Protecção.
- 🕑 Prima [Alterar] em Código de protecção.
- Introduza um código de protecção utilizando as teclas numéricas e, de seguida, prima na tecla [#].
- Prima [OK].
- Prima [Sair].
  - 🖉 Nota
  - Especifique um código de protecção de até oito dígitos. Pode igualmente especificar "Protecção" sem especificar um código de protecção.

# Registar Autenticação SMTP e LDAP

# Autenticação SMTP

Para cada utilizador registado no Livro de Endereços, pode registar um nome de utilizador e palavra-passe de início de sessão a serem utilizados para o acesso a um servidor SMTP.

Para utilizar um servidor SMTP, necessita de o programar previamente.

#### ∰Importante

Quando [Não especificar] estiver seleccionado para Autenticação SMTP, aplicam-se o Nome de Utilizador e a Palavra-passe que especificou em Autenticação SMTP das Definições de Transferência de Ficheiros. Para obter mais informações, consulte "Transferência de ficheiros".

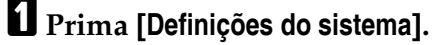

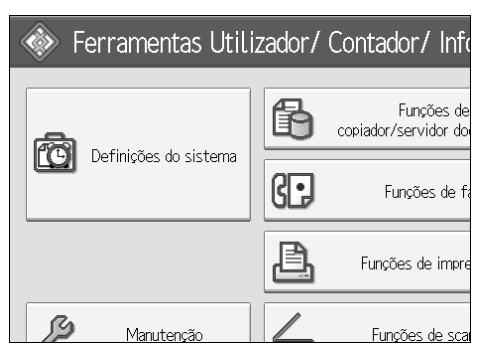

Prima [Ferr. Administrador].

B Prima [Gestão do Livro de Endereços].

Verifique se [Programar/Alterar] está seleccionado.

# Derima o nome que pretende registar ou introduza o número registado com as teclas numéricas

Pode procurar pelo nome registado, número de fax, nome da pasta, endereço de e-mail ou destino IP-Fax.

#### **6** Prima [Info. Autent.].

**2** Prima [Especif.outras info.autent.] no lado direito de Autenticação SMTP.

B Prima [Alterar] em Nome de Utilizador de Início de Sessão.

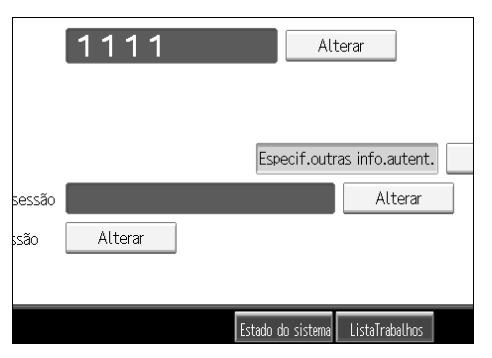

D Introduza o nome de utilizador de início de sessão e depois prima [OK].

D Prima [Alterar] em Palavra-passe de Início de Sessão.

Introduza a palavra-passe e prima [OK].

🛿 Introduza novamente a palavra-passe para confirmar e depois prima [OK].

🕑 [ОК].

#### 🖉 Nota

- D Para registar um nome, consulte "Registar Nomes".
- □ Pode introduzir até 191 caracteres para o nome de utilizador.
- Quando utilizar POP antes da Autenticação SMTP, pode introduzir até 63 caracteres.
- Pode introduzir até 64 caracteres para a palavra-passe.
- Para alterar as definições de Autenticação SMTP, repita o passo 2 a 1.

#### 

Pág. 216 "Registar Nomes" Pág. 14 "Definições de Rede"

Acerca deste Equipamento
# Autenticação LDAP

Para cada utilizador registado no Livro de Endereços pode registar uma palavra-passe de início de sessão para ser utilizada no acesso ao servidor LDAP.

Para utilizar um servidor LDAP, necessita de o programar previamente. Para obter mais informações, consulte "Definições do Servidor LDAP", Guia de Rede.

## ∰Importante

Quando estiver seleccionado [Não especificar] para a Autenticação LDAP, aplica-se o Nome de Utilizador e a Palavra-passe que especificou em Programar/Alterar Servidor LDAP nas definições das Ferramentas do Administrador. Para obter mais informações, consulte "Definições do Servidor LDAP".

## Prima [Definições do sistema].

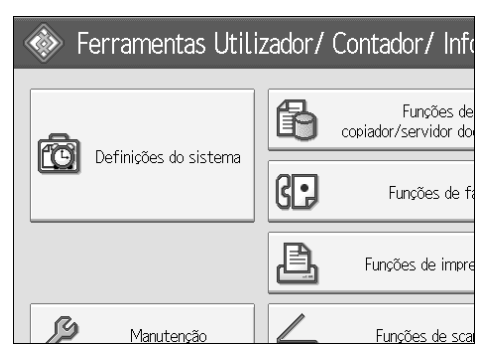

Prima [Ferr. Administrador].

E Prima [Gestão do Livro de Endereços].

## Verifique se [Programar/Alterar] está seleccionado.

Pode procurar pelo nome registado, número de fax, nome da pasta, endereço de e-mail ou destino IP-Fax.

Prima no nome que pretende registar ou introduza o número registado com as teclas numéricas.

<sup>6</sup> Prima [Info. Autent.] e, em seguida, [▼Seg.].

Prima [Especif.outras info.autent.] no lado direito de Autenticação LDAP.

B Prima [Alterar] em Nome de Utilizador de Início de Sessão.

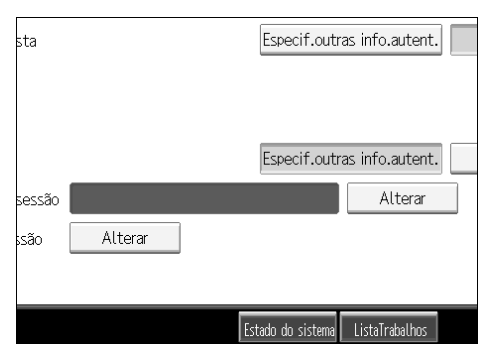

De Introduza o nome de utilizador de início de sessão e depois prima [OK].

D Prima [Alterar] em Palavra-passe de Início de Sessão.

🚺 Introduza a palavra-passe e prima [OK].

🛿 Introduza novamente a palavra-passe para confirmar e depois prima [OK].

Prima [OK].

## 🖉 Nota

- D Para registar um nome, consulte "Registar Nomes".
- Quando estiver seleccionado [Não especificar] para a Autenticação LDAP, aplica-se o Nome de Utilizador e a Palavra-passe que especificou em Programar/Alterar Servidor LDAP nas definições das Ferramentas do Administrador.
- D Pode introduzir até 128 caracteres para o nome de utilizador.
- Para alterar as definições de Autenticação LDAP, repita o passo 2 a 18.

## 

Pág. 216 "Registar Nomes" Acerca deste Equipamento

# 8. Outras Ferramentas do Utilizador

As definições iniciais permitem alterar o idioma, assim como verificar o número de páginas impressas visualizando o contador. Para obter mais informações sobre como aceder às respectivas definições, consulte "Aceder às ferramentas do utilizador (Definições do Sistema)".

# Manutenção

Este capítulo descreve as ferramentas do utilizador em Manutenção.

[Manutenção] permite corrigir o desvio do padrão e a gradação de cor.

## Calibração Automática de Cor

Se uma determinada cor for forte ou a cor da cópia diferir do original, ajuste o equilíbrio do amarelo, magenta, ciano e preto.

## Registo de Cor

Se os documentos a cores apresentarem uma oscilação de cor, efectue o registo automático de cor.

## 🖉 Nota

Para obter mais informações sobre "Calibragem automática de cores" e "Registo de cor", consulte "Manutenção", Resolução de Problemas.

## 

Pág. 3 "Aceder às ferramentas do utilizador" Resolução de problemas

# Alterar o idioma do visor

Pode alterar o idioma utilizado no visor. O idioma inglês é a predefinição.

## Prima [Português].

O idioma é alterado para português..

| quiry                                |   | Exit     |
|--------------------------------------|---|----------|
| Copier / Document Server<br>Features | Ģ | Français |
| Facsimile Features                   | i | Enquiry  |
| Printer Features                     |   |          |
| Scanner Features                     |   |          |

# **2** Prima [Sair].

| ur/Requête                                  |   | Sortie  |
|---------------------------------------------|---|---------|
| Paramètres copieur/<br>serveur de documents | Ģ | English |
| Paramètres fax                              | 1 | Requête |
| Paramètres imprimante                       |   |         |
| Paramètres scanner                          |   |         |

O menu aparece em português.

## 

Pág. 3 "Aceder às ferramentas do utilizador"

# Informação

A função de inquérito permite verificar os números de telefone para contactar o serviço de reparações ou para encomendar consumíveis, como toner. Certifiquese de que contacta o técnico de assistência para confirmar o seguinte:

### Consumíveis

- N.º de telefone para encomendar
- Toner
- Agrafar
- Agrafar (Centro)
- Nome do Carimbo TX

## \* Manutenção/Reparação do Equipamento

- N.° de telefone
- N.º de Série do Equipamento

#### Revendedor

• N.° de telefone

## Prima [Informação].

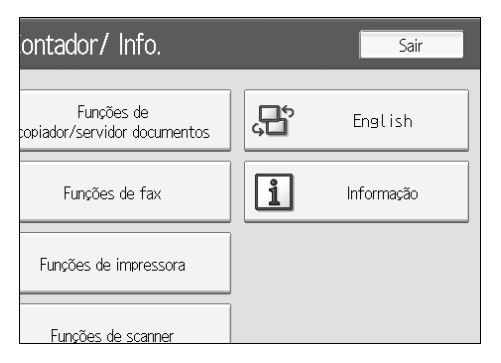

Aparecem as informações.

2 Prima [Imprimir Lista de Informação].

| № de Série do Equipamento<br>3A84-071174            |
|-----------------------------------------------------|
| ► Representante vendas                              |
| Nº de Telefone                                      |
|                                                     |
| Imprimir Lista de Informação                        |
| Estado do sistema ListaTrabalhos 6 APR 2006<br>9:14 |

# B Prima a tecla [Iniciar].

As informações são impressas.

# Prima [Sair] duas vezes.

## 

Pág. 3 "Aceder às ferramentas do utilizador"

# Contador

# Visualizar o contador total

Pode visualizar o valor total do contador utilizado para todas as funções.

## Prima [Contador].

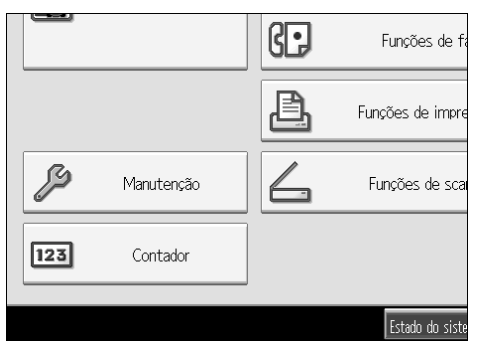

**2** Para imprimir uma lista de contadores, prima [Impr Lista contadores].

| 000000            | 15             |                       |
|-------------------|----------------|-----------------------|
|                   | [              | Impr lista contadores |
| Estado do sistema | ListaTrabalhos | 9:15                  |

# B Prima a tecla [Iniciar].

É impressa uma lista de contadores.

## PReferência

Pág. 3 "Aceder às ferramentas do utilizador"

285

8

# 9. Anexo

# Especificações da Unidade Principal

- Configuração: Ambiente de Trabalho
- Tipo de fotosensibilidade: Tambor OPC
- Leitura de original: Sistema de leitura sólida unidimensional por CCD
- Processo de cópia: Sistema de transferência electrostática a seco
- Revelação:
  Sistema de revelação a seco de escovas magnéticas de dois componentes
- Fusão: Fusão da correia sem óleo
- Resolução:
  600 ppp
- Vidro de exposição: Tipo de exposição de original estacionário
- Posição de referência do original: Canto traseiro esquerdo
- Tempo de aquecimento:
  Tipo 1: 25 segundos ou menos (23°C)
  Tipo 2: 29 segundos ou menos (23°C)
- Originais: Folha/livro/objectos
- ✤ Formato máximo do original: A3□, 11" × 17"□

#### Formato do papel de cópia:

- Bandejas: A3 $\square$  A5 $\square$ , 11" × 17" $\square$  7<sup>1</sup>/<sub>4</sub>" × 10<sup>1</sup>/<sub>2</sub>" $\square$
- Bandeja de Alimentação manual: A3 $\square$  A6 $\square$ , 11" × 17" $\square$  7<sup>1</sup>/<sub>4</sub>" × 10<sup>1</sup>/<sub>2</sub>" $\square$
- Bandeja de alimentação manual (formato personalizado) Vertical: 90,0 305,0 mm, 3,55" 12,00", Horizontal 148,0 600,0 mm, 5,83" 23,62".
- Duplex: A3  $\Box$  A5  $\Box$  , 11" × 17"  $\Box$  10<sup>1</sup>/<sub>2</sub>"  $\Box$
- LCT: A4 , 8<sup>1</sup>/<sub>2</sub>"×11" □

#### Gramagem do papel:

- Bandeja de Papel: 60 216 g/m<sup>2</sup>, 16 57 lb.
- Bandeja de alimentação manual: 60 253 g/m<sup>2</sup>, 16 67 lb.
- Duplex: 64 169 g/m<sup>2</sup>, 17 45 lb.

#### Área de não reprodução:

- Margem superior: 5 ± 1 mm
- Margem inferior: 2 ± 1 mm
- Margem esquerda: 2 ± 1 mm
- Margem direita: 2 ± 1 mm

#### Tempo para a primeira cópia:

- Tipo 1:
  - Cor: 8 segundos ou menos
  - P&B: 4,9 segundos ou menos
- Tipo 2:
  - Cor: 7 segundos ou menos
  - P&B: 4,5 segundos ou menos

#### Velocidade de cópia: (Tipo 1) Cor / P&B

• 35/35 cópias/minuto (A4 □, 8<sup>1</sup>/<sub>2</sub>"×11" □)

## Velocidade de cópia: (Tipo 2) Cor / P&B

• 40/45 cópias/minuto (A4 □, 8<sup>1</sup>/<sub>2</sub>"×11" □)

#### Escala de reprodução:

Escalas de reprodução predefinidas:

• Ampliação

| Versão métrica | Versão em polegadas |
|----------------|---------------------|
| 400%           | 400%                |
| 200%           | 200%                |
| 141%           | 155%                |
| 122%           | 129%                |
| 115%           | 121%                |

#### • Tamanho real

| Versão métrica | Versão em polegadas |
|----------------|---------------------|
| 100%           | 100%                |

#### • Redução

| Versão métrica | Versão em polegadas |
|----------------|---------------------|
| 93%            | 93%                 |
| 82%            | 85%                 |
| 75%            | 78%                 |
| 71%            | 73%                 |
| 65%            | 65%                 |
| 50%            | 50%                 |
| 25%            | 25%                 |

Zoom: de 25 a 400% em passos de 1%

# Execução máxima de cópia contínua:

999 folhas

#### Capacidade de papel:

- Bandeja 1, 2: 550 folhas (80 g/m<sup>2</sup>, 20 lb.)
- Bandeja de alimentação manual: 100 folhas (80 g/m<sup>2</sup>,20 lb.)

#### Consumo de energia:

|                     | Unidade principal apenas | Sistema completo |
|---------------------|--------------------------|------------------|
| Aquecimento         | cerca de 1,5 kW          | cerca de 1,5 kW  |
| Modo de espera      | cerca de 250 W           | cerca de 280 W   |
| Durante a impressão | cerca de 1,2 kW          | cerca de 1,3 kW  |
| Máximo              | cerca de 1,5 kW          | cerca de 1,5 kW  |

O sistema completo consiste na unidade principal, finalizador de folhetos, bandeja de grande capacidade, conversor de formato de ficheiros, unidade de interface IEEE 802.11b (rede local sem fios) e unidade de controladora USB.

#### ✤ Dimensões (L × P × A até ao vidro de exposição):

670 × 670 × 760 mm, 26,8" × 26,8" × 30,4"

#### Espaço para a unidade principal (L × P):

Tipo 1, 2: 910 × 670 mm, 36,4" × 26,8"

#### Nível de ruído:

Nível da potência do som:

• Unidade principal apenas

|                | Tipo 1             | Tipo 2             |
|----------------|--------------------|--------------------|
| Modo de espera | menos de 44 dB (A) | menos de 44 dB (A) |
| Copiar         | menos de 66 dB (A) | menos de 67 dB (A) |

• Sistema completo

|                | Tipo 1             | Tipo 2             |
|----------------|--------------------|--------------------|
| Modo de espera | menos de 45 dB (A) | menos de 45 dB (A) |
| Copiar         | menos de 71 dB (A) | menos de 71 dB (A) |

Nível de pressão do som:

• Unidade principal apenas

|                | Tipo 1             | Tipo 2             |
|----------------|--------------------|--------------------|
| Modo de espera | menos de 32 dB (A) | menos de 32 dB (A) |
| Copiar         | menos de 52 dB (A) | menos de 53 dB (A) |

Sistema completo

|                | Tipo 1             | Tipo 2             |
|----------------|--------------------|--------------------|
| Modo de espera | menos de 33 dB (A) | menos de 33 dB (A) |
| Copiar         | menos de 61 dB (A) | menos de 61 dB (A) |

- Os níveis de potência de som e nível de pressão de som são valores reais medidos em conformidade com a norma ISO 7779.
- Os níveis de potência de som e nível de pressão de som são medidos a partir da posição do operador.
- O sistema completo consiste na unidade principal, alimentador automático de documentos, unidade de 2 bandejas de papel, unidade de ponte, finalizador de folhetos e kit de furação para o finalizador de folhetos.

#### ✤ Gramagem:

Tipo 1, 2: Aprox. 110 kg, 242 lb.

#### Disco rígido:

80 GB ou mais

- Capacidade para o Servidor de Documentos 36 GB
- Capacidade para colecção de memória 14 16 MB
- Capacidade para outros 8,7 GB ou mais

# Especificações para Opções

#### Tampa do vidro de exposição

Baixe esta tampa sobre os originais para fazer cópias.

#### Alimentador Automático de Documentos

Baixe esta tampa sobre os originais para fazer cópias.

• Modo:

Modo ADF, modo Lote, modo SADF, modo Formatos Mistos, modo Originais Personalizados, Detecção Automática (A4,  $8^1/_2$ " × 11")

- Formato do original: A3D-B6JISDD
   Vertical: 128 - 297 mm, 5,1" - 11,7" Horizontal: 128 - 432 mm, 5,1" - 17,3"
- Número máximo de originais: 100 folhas (80 g/m<sup>2</sup>, 20 lb.)
- Dimensões (L × P × A): 570 × 520 × 135 mm, 22,8" × 20,8" × 5,4"
- Gramagem: Aprox. 12 kg, 26,4 lb.

#### Finalizador de 1000 folhas

Bandeja Superior do Finalizador:

- Formato do papel: A3, B4JIS, A4, C, B5JIS, A5, B6JIS, A6, 12" × 18", 11" × 17",  $8^{1}/{2}$ " × 14",  $8^{1}/{2}$ " × 11",  $8^{1}/{2}$ " × 12",  $8^{1}/{2}$ " × 12",  $8^{1}/{2}$ " × 12",  $8^{1}/{2}$ " × 12",  $8^{1}/{2}$ " × 12",  $8^{1}/{2}$ " × 12",  $8^{1}/{2}$ " × 12",  $8^{1}/{2}$ " × 12",  $8^{1}/{2}$ " × 12",  $8^{1}/{2}$ " × 12",  $8^{1}/{2}$ " × 12",  $8^{1}/{2}$ " × 12",  $8^{1}/{2}$ " × 12",  $8^{1}/{2}$ " × 12",  $8^{1}/{2}$ " × 12",  $8^{1}/{2}$ " × 12",  $8^{1}/{2}$ " × 12",  $8^{1}/{2}$ " × 12",  $8^{1}/{2}$ " × 12",  $8^{1}/{2}$ ",  $8^{1}/{2}$ ",  $8^{1}/{2}$ ",  $8^{1}/{2}$ ",  $8^{1}/{2}$ ",  $8^{1}/{2}$ ",  $8^{1}/{2}$ ",  $8^{1}/{2}$ ",  $8^{1}/{2}$ ",  $8^{1}/{2}$ ",  $8^{1}/{2}$ ",  $8^{1}/{2}$ ",  $8^{1}/{2}$ ",  $8^{1}/{2}$ ",  $8^{1}/{2}$ ",  $8^{1}/{2}$ ",  $8^{1}/{2}$ ",  $8^{1}/{2}$ ",  $8^{1}/{2}$ ",  $8^{1}/{2}$ ",  $8^{1}/{2}$ ",  $8^{1}/{2}$ ",  $8^{1}/{2}$ ",  $8^{1}/{2}$ ",  $8^{1}/{2}$ ",  $8^{1}/{2}$ ",  $8^{1}/{2}$ ",  $8^{1}/{2}$ ",  $8^{1}/{2}$ ",  $8^{1}/{2}$ ",  $8^{1}/{2}$ ",  $8^{1}/{2}$ ",  $8^{1}/{2}$ ",  $8^{1}/{2}$ ",  $8^{1}/{2}$ ",  $8^{1}/{2}$ ",  $8^{1}/{2}$ ",  $8^{1}/{2}$ ",  $8^{1}/{2}$ ",  $8^{1}/{2}$ ",  $8^{1}/{2}$ ",  $8^{1}/{2}$ ",  $8^{1}/{2}$ ",  $8^{1}/{2}$ ",  $8^{1}/{2}$ ",  $8^{1}/{2}$ ",  $8^{1}/{2}$ ",  $8^{1}/{2}$ ",  $8^{1}/{2}$ ",  $8^{1}/{2}$ ",  $8^{1}/{2}$ ",  $8^{1}/{2}$ ",  $8^{1}/{2}$ ",  $8^{1}/{2}$ ",  $8^{1}/{2}$ ",  $8^{1}/{2}$ ",  $8^{1}/{2}$ ",  $8^{1}/{2}$ ",  $8^{1}/{2}$ ",  $8^{1}/{2}$ ",  $8^{1}/{2}$ ",  $8^{1}/{2}$ ",  $8^{1}/{2}$ ",  $8^{1}/{2}$ ",  $8^{1}/{2}$ ",  $8^{1}/{2}$ ",  $8^{1}/{2}$ ",  $8^{1}/{2}$ ",  $8^{1}/{2}$ ",  $8^{1}/{2}$ ",  $8^{1}/{2}$ ",  $8^{1}/{2}$ ",  $8^{1}/{2}$ ",  $8^{1}/{2}$ ",  $8^{1}/{2}$ ",  $8^{1}/{2}$ ",  $8^{1}/{2}$ ",  $8^{1}/{2}$ ",  $8^{1}/{2}$ ",  $8^{1}/{2}$ ",  $8^{1}/{2}$ ",  $8^{1}/{2}$ ",  $8^{1}/{2}$ ",  $8^{1}/{2}$ ",  $8^{1}/{2}$ ",  $8^{1}/{2}$ ",  $8^{1}/{2}$ ",  $8^{1}/{2}$ ",  $8^{1}/{2}$ ",  $8^{1}/{2}$ ",  $8^{1}/{2}$ ",  $8^{1}/{2}$ ",  $8^{1}/{2}$ ",  $8^{1}/{2}$ ",  $8^{1}/{2}$ ",  $8^{1}/{2}$ ",  $8^{1}/{2}$ ",  $8^{1}/{2}$ ",  $8^{1}/{2}$ ",  $8^{1}/{2}$ ",  $8^{1}/{2}$ ",  $8^{1}/{2}$ ",  $8^{1}/{2}$ ",  $8^{1}/{2}$ ",  $8^{1}/{2}$ ",  $8^{1}/{2}$ ",  $8^{1}/{2}$ ",  $8^{1}/{2}$ ",  $8^{1}/{2}$ ",  $8^{1}/{2}$ ",  $8^$
- Gramagem do papel: 52 260 g/m<sup>2</sup>, 14 69 lb.
- Capacidade de separação:
  - 250 folhas: A4  $\Box$   $\Box$  , B5JIS  $\Box$   $\Box$  , A5  $\Box$   $\Box$  , B6JIS  $\Box$  , A6  $\Box$  ,  $8^1/_2"\times11"$   $\Box$  ,  $8^1/_2"\times5^1/_2"$   $\Box$   $\Box$
  - 50 folhas: A3 $\square$ , B4JIS $\square$ , 12" × 18" $\square$ , 11" × 17" $\square$ , 8<sup>1</sup>/<sub>2</sub>" × 14" $\square$

Bandeja de Separação em Espinha do Finalizador:

- Formato do papel: A3D, B4JISD, A4DD, B5JISDD, A5DD, 12" × 18"D, 11" × 17"D,  $8^{1}/_{2}$ " × 14"D,  $8^{1}/_{2}$ " ×  $11^{"}$ D,  $8^{1}/_{2}$ " ×  $5^{1}/_{2}$ " D
- Gramagem do papel: 52 163 g/m<sup>2</sup>, 14 43 lb.
- Capacidade de separação: Sem agrafar:
  - 1000 folhas: A4 , B5JIS , A5 , A5 ,  $8^{1}/_{2}$  × 11" ,  $8^{1}/_{2}$  ×  $5^{1}/_{2}$ " ,  $8^{0}/_{2}$  ×  $11^{10}$  ,  $8^{1}/_{2}$ " ×  $5^{1}/_{2}$ " ,  $8^{0}/_{2}$  (80 g/m<sup>2</sup>, 20 lb.)
  - 500 folhas: A3□, B4JIS□, 12"×18"□, 11"×17"□, 8<sup>1</sup>/<sub>2</sub>"×14"□ (80 g/m<sup>2</sup>, 20 lb.)

Agrafar:

- 2 9 folhas: 100 conjuntos (A4 , 8<sup>1</sup>/<sub>2</sub>" × 11" ) (80 g/m<sup>2</sup>, 20 lb.)
- 10 50 folhas: 100 20 conjuntos (A4  $\Box$ ,  $8^1/_2$ " × 11"  $\Box$ ) (80 g/m<sup>2</sup>, 20 lb.)
- 2 9 folhas: 100 conjuntos (A4, B5JIS ,  $n, 8^1/_2$ , \*11") (80 g/m<sup>2</sup>, 20 lb.)
- 10 50 folhas: 50 10 conjuntos (A4□, B5JIS □□, 8<sup>1</sup>/<sub>2</sub>"×11"□) (80 g/m<sup>2</sup>, 20 lb.)
- 2 9 folhas: 50 conjuntos (A3□, B4JIS□, 12" × 18"□, 11" × 17"□, 8<sup>1</sup>/<sub>2</sub>" × 14"□) (80 g/m<sup>2</sup>, 20 lb.)
- 10 30 folhas: 50 10 conjuntos (A3□, B4JIS□, 12"×18"□, 11"×17"□, 8<sup>1</sup>/<sub>2</sub>"×14"□) (80 g/m<sup>2</sup>, 20 lb.)
- Capacidade de agrafagem:
  - 2 30 folhas: A3, B4JIS, 12"×18", 11"×17", 8<sup>1</sup>/<sub>2</sub>"×14" (80 g/m<sup>2</sup>, 20 lb.)
  - 2 50 folhas: A4  $\square \square$ , B5JIS  $\square \square$ ,  $8^1/_2$ " × 11"  $\square \square$  (80 g/m<sup>2</sup>, 20 lb.)
- Formato do papel de agrafagem: A3□, B4JIS□, A4□□, B5JIS□□, 12"×18"□, 11"×17"□, 8<sup>1</sup>/<sub>2</sub>"×14"□, 8<sup>1</sup>/<sub>2</sub>"×11"□□
- Gramagem do papel de agrafagem: 64 - 90 g/m<sup>2</sup>, 16 - 24 lb.
- Posição de agrafagem
  - 1 agrafos 2 posições
  - 2 agrafos 2 posições
- Consumo de energia: 50 W (a alimentação é fornecida pela unidade principal)
- Dimensões (L × P × A) 520 × 520 × 790 mm, 20,8" × 20,8" × 31,6"
- Gramagem: Aprox. 25 kg, 55 lb.

9

#### Finalizador de 3000 folhas

Bandeja Superior do Finalizador:

- Formato do papel: A3, B4JIS, A4, C, B5JIS, A5, B6JIS, A6, 12" × 18", 11" × 17",  $8^{1}/{2}$ " × 14",  $8^{1}/{2}$ " × 11",  $8^{1}/{2}$ " × 11",  $8^{1}/{2}$ " × 11",  $8^{1}/{2}$ " × 51/2"
- Gramagem do papel: 52 163 g/m<sup>2</sup>, 14 43 lb.
- Capacidade de separação:
  - 250 folhas: A4  $\Box \Box$ , B5JIS  $\Box \Box$ , A5  $\Box \Box$ , B6JIS  $\Box$ , A6 $\Box$ , 8<sup>1</sup>/<sub>2</sub>"×11"  $\Box \Box$ , 8<sup>1</sup>/<sub>2</sub>"×5<sup>1</sup>/<sub>2</sub>" $\Box$  (80 g/m<sup>2</sup>, 20 lb.)

• 50 folhas: A3, B4JIS,  $12" \times 18"$ ,  $11" \times 17"$ ,  $8^{1}/_{2}" \times 14"$ ,  $(80 \text{ g/m}^{2}, 20 \text{ lb.})$ Bandeja de Separação em Espinha do Finalizador:

- Formato do papel: A3 $\square$ , B4JIS $\square$ , A4 $\square$  $\square$ , B5JIS $\square$  $\square$ , A5 $\square$  $\square$ , B6JIS $\square$ , A6 $\square$ , 12" × 18" $\square$ , 11" × 17" $\square$ , 8<sup>1</sup>/<sub>2</sub>" × 14" $\square$ , 8<sup>1</sup>/<sub>2</sub>" × 11" $\square$  $\square$ , 8<sup>1</sup>/<sub>2</sub>" × 5<sup>1</sup>/<sub>2</sub>" $\square$
- Gramagem do papel: 52 256 g/m<sup>2</sup>, 14 68 lb.
- Capacidade de separação: Sem agrafar:
  - 3000 folhas: A4  $\Box$ ,  $8^1/_2$ " × 11"  $\Box$  (80 g/m<sup>2</sup>, 20 lb.)
  - 1500 folhas: A3, B4JIS, A4, B5JIS, 12" × 18", 11" × 17",  $8^{1}/{_{2}}$ " × 14",  $8^{1}/{_{2}}$ " × 14",  $8^{1}/{_{2}}$ " × 11", (80 g/m<sup>2</sup>, 20 lb.)
  - 500 folhas: A5 🔽 (80 g/m<sup>2</sup>, 20 lb.)
  - 100 folhas: A5, B6JIS, A6,  $8^1/_2$ " ×  $5^1/_2$ " (80 g/m<sup>2</sup>, 20 lb.) Agrafar:
  - 2 19 folhas: 150 conjuntos (A4  $\Box$ ,  $8^1/_2$ " × 11"  $\Box$ ) (80 g/m<sup>2</sup>, 20 lb.)
  - 20 50 folhas: 150 60 (A4 , 8<sup>1</sup>/<sub>2</sub>"×11" ) (80 g/m<sup>2</sup>, 20 lb.)
  - 2 14 folhas: 100 conjuntos (A4, B5JIS ,  $8^{1}/_{2}$ ,  $8^{1}/_{2}$ , 11, 9) (80 g/m<sup>2</sup>, 20 lb.)
  - 15 50 folhas: 100 30 conjuntos (A4□, B5JIS □□, 8<sup>1</sup>/<sub>2</sub>"×11"□) (80 g/m<sup>2</sup>, 20 lb.)
  - 2 14 folhas: 100 conjuntos (A3□, B4JIS□, 12"×18"□, 11"×17"□, 8<sup>1</sup>/<sub>2</sub>"× 14"□) (80 g/m<sup>2</sup>, 20 lb.)
  - 15 30 folhas: 100 33 conjuntos (A3□, B4JIS□, 12"×18"□, 11"×17"□, 8<sup>1</sup>/<sub>2</sub>"×14"□) (80 g/m<sup>2</sup>, 20 lb.)
- Capacidade de agrafagem: Sem Formatos Mistos:
  - 50 folhas: A4  $\square$   $\square$ , B5JIS  $\square$   $\square$ ,  $8^1/_2$ " × 11"  $\square$   $\square$  (80 g/m<sup>2</sup>, 20 lb.)
  - 30 folhas: A3 B4JIS , 12" × 18" , 11" × 17" ,  $8^1/_2$ " × 14" (80 g/m<sup>2</sup>, 20 lb.) Com Formatos Mistos:
  - 30 folhas (A3□/A4□, B4JIS□/B5JIS□, 11"×17"□/8<sup>1</sup>/<sub>2</sub>"×11"□) (80 g/m<sup>2</sup>, 20 lb.)

- Formato do papel de agrafagem: A3□, B4JIS□, A4□□, B5JIS□□, 12"×18"□, 11"×17"□, 8<sup>1</sup>/<sub>2</sub>"×14"□, 8<sup>1</sup>/<sub>2</sub>"×11"□□
- Gramagem do papel de agrafagem: 64 - 90 g/m<sup>2</sup>, 17 - 24 lb.
- Posição de agrafagem
  - 1 agrafos 3 posições
  - 2 agrafos 2 posições
- Consumo de energia:
  96 W (a alimentação é fornecida pela unidade principal)
- Dimensões (L × P × A) 657 × 613 × 960 mm, 26,3" × 24,5" × 38,4"
- Gramagem: Aprox. 54 kg, 119 lb.

## Finalizador de folhetos

Bandeja Superior do Finalizador:

- Formato do papel: A3□, B4JIS□, A4□□, B5JIS□□, A5□□, B6JIS□, A6□, 12"×18"□, 11"×17"□, 8<sup>1</sup>/<sub>2</sub>"×14"□, 8<sup>1</sup>/<sub>2</sub>"×11"□□, 8<sup>1</sup>/<sub>2</sub>"×5<sup>1</sup>/<sub>2</sub>"□
- Gramagem do papel: 52 163 g/m<sup>2</sup>, 14 43 lb.
- Capacidade de separação:
  - 250 folhas: A4 , B5JIS , A5 , A5 , B6JIS , A6 ,  $8^1/_2$ " × 11" ,  $8^1/_2$ " ×  $5^1/_2$ " (80 g/m<sup>2</sup>, 20 lb.)

• 50 folhas: A3, B4JIS,  $12" \times 18"$ ,  $11" \times 17"$ ,  $8^1/_2" \times 14"$ ,  $(80 \text{ g/m}^2, 20 \text{ lb.})$ Bandeja de Separação em Espinha do Finalizador:

- Formato do papel: A3□, B4JIS□, A4□□, B5JIS□□, A5□□, B6JIS□, A6□, 12" × 18"□, 11" × 17"□, 8<sup>1</sup>/<sub>2</sub>" × 14"□, 8<sup>1</sup>/<sub>2</sub>" × 11"□□, 8<sup>1</sup>/<sub>2</sub>" × 5<sup>1</sup>/<sub>2</sub>"□
- Gramagem do papel: 52 256 g/m<sup>2</sup>, 14 67 lb.

9

- Capacidade de separação: Sem agrafar:
  - 2000 folhas: A4 □, 8<sup>1</sup>/<sub>2</sub>"×11" □ (80 g/m<sup>2</sup>, 20 lb.)
  - 1000 folhas: A3, B4JIS, A4, B5JIS, 12" × 18", 11" × 17",  $8^{1}/{_{2}}$ " × 14",  $8^{1}/{_{2}}$ " × 14",  $8^{1}/{_{2}}$ " × 11", (80 g/m<sup>2</sup>, 20 lb.)
  - 500 folhas: A5 🖓 (80 g/m<sup>2</sup>, 20 lb.)
  - 100 folhas: A5, B6JIS, A6,  $8^{1}/{2}$ ,  $8^{1}/{2}$ ,  $5^{1}/{2}$ ,  $(80 \text{ g/m}^{2}, 20 \text{ lb.})$ Agrafar:
  - 2 12 folhas: 150 conjuntos (A4  $\Box$ ,  $8^{1}/_{2}$ " × 11"  $\Box$ ) (80 g/m<sup>2</sup>, 20 lb.)
  - 13 50 folhas: 150 40 (A4  $\square$ ,  $8^1/_2$ " × 11"  $\square$ ) (80 g/m<sup>2</sup>, 20 lb.)
  - 2 9 folhas: 100 conjuntos (A4, B5JIS, 8<sup>1</sup>/<sub>2</sub>"×11" , 80 g/m<sup>2</sup>, 20 lb.)
  - 10 50 folhas: 100 20 conjuntos (A4□, B5JIS □□, 8<sup>1</sup>/<sub>2</sub>"×11"□) (80 g/m<sup>2</sup>, 20 lb.)
  - 2 9 folhas: 100 conjuntos (A3□, B4JIS□, 12"×18"□, 11"×17"□, 8<sup>1</sup>/<sub>2</sub>"× 14"□) (80 g/m<sup>2</sup>, 20 lb.)
  - 10 30 folhas: 100 33 conjuntos (A3□, B4JIS□, 12"×18"□, 11"×17"□, 8<sup>1</sup>/<sub>2</sub>"×14"□) (80 g/m<sup>2</sup>, 20 lb.)
- Capacidade de agrafagem: Sem Formatos Mistos:
  - 50 folhas: A4  $\square \square$ , B5JIS  $\square \square$ ,  $8^1/_2$ " × 11"  $\square \square$  (80 g/m<sup>2</sup>, 20 lb.)
  - 30 folhas: A3 B4JIS , 12" × 18" , 11" × 17" ,  $8^1/_2$ " × 14" (80 g/m<sup>2</sup>, 20 lb.) Com Formatos Mistos:
  - 30 folhas (A3□/A4□, B4JIS□/B5JIS□, 11"×17"□/8<sup>1</sup>/<sub>2</sub>"×11"□) (80 g/m<sup>2</sup>, 20 lb.)
- Formato do papel de agrafagem: A3□, B4JIS□, A4□□, B5JIS□□, 12"×18"□, 11"×17"□, 8<sup>1</sup>/<sub>2</sub>"×14"□, 8<sup>1</sup>/<sub>2</sub>"×11"□□
- Gramagem do papel de agrafagem: 64 - 90 g/m<sup>2</sup>, 17 - 24 lb.
- Posição de agrafagem
  - 1 agrafos 3 posições
  - 2 agrafos 2 posições

- Agrafar na dobra
  - Formato do papel: A3□, B4JIS□, A4□, B5JIS□, 12" × 18"□, 11" × 17"□, 8<sup>1</sup>/<sub>2</sub>" × 14"□, 8<sup>1</sup>/<sub>2</sub>" × 11"□
  - Capacidade de agrafar na dobra: 2 - 15 folhas (80 g/m<sup>2</sup>, 20 lb.)
  - Capacidade de separação: 2 - 5 folhas: 30 conjuntos ( $80 \text{ g/m}^2$ , 20 lb.) 6 - 10 folhas: 15 conjuntos ( $80 \text{ g/m}^2$ , 20 lb.) 11 - 15 folhas: 10 conjuntos ( $80 \text{ g/m}^2$ , 20 lb.)
  - Dobragem: Dobrar ao Centro
  - Gramagem do papel: 64 - 90 g/m<sup>2</sup>, 17 - 24 lb.
  - Posição:
    1 posição
- Consumo de energia:
  96 W (a alimentação é fornecida pela unidade principal)
- Dimensões (L × P × A) 657 × 613 × 960 mm, 26,3" × 24,5" × 38,4"
- Gramagem: Aprox. 63 kg, 138,6 lb.

## \* Kit de furação (Finalizador para 3000 folhas/Finalizador de folhetos)

- Formato do papel: A3D, B4JISD, A4DD, B5JISDD, A5DD, 11" × 17"D,  $8^1/2$ " × 14"D,  $8^1/2$ " × 11"DD,  $8^1/2$ " × 51/2"DD
- Gramagem do papel: 52 - 163 g/m<sup>2</sup>, 14 - 43,4 lb.
- Gramagem: Aprox. 2 kg, 4,4 lb.

#### Unidade de papel de 2 bandejas

- Formato do papel: A3D, B4JISD, A4DD, B5JISDD, A5D, 11" × 17"D,  $8^{1}/{_2}$ " × 14"D,  $8^{1}/{_2}$ " × 11"DD,  $8^{1}/{_4}$ " × 14"D,  $7^{1}/{_4}$ " × 10<sup>1</sup>/<sub>2</sub>"DD,  $8^{1} \times 13$ "D,  $8^{1}/{_2}$ " × 13"D,  $8^{1}/{_2}$ " × 13"D,  $8^{1}/{_4}$ " × 13"D,  $8^{1}/{_2}$ " × 13"D,  $8^{1}/{_4}$ " × 13"D,  $8^{1}/{_2}$ " × 13"D,  $8^{1}/{_4}$ " × 13"D,  $8^{1}/{_4}$ " × 13"D,  $8^{1}/{_4}$ " × 13"D,  $8^{1}/{_4}$ " × 13"D,  $8^{1}/{_4}$ " × 13"D,  $8^{1}/{_4}$ " × 14"D,  $7^{1}/{_4}$ " × 10<sup>1</sup>/<sub>2</sub>"DD,  $8^{1}$  × 13"D,  $8^{1}/{_2}$ " × 13"D,  $8^{1}/{_4}$ " × 13"D,  $8^{1}/{_4}$ " × 1
- Gramagem do papel: 60 216 g/m<sup>2</sup>, 16 57 lb.
- Capacidade de papel: 1100 folhas (80 g/m<sup>2</sup>, 20 lb.) × 2 bandejas
- Consumo de energia: Máximo 50 W (a alimentação é fornecida pela unidade principal)
- Dimensões (L × P × A): 580 × 620 × 260 mm, 22,9" × 24,5" × 10,3"
- Gramagem: Aprox. 25 kg 55,2 lb.

#### Bandeja de Grande Capacidade

- Formato do papel:  $A4\Box$ ,  $8^{1}/_{2}$ " × 11"  $\Box$
- Gramagem do papel: 60 105 g/m<sup>2</sup>, 16 28 lb.
- Capacidade de papel: 2000 folhas (80 g/m<sup>2</sup>, 9,07 kg.)
- Consumo de energia: Máximo 50 W (a alimentação é fornecida pela unidade principal)
- Dimensões (L × P × A, unidade de opção): 580 × 620 × 260 mm, 22,9" × 24,5" × 10,3"
- Gramagem: Aprox. 25 kg, 55,2 lb.

#### Unidade de Ponte

- Dimensões: 415 × 412 × 111 mm, 16,4" × 16,3" × 4,4"
- Gramagem: Aprox. 5 kg, 11 lb.

# Informação sobre o Software Instalado

## expat

- O software, que inclui o controlador, etc. (posteriormente designado por "software") instalado neste produto utiliza o expat de acordo com as condições mencionadas a seguir.
- O fabricante do produto fornece as garantias e o suporte para o software do produto, que inclui o expat; assim, o fabricante do produto liberta o programador inicial e o titular dos direitos de autor do expat destas obrigações.
- Estão disponíveis informações relativas ao expat em: http://expat.sourceforge.net/

Copyright (c) 1998, 1999, 2000 Thai Open Source Software Centre, Ltd. and Clark Cooper.

Copyright © 2001, 2002 Expat maintainers.

Permission is hereby granted, free of charge, to any person obtaining a copy of this software and associated documentation files (the "Software"), to deal in the Software without restriction, including without limitation the rights to use, copy, modify, merge, publish, distribute, sublicense, and/or sell copies of the Software, and to permit persons to whom the Software is furnished to do so, subject to the following conditions:

The above copyright notice and this permission notice shall be included in all copies or substantial portions of the Software.

THE SOFTWARE IS PROVIDED "AS IS", WITHOUT WARRANTY OF ANY KIND, EXPRESS OR IMPLIED, INCLUDING BUT NOT LIMITED TO THE WARRANTIES OF MERCHANTABILITY, FITNESS FOR A PARTICULAR PURPOSE AND NONINFRINGEMENT. IN NO EVENT SHALL THE AU-THORS OR COPYRIGHT HOLDERS BE LIABLE FOR ANY CLAIM, DAMA-GES OR OTHER LIABILITY, WHETHER IN AN ACTION OF CONTRACT, TORT OR OTHERWISE, ARISING FROM, OUT OF OR IN CONNECTION WITH THE SOFTWARE OR THE USE OR OTHER DEALINGS IN THE SOF-TWARE.

# NetBSD

1. Copyright Notice of NetBSD

For all users to use this product:

This product contains NetBSD operating system:

For the most part, the software constituting the NetBSD operating system is not in the public domain; its authors retain their copyright.

The following text shows the copyright notice used for many of the NetBSD source code. For exact copyright notice applicable for each of the files/binaries, the source code tree must be consulted.

A full source code can be found at http://www.netbsd.org/.

Copyright © 1999, 2000 The NetBSD Foundation, Inc.

All rights reserved.

Redistribution and use in source and binary forms, with or without modification, are permitted provided that the following conditions are met:

- Redistributions of source code must retain the above copyright notice, this list of conditions and the following disclaimer.
- ② Redistributions in binary form must reproduce the above copyright notice, this list of conditions and the following disclaimer in the documentation and/or other materials provided with the distribution.
- ③ All advertising materials mentioning features or use of this software must display the following acknowledgment: This product includes software developed by The NetBSD Foundation, Inc. and its contributors.
- ④ Neither the name of The NetBSD Foundation nor the names of its contributors may be used to endorse or promote products derived from this software without specific prior written permission.

THIS SOFTWARE IS PROVIDED BY THE NETBSD FOUNDATION, INC. AND CONTRIBUTORS "AS IS" AND ANY EXPRESS OR IMPLIED WARRANTIES, INCLUDING, BUT NOT LIMITED TO, THE IMPLIED WARRANTIES OF MER-CHANTABILITY AND FITNESS FOR A PARTICULAR PURPOSE ARE DIS-CLAIMED. IN NO EVENT SHALL THE FOUNDATION OR CONTRIBUTORS BE LIABLE FOR ANY DIRECT, INDIRECT, INCIDENTAL, SPECIAL, EXEM-PLARY, OR CONSEQUENTIAL DAMAGES (INCLUDING, BUT NOT LIMI-TED TO, PROCUREMENT OF SUBSTITUTE GOODS OR SERVICES; LOSS OF USE, DATA, OR PROFITS; OR BUSINESS INTERRUPTION) HOWEVER CAU-SED AND ON ANY THEORY OF LIABILITY, WHETHER IN CONTRACT, STRICT LIABILITY, OR TORT (INCLUDING NEGLIGENCE OR OTHERWISE) ARISING IN ANY WAY OUT OF THE USE OF THIS SOFTWARE, EVEN IF ADVISED OF THE POSSIBILITY OF SUCH DAMAGE.

#### 2. Authors Name List

All product names mentioned herein are trademarks of their respective owners.

The following notices are required to satisfy the license terms of the software that we have mentioned in this document:

- This product includes software developed by the University of California, Berkeley and its contributors.
- This product includes software developed by Jonathan R. Stone for the NetBSD Project.
- This product includes software developed by the NetBSD Foundation, Inc. and its contributors.
- This product includes software developed by Manuel Bouyer.
- This product includes software developed by Charles Hannum.
- This product includes software developed by Charles M. Hannum.
- This product includes software developed by Christopher G. Demetriou.
- This product includes software developed by TooLs GmbH.
- This product includes software developed by Terrence R. Lambert.
- This product includes software developed by Adam Glass and Charles Hannum.
- This product includes software developed by Theo de Raadt.
- This product includes software developed by Jonathan Stone and Jason R. Thorpe for the NetBSD Project.
- This product includes software developed by the University of California, Lawrence Berkeley Laboratory and its contributors.
- This product includes software developed by Christos Zoulas.
- This product includes software developed by Christopher G. Demetriou for the NetBSD Project.
- This product includes software developed by Paul Kranenburg.
- This product includes software developed by Adam Glass.
- This product includes software developed by Jonathan Stone.
- This product includes software developed by Jonathan Stone for the NetBSD Project.
- This product includes software developed by Winning Strategies, Inc.
- This product includes software developed by Frank van der Linden for the NetBSD Project.
- This product includes software developed for the NetBSD Project by Frank van der Linden
- This product includes software developed for the NetBSD Project by Jason R. Thorpe.
- The software was developed by the University of California, Berkeley.
- This product includes software developed by Chris Provenzano, the University of California, Berkeley, and contributors.

# Sablotron

Sablotron (Version 0.82) Copyright  $\ensuremath{\mathbb{C}}$  2000 Ginger Alliance Ltd. All Rights Reserved

a) The application software installed on this product includes the Sablotron software Version 0.82 (hereinafter, "Sablotron 0.82"), with modifications made by the product manufacturer. The original code of the Sablotron 0.82 is provided by Ginger Alliance Ltd., the initial developer, and the modified code of the Sablotron 0.82 has been derived from such original code provided by Ginger Alliance Ltd.

b) The product manufacturer provides warranty and support to the application software of this product including the Sablotron 0.82 as modified, and the product manufacturer makes Ginger Alliance Ltd., the initial developer of the Sablotron 0.82, free from these obligations.

c) The Sablotron 0.82 and the modifications thereof are made available under the terms of Mozilla Public License Version 1.1 (hereinafter, "MPL 1.1"), and the application software of this product constitutes the "Larger Work" as defined in MPL 1.1. The application software of this product except for the Sablotron 0.82 as modified is licensed by the product manufacturer under separate agreement(s).

d) The source code of the modified code of the Sablotron 0.82 is available at: http://support-download.com/services/device/sablot/notice082.html

e) The source code of the Sablotron software is available at: http://www.gingerall.com

f) MPL 1.1 is available at: http://www.mozilla.org/MPL/MPL-1.1.html

# JPEG LIBRARY

• The software installed on this product is based in part on the work of the Independent JPEG Group.

# SASL

CMU libsasl

Tim Martin

Rob Earhart

Rob Siemborski

Copyright (c) 2001 Carnegie Mellon University. All rights reserved.

Redistribution and use in source and binary forms, with or without modification, are permitted provided that the following conditions are met:

- Redistributions of source code must retain the above copyright notice, this list of conditions and the following disclaimer.
- ② Redistributions in binary form must reproduce the above copyright notice, this list of conditions and the following disclaimer in the documentation and/or other materials provided with the distribution.
- ③ The name "Carnegie Mellon University" must not be used to endorse or promote products derived from this software without prior written permission. For permission or any other legal details, please contact:

Office of Technology Transfer Carnegie Mellon University 5000 Forbes Avenue Pittsburgh, PA 15213-3890 (412) 268-4387, fax: (412) 268-7395 tech-transfer@andrew.cmu.edu

④ Redistributions of any form whatsoever must retain the following acknowledgment:

"This product includes software developed by Computing Services at Carnegie Mellon University (http://www.cmu.edu/computing/)."

CARNEGIE MELLON UNIVERSITY DISCLAIMS ALL WARRANTIES WITH REGARD TO THIS SOFTWARE, INCLUDING ALL IMPLIED WARRANTIES OF MERCHANTABILITY AND FITNESS, IN NO EVENT SHALL CARNEGIE MELLON UNIVERSITY BE LIABLE FOR ANY SPECIAL, INDIRECT OR CON-SEQUENTIAL DAMAGES OR ANY DAMAGES WHATSOEVER RESULTING FROM LOSS OF USE, DATA OR PROFITS, WHETHER IN AN ACTION OF CONTRACT, NEGLIGENCE OR OTHER TORTIOUS ACTION, ARISING OUT OF OR IN CONNECTION WITH THE USE OR PERFORMANCE OF THIS SOF-TWARE.

## MD4

Copyright (C) 1990-2, RSA Data Security, Inc. All rights reserved.

License to copy and use this software is granted provided that it is identified as the "RSA Data Security, Inc. MD4 Message-Digest Algorithm" in all material mentioning or referencing this software or this function.

License is also granted to make and use derivative works provided that such works are identified as "derived from the RSA Data Security, Inc. MD4 Message-Digest Algorithm" in all material mentioning or referencing the derived work.

RSA Data Security, Inc. makes no representations concerning either the merchantability of this software or the suitability of this software for any particular purpose. It is provided "as is" without express or implied warranty of any kind.

These notices must be retained in any copies of any part of this documentation and/or software.

## MD5

Copyright (C) 1991-2, RSA Data Security, Inc. Created 1991. All rights reserved.

License to copy and use this software is granted provided that it is identified as the "RSA Data Security, Inc. MD5 Message-Digest Algorithm" in all material mentioning or referencing this software or this function.

License is also granted to make and use derivative works provided that such works are identified as "derived from the RSA Data Security, Inc. MD5 Message-Digest Algorithm" in all material mentioning or referencing the derived work.

RSA Data Security, Inc. makes no representations concerning either the merchantability of this software or the suitability of this software for any particular purpose. It is provided "as is" without express or implied warranty of any kind.

These notices must be retained in any copies of any part of this documentation and/or software.

# Samba (Ver 3.0.4)

Para transmissão SMB, este equipamento utiliza Samba ver 3.0.4 (posteriormente referido como Samba 3.0.4).

Copyright © Andrew Tridgell 1994-1998

This program is free software; you can redistribute it and/or modify it under the terms of the GNU General Public License as published by the Free Software Foundation; either version 2 of the License, or (at your option) any later version.

This program is distributed in the hope that it will be useful, but WITHOUT ANY WARRANTY; without even the implied warranty of MERCHANTABILI-TY or FITNESS FOR A PARTICULAR PURPOSE. See the GNU General Public License along with this program; if not, write to the Free Software Foundation, Inc., 675 Mass Ave, Cambridge, MA 02139, USA.

## 🖉 Nota

O código de origem para a transmissão SMB por este equipamento pode ser transferido a partir do seguinte site:

http://support-download.com/services/scbs

# **RSA BSAFE<sup>®</sup>**

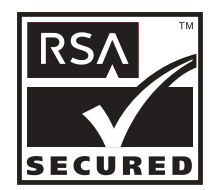

- This product includes RSA BSAFE<sup>©</sup> cryptographic or security protocol software from RSA Security Inc.
- RSA and BSAFE are registered trademarks of RSA Security Inc. in the United States and/or other countries.
- RSA Security Inc. All rights reserved.

# **Open SSL**

Copyright (c) 1998-2004 The OpenSSL Project. All rights reserved.

Redistribution and use in source and binary forms, with or without modification, are permitted provided that the following conditions are met:

1. Redistributions of source code must retain the above copyright notice, this list of conditions and the following disclaimer.

2. Redistributions in binary form must reproduce the above copyright notice, this list of conditions and the following disclaimer in the documentation and/or other materials provided with the distribution.

3. All advertising materials mentioning features or use of this software must display the following acknowledgment: "This product includes software developed by the OpenSSL Project for use in the OpenSSL Toolkit. (http://www.openssl.org/)"

4. The names "OpenSSL Toolkit" and "OpenSSL Project" must not be used to endorse or promote products derived from this software without prior written permission. For written permission, please contact openssl-core@openssl.org.

5. Products derived from this software may not be called "OpenSSL" nor may "OpenSSL" appear in their names without prior written permission of the OpenSSL Project.

6. Redistributions of any form whatsoever must retain the following acknowledgment: "This product includes software developed by the OpenSSL Project for use in the OpenSSL Toolkit (http://www.openssl.org/)"

THIS SOFTWARE IS PROVIDED BY THE OpenSSL PROJECT "AS IS" AND ANY EXPRESSED OR IMPLIED WARRANTIES, INCLUDING, BUT NOT LI-MITED TO, THE IMPLIED WARRANTIES OF MERCHANTABILITY AND FI-TNESS FOR A PARTICULAR PURPOSE ARE DISCLAIMED. IN NO EVENT SHALL THE OpenSSL PROJECT OR ITS CONTRIBUTORS BE LIABLE FOR ANY DIRECT, INDIRECT, INCIDENTAL, SPECIAL, EXEMPLARY, OR CON-SEQUENTIAL DAMAGES (INCLUDING, BUT NOT LIMITED TO, PROCURE-MENT OF SUBSTITUTE GOODS OR SERVICES; LOSS OF USE, DATA, OR PROFITS; OR BUSINESS INTERRUPTION) HOWEVER CAUSED AND ON ANY THEORY OF LIABILITY, WHETHER IN CONTRACT, STRICT LIABILI-TY, OR TORT (INCLUDING NEGLIGENCE OR OTHERWISE) ARISING IN ANY WAY OUT OF THE USE OF THIS SOFTWARE, EVEN IF ADVISED OF THE POSSIBILITY OF SUCH DAMAGE. This product includes cryptographic software written by Eric Young (eay@cryptsoft.com). This product includes software written by Tim Hudson (tjh@cryptsoft.com).

Original SSLeay License

Copyright (C) 1995-1998 Eric Young (eay@cryptsoft.com) All rights reserved.

This package is an SSL implementation written by Eric Young (eay@crypt-soft.com).

The implementation was written so as to conform with Netscapes SSL.

This library is free for commercial and non-commercial use as long as the following conditions are aheared to. The following conditions apply to all code found in this distribution, be it the RC4, RSA, lhash, DES, etc., code; not just the SSL code. The SSL documentation included with this distribution is covered by the same copyright terms except that the holder is Tim Hudson (tjh@cryptsoft.com).

Note that any information and cryptographic algorithms used in this software are publicly available on the Internet and at any major bookstore, scientific library, and patent office worldwide. More information can be found e.g. at "ht-tp://www.cs.hut.fi/crypto".

The legal status of this program is some combination of all these permissions and restrictions. Use only at your own responsibility. You will be responsible for any legal consequences yourself; I am not making any claims whether possessing or using this is legal or not in your country, and I am not taking any responsibility on your behalf.

NO WARRANTY

BECAUSE THE PROGRAM IS LICENSED FREE OF CHARGE, THERE IS NO WARRANTY FOR THE PROGRAM, TO THE EXTENT PERMITTED BY APPLI-CABLE LAW. EXCEPT WHEN OTHERWISE STATED IN WRITING THE CO-PYRIGHT HOLDERS AND/OR OTHER PARTIES PROVIDE THE PROGRAM "AS IS" WITHOUT WARRANTY OF ANY KIND, EITHER EXPRESSED OR IM-PLIED, INCLUDING, BUT NOT LIMITED TO, THE IMPLIED WARRANTIES OF MERCHANTABILITY AND FITNESS FOR A PARTICULAR PURPOSE. THE ENTIRE RISK AS TO THE QUALITY AND PERFORMANCE OF THE PROGRAM IS WITH YOU. SHOULD THE PROGRAM PROVE DEFECTIVE, YOU ASSUME THE COST OF ALL NECESSARY SERVICING, REPAIR OR CORRECTION. IN NO EVENT UNLESS REQUIRED BY APPLICABLE LAW OR AGREED TO IN WRITING WILL ANY COPYRIGHT HOLDER, OR ANY OTHER PARTY WHO MAY MODIFY AND/OR REDISTRIBUTE THE PROGRAM AS PERMIT-TED ABOVE, BE LIABLE TO YOU FOR DAMAGES, INCLUDING ANY GENE-RAL, SPECIAL, INCIDENTAL OR CONSEQUENTIAL DAMAGES ARISING OUT OF THE USE OR INABILITY TO USE THE PROGRAM (INCLUDING BUT NOT LIMITED TO LOSS OF DATA OR DATA BEING RENDERED INACCU-RATE OR LOSSES SUSTAINED BY YOU OR THIRD PARTIES OR A FAILURE OF THE PROGRAM TO OPERATE WITH ANY OTHER PROGRAMS), EVEN IF SUCH HOLDER OR OTHER PARTY HAS BEEN ADVISED OF THE POSSI-BILITY OF SUCH DAMAGES.

2)

The 32-bit CRC compensation attack detector in deattack.c was contributed by CORE SDI S.A. under a BSD-style license.

Cryptographic attack detector for ssh - source code

Copyright (c) 1998 CORE SDI S.A., Buenos Aires, Argentina.

All rights reserved. Redistribution and use in source and binary forms, with or without modification, are permitted provided that this copyright notice is retained.

THIS SOFTWARE IS PROVIDED "AS IS" AND ANY EXPRESS OR IMPLIED WARRANTIES ARE DISCLAIMED. IN NO EVENT SHALL CORE SDI S.A. BE LIABLE FOR ANY DIRECT, INDIRECT, INCIDENTAL, SPECIAL, EXEMPLA-RY OR CONSEQUENTIAL DAMAGES RESULTING FROM THE USE OR MI-SUSE OF THIS SOFTWARE.

Ariel Futoransky <futo@core-sdi.com> <http://www.core-sdi.com>

#### 3)

One component of the ssh source code is under a 3-clause BSD license, held by the University of California, since we pulled these parts from original Berkeley code.

Copyright (c) 1983, 1990, 1992, 1993, 1995

The Regents of the University of California. All rights reserved.

Redistribution and use in source and binary forms, with or without modification, are permitted provided that the following conditions are met:

1. Redistributions of source code must retain the above copyright notice, this list of conditions and the following disclaimer.

2. Redistributions in binary form must reproduce the above copyright notice, this list of conditions and the following disclaimer in the documentation and/or other materials provided with the distribution.

3. Neither the name of the University nor the names of its contributors may be used to endorse or promote products derived from this software without specific prior written permission.

THIS SOFTWARE IS PROVIDED BY THE REGENTS AND CONTRIBUTORS "AS IS" AND ANY EXPRESS OR IMPLIED WARRANTIES, INCLUDING, BUT NOT LIMITED TO, THE IMPLIED WARRANTIES OF MERCHANTABILITY AND FITNESS FOR A PARTICULAR PURPOSE ARE DISCLAIMED. IN NO EVENT SHALL THE REGENTS OR CONTRIBUTORS BE LIABLE FOR ANY DIRECT, INDIRECT, INCIDENTAL, SPECIAL, EXEMPLARY, OR CONSE-QUENTIAL DAMAGES (INCLUDING, BUT NOT LIMITED TO, PROCURE-MENT OF SUBSTITUTE GOODS OR SERVICES; LOSS OF USE, DATA, OR PROFITS; OR BUSINESS INTERRUPTION) HOWEVER CAUSED AND ON ANY THEORY OF LIABILITY, WHETHER IN CONTRACT, STRICT LIABILI-TY, OR TORT (INCLUDING NEGLIGENCE OR OTHERWISE) ARISING IN ANY WAY OUT OF THE USE OF THIS SOFTWARE, EVEN IF ADVISED OF THE POSSIBILITY OF SUCH DAMAGE.

4)

Remaining components of the software are provided under a standard 2-term BSD licence with the following names as copyright holders:

Markus Friedl Theo de Raadt Niels Provos Dug Song Kevin Steves Daniel Kouril Wesley Griffin Per Allansson Jason Downs Solar Designer Todd C. Miller

Redistribution and use in source and binary forms, with or without modification, are permitted provided that the following conditions are met:

1. Redistributions of source code must retain the above copyright notice, this list of conditions and the following disclaimer.

2. Redistributions in binary form must reproduce the above copyright notice, this list of conditions and the following disclaimer in the documentation and/or other materials provided with the distribution.

THIS SOFTWARE IS PROVIDED BY THE AUTHOR "AS IS" AND ANY EX-PRESS OR IMPLIED WARRANTIES, INCLUDING, BUT NOT LIMITED TO, THE IMPLIED WARRANTIES OF MERCHANTABILITY AND FITNESS FOR A PARTICULAR PURPOSE ARE DISCLAIMED. IN NO EVENT SHALL THE AUTHOR BE LIABLE FOR ANY DIRECT, INDIRECT, INCIDENTAL, SPECI-AL, EXEMPLARY, OR CONSEQUENTIAL DAMAGES (INCLUDING, BUT NOT LIMITED TO, PROCUREMENT OF SUBSTITUTE GOODS OR SERVICES; LOSS OF USE, DATA, OR PROFITS; OR BUSINESS INTERRUPTION) HOWE-VER CAUSED AND ON ANY THEORY OF LIABILITY, WHETHER IN CON-TRACT, STRICT LIABILITY, OR TORT (INCLUDING NEGLIGENCE OR OTHERWISE) ARISING IN ANY WAY OUT OF THE USE OF THIS SOFTWA-RE, EVEN IF ADVISED OF THE POSSIBILITY OF SUCH DAMAGE.

5)

Portable OpenSSH contains the following additional licenses:

c) Compatibility code (openbsd-compat)

Apart from the previously mentioned licenses, various pieces of code in the openbsd-compat/ subdirectory are licensed as follows:

Some code is licensed under a 3-term BSD license, to the following copyright holders:

Todd C. Miller Theo de Raadt Damien Miller Eric P. Allman The Regents of the University of California

Redistribution and use in source and binary forms, with or without modification, are permitted provided that the following conditions are met:

1. Redistributions of source code must retain the above copyright notice, this list of conditions and the following disclaimer.

2. Redistributions in binary form must reproduce the above copyright notice, this list of conditions and the following disclaimer in the documentation and/or other materials provided with the distribution.

3. Neither the name of the University nor the names of its contributors may be used to endorse or promote products derived from this software without specific prior written permission. THIS SOFTWARE IS PROVIDED BY THE REGENTS AND CONTRIBUTORS "AS IS" AND ANY EXPRESS OR IMPLIED WARRANTIES, INCLUDING, BUT NOT LIMITED TO, THE IMPLIED WARRANTIES OF MERCHANTABILITY AND FITNESS FOR A PARTICULAR PURPOSE ARE DISCLAIMED. IN NO EVENT SHALL THE REGENTS OR CONTRIBUTORS BE LIABLE FOR ANY DIRECT, INDIRECT, INCIDENTAL, SPECIAL, EXEMPLARY, OR CONSE-QUENTIAL DAMAGES (INCLUDING, BUT NOT LIMITED TO, PROCURE-MENT OF SUBSTITUTE GOODS OR SERVICES; LOSS OF USE, DATA, OR PROFITS; OR BUSINESS INTERRUPTION) HOWEVER CAUSED AND ON ANY THEORY OF LIABILITY, WHETHER IN CONTRACT, STRICT LIABILI-TY, OR TORT (INCLUDING NEGLIGENCE OR OTHERWISE) ARISING IN ANY WAY OUT OF THE USE OF THIS SOFTWARE, EVEN IF ADVISED OF THE POSSIBILITY OF SUCH DAMAGE.

# Open SSH

The licences which components of this software fall under are as follows. First, we will summarize and say that all components are under a BSD licence, or a licence more free than that.

OpenSSH contains no GPL code.

## 1)

Copyright (c) 1995 Tatu Ylonen <ylo@cs.hut.fi>, Espoo, Finland All rights reserved As far as I am concerned, the code I have written for this software can be used freely for any purpose. Any derived versions of this software must be clearly marked as such, and if the derived work is incompatible with the protocol description in the RFC file, it must be called by a name other than "ssh" or "Secure Shell".

## [Tatu continues]

However, I am not implying to give any licenses to any patents or copyrights held by third parties, and the software includes parts that are not under my direct control. As far as I know, all included source code is used in accordance with the relevant license agreements and can be used freely for any purpose (the GNU license being the most restrictive); see below for details.

[However, none of that term is relevant at this point in time. All of these restrictively licenced software components which he talks about have been removed from OpenSSH, i.e.,

- RSA is no longer included, found in the OpenSSL library

- IDEA is no longer included, its use is deprecated

- DES is now external, in the OpenSSL library
- GMP is no longer used, and instead we call BN code from OpenSSL
- Zlib is now external, in a library
- The make-ssh-known-hosts script is no longer included
- TSS has been removed
- MD5 is now external, in the OpenSSL library
- RC4 support has been replaced with ARC4 support from OpenSSL
- Blowfish is now external, in the OpenSSL library

[The licence continues]

Note that any information and cryptographic algorithms used in this software are publicly available on the Internet and at any major bookstore, scientific library, and patent office worldwide. More information can be found e.g. at "ht-tp://www.cs.hut.fi/crypto".

The legal status of this program is some combination of all these permissions and restrictions. Use only at your own responsibility. You will be responsible for any legal consequences yourself; I am not making any claims whether possessing or using this is legal or not in your country, and I am not taking any responsibility on your behalf.

NO WARRANTY

BECAUSE THE PROGRAM IS LICENSED FREE OF CHARGE, THERE IS NO WARRANTY FOR THE PROGRAM, TO THE EXTENT PERMITTED BY APPLI-CABLE LAW. EXCEPT WHEN OTHERWISE STATED IN WRITING THE CO-PYRIGHT HOLDERS AND/OR OTHER PARTIES PROVIDE THE PROGRAM "AS IS" WITHOUT WARRANTY OF ANY KIND, EITHER EXPRESSED OR IM-PLIED, INCLUDING, BUT NOT LIMITED TO, THE IMPLIED WARRANTIES OF MERCHANTABILITY AND FITNESS FOR A PARTICULAR PURPOSE. THE ENTIRE RISK AS TO THE QUALITY AND PERFORMANCE OF THE PROGRAM IS WITH YOU. SHOULD THE PROGRAM PROVE DEFECTIVE, YOU ASSUME THE COST OF ALL NECESSARY SERVICING, REPAIR OR CORRECTION. IN NO EVENT UNLESS REQUIRED BY APPLICABLE LAW OR AGREED TO IN WRITING WILL ANY COPYRIGHT HOLDER, OR ANY OTHER PARTY WHO MAY MODIFY AND/OR REDISTRIBUTE THE PROGRAM AS PERMIT-TED ABOVE, BE LIABLE TO YOU FOR DAMAGES, INCLUDING ANY GENE-RAL, SPECIAL, INCIDENTAL OR CONSEQUENTIAL DAMAGES ARISING OUT OF THE USE OR INABILITY TO USE THE PROGRAM (INCLUDING BUT NOT LIMITED TO LOSS OF DATA OR DATA BEING RENDERED INACCU-RATE OR LOSSES SUSTAINED BY YOU OR THIRD PARTIES OR A FAILURE OF THE PROGRAM TO OPERATE WITH ANY OTHER PROGRAMS), EVEN IF SUCH HOLDER OR OTHER PARTY HAS BEEN ADVISED OF THE POSSI-BILITY OF SUCH DAMAGES.

#### 2)

The 32-bit CRC compensation attack detector in deattack.c was contributed by CORE SDI S.A. under a BSD-style license.

Cryptographic attack detector for ssh - source code

Copyright (c) 1998 CORE SDI S.A., Buenos Aires, Argentina.

All rights reserved. Redistribution and use in source and binary forms, with or without modification, are permitted provided that this copyright notice is retained.

THIS SOFTWARE IS PROVIDED "AS IS" AND ANY EXPRESS OR IMPLIED WARRANTIES ARE DISCLAIMED. IN NO EVENT SHALL CORE SDI S.A. BE LIABLE FOR ANY DIRECT, INDIRECT, INCIDENTAL, SPECIAL, EXEMPLA-RY OR CONSEQUENTIAL DAMAGES RESULTING FROM THE USE OR MI-SUSE OF THIS SOFTWARE.

Ariel Futoransky <futo@core-sdi.com>

<http://www.core-sdi.com>

#### 3)

One component of the ssh source code is under a 3-clause BSD license, held by the University of California, since we pulled these parts from original Berkeley code.

Copyright (c) 1983, 1990, 1992, 1993, 1995

The Regents of the University of California. All rights reserved.

Redistribution and use in source and binary forms, with or without modification, are permitted provided that the following conditions are met:

1. Redistributions of source code must retain the above copyright notice, this list of conditions and the following disclaimer.

2. Redistributions in binary form must reproduce the above copyright notice, this list of conditions and the following disclaimer in the documentation and/or other materials provided with the distribution.

3. Neither the name of the University nor the names of its contributors may be used to endorse or promote products derived from this software without specific prior written permission.

THIS SOFTWARE IS PROVIDED BY THE REGENTS AND CONTRIBUTORS "AS IS" AND ANY EXPRESS OR IMPLIED WARRANTIES, INCLUDING, BUT NOT LIMITED TO, THE IMPLIED WARRANTIES OF MERCHANTABILITY AND FITNESS FOR A PARTICULAR PURPOSE ARE DISCLAIMED. IN NO EVENT SHALL THE REGENTS OR CONTRIBUTORS BE LIABLE FOR ANY DIRECT, INDIRECT, INCIDENTAL, SPECIAL, EXEMPLARY, OR CONSE-QUENTIAL DAMAGES (INCLUDING, BUT NOT LIMITED TO, PROCURE-MENT OF SUBSTITUTE GOODS OR SERVICES; LOSS OF USE, DATA, OR PROFITS; OR BUSINESS INTERRUPTION) HOWEVER CAUSED AND ON ANY THEORY OF LIABILITY, WHETHER IN CONTRACT, STRICT LIABILI-TY, OR TORT (INCLUDING NEGLIGENCE OR OTHERWISE) ARISING IN ANY WAY OUT OF THE USE OF THIS SOFTWARE, EVEN IF ADVISED OF THE POSSIBILITY OF SUCH DAMAGE.

#### 4)

Remaining components of the software are provided under a standard 2-term BSD licence with the following names as copyright holders:

Markus Friedl Theo de Raadt Niels Provos Dug Song Kevin Steves Daniel Kouril Wesley Griffin Per Allansson Jason Downs Solar Designer Todd C. Miller

Redistribution and use in source and binary forms, with or without modification, are permitted provided that the following conditions are met:

1. Redistributions of source code must retain the above copyright notice, this list of conditions and the following disclaimer.

2. Redistributions in binary form must reproduce the above copyright notice, this list of conditions and the following disclaimer in the documentation and/or other materials provided with the distribution.
THIS SOFTWARE IS PROVIDED BY THE AUTHOR "AS IS" AND ANY EX-PRESS OR IMPLIED WARRANTIES, INCLUDING, BUT NOT LIMITED TO, THE IMPLIED WARRANTIES OF MERCHANTABILITY AND FITNESS FOR A PARTICULAR PURPOSE ARE DISCLAIMED. IN NO EVENT SHALL THE AUTHOR BE LIABLE FOR ANY DIRECT, INDIRECT, INCIDENTAL, SPECI-AL, EXEMPLARY, OR CONSEQUENTIAL DAMAGES (INCLUDING, BUT NOT LIMITED TO, PROCUREMENT OF SUBSTITUTE GOODS OR SERVICES; LOSS OF USE, DATA, OR PROFITS; OR BUSINESS INTERRUPTION) HOWE-VER CAUSED AND ON ANY THEORY OF LIABILITY, WHETHER IN CON-TRACT, STRICT LIABILITY, OR TORT (INCLUDING NEGLIGENCE OR OTHERWISE) ARISING IN ANY WAY OUT OF THE USE OF THIS SOFTWA-RE, EVEN IF ADVISED OF THE POSSIBILITY OF SUCH DAMAGE.

5)

Portable OpenSSH contains the following additional licenses:

c) Compatibility code (openbsd-compat)

Apart from the previously mentioned licenses, various pieces of code in the openbsd-compat/ subdirectory are licensed as follows:

Some code is licensed under a 3-term BSD license, to the following copyright holders:

Todd C. Miller Theo de Raadt Damien Miller Eric P. Allman The Regents of the University of California

Redistribution and use in source and binary forms, with or without modification, are permitted provided that the following conditions are met:

1. Redistributions of source code must retain the above copyright notice, this list of conditions and the following disclaimer.

2. Redistributions in binary form must reproduce the above copyright notice, this list of conditions and the following disclaimer in the documentation and/or other materials provided with the distribution.

3. Neither the name of the University nor the names of its contributors may be used to endorse or promote products derived from this software without specific prior written permission.

THIS SOFTWARE IS PROVIDED BY THE REGENTS AND CONTRIBUTORS "AS IS" AND ANY EXPRESS OR IMPLIED WARRANTIES, INCLUDING, BUT NOT LIMITED TO, THE IMPLIED WARRANTIES OF MERCHANTABILITY AND FITNESS FOR A PARTICULAR PURPOSE ARE DISCLAIMED. IN NO EVENT SHALL THE REGENTS OR CONTRIBUTORS BE LIABLE FOR ANY DIRECT, INDIRECT, INCIDENTAL, SPECIAL, EXEMPLARY, OR CONSE-QUENTIAL DAMAGES (INCLUDING, BUT NOT LIMITED TO, PROCURE-MENT OF SUBSTITUTE GOODS OR SERVICES; LOSS OF USE, DATA, OR PROFITS; OR BUSINESS INTERRUPTION) HOWEVER CAUSED AND ON ANY THEORY OF LIABILITY, WHETHER IN CONTRACT, STRICT LIABILI-TY, OR TORT (INCLUDING NEGLIGENCE OR OTHERWISE) ARISING IN ANY WAY OUT OF THE USE OF THIS SOFTWARE, EVEN IF ADVISED OF THE POSSIBILITY OF SUCH DAMAGE.

## **Open LDAP**

The OpenLDAP Public License Version 2.8, 17 August 2003

Redistribution and use of this software and associated documentation ("Software"), with or without modification, are permitted provided that the following conditions are met:

1. Redistributions in source form must retain copyright statements and notices,

2. Redistributions in binary form must reproduce applicable copyright statements and notices, this list of conditions, and the following disclaimer in the documentation and/or other materials provided with the distribution, and

3. Redistributions must contain a verbatim copy of this document.

The OpenLDAP Foundation may revise this license from time to time. Each revision is distinguished by a version number. You may use this Software under terms of this license revision or under the terms of any subsequent revision of the license. THIS SOFTWARE IS PROVIDED BY THE OPENLDAP FOUNDATION AND ITS CONTRIBUTORS "AS IS" AND ANY EXPRESSED OR IMPLIED WAR-RANTIES, INCLUDING, BUT NOT LIMITED TO, THE IMPLIED WARRANTI-ES OF MERCHANTABILITY AND FITNESS FOR A PARTICULAR PURPOSE ARE DISCLAIMED. IN NO EVENT SHALL THE OPENLDAP FOUNDATION, ITS CONTRIBUTORS, OR THE AUTHOR(S) OR OWNER(S) OF THE SOFTWA-RE BE LIABLE FOR ANY DIRECT, INDIRECT, INCIDENTAL, SPECIAL, EXEMPLARY, OR CONSEQUENTIAL DAMAGES (INCLUDING, BUT NOT LIMITED TO, PROCUREMENT OF SUBSTITUTE GOODS OR SERVICES; LOSS OF USE, DATA, OR PROFITS; OR BUSINESS INTERRUPTION) HOWE-VER CAUSED AND ON ANY THEORY OF LIABILITY, WHETHER IN CON-TRACT, STRICT LIABILITY, OR TORT (INCLUDING NEGLIGENCE OR OTHERWISE) ARISING IN ANY WAY OUT OF THE USE OF THIS SOFTWA-RE, EVEN IF ADVISED OF THE POSSIBILITY OF SUCH DAMAGE.

The names of the authors and copyright holders must not be used in advertising or otherwise to promote the sale, use or other dealing in this Software without specific, written prior permission. Title to copyright in this Software shall at all times remain with copyright holders.

OpenLDAP is a registered trademark of the OpenLDAP Foundation.

Copyright 1999-2003 The OpenLDAP Foundation, Redwood City, California, USA. All Rights Reserved. Permission to copy and distribute verbatim copies of this document is granted.

## ÍNDICE

- Lado → Margem Automática 2 Lados: Topo com Fundo, 104
- 1 Lado → Margem Automática 2 Lados: Topo com Topo, 104

## A

Aceder às ferramentas do utilizador, 3 Acerca Livro de Endereços, 211 Activar H.323, 140 Activar SIP, 140 Actualizar Lista de Destinos do Servidor de Entrega, 205 Ajustar Cor da Imagem / Copiador / Funções de Servidor de Documentos, 124 Ajustar o Volume do Som, 127 Alterar a Palavra-passe PDF, 203 Alterar Número de Fax, 233 Alterar o Destino de Pasta SMB registado, 250 Alterar o idioma do visor, 282 Alterar os Parâmetros de Utilizador, 164 Alterar um Código de Utilizador, 222 Alterar um Destino de E-mail, 244 Alterar um Destino de Fax, 232 Alterar um Destino de Pasta FTP, 255 Alterar um Nome de Grupo, 272 Alterar um Nome Registado, 218 Anexar CR a LF, 200 AOF (Sempre LIGADO), 80 Apagar Automático de Ficheiros no Servidor de Documentos, 80 Apagar Automático de Trabalhos de Impressão Guardados, 195 Apagar Automático de Trabalhos de Impressão Temporários, 195 Apagar Caixas de Informação, 185 Apagar Caixas de Transferência, 189 Apagar Caixas Pessoais, 181 Apagar Informação de Fax, 153 Apagar Jornal do Scanner, 205 Apagar largura de bordos, 104 Apagar largura do centro, 104 Apagar o Número de Impressões, 228 Apagar Sombra Original em Combinar, 104 Apagar Toda a Memória, 80 Apagar Todos os Ficheiros no Servidor de Documentos, 80 Apagar Todos os Registos, 80

Apagar Todos os Trabalhos de Impressão Guardados, 194 Apagar Todos os Trabalhos de Impressão Temporários, 194 Apagar um Código de Utilizador, 224 Apagar um Destino de E-mail, 245 Apagar um Destino de Fax, 235 Apagar um Destino de Pasta FTP, 257 Apagar um Destino de Pasta NCP, 262 Apagar um Grupo, 273 Apagar um Grupo dentro de Outro Grupo, 270 Apagar um Nome Registado, 219 Apagar um Remetente Especial, 177 Armazenamento de E-mail no Servidor, 73 Atalho R/A, 100 Autenticação da Gestão de Administradores, 80 Autenticação da Gestão de Utilizadores, 80 Autenticação LDAP, 279 Autenticação SMTP, 73, 277 Auto-configuração do endereço autoconfigurável IPv6, 63 Aviso Fim de Trabalho, 95 Aviso sonoro de aquecimento, 49

## В

Bandeja de Capas, 53 Bandeja de papel, 134, 168 Bandeja de Separadores, 53 Bloqueio de Impressão de Lista/Teste, 194 Busca LDAP, 80

## С

Calibração Automática de Cor, 281 Canal, 70 Carimbo / Copiador / Funções de Servidor de Documentos, 110 Carimbo de data, 115 Carimbo do utilizador, 114 Carimbo predefinido, 111 Código de Utilizador, 220 Colecção Electrónica: Continuação Automática de Papel, 121 Comando Ping, 63 Compactação (Escala de Cinzentos/ Cor Integral), 209 Compactação (Preto & Branco), 209 Comunicação Bidireccional, 67 Comutação Automática da Bandeja, 95 Comutação de Bandejas, 195 Comutar Modo de Recepção, 134 Configuração da rede local sem fios, 11 Configuração DDNS, 63 Configuração DDNS (IEEE 1394), 68 Configuração DNS, 63 Configuração WINS, 63 Configuração WINS (IEEE 1394), 68 Conjunto de Símbolos, 200 Conta de E-mail de Fax, 73 Contador, 285 Contagem de Páginas Comunicação, 127 Continuar Automático, 195 Controladora / Funções de Impressora, 199 Controlo do Sinal, 67 Cópia da Capa em Combinar, 104 Copiador / Funções de Servidor de Documentos / Ajustar Cor da Imagem, 124 Copiador / Funções de Servidor de Documentos / Carimbo, 110 Copiador/Funções de Servidor de Documentos / Entrada/Saída, 121 Copiar para Página a Designar em Combinar, 104 Cópias, 195 Cor do carimbo: 1 - 4 (Carimbo do utilizador), 114 Cor do carimbo (Carimbo de data), 115 Cor do carimbo (Carimbo predefinido), 111 Cor do carimbo (Numeração de fundo), 110 Cor do Carimbo (Numeração de páginas), 118 Courier Font, 200 Criar Cópia de segurança / Repor Livro de Endereços, 80

#### D

Definição Apagar Auto Memória, 80 Definição da Caixa, 127 Definição de Caixa: Imprimir Lista, 127 Definição de Cor, 202, 203 Definição de Interface/IEEE 802.11b, 11 Definição de Parâmetros, 140 Definição de Parâmetros: Imprimir Lista, 140 Definição do carimbo (Carimbo de data), 115 Definição do Utilizador de Ficheiro de Recepção Guardado, 134 Definição Ficheiro de Recepção, 134, 145 Definição Papel Timbrado, 121, 195 Definição Registo de Transferência, 80 Definição SSID, 70 Definição TX de Ficheiros de Cópia de Segurança, 131 Definições da bandeja de saída, 52 Definições de Caixa, 178 Definições de Digitalização / Funções de Fax, 130 Definições de entrega de ficheiro RX SMTP, 134 Definições de Envio / Funções de Fax, 131 Definições de Envio / Funções de Scanner, 209 Definições de Interface / Definições do Sistema, 63 Definições de Internet Fax, 140 Definições de Parâmetros, 158 Definições de Rede, 14 Definições de Scanner / Funções de Scanner, 207 Definições do Papel da Bandeja / Definições do Sistema, 53 Definições do Servidor de Documentos, 125 Definições do Sistema / Definições do Papel da Bandeja, 53 Definições do Sistema / Ferramentas do Administrador, 80 Definições do Sistema / Funções Gerais, 49 Definições do Sistema / Transferência de Ficheiros, 73 Definições do Temporizador / Definições do Sistema, 60 Definições Gerais / Definições do Sistema, 49 Definições Gerais / Funções de Scanner, 205 Definições H.323, 140 Definições Iniciais / Funções de Fax, 140 Definições Necessárias para Utilizar a Função de Digitalizar para Pasta, 25 Definições Necessárias para Utilizar a Função de E-mail / Ethernet, 21 Definições Necessárias para Utilizar a Função Digitalizar para Pasta / Ethernet, 25 Definições Necessárias para Utilizar a Função Digitalizar para Pasta / IEEE 1394 (IPv4 sobre 1394), 26 Definições Necessárias para Utilizar a Função Digitalizar para Pasta / IEEE 802.11b (rede local sem fios), 27 Definições Necessárias para Utilizar a Função E-mail / IEEE 1394 (IPv4 sobre 1394), 23 Definições Necessárias para Utilizar a Impressora/LAN-Fax, 14

Definições Necessárias para Utilizar a Impressora/LAN-Fax / Ethernet, 14

Definições Necessárias para Utilizar a Impressora / LAN-Fax / IEEE 1394 (IPv4 sobre 1394), 15

Definições Necessárias para Utilizar a Impressora / LAN-Fax / IEEE 802.11b (rede local sem fios), 16

Definições Necessárias para Utilizar Função E-mail / IEEE 802.11b (rede local sem fios), 24

Definições Necessárias para Utilizar Internet Fax / IEEE 1394 (IPv4 sobre 1394), 18

Definições Necessárias para Utilizar Internet Fax / IEEE 802.11b (rede local sem fios), 20

Definições Necessárias para Utilizar o Internet Fax, 17

Definições Necessárias para Utilizar o Internet Fax / Ethernet, 17

Definições Necessárias para Utilizar o Scanner de Distribuição de Documentos em Rede, 28

Definições Necessárias para Utilizar o Scanner de Distribuição de Documentos em Rede / Ethernet, 28

Definições Necessárias para Utilizar o Scanner de Distribuição de Documentos em Rede / IEEE 1394 (IPv4 sobre 1394), 29

Definições Necessárias para Utilizar o Scanner de Distribuição de Documentos em Rede / IEEE 802.11b (rede local sem fios), 30

Definições Necessárias para Utilizar o Scanner TWAIN de Rede, 31

Definições Necessárias para Utilizar o Scanner TWAIN de Rede / Ethernet, 31

Definições Necessárias para Utilizar o Scanner TWAIN de Rede / IEEE 1394 (IPv4 sobre 1394), 32

Definições Necessárias para Utilizar o Scanner TWAIN de Rede / IEEE 802.11b (rede local sem fios), 33

Definições Necessárias para Utilizar o Servidor de Documentos, 34

Definições Necessárias para Utilizar o Servidor de Documentos / Ethernet, 34

Definições Necessárias para Utilizar o Servidor de Documentos / IEEE 1394 (IPv4 sobre 1394), 35

Definições Necessárias para Utilizar o Servidor de Documentos / IEEE 802.11b (rede local sem fios), 36 Definições POP3/IMAP4, 73 Definições Recepção / Funções de Fax, 134 Definições SIP, 140 Definir Data, 60 Definir Hora, 60 Densidade de Fundo de ADS (Cor integral), 207 Densidade (Numeração de fundo), 110 Destino de Pasta, 246 Destino E-mail, 242 Destino Fax, 229, 231 Dividir & Enviar E-mail, 209 Duplex, 195

#### Ε

Ecrã Simplificado: Tipos de Acabamento, 121 Eliminar um tamanho de digitalização, 149 E-mail de Relatório de Recepção, 146 Endereço de E-mail do Administrador, 73 Endereço IP do Servidor de Captura, 73 Endereço IPv4 da Gateway, 63 Endereço IPv4 do Equipamento, 63 Endereco IPv4 (IEEE 1394), 68 Endereço IPv6 da Gateway, 63 Endereço IPv6 do Equipamento, 63 Entrada Principal, 67 Entrada/Saída / Copiador/Funções de Servidor de Documentos, 121 Escala de Reprodução / Funções de Copiador/Servidor de Documentos, 100 Escala para Criar Margem, 100 Escala Red/Amp, 100 Especificação Automática do Nome do Remetente, 73 Especificações, 287 Especificações da Unidade Principal, 287 Especificar Bandeja para Linhas, 134 Estado do Sinal de Selecção, 67 Estado do Sistema/Tempo de Visualização da Lista de Trabalhos, 49

## F

Ferramentas do Administrador / Definições do Sistema, 80 Formato (Carimbo de data), 115 Formato de Página, 195 Formato de Papel da Bandeja: Bandeja 2 - 4, 53 Formato do carimbo: 1 - 4 (Carimbo do utilizador), 114 Formato do carimbo (Carimbo predefinido), 111 Formato do carimbo (Numeração de página), 118 Formato do Papel Alimentação Manual Impressora, 53 Formatos de Dados, 202 Formato Secundário, 195 Funções de Copiador / Servidor de Documentos / Editar, 104 Funções de Copiador/Servidor de Documentos / Escala de Reprodução, 100 Funções de Copiador/Servidor de Documentos / Funções Gerais, 95 Funções de Fax / Definições de Digitalização, 130 Funções de Fax / Definições de Envio, 131 Funções de Fax / Definições de Recepção, 134 Funções de Fax / Definições Iniciais, 140 Funções de Fax / Funções Gerais, 127 Funções de Impressora / Controladora, 199 Funções de Impressora / Impressão de Teste, 191 Funções de Impressora / Manutenção, 194 Funções de Impressora / Menu PCL, 200 Funções de Impressora / Menu PDF, 203 Funções de Impressora / Menu PS, 202 Funções de Impressora / Sistema, 195 Funções de Scanner / Definições de Envio, 209 Funções de Scanner / Definições de Scanner, 207 Funções de Scanner / Definições Gerais, 205 Funções Editar / Copiador / Servidor de Documentos, 104 Funções Gerais / Funções de Copiador/ Servidor de Documentos, 95 Funções Gerais / Funções de Fax, 127 Fundo de ADS (Cor integral):, 124

## G

Gestão de Autenticação Optimizada, 80 Gestão de Contador Avançado, 80 Gestão do livro de endereços, 80 Grupo de Trabalho SMB, 63

## Η

Hex Dump, 191

Idioma de Informação do E-mail, 209 Idioma do carimbo (Carimbo predefinido), 111 IEEE 1394, 68 IEEE 802.11b, 13, 70 Impressão de 2 Lados, 134 Impressão de Página em Branco, 195 Impressão de Teste / Funções de Impressora, 191 Impressão Margem a Margem, 195 Impressão SCSI bidireccional, 68 Impressão SCSI (SBP-2), 68 Imprimir a Lista de Caixas, 190 Imprimir & Apagar Relatório de Scanner, 205 Imprimir a página de configuração, 192 Imprimir Hora de Recepção, 134 Imprimir Jornal do Scanner, 205 Imprimir Livro de Endereços: Lista de Destinos, 80 Imprimir o Contador para cada Utilizador, 226 Imprimir o Contador para Todos os Utilizadores, 227 Imprimir relat. de erros, 195 Informação, 283 Informação de Autenticação, 220, 277 Interface Paralelo, 67 Interpretar a página de configuração, 192 Intervalo de Recepção de E-mail, 73 IPv4 sobre 1394, 68

## L

Largura A4 expandida, 200 Letra Inicial da Numeração de Página, 118 Ligação ao Interface, 5 Ligação ao Interface Ethernet, 6 Ligação ao Interface IEEE 1284, 10 Ligação ao Interface IEEE 1394, 9 Ligação ao Interface IEEE 802.11b (rede local sem fios), 11 Ligação ao Interface USB, 8 Ligar a Linha Telefónica, 47 Limite de Tempo do Modo Marcação Mãos Livres, 127 Limite de tempo E/S, 199 Limpar o Contador, 228 Linguagem da Impressora, 195 Linguagem de Impressora Predefinida, 195 Linha de Separação de Repetição de Imagem, 104 Linha de Separação em Combinar, 104 Linha separação no modo Dupla Cópia, 104 Linhas por Página, 200 Lista de Impressão, 71 Lista de Menus, 191 Lista de Trabalhos de Impressão Inicial, 195 Listas Múltiplas, 191 Livro de Endereços: Alterar ordem, 80 Livro de Endereços: Editar Título, 80 Livro de Endereços: Mudar de Título, 80 Livro de Endereços: Programar/Alterar/ Apagar Grupo, 80

#### М

Manutenção, 281 Manutenção / Funções de Impressora, 194 Marca central, 134 Marca de identificação, 134 Marca de Reencaminhamento, 157 Margem da frente: Esquerda/Direita, 104 Margem da frente: Topo/Fundo, 104 Margem do verso: Esquerda/Direita, 104 Margem do verso: Topo/Fundo, 104 Memória Bloqueada, 168 Memória Intermédia E/S, 199 Menu PCL / Funções de Impressora, 200 Menu PDF / Funções de Impressora, 203 Menu PS / Funções de Impressora, 202 Método de E-mail de Ficheiros Guardados, 209 Método de Segurança, 70 Modo de Comunicação, 70 Modo Gráfico de 4 Cores, 194 Mudar para Lote, 121 Mudar Título, 127, 205

#### Ν

Nível de Segurança de Rede, 80 Nível de Sensibilidade. ACS, 207 Nível PDF de Compactação Elevada, 209 N.º de Dígitos para Ficheiros de Uma Página, 209 Nome de Computador SMB, 63 Nome de Utilizador/Palavra-passe Predefinidos (Envio), 73 Nome do Domínio, 63 Nome do Domínio (IEEE 1394), 68 Nome do Equipamento, 63 Nome do Host, 63 Nome do Host (IEEE 1394), 68 Numeração de fundo, 110 Numeração de Página, 118 Numeração de Página em Combinar (Numeração de Página), 118 Número de Reenvios do Scanner, 73 Número do Tipo de Letra, 200 NW Frame Type, 63

## 0

Opção de Entrega, 73 Ordem de Cópia em Combinar, 104 Orientação, 200 Orientação: Folheto, Revista, 104 Orientação da Cópia no Modo Duplex, 95 Orientação do Original no Modo Duplex, 95 Origem Tipos de Letra, 200

## Ρ

Página Config./Tipos de Letra PCL, 191 Página Config./Tipos de Letra PDF, 191 Página Config./Tipos de Letra PS, 191 Página de Configuração, 191 Painel do Visor, 2 Palavra-passe de Grupo PDF, 203 Para definir a autenticação, 90 Para definir critérios de busca, 92 Para definir opções de busca, 92 Para iniciar a comunicação SSL, 90 Para introduzir a base de busca, 89 Para introduzir o nome de utilizador e a palavra-passe, 91 Para introduzir um nome de identificação, 89 Para introduzir um nome de servidor, 89 Para introduzir um número de porta, 90 Para testar a ligação, 91 Perfil de Cor, 202, 203 Permitir comunicação SNMPv3, 63 Permitir Comunicação SSL/TLS, 63 Personalizar Função: Armazenamento do servidor de documentos, 95 Personalizar Função: Copiador, 95 POP antes de SMTP, 73 Porta de Comunicação por E-Mail, 73 Posição de Agrafar, 121

Posição do Carimbo em Folha de Designação (Numeração de Página), 118 Posição do Carimbo no Verso de Duplex (Numeração de Página), 118 Posição do carimbo (Numeração de página), 118 Prioridade. ACS, 124 Prioridade das Bandejas de Papel: Copiador, 53 Prioridade das Bandejas de Papel: Fax, 53 Prioridade das Bandejas de Papel: Impressora, 53 Prioridade da Visualização da Lista de Destinos 1, 205 Prioridade da Visualização da Lista de Destinos 2, 205 Prioridade de Carimbo, 111 Prioridade de Definição da Bandeja de Alimentação Manual, 195 Prioridade de Densidade Automática de Imagem, 95 Prioridade de funções, 49 Prioridade de impressão, 49 Prioridade Escala R/A, 100 Prioridade Tipo de Foto Original, 95 Prioridade Tipo de Original, 95 Procurar Destino, 127, 205 Programar/Alterar Administrador, 80 Programar/Alterar/Apagar Gateway, 140 Programar / Alterar / Apagar Mensagem de E-mail, 73 Programar/Alterar/ Apagar Mensagem Standard, 131 Programar/Alterar/ Apagar Servidor LDAP, 80, 88 Programar/Alterar/ Apagar Tamanho de Digitalização, 130, 147 Programar / Alterar/ Apagar Texto de utilizador, 49 Programar/Alterar Caixas de Informação, 182 Programar/Alterar Caixas de Transferência, 186 Programar/alterar Caixas Pessoais, 178 Programar/Alterar Remetentes Especiais, 169 Programar / Apagar Carimbo (Carimbo do utilizador), 114 Programar Código de Rede Fechada, 140 Programar Configuração Inicial de um Remetente Especial, 174 Programar ID de Memória Bloqueada, 140 Programar Informação de Fax, 140

Programar o servidor LDAP, 89 Programar Remetente Especial, 134 Programar um Destinatário Final, 155 Program remet especial *Impr lista*, 134 Protocolo de Entrega NCP, 63 Protocolo de Recepção, 73 Protocolo Efectivo, 63

#### Q

Quantidade de Impressão do Ficheiro de Recepção, 134, 167 Quantidade Máx. de Cópias, 95

#### R

Recepção Autorizada, 166 Recepção com Memória Bloqueada, 134 Recepção de Fax Transmissão de Ficheiros, 73 Rede, 63 Reencaminhamento, 134, 154, 167 Registar Autenticação LDAP, 277, 279 Registar Autenticação SMTP, 277 Registar Informação de Fax, 150, 151 Registar Nomes, 216 Registar nomes de utilizador e nomes de destinos, 216 Registar Nomes num Grupo, 265 Registar Pastas, 246 Registar um Código de Protecção para um Único Utilizador, 274 Registar um Código de Protecção para um Utilizador de Grupo, 276 Registar um Código de Utilizador, 221 Registar um Destino de Pasta FTP, 252 Registar um Destino de Pasta NCP, 258 Registar um Destino de Pasta SMB, 246 Registar um Destino E-mail, 242 Registar um Destino Fax, 231 Registar um Grupo, 264 Registo de Cor, 281 Registo de Erros, 191 Reiniciar auto leitura memória cheia, 121 Relatório de Resultados de Transferência de Pasta, 134 Remover um Nome de um Grupo, 269 Repetição de tecla, 49 Repor as Predefinições de Fábrica, 70 Reposição Automática SADF, 121 Resolução, 200, 202, 203

Saída: Copiador, 49 Saída: Fax, 49 Saída: Impressora, 49 Saída: Servidor de Documentos, 49 Sair da função de reencaminhamento, 157 Segurança Ampliada, 80 Segurança de Dados contra Cópia, 80 Seleccionar o Tipo de Furo, 121 Seleccionar o Tipo de Linha Telefónica, 47 Seleccionar Telefone Marcação Decádica/ Marcação por Tons, 140 Sensibilidade. ACS, 124 Sensibilidade da Cor, 124 Separação de Trabalhos, 195 Servidor de Documentos, 125 Servidor SMTP, 73 Sinal de Rede Local Sem Fios, 70 Sistema / Funções de Impressora, 195 Sobrecarga da Memória, 195 Sobrepor (Carimbo de data), 115 Sobrepor (Numeração de Página), 118

## Т

Tamanho (Carimbo de data), 115 Tamanho da fonte, 200 Tamanho do Ponto, 200 Tamanho. Máx, de E-mail, 131, 209 Tamanho. Máximo de E-mail de Recepção, 73 Tamanho (Numeração de fundo), 110 Tamanho (Numeração de Página), 118 Tecla de Operação Rápida (1 - 3), 127 Tempo de Espera de Trabalhos Reservados, 195 Tempo de Espera para o Próximo Original.: Vidro de Exposição, 207 Tempo de Espera para o(s) Próximo(s) Original(ais): SADF, 207 Tempo de Espera TWAIN, 205 Tempo de Intervalo de Reenvio do Scanner, 73 Temporização Paralela, 67 Temporizador de Poupança de Energia, 60 Temporizador de Reposição Automática da Impressora, 60 Temporizador de Reposição Automática do Copiador/Servidor de Documentos, 60 Temporizador de Reposição Automática do Fax, 60

Temporizador de Reposição Automática do Scanner, 60 Temporizador de Reposição Automática do Sistema, 60 Temporizador de Reposição de Funções, 49 Temporizador Desligar Automático, 60 Temporizador Desligar Painel, 60 Temporizador Encerramento Auto Sessão, 60 Tipo de LAN, 63 Tipo de letra (Carimbo de data), 115 Tipo de letra (Numeração de Página), 118 Tipo de Papel: Bandeja 1 - 4, 53 Tipo de Papel: Bandeja de alimentação manual, 53 Tom: original no vidro, 95 Tons de teclas do painel, 49 Transferência de Ficheiros/ Definições do Sistema, 73 Tratar Remetentes Especiais de Forma Diferente, 165

## U

Utilização Memória, 195
Utilizar SMB para estabelecer ligação, 246
Utilizar um Destino de Fax como remetente, 233
Utilizar Utilitários para Efectuar as Definições de Rede, 37

## V

Velocidade de Comunicação Paralela, 67 Velocidade de Transmissão, 70 Velocidade Ethernet, 63 Verificar a Ligação da Rede Local Sem Fios, 12 Versão Firmware, 80 Visor de Contagem de Cópias, 49 Visor Tipo de Original, 95 Visualização do Papel, 95 Visualizar/Apagar/Imprimir Contador por Utilizador, 80 Visualizar/Imprimir Contador, 80 Visualizar Nomes Registados num Grupo, 268 Visualizar o Contador para cada Utilizador, 225

# CE

Declaração de Conformidade

"O produto está em conformidade com os requisitos da **Directiva EMC 89/336/CEE** e com as suas directivas de emenda e com a **Directiva de Baixa Voltagem 73/23/CEE** e as suas directivas de emenda."

Em conformidade com a IEC 60417, este equipamento utiliza os seguintes símbolos para o interruptor de corrente principal:

#### I significa LIGAR. ⇒ignifica EM ESPERA

#### Marcas comerciais

Microsoft<sup>®</sup>, Windows<sup>®</sup> e Windows NT<sup>®</sup> são marcas comerciais registadas da Microsoft Corporation nos Estados Unidos e/ou noutros países.

Acrobat<sup>®</sup> é uma marca comerciail registada da Adobe Systems Incorporated.

NetWare é uma marca comercial registada da Novell, Inc.

Os nomes de outros produtos aqui utilizados têm uma finalidade meramente identificativa e podem ser marcas comerciais das respectivas empresas. Renunciamos a todos e quaisquer direitos relativamente a essas marcas.

As designações comerciais sistemas operativos do Windows são os seguintes:

A designação comercial do Windows® 95 é Microsoft® Windows® 95

A designação comercial do Windows<sup>®</sup> 98 é Microsoft<sup>®</sup> Windows<sup>®</sup> 98

A designação comercial do Windows<sup>®</sup> Me é Microsoft<sup>®</sup> Windows<sup>®</sup> Millennium Edition (Windows Me)

As designações comerciais do Windows® 2000 são:

Microsoft<sup>®</sup> Windows<sup>®</sup> 2000 Advanced Server

Microsoft<sup>®</sup> Windows<sup>®</sup> 2000 Server

Microsoft<sup>®</sup> Windows<sup>®</sup> 2000 Professional

As designações comerciais do Windows® XP são:

Microsoft® Windows® XP Professional

Microsoft<sup>®</sup> Windows<sup>®</sup> XP Home Edition

As designações comerciais do Windows Server™ 2003 são:

Microsoft<sup>®</sup> Windows Server<sup>™</sup> 2003 Standard Edition

Microsoft<sup>®</sup> Windows Server<sup>™</sup> 2003 Enterprise Edition

Microsoft<sup>®</sup> Windows Server<sup>™</sup> 2003 Web Edition

As designações comerciais do Windows® NT são:

Microsoft<sup>®</sup> Windows NT<sup>®</sup> Server 4.0

Microsoft<sup>®</sup> Windows NT<sup>®</sup> Workstation 4.0

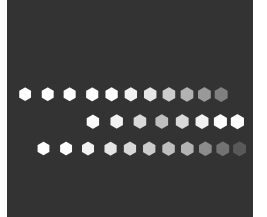

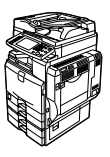

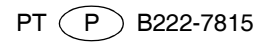